# Introduction to Analyzing Malware Anti-Analysis Features Using IDA and Ghidra Plugin

# JSAC2025 WORKSHOP

For Ghidra User

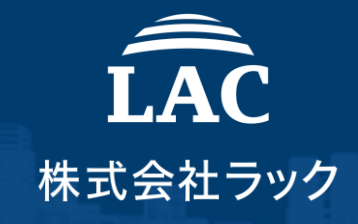

© 2025 LAC Co., Ltd.

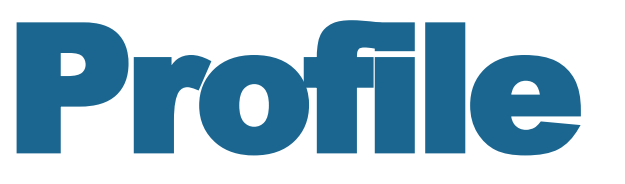

# Takahiro Takeda

### Malware Analysis Team

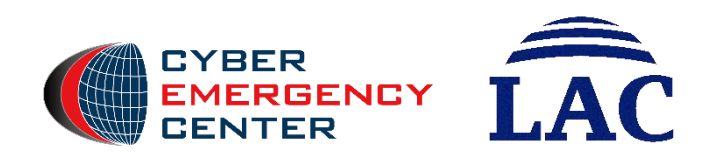

2016: Analysis work as a Security Analyst.

2017: Analyzing malware and logs, as well as investigating smishing at Japan Cybercrime Control Center (JC3).

2019: Mainly Responsible for malware analysis related to incidents.

Speaker Experience: PACSEC, AVAR, HITCON, Black Hat USA Arsenal, Virus Bulletin, CODE BLUE Bluebox

# **Request for Today's Workshop**

ÎÂC

検体は最初の演習1以外は、マルウェアです。

演習で使用する4つの検体すべて、実行は、必ずVM環境(外部に影響を及ぼさないように 構築された安全な環境)で行ってください。 万が一、ホスト側で実行してしまっても、責任は一切負えません。 自己責任でお願いいたします。 また、すべてのサンプルはVTなどのオンラインサンドボックスにあげないでください。

All samples used in the exercises, except for the first exercise, are malware.

Please make sure to run all four samples used in the exercises in a VM environment (a safe environment constructed not to affect the outside). We cannot take any responsibility if you accidentally run it on the host side. Please proceed at your own risk. Do not upload any of the samples to online sandboxes such as Virus Total.

# Timetable Plan1

| Time                             | LEVEL&TITLE                                                                                      |
|----------------------------------|--------------------------------------------------------------------------------------------------|
| 10:00 - 10:15                    | Introduction<br>Confirm the description of AntiDebugSeeker and how to use it with IDA and Ghidra |
| 10:15 – 10:45<br>(Exercise Time) | Level1. Analysis of a program with multiple anti-debugging features                              |
| 11:10 – 11:40<br>(Exercise Time) | Level2. Analysis of a program with multiple anti-debugging features                              |
| 13:20 – 14:00<br>(Exercise Time) | Level3. Analysis of a program with multiple anti-debugging features                              |
| 14:30 – 15:00<br>(Exercise Time) | Level4. Malware Analysis Tips + Anti Debug                                                       |

# Timetable Plan2

| Time                                          | LEVEL&TITLE                                                                                      |
|-----------------------------------------------|--------------------------------------------------------------------------------------------------|
| 10:00 - 10:15                                 | Introduction<br>Confirm the description of AntiDebugSeeker and how to use it with IDA and Ghidra |
| 10:15 – 10:45<br>(Exercise Time)              | Level1. Analysis of a program with multiple anti-debugging features                              |
| 11:10 – 11:40<br>(Exercise Time)              | Level2. Analysis of a program with multiple anti-debugging features                              |
| 13:20 – <mark>14:40</mark><br>(Exercise Time) | Level3. Analysis of a program with multiple anti-debugging features                              |
| 14:00 – 14:40<br>(Exercise Time)              | Optional Exercise : Level4. Malware Analysis Tips + Anti Debug                                   |

# Confirm the description of AntiDebugSeeker and how to use it with IDA and Ghidra

© 2025 LAC Co., Ltd.

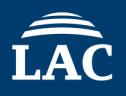

This is a program for automatically identify and extract potential antidebugging techniques used by malware and displaying them in IDA / Ghidra.

The main functionalities of this plugin are as follows:

**1.Extraction of APIs that are potentially being used for anti-debugging** by the malware.

2.Using multiple keywords, anti-debugging techniques are extracted.

**%For packed samples, running this plugin after unpacking and fixing the Import Address Table is more effective.** 

# The motivation behind developing this tool

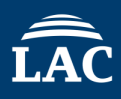

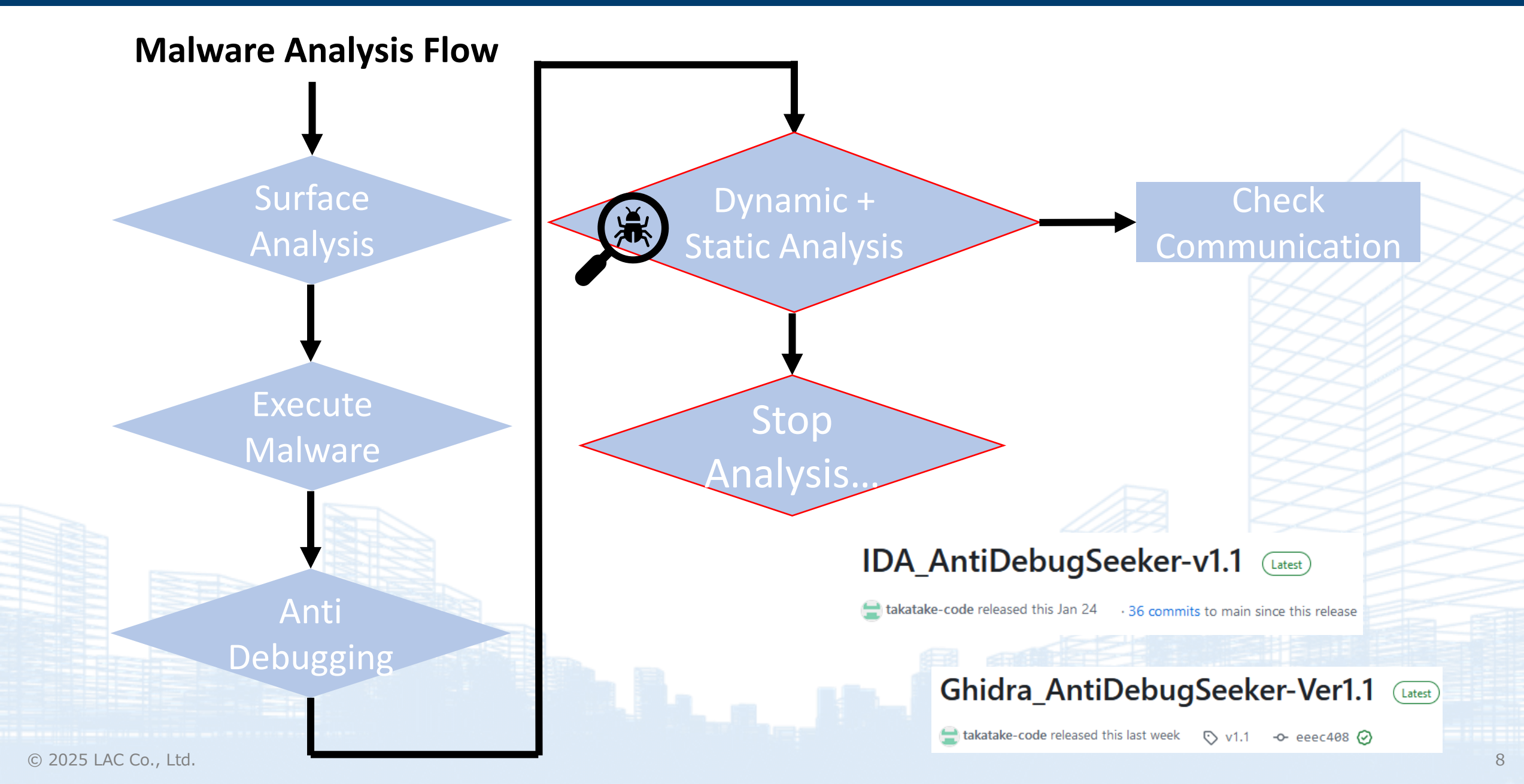

# Demo: IDA version of AntiDebugSeeker

© 2025 LAC Co., Ltd.

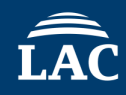

# Malware : Ursnif

MD5: 4da11c829f8fea1b690f317837af8387 (Packed) MD5: 952d604345e051fce76729ccb63bde82 (Unpack)

## The flow of a demo

①A type of anti-analysis leads to the termination of the process.
②Using AntiDebugSeeker to find anti-analysis features.
③Apply patches using a debugger.

| Process Hacker [DESKTOP-CJ7SNMK¥Win10]+ (Adminis | trator) |
|--------------------------------------------------|---------|
|--------------------------------------------------|---------|

Hacker View Tools Users Help

rocexp64 - ショート カット

2 Procmon - ショート カット

🎭 Refresh 🛭 💮 Options | 🃸 Find handles or DLLs 🕬 System information | 🗔 🗔 🗶

| Processes Services Network Disk |      |      |         |         |                |                         |
|---------------------------------|------|------|---------|---------|----------------|-------------------------|
| Name                            | PID  | CPU  | I/O tot | Private | User name      | Description             |
| svchost.exe                     | 80   |      |         | 8.97 MB | ¥LOCAL SERVICE | Windows サービスのホス         |
| 📧 svchost.exe                   | 272  | 0.18 | 2.16 k  | 13.44   | ¥LOCAL SERVICE | Windows サービスのホス         |
| 📧 svchost.exe                   | 684  |      | 88 B/s  | 12.52   | NT AUT¥SYSTEM  | Windows サービスのホス         |
| 📧 svchost.exe                   | 1160 | 0.02 | 568 B/s | 6.36 MB | ¥NETWORK SER\  | Windows サービスのホス         |
| 📧 svchost.exe                   | 1332 |      |         | 2.32 MB | ¥LOCAL SERVICE | Windows サービスのホス         |
| 🔳 svchost.exe                   | 1388 |      |         | 1.88 MB | ¥LOCAL SERVICE | Windows サービスのホス         |
| 🖶 spoolsv.exe                   | 1508 |      |         | 5.4 MB  | NT AUT¥SYSTEM  | スプーラー サブシステム アプ         |
| 📧 svchost.exe                   | 1864 |      |         | 9.19 MB | NT AUT¥SYSTEM  | Windows サービスのホス         |
| 📧 svchost.exe                   | 1892 |      |         | 6.26 MB | NT AUT¥SYSTEM  | Windows サービスのホス         |
| 🚾 vmtoolsd.exe                  | 1900 | 0.09 | 965 B/s | 6.67 MB | NT AUT¥SYSTEM  | VMware Tools Core Se    |
| ✓ III vm3dservice.exe           | 1908 |      |         | 1.4 MB  | NT AUT¥SYSTEM  | VMware SVGA Helper      |
| 📧 vm3dservice                   | 2084 |      |         | 1.52 MB | NT AUT¥SYSTEM  | VMware SVGA Helper      |
| <b>WGAuthService</b>            | 1920 |      |         | 2.65 MB | NT AUT¥SYSTEM  | VMware Guest Authen     |
| dllhost.exe                     | 2372 |      |         | 3.77 MB | NT AUT¥SYSTEM  | COM Surrogate           |
| 🖉 msdtc.exe                     | 2652 |      |         | 2.46 MB | ¥NETWORK SER\  | Microsoft 分散トランザ        |
| svchost.exe                     | 512  |      |         | 1.74 MB | ¥LOCAL SERVICE | Windows サービスのホス         |
| 🚨 SearchIndexer.e               | 348  |      |         | 28.05   | NT AUT¥SYSTEM  | Microsoft Windows Se    |
| 🔳 svchost.exe                   | 1364 |      |         | 6.43 MB | DESKTO¥Win10   | Windows サービスのホス         |
| 📧 svchost.exe                   | 3032 |      |         | 1.59 MB | NT AUT¥SYSTEM  | Windows サービスのホス         |
| 📧 svchost.exe                   | 6560 |      |         | 1.53 MB | NT AUT¥SYSTEM  | Windows サービスのホス         |
| Isass.exe                       | 624  | 0.08 |         | 4.67 MB | NT AUT¥SYSTEM  | Local Security Authorit |
| Csrss.exe                       | 492  | 0.04 |         | 1.91 MB | NT AUT¥SYSTEM  | クライアント サーバー ランタ         |
| ✓ ■ winlogon.exe                | 564  |      |         | 3.65 MB | NT AUT¥SYSTEM  | Windows ログオン アプリ        |
| dwm.exe                         | 884  | 0.07 |         | 111.38  | Windo¥DWM-1    | デスクトップ ウィンドウ マネ         |
| ✓ n explorer.exe                | 3292 | 0.11 |         | 302.07  | DESKTO¥Win10   | エクスプローラー                |
| 🖽 MSASCuiL.exe                  | 1680 |      |         | 2.81 MB | DESKTO¥Win10   | Windows Defender no     |
| 🚾 vmtoolsd.exe                  | 124  | 0.07 | 684 B/s | 20.14   | DESKTO¥Win10   | VMware Tools Core Se    |
| OneDrive.exe                    | 6288 |      |         | 16.94   | DESKTO¥Win10   | Microsoft OneDrive      |
| ProcessHacker.exe               | 1468 | 0.53 |         | 17.59   | DESKTO¥Win10   | Process Hacker          |
| 📋 sakura.exe                    | 7016 |      |         | 3.89 MB | DESKTO¥Win10   | サクラエディタ                 |
|                                 |      |      |         |         |                |                         |

- 🗆 🗙

Search Processes (Ctrl+K)

rocessh CPU Usage: 4.36% Physical memory: 1.28 GB (31.98%) Processes: 52

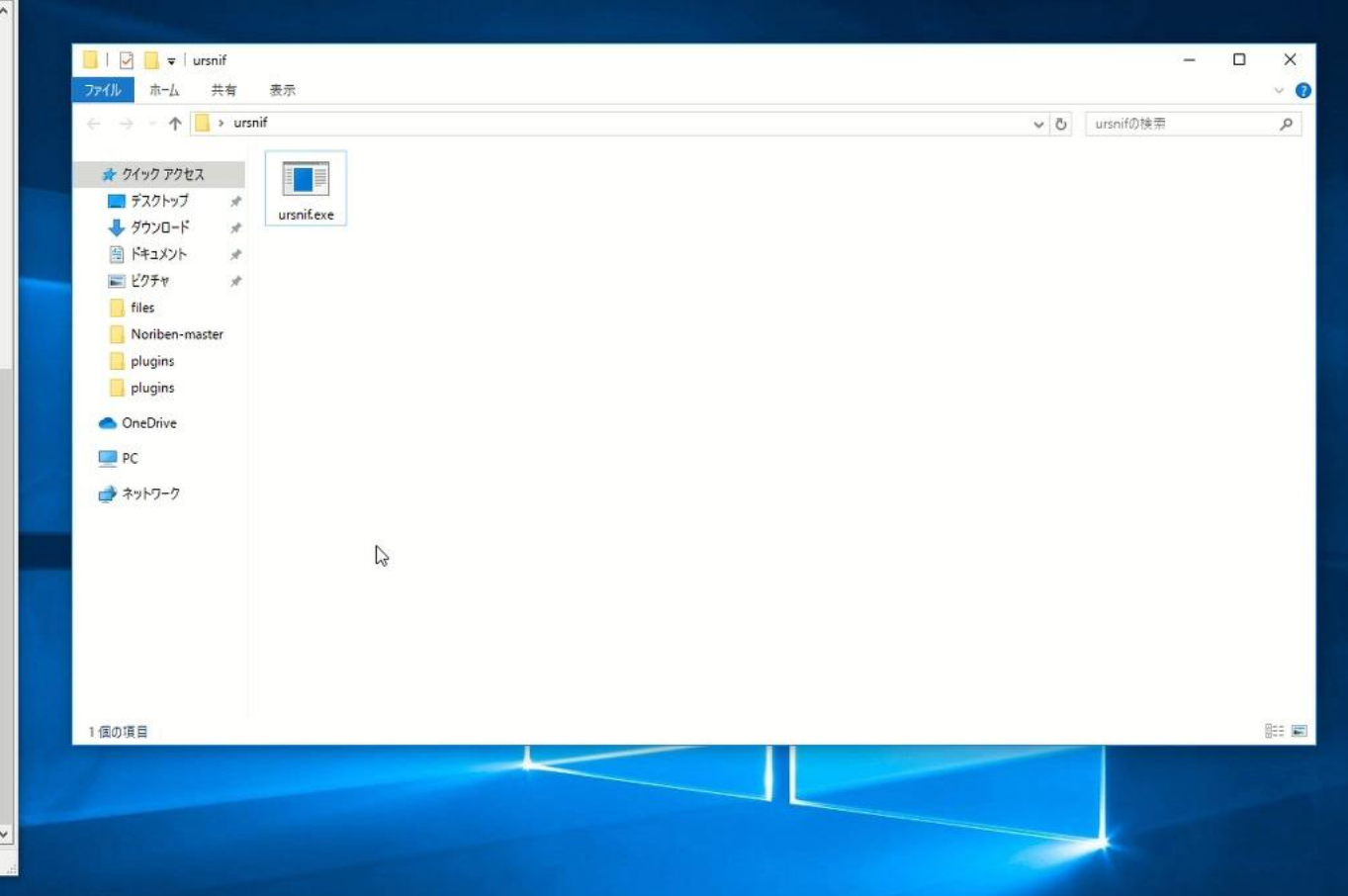

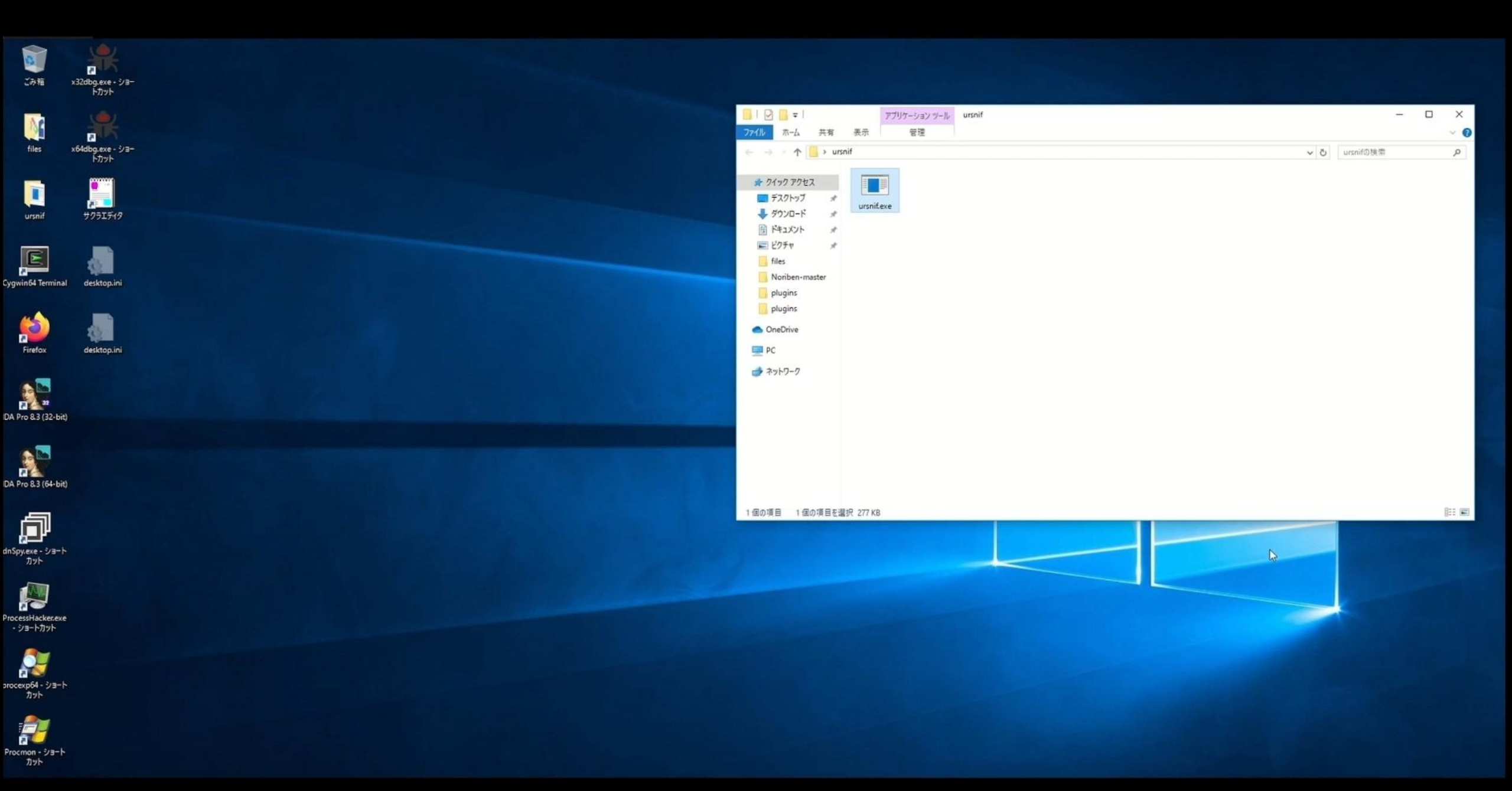

# The Analysis result of IDA-AntiDebugSeeker

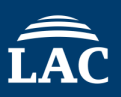

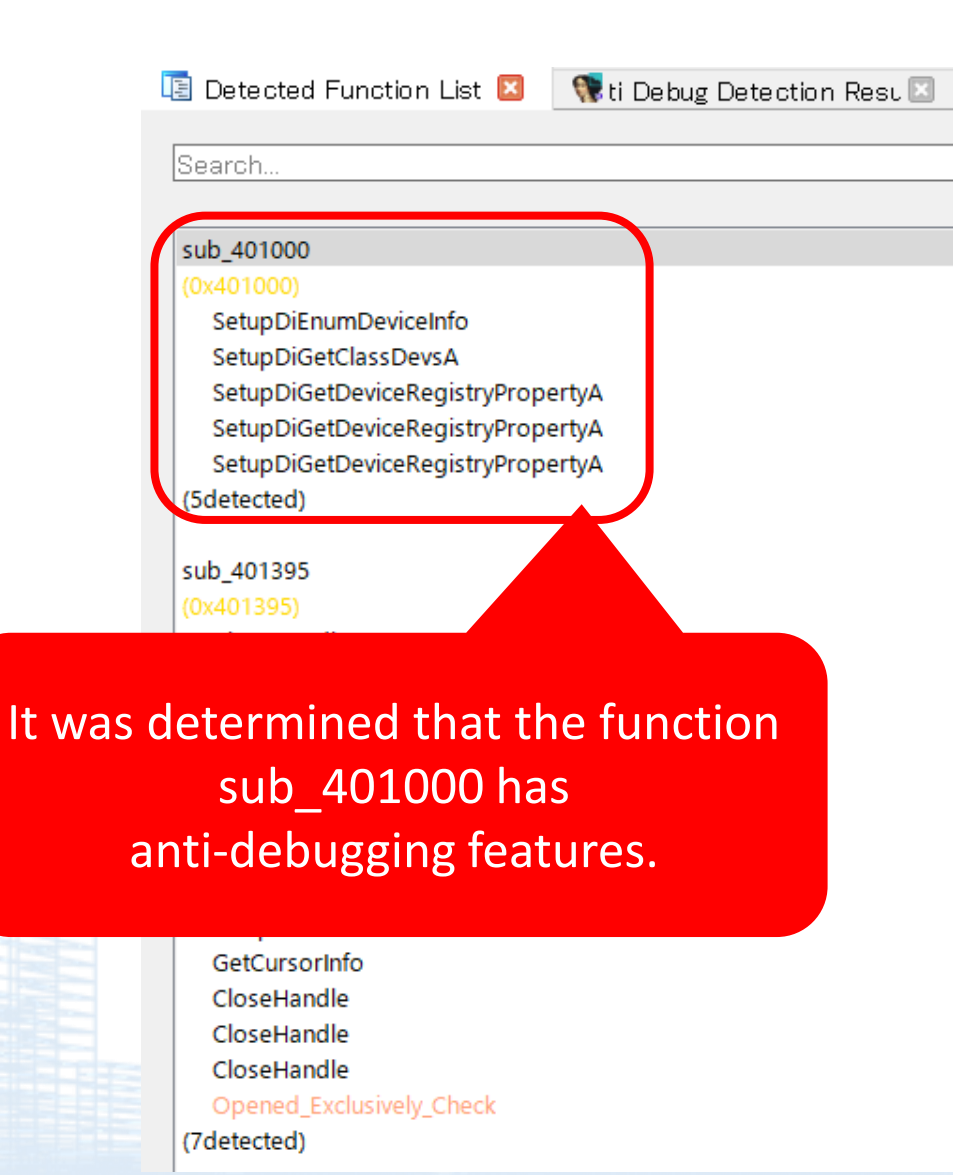

| 🖹 Detected Function List 🗵 🛛 💱 ti [ | Debug Detection Resu 🗵  | Hex        | View-1 🗈   |
|-------------------------------------|-------------------------|------------|------------|
| ategory Name                        | Possible Anti-Debua API |            | Address    |
| nalysis Environment Check 👘         | SetupDiGetClassDev      | /sA        | 0×401022   |
| nalysis Environment Check           | SetupDiEnumDevice       | Info       | D×401043   |
| nalysis Environment Check           | SetupDiGetDeviceRe      | ∋gistryPr… | D×401062   |
| nalysis Environment Check           | SetupDiGetDeviceRe      | ∋gistryPr… | D×401068   |
| nalysis Environment Check           | SetupDiGetDeviceRe      | egistryPr… | 0×401092   |
| heck Invalid Close=>Exception       | CloseHandle             |            | 0×401410   |
| heck Invalid Close->Exception       | CloseHandle             |            | 0×401419   |
| heck Invalid Close->Exception       | CloseHandle             |            | 0×401 41 E |
| ser Interaction Check               | GetCursorInfo           |            | 0×40161B   |
|                                     |                         |            |            |
| heck Invalid Close->Exception       | CloseHandle             |            | 0×401707   |
| ime Check                           | Sleep                   |            | 0×40184F   |
| heck Invalid Close->Exception       | CloseHandle             |            | 0×40185D   |
| heck Invalid Close->Exception       | CloseHandle             |            | 0×40194D   |
| ime Check                           | Sleep                   |            | 0×4019A8   |
| emory Manipulation                  | VirtualProtectEx        |            | 0×4019C7   |
|                                     |                         |            |            |
| emory Manipulation                  | VirtualProtectEx        |            | 0×4019DD   |
| emorv Manipulation                  | VirtualProtectEx        |            | 0×401 A11  |
| heek Invalid Close -> Exception     | Oloco Handlo            |            | 0×401 E35  |
| hread Execute                       | ResumeThread            |            | 0×402170   |
| ime Check                           | CitterSingleObject      |            | 0×40217E   |
| hread Manipulation                  | bec                     |            | 0×402191   |
| hread Execute                       |                         |            |            |
| ime Check                           | informs us ab           | out sch    | acts rala  |
| hread Manipulation                  | morns us au             | outasp     | ects rela  |

Thread Execute

Check Invalid Close

Check Invalid Close

malware functions, such as memory manipulation.

ted to

# **Comment Function**

| push       | ebp                                                                                                    |
|------------|----------------------------------------------------------------------------------------------------|
| mov<br>and | ebp, esp                                                                                                    |
| mov        | esy, Wrrrrrron<br>esy, large fs:30h : NtGlobalElag check - The code is checking the NtGlobalElag value at offset 0x68 from the Process Environment Block                                                                                                    |
| ino v      | : The value 70 is the sum of FLG HEAP ENABLE TAIL CHECK (0x10). FLG HEAP ENABLE FREE CHECK (0x20), and FLG HEAP VALIDATE PARAMETERS (0x40).                                                                                                    |
| sub        | esp, 480h                                                                                                    |
| test       | byte ptr [eax+68h], 70h                                                                                                    |
| push       | esi                                                                                                    |
| push       | edi                                                                                                    |
| jz         | short loc_4BFFB2                                                                                                    |
|            | · LEACE OUTOZITO publicom otili u jumititi seconus                                                                                                    |
| iz         | loc 402D52                                                                                                    |
| push       | edi ; hTemplateFile                                                                                                    |
| push       | 80h ; dwFlagsAndAttributes                                                                                                    |
| push       | 3 ; dwCreationDisposition                                                                                                    |
| push       | edi ; lpSecurityAttributes                                                                                                    |
| push       | 1 ; dwShareMode                                                                                                    |
| push       | 80000000h ; dwDesiredAccess   Opened_Exclusively_Check - CreateFile is attempting to exclusively open its own executable file. ; If it fails to do so, it deduces that a debugger may already have it open exclusively If the dwShareMode argument of CreateFile is 0, this is highly likely. |
| or         | ebx, 0FFFFFFFh                                                                                                    |
| push       | eax ; lpFileName                                                                                                    |
| mov        | [ebp+CreationTime.dwLowDateTime], ebx                                                                                                    |
| call       | ds:CreateFileA                                                                                                    |
| mov        | [ebp+hObject], eax                                                                                                    |
|            | .text:0040218F push dword ptr [edi+4] : hThread                                                                                                    |
| nush       | ehn                                                                                                    |
| mov        | ebp. esp                                                                                                    |
| push       | ecx                                                                                                    |
| mov        | eax, large fs:30h : BeingDebugged check - The BeingDebugged field in the Process Environment Block (PEB) indicates whether the current process is being debugged or not.                                                                                                    |
| movzx      | cax, byte ptr [cax12]                                                                                                    |
| test       | eax, eax                                                                                                    |
| setnz      | byte ptr [ebp+var_4]                                                                                                    |
| cmp        | [ebp+var_4], 0                                                                                                    |
| jz         | short loc_40102E                                                                                                    |

# Extra Function - Edit Config File -

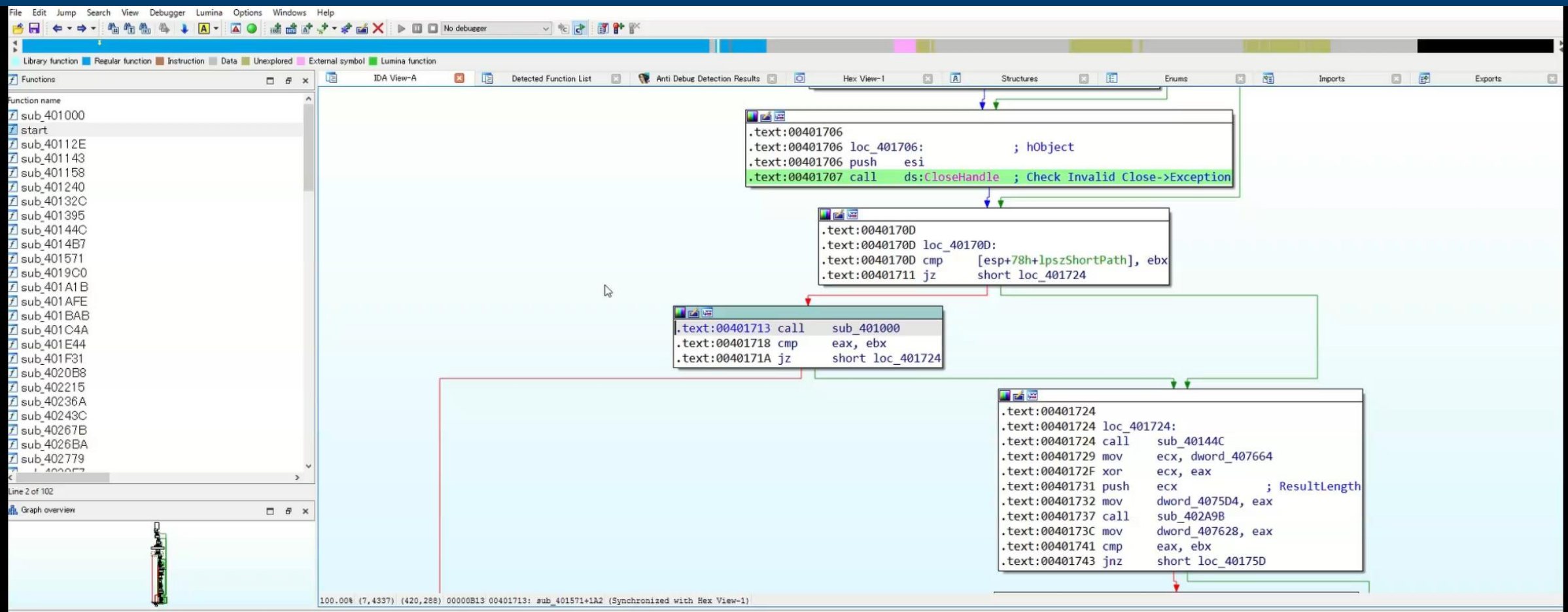

#### Output

Nothing Found for pattern NtQuerySystemInformation\_KD\_Check.

Nothing Found for pattern Extract\_Resource\_Section.

Nothing Found for pattern Commucate\_function\_String.

Nothing Found for pattern Commucate\_function.

AntiDebugSeeker terminated.

Edit anti\_debug.config : Switch Other tab and Press Ctrl+Shift+E. Checking the recursive calls : sub 401000 □ & ×

# Introduction to configuration files

© 2025 LAC Co., Ltd.

# Files Required to Run the Program

| :¥Program Files¥IDA Pro 8.3¥plugins |                                           |                  |             |        |  |
|-------------------------------------|-------------------------------------------|------------------|-------------|--------|--|
| ^                                   | へ<br>名前                                   | 更新日時             | 種類          | サイズ    |  |
|                                     | bochs                                     | 2023/09/07 9:29  | ファイル フォルダー  |        |  |
|                                     | hexrays_sdk                               | 2023/09/07 9:29  | ファイル フォルダー  |        |  |
|                                     | iconengines                               | 2023/09/07 9:29  | ファイル フォルダー  |        |  |
|                                     | imageformats                              | 2023/09/07 9:29  | ファイル フォルダー  |        |  |
|                                     | h platforms                               | 2023/09/07 9:29  | ファイル フォルダー  |        |  |
|                                     | h printsupport                            | 2023/09/07 9:29  | ファイル フォルダー  |        |  |
|                                     | sqldrivers                                | 2023/09/07 9:29  | ファイル フォルダー  |        |  |
|                                     | styles                                    | 2023/09/07 9:29  | ファイル フォルダー  |        |  |
| (                                   | 🔋 anti_debug.config                       | 2023/09/07 9:22  | CONFIG ファイル | 5 KB   |  |
|                                     | 🖺 anti_debug_techniques_descriptions.json | 2023/08/29 13:46 | JSON ファイル   | 9 KB   |  |
|                                     | 🕞 AntiDebugSeeker.py                      | 2023/09/06 14:48 | Python File | 19 KB  |  |
|                                     | 🚳 arm_mac_stub64.dll                      | 2023/06/09 0:50  | アプリケーション拡張  | 177 KB |  |
|                                     | 🚳 armlinux_stub.dll                       | 2023/06/09 0:50  | アプリケーション拡張  | 129 KB |  |
|                                     | 🗟 armlinux_stub64.dll                     | 2023/06/09 0:50  | アプリケーション拡張  | 130 KB |  |

Please place the following three files under the plugin directory of IDA :

1.anti\_debug.config (A file containing rules for detecting anti-debugging techniques)2.anti\_debug\_techniques\_descriptions.json (A file containing descriptions of the detected rules)3.AntiDebugSeeker.py (The anti-debugging detection program)

# anti\_debug.config

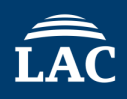

## Anti\_Debug\_API

###Anti\_Debug\_API###

[CommandLine check]

GetCommandLineA GetCommandLineW

[Debugger check]

CheckRemoteDebuggerPresent DebugActiveProcess DebugBreak DbgSetDebugFilterState DbgUiDebugActiveProcess IsDebuggerPresent NtDebugActiveProcess NtQueryObject NtSetDebugFilterState NtSystemDebugControl OutputDebugStringA OutputDebugStringW In the Anti\_Debug\_API section, you can freely create categories and add any number of APIs you want to detect. (exact match)

###Anti\_Debug\_API### [Category Name\_1] API1 API2 API3

[Category Name\_2] API4 API5 API6

# anti\_debug.config

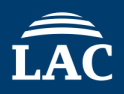

#### Anti\_Debug\_Technique You can set up to three keywords (partial match) under a single rule name. ###Anti Debug Technique### default search range=80 [VMware\_I/O\_port] ###Anti\_Debug\_Technique### 5658h default\_search\_range=80 [VMware\_magic\_value] 564D5868h [Rule1] [HeapTailMarker] ABABABAB ABC 80bvtes [KernelDebuggerMarker] DEF 7FFE02D4 80bytes Search Target: GH Disassembly (Opcode, Operand) [DbgBreakPoint RET] search\_range=200 DbgBreakPoint Comments C3h API based on Import Table [DbgUiRemoteBreakin Debugger Terminate] DbgUiRemoteBreakin TerminateProcess

© 2025 LAC Co., Ltd.

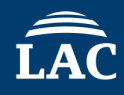

| 1  | ι |                                                                                |                                          |              |
|----|---|--------------------------------------------------------------------------------|------------------------------------------|--------------|
| 2  |   | "VMware_I/O_port" : "detect a VM environment based on the VMware I/O port",    | Anti Debug Technique                     |              |
| 3  |   | "VMware_magic_value" : "detect a VM environment based on the VMware magic valu |                                          |              |
| 4  |   | "HeapTailMarker": "Malware can detect if it's on a debug heap by checking the  | ###Anti_Debug_Technique###               | ABABABAB, i  |
| 5  |   | "KernelDebuggerMarker": "Detect Kernelmode Debugger(KdDebuggerEnabled)",       | default_search_range=80                  |              |
| 6  |   | "DbgBreakPoint_RET": "This detection may be due to the first byte of the DbgBr |                                          | C3, which co |
| 7  |   | "DbgUiRemoteBreakin_Debugger_Terminate": "When a debugger tries to attach to a | [VMware_I/O_port]                        | inates.",    |
| 8  |   | "PMCCheck_RDPMC": "The RDPMC (Read Performance-Monitoring Counters) the value  | 10000                                    | MC) to deter |
| 9  |   | "TimingCheck_RDTSC": "The RDTSC (Read Time Stamp Counter) instruction can be u | [VMware_magic_value]                     | utilized in  |
| 10 |   | "Environment_TimingCheck_CPUID": "The CPUID instruction can be used as part of | 564D5868h                                | volves check |
| 11 |   | "SkipPrefixes_INT1":"This anti-debugging method exploits how some debuggers ha |                                          | ion prefixes |
| 12 |   | "INT2D_interrupt_check": "The INT2D instruction either passes control to a deb | [HeapTailMarker]                         | alue if no d |
| 13 |   | "INT3_interrupt_check": "This is a debug detection mechanism using the INT 3 i | ABABABAB                                 | if the progr |
| 14 |   | "EXCEPTION_BREAKPOINT": "This is a debug detection method using the INT 3 inst | [Kerne]DebuggerMarker]                   | e program is |
| 15 |   | "ICE_interrupt_check": "If a program is debugged, the debugger sees the except | 7FFE02D4                                 | p bit in the |
| 16 |   | "DBG_PRINTEXCEPTION_C": "This may involve anti-debugging by utilizing the DBG_ |                                          | triggered by |
| 17 |   | "TrapFlag_SingleStepException": "This anti-debugging technique utilizes the Tr | [DbgBreakPoint_RET]                      | ecimal 100)  |
| 18 |   | "BeingDebugged_check" : "The BeingDebugged field in the Process Environment Bl | DbgBreakPoint                            | process is b |
| 19 |   | "NtGlobalFlag_check": "The code is checking the NtGlobalFlag value at offset @ | C3h                                      | \nThe value  |
| 20 |   | "NtGlobalFlag_check_2": "The code is checking the NtGlobalFlag value at offset | [DbglliRemoteRneakin Debuggen Terminate] | t Block. ∖nT |
| 21 |   | "HeapFlags" : "HeapFlags stores various heap-related flags, bit by bit. \nThe  | DbgUiRemoteBreakin                       | in features  |
|    |   |                                                                                |                                          |              |

TerminateProcess

r

# List of detectable anti-debugging techniques (Ver1.0)

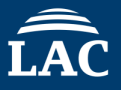

The following Anti Debug Techniques can be detected using AntiDebugSeeker VM Check HeapTailMarke VBox\_Check KernelDebugg DbgBreakPoin VMware Check DbgUiRemotel VMware I/O port PMCCheck\_RC VMware\_magic\_value TimingCheck\_ SkipPrefixes I CreateMutex AlreadyExist INT2D\_interru CreateEvent\_AlreadyExist INT3\_interrup ChildProcess\_Check EXCEPTION\_B ICE\_interrupt Extract\_Resource Section DBG\_PRINTE> Commucate function\_String TrapFlag\_Sing Commucate function BeingDebugge NtGlobalFlag NtSetInformationThread NtGlobalFlag\_ NtQueryInformationProcess HeapFlags Anti-Sandbox\_SandBoxie HeapForceFlac Combination Anti-Sandbox Buster Sandbox Analyzer Combination\_ot\_HEAP\_Flags\_2

\_2

\_1

### ort ags bjectHandle Check

© 2025 LAC Co., Ltd. 21

# Demo: Ghidra version of AntiDebugSeeker

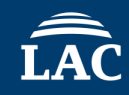

Malware : Qakbot (aka. Qbot)

MD5 : bce0df8721504d50f4497c0a0a2c090d (Packed)
 MD5 : 58e1c32eeb0130da19625e55ee48cf1e (Unpack)

The flow of a demo

①A type of anti-analysis leads to the termination of the process.
 ②Using AntiDebugSeeker to find anti-analysis features.
 ③Examine the behavior of AntiDebug, and identify the areas to patch from the AntiDebugSeeker results + Apply the patch using a debugger.

| 0                            |                         |                                                                                                    |                           |                           |                      |              |                                                                         |                |      |       |              |     |
|------------------------------|-------------------------|----------------------------------------------------------------------------------------------------|---------------------------|---------------------------|----------------------|--------------|-------------------------------------------------------------------------|----------------|------|-------|--------------|-----|
| 77.85                        | 2 Sup-                  |                                                                                                    |                           |                           |                      |              | 📙   🕑 📙 🖛   qbot_dem                                                    | 10             |      |       | 1.00         | ×   |
| この相                          | procexpo4 - ショー<br>トカット |                                                                                                    |                           |                           |                      |              | ファイル ホーム 共有                                                             | 表示             |      |       |              | ~ 0 |
| _                            |                         |                                                                                                    |                           |                           |                      |              | ← → ~ ↑ □ → qb                                                          | ot_demo        |      | 5 v   | qbot_demoの検索 | Q   |
| debug_malw                   | x32dbg - ショートカ<br>ット    |                                                                                                    |                           |                           |                      |              | <ul> <li>★ クイック アクセス</li> <li>■ デスクトップ</li> <li>★ ダウンロード</li> </ul>     |                |      |       |              |     |
| iDebugSeeke                  | x64dbg - ショートカ<br>ット    | 🖉 Brocess Evolorer - Sveinternalit                                                                                                    | www.svcinternals.com/DESK | TOP-7D19T7P¥kaibatul (Add | ninistrator)         |              | <ul> <li>ドキュメント オ</li> <li>ビクチャ オ</li> <li>AntiDebugSeeker_F</li> </ul> | qakbot.exe     |      |       |              |     |
|                              | 2690                    | File Ontions View Process Fi                                                                                                    | ind Users Help            | ion nonstrukteretet (non  | in the action of the |              | ida_plugin_AntiDeb                                                      |                |      |       |              |     |
|                              |                         |                                                                                                    | × A @                     |                           |                      |              | ida_plugin_AntiDeb                                                      | D              |      |       |              |     |
|                              | it.                     | Process                                                                                                    | CPU                       | Private Bytes             | Working Set          | PID          | ver                                                                     | 10             |      |       |              |     |
| other                        |                         | svchost.exe                                                                                                    |                           | 1,584 K<br>9.616 K        | 1,560 K<br>12 400 K  | 1930         | OneDrive                                                                |                |      |       |              |     |
|                              |                         | <sup>™</sup> vmtoolsd.exe<br><sup>™</sup> VGAuthServi                                                                                                    | 0.13                      | 7,744 K<br>2,720 K        | 8,300 K<br>552 K     | 1190<br>1224 |                                                                         |                |      |       |              |     |
| qbot_demo                    |                         | <pre>BILL States States</pre> | 0.01                      | 1,508 K<br>1,596 K        | 1,220 K<br>1,204 K   | 147:<br>227: |                                                                         |                |      |       |              |     |
|                              |                         | ■svchost.exe<br>■dllhost.exe<br>■svchost.exe                                                                                                    | 0.01                      | 3,744 K<br>6,644 K        | 2,632 K<br>5,888 K   | 263:<br>287: |                                                                         |                |      |       |              |     |
| lipse IDE for<br>a Developer |                         | ∲msdtc.exe<br>⊡svchost.exe                                                                                                    | ( 0.01                    | 2,508 K<br>2,020 K        | 548 K<br>2,412 K     | 322-<br>2200 |                                                                         |                |      |       |              | -   |
|                              |                         | Sedsvc.exe                                                                                                    | < 0.01                    | 4,520 K                   | 7,428 K              | 3861         | 1個の項目                                                                   | Morecett ( 'er |      |       |              |     |
| 0                            |                         | ■Isass.exe                                                                                                    | 0.52                      | 2.000 K                   | 6,996 K              | 464          | レクライアント サー                                                              | Microsoft Cor  |      |       |              |     |
| chidraRun                    |                         |                                                                                                    |                           | 2,128 K                   | 1,820 K              | 532          | Windows ログオ                                                             | Microsoft Cor  |      |       |              |     |
|                              |                         | 💷dwm.exe                                                                                                    | 0.29                      | 287,404 K                 | 124,716 K            | 832          | デスクトップ ウィ                                                               | Microsoft Cor  |      |       |              |     |
|                              |                         | fontdrvhost.exe                                                                                                    |                           | 756 K                     | 144 K                | 4820         | ) Usermode Fon                                                          | Microsoft Cor  |      |       |              |     |
| (Chan                        |                         |                                                                                                    | 1.82                      | 655,660 K                 | 90,164 K             | 3148         | 3エクスプローラー                                                               | Microsoft Cor  |      |       |              |     |
| 7                            |                         |                                                                                                    | 0.17                      | 2,936 K                   | 972 K                | 4992         | ? Windows Dete                                                          | Microsoft Cor  |      |       |              |     |
| draRun-gitcl                 |                         | wintoolsd.exe                                                                                                    | 0.17                      | 31,432 K                  | 24,100 K             | 5028         | VMware Tools                                                            | VMware, Inc.   |      |       |              |     |
|                              | أمور الغلة              | Procexpo4.exe                                                                                                    | 2.11                      | 30,220 K                  | 07,232 K             | 4544         | Sysinternals Pr<br>ロサカニエデッカ                                             | Sysinternals   |      |       |              |     |
|                              |                         |                                                                                                    | < 0.01                    | 20.004 K                  | 10 176 K             | 5/6/         | Microsoft One                                                           | Microsoft Cor  |      |       |              |     |
|                              |                         |                                                                                                    | 0.01                      | 1 820 652 K               | 92 984 K             | 6964         | l iniciosoft offe                                                       | MIGROSOIT OUT  |      |       |              |     |
| #∕/∋T <i>≓₂</i> /2           |                         |                                                                                                    | 0.00                      | 642 760 K                 | 246 552 K            | 1428         | Open, IDK Platf                                                         | Eclinse Adonti |      |       |              |     |
| ))) <b>1</b> )1)             |                         | a javaw exe                                                                                                    | 0.10                      | 1 305 008 K               | 67 252 K             | 748          | Open IDK Platf                                                          | Eclinse Adopti |      |       |              |     |
|                              |                         | Microsoft Share                                                                                                    | 0.02                      | 14,004 K                  | 28,332 K             | 7488         | Microsoft Shar                                                          | Microsoft Cor  |      |       |              |     |
|                              |                         |                                                                                                    |                           |                           |                      |              |                                                                         |                | <br> | <br>¥ |              |     |

CPU Usage: 11.22% Commit Charge: 78.52% Processes: 62 Physical Usage: 59.17%

desktop.ini

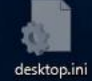

| ごみ箱 procexp64<br>トカッ                           | - 92                                                                                                    |  |
|------------------------------------------------|----------------------------------------------------------------------------------------------------|--|
| antidebug_malw x32dbg - 2                      | <b>k</b><br>ra−⊦t)                                                                                                    |  |
| AntiDebugSeeke x64dbg - 5<br>7h                | Ghidra: Demo                — □ ×                 File Edit Project Tools Help                 Tool Chest                 *************************                                                                                                    |  |
| other                                          | Active Project Demo                                                                                                    |  |
| qbot_demo                                      |                                                                                                    |  |
| Eclipse IDE for<br>Java Developer<br>ghidraRun | Filter:     Image: Second second second |  |
| ghidraRun-gitcl                                | Fri Jun 07 16:37:25 JST 2024 Recovery snapshot created: C:¥Users¥kaihatu¥Demo <i>r</i> ep¥idata¥00¥"0000000 <i>d</i> b¥snapshotAgrf 🧧                                                                                                    |  |
| 9751519                                        |                                                                                                    |  |

desktop.ini

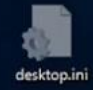

File Edit Analysis Graph Navigation Search Select Tools Window Help

| 📄   ⇐ • ⇒ •   📗                                                                                                    | • • • • • • • • • • • • •               | IDULFV8 -   🍇 🛬   🦐 - 🔎 -                   | 🗸 🕅 🖄 🖽 📴 Cy 🏤 🔿 🌉 🔶 🗐 🛃 😓   🍨                             |                                                                                              |                            |          |                                                                    |
|----------------------------------------------------------------------------------------------------|-----------------------------------------|---------------------------------------------|------------------------------------------------------------|----------------------------------------------------------------------------------------------|----------------------------|----------|--------------------------------------------------------------------|
| Program Trees                                                                                                    | n 🔁 🔂                                   | 🖽 Listing: qakbotexe                        |                                                            | 🐚 🜔   🖳   🛱 🥖   💼 - 🗙 📴 Deco                                                                 | ompile:entry- (qakbot.exe) |          | 🌮 🖧 Ro   🗅   🖉   🍓 🔻 🗙                                             |
| 🖃 💓 qakbot_02390000                                                                                                    | hin                                     | 00401a1b 50 I                               | PUSH EAX                                                   | ▲ 1                                                                                          |                            |          | <u>^</u>                                                           |
| Headers                                                                                                    | MantiDebugSeekerPlugin                  | n [CodeBrowser: Demo:/qakbot.exe]           |                                                            |                                                                                              | - 0                        | X le s   | ame address */                                                     |
| rdata                                                                                                    | Edit Help                               |                                             |                                                            |                                                                                              |                            |          |                                                                    |
| .data                                                                                                    | ይ AntiDebugSeekerPlugin                 |                                             |                                                            |                                                                                              |                            | 🎯 🗙      |                                                                    |
| ⊞ rsrc<br>                                                                                                    |                                         |                                             | Start Analyze Display only the detection re                | sults Detected Function List                                                                 |                            |          | _                                                                  |
| tdb                                                                                                    | зесарызесстазые                         | VSR . 00403071                              |                                                            |                                                                                              |                            | <u> </u> |                                                                    |
|                                                                                                    | FUN_0040352c<br>SetupDiGetDeviceR       | egistryPropertyA : 00403555                 |                                                            |                                                                                              |                            |          |                                                                    |
|                                                                                                    | FUN_0040884d                            |                                             |                                                            |                                                                                              |                            |          |                                                                    |
|                                                                                                    | GetLocalTime : 00                       | 40887b                                      |                                                            |                                                                                              |                            |          |                                                                    |
|                                                                                                    | GetSystemTime : 0                       | 0409ca4                                     |                                                            |                                                                                              |                            |          |                                                                    |
|                                                                                                    | FUN_00409881                            |                                             |                                                            |                                                                                              |                            |          |                                                                    |
|                                                                                                    | SleepEx : 0040997                       | d                                           |                                                            |                                                                                              |                            |          |                                                                    |
| Program Tree ×                                                                                                    | WaitForSingleObje                       | ct : 00401347                               |                                                            |                                                                                              |                            |          |                                                                    |
| Symbol Tree                                                                                                    | FUN_004066b2                            |                                             |                                                            |                                                                                              |                            |          |                                                                    |
| Carl Imports                                                                                                    | CreateThread : 00                       | 4066c4                                      |                                                            |                                                                                              |                            |          |                                                                    |
| Exports                                                                                                    | GetThreadContext                        | : 00404883                                  |                                                            |                                                                                              |                            |          |                                                                    |
| Constitutions                                                                                                    | FUN_00404671                            |                                             |                                                            |                                                                                              |                            |          |                                                                    |
| E Classes                                                                                                    | ResumeThread : 00<br>FUN 0040385e       | 40477a                                      |                                                            |                                                                                              |                            |          |                                                                    |
| Image: The second second se | CloseHandle : 004                       | 03a6a                                       |                                                            |                                                                                              |                            |          |                                                                    |
|                                                                                                    | FUN_004033fc                            |                                             |                                                            |                                                                                              |                            |          |                                                                    |
|                                                                                                    | VMware_1/0_port 0<br>VMware magic value | x5658 : 00403439<br>e 0x564d5868 : 0040343d |                                                            |                                                                                              |                            |          |                                                                    |
|                                                                                                    | VMware_magic_valu                       | e 0x564d5868 : 00403472                     |                                                            |                                                                                              |                            |          |                                                                    |
|                                                                                                    | FUN_0040349a                            |                                             |                                                            |                                                                                              |                            |          |                                                                    |
|                                                                                                    | VMware_1/0_port 0<br>VMware magic value | x5658 : 004034d2<br>e 0x564d5868 : 004034d6 |                                                            |                                                                                              |                            |          |                                                                    |
|                                                                                                    | FUN_0040330a                            |                                             |                                                            |                                                                                              |                            |          | -1                                                                 |
|                                                                                                    | Environment_Timin                       | gCheck_CPUID CPUID : 00403319               |                                                            |                                                                                              |                            |          |                                                                    |
| Filter:                                                                                                    | Environment_Timin                       | gCheck_CPUID CPUID : 004033ac               |                                                            |                                                                                              |                            |          |                                                                    |
| ,                                                                                                    | FUN_00404ded                            | -                                           |                                                            |                                                                                              |                            |          | PUSH EDT                                                           |
| 🔟 Data Type Manager                                                                                                    | CreateMutex_Alrea                       | dyExist : 00404e86                          |                                                            |                                                                                              |                            |          | CALL dword ptr [->KERNEL32.DLL::                                   |
| (+ • + •   <b>*↓ •</b>                                                                                                    | CreateMutex_Alrea                       | dyExist : 0040b178                          |                                                            |                                                                                              |                            |          | CALL dword ptr [->KERNEL32.DLL::                                   |
| 🚛 Data Types                                                                                                    | CreateMutex_Alrea                       | dyExist : 0040b178                          |                                                            |                                                                                              |                            | _        | CALL dword ptr [->KERNEL32.DLL::                                   |
| BuiltInTypes                                                                                                    |                                         |                                             |                                                            |                                                                                              |                            | <u> </u> | CALL dword ptr [->KERNEL32.DLL::                                   |
|                                                                                                    |                                         | - Analysis                                  | FOREINAL OF MICE DEDUC MEL                                 | Manysis environment oneck - detoomputerivam                                                  | 00400300                   |          | CALL dword ptr [->KERNEL32.DLL::                                   |
|                                                                                                    |                                         | Analysis                                    | Potential of Anti Debug API                                | Analysis Environment Check : GetExitCodeProc                                                 | . 00404f86                 |          | CALL dword ptr [->KERNEL32.DLL::                                   |
|                                                                                                    |                                         | Analysis<br>Analysis                        | Potential of Anti Debug API<br>Potential of Anti Debug API | Analysis Environment Check : GetSystemInfo<br>Analysis Environment Check : Setup DiEnum Devi | 0040586e<br>004036ba       |          | CALL dword ptr [->KERNEL32.DLL::                                   |
|                                                                                                    |                                         | Analysis                                    | Potential of Anti Debug API                                | Analysis Environment Check : SetupDiGetClass                                                 |                            |          | CALL dword ptr [->SETUPAPI.DLL::                                   |
|                                                                                                    |                                         | Analysis                                    | Potential of Anti Debug API                                | Analysis Environment Check : SetupDiGetDevic<br>Time Check : CatlocalTime                    | . 00403555                 |          | CALL dword ptr [->SETUPAPI.DLL:                                    |
|                                                                                                    |                                         | Analysis                                    | Potential of Anti Debug API                                | Time Check : GetLocalTime                                                                    | 00409123                   |          | CALL dword ptr [->KERNEL32.DLL:                                    |
|                                                                                                    |                                         | Analysis                                    | Potential of Anti Debug API                                | Time Check : GetLocalTime                                                                    | 0040921e                   |          | CALL dword ptr [->KERNEL32.DLL::                                   |
|                                                                                                    |                                         | Analysis<br>Analysis                        | Potential of Anti Debug API<br>Potential of Anti Debug API | Time Check : GetSystem Time<br>Time Check : GetSystem Time                                   | 00409dc3                   |          | CALL dword ptr [->KERNEL32.DLL:<br>CALL dword ptr [->KERNEL32.DLL: |
|                                                                                                    |                                         | Analysis                                    | Potential of Anti Debug API                                | Time Check : GetTickCount                                                                    | 0040560d                   |          | CALL dword ptr [->KERNEL32.DLL::                                   |
|                                                                                                    |                                         | Analysis                                    | Potential of Anti Debug API                                | Time Check : SleepEx                                                                         | 0040997d                   |          | CALL dword ptr [->KERNEL32.DLL:: v                                 |
|                                                                                                    |                                         | Filter:                                     |                                                            |                                                                                              |                            |          | 图 幸 •                                                              |
| Filter:                                                                                                    |                                         | Bookmarks ×                                 |                                                            |                                                                                              |                            |          |                                                                    |
| <b>3</b>                                                                                                    |                                         |                                             |                                                            |                                                                                              | 00401a28                   | entry    | PUSH EBP                                                           |

# The Analysis result of Ghidra-AntiDebugSeeker

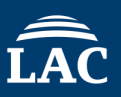

#### if (bVar1) {

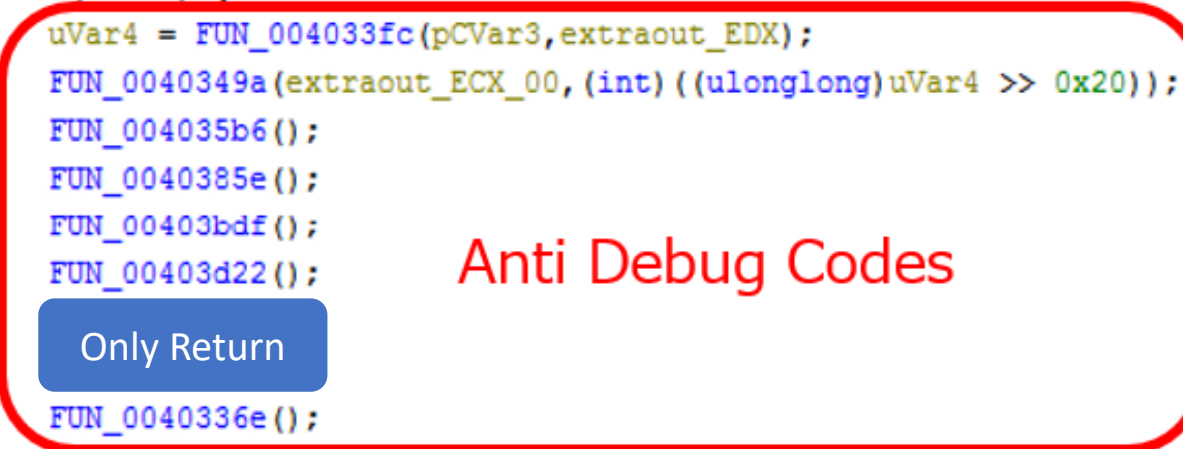

| Anti |                   | LAB_00403c14 | XREF[1]: 00403c10(j)                                                      |
|------|-------------------|--------------|---------------------------------------------------------------------------|
| FUN  | 00403c14 ff 15 80 | CALL         | dword ptr [->KERNEL32.DLL::GetCurrentProcessId = 0000f798                 |
| FUN  | 00403c1a 50       | PUSH I       | EAX<br>Dv8                                                                |
| FUN  | 00403c1d ff 15 88 | CALL         | dword ptr [DAT_00410788] [call dword ptr ds:[<&CreateToolhelp32Snapshot>] |
| FUN  | 07 41 00          |              |                                                                           |
| FUN  | _403bdf           |              | No Detected                                                               |
| FUN  | _403d22           |              | No Detected                                                               |
| FUN  | _40336e           |              | Detected (Environment_TimingCheck)                                        |

# Introduction to Files related to the Ghidra version

# • Ghidra Script

AntiDebugSeeker.java

# Ghidra Extension Ghidra\_11.0.1\_PUBLIC\_AntiDebugSeeker.zip

Configuration Files anti\_debug\_Ghidra.config anti\_debug\_techniques\_descriptions\_Ghidra.json

# AntiDebugSeeker VS .Net Base Malware

# ÎÂC

## Malware : Thanos Ransomware

## MD5 : e01e11dca5e8b08fc8231b1cb6e2048c

| 📳 IDA View-A 🖾 📢 Anti Debug Detection Re                                                                               | aults 🔟 📑 Detected Function List 🔀                                                                                                    |
|----------------------------------------------------------------------------------------------------|----------------------------------------------------------------------------------------------------|
| Search                                                                                                    | <ul> <li>.namespace MufMaOSvGyvz         <ul> <li>.class private auto ansi beforefieldinit ghEykQIAJr extends [mscorlib]System.Object</li> </ul> </li> </ul>                                                                                                    |
| MufMaOSvGyvz.lyUWqQZlcOSTLhq                                                                                           |                                                                                                    |
| (0x0)<br>Commucate_function_String<br>(1detected)                                                                      | .method public static hidebysig void aiPqAgDxThSDE()<br>// CODE XREF: MufMaOSvGyvz.IyUWqQZlcOSTLhq_Main+28C1p<br>{                                                                                                    |
| MufMaOSvGyvz.ghEykQIAJr<br>(0x37D0)<br>VM_Check<br>VBox_Check<br>VMware_Check<br>Anti-Sandbox_SandBoxie<br>(4detected) | <pre>     call bool MufMaOSvGyvz.ghEykQIAJr::kNJZaDsXbWYmUdO()     brtrue.s loc_3806     call bool MufMaOSvGyvz.ghEykQIAJr::CmOCZJRfKEYgY()     brtrue.s loc_3806     call bool MufMaOSvGyvz.ghEykQIAJr::ITHbNNuWEzvcy()     brtrue.s loc_3806     call bool MufMaOSvGyvz.ghEykQIAJr::KQTbTNGxpggJ()     brtrue.s loc_3806     call bool MufMaOSvGyvz.ghEykQIAJr::GMkUrUdhErRTAO() </pre> |
| © 2025 LAC Co., Ltd.                                                                                                   | Idc.14.0<br>ceq<br>br.s loc_3807                                                                                                    |

| LAC |  |
|-----|--|

| .method private static hidebysig bool ITHbNNuWEzvcy()                                            |                                        |                                    |
|--------------------------------------------------------------------------------------------------|----------------------------------------|------------------------------------|
| {                                                                                                |                                        |                                    |
| .maxstack 2                                                                                      |                                        |                                    |
| .locals init (native int V0,                                                                     |                                        |                                    |
| bool V1)                                                                                         |                                        |                                    |
| nop                                                                                              |                                        |                                    |
| .try {                                                                                           |                                        |                                    |
| ldstr aSbiedllDll // Anti-Sandbox SandBoxie - It is checking whether                             | the analysis is being performe         | d in a SandBoxie sandbox.          |
| call native int MufMaOSvGyvz.ghEykQIAJr::GetModuleHandle(string string                           | (0)                                    |                                    |
| stloc.0                                                                                          |                                        |                                    |
| ldloca.s 0                                                                                       |                                        |                                    |
| <pre>call instance int32 [mscorlib]System.IntPtr::ToInt32()</pre>                                |                                        |                                    |
| ldc.i4.0                                                                                         |                                        |                                    |
| ceq                                                                                              |                                        |                                    |
| brtrue.s loc_39AC                                                                                |                                        |                                    |
|                                                                                                  |                                        |                                    |
|                                                                                                  |                                        |                                    |
|                                                                                                  | //27                                   |                                    |
| ethod public static hidebysig bool LEYLEJpRfEgTMCc()                                             |                                        |                                    |
|                                                                                                  |                                        |                                    |
| .maxstack 1                                                                                      |                                        |                                    |
| .locals init (class [System]System.Net.WebKequest V0, hool V1)                                   |                                        |                                    |
| n aHttps://www.Google // Commucate function String - Indicating notential communication features | , possibly for connecting to a C2 serv | er or detecting analysis environme |
| and chammagoogre // commutate_runction_or the - that actual potential communication reactions    | · · · · · · · · · · · · · · · · · · ·  |                                    |
| class [System]System.Net.WebRequest [System]System.Net.WebRequest::Create(string)                |                                        |                                    |
| class [System]System.Net.WebRequest [System]System.Net.WebRequest::Create(string)                |                                        |                                    |

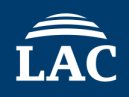

| 1              | <u>ldloc.</u> 3                                                                                                    |
|----------------|----------------------------------------------------------------------------------------------------|
|                | ldstr aModel // "Model"                                                                                                    |
|                | callvirt instance object [System.Management]System.Management.ManagementBaseObject::get Item(string)                       |
|                | callvirt instance string [mscorlib]System.Object::ToString()                                                               |
| 1              | callvirt instance string [mscorlib]System.String::ToUpperInvariant()                                                       |
|                | ldstr aVirtual // VM Check - It is possible that the analysis environment is detecting whether it is running on            |
|                | callvirt instance bool [mscorlib]System.String::Contains(string)                                                           |
|                | brtrue.s loc 3917                                                                                                    |
| 1              |                                                                                                    |
|                |                                                                                                    |
|                |                                                                                                    |
|                |                                                                                                    |
|                | loc_38EA:                                                                                                    |
|                | ldloc.s 4                                                                                                    |
|                | ldstr aVmware // VMware_Check - It is possible that the analysis environment is detecting whether it is running on VMware. |
|                | callvirt instance bool [mscorlib]System.String::Contains(string)                                                           |
|                | brtrue.s loc_3917                                                                                                    |
|                |                                                                                                    |
| 🔲 🔏 🖙          |                                                                                                    |
|                |                                                                                                    |
| ldstr aMode    | // "Model"                                                                                                    |
| callvirt insta | e object [System_Management]System_ManagementBaseObject::get Item(string) ldc.i4.0                                         |
| callvirt insta | e string [mscorlib]System.Object::ToString()                                                                               |
| ldstr aVirt    | box // VBox Check - It is possible that the analysis environment is detecting whether it is running on VirtualBox.         |
| call bool      | <pre>scorliblSystem.String::op Equality(string, string)</pre>                                                              |
| ldc.i4.0       |                                                                                                    |
| cea            |                                                                                                    |
| br.s loc       | 8                                                                                                    |
|                |                                                                                                    |
|                |                                                                                                    |

# **Exercise 1**

# Level1. Analysis of a program with multiple anti-debugging features

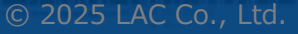

# **Exercise 1**

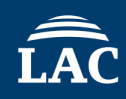

## Target Malware : Custom\_AntiDebug.exe

## Question.

- Check the anti-analysis features implemented in this program.
- Verify the messages displayed for each anti-analysis feature. Optional Question.
- The message is obfuscated with XOR, Please investigate the decryption key.

Point 1: Use the IDA/Ghidra plugin AntiDebugSeeker to identify anti-analysis features.

Point 2: Analyze the program using both static analysis tools (IDA/Ghidra) and dynamic analysis tools (debuggers).

# **Exercise1 Answer for Ghidra**
### • Use AntiDebugSeeker to confirm the anti-analysis features.

| 🗌 AntiDebugSeekerPlugin [CodeBrowser: jsac2025_workshop:/Custom_AntiDebug.exe]                       | - 🗆 X      |  |  |  |  |
|----------------------------------------------------------------------------------------------------|------------|--|--|--|--|
| Edit Help                                                                                            |            |  |  |  |  |
| 👺 AntiDebugSeekerPlugin                                                                              | <u>⑧</u> × |  |  |  |  |
| Start Analyze         Display only the detection results         Detected Function List              |            |  |  |  |  |
| IsDebuggerPresent API found.                                                                         |            |  |  |  |  |
| 004018df in function FUN_00401230                                                                    |            |  |  |  |  |
| 004021fe in function FUN_00402126                                                                    |            |  |  |  |  |
| CreateToolhelp32Snapshot API found.                                                                  |            |  |  |  |  |
| 0040190c in function FUN_00401230                                                                    |            |  |  |  |  |
| Process32FirstW API found.                                                                           |            |  |  |  |  |
| 0040192b in function FUN_00401230                                                                    |            |  |  |  |  |
| Process32NextW API found.                                                                            |            |  |  |  |  |
| 00401973 in function FUN_00401230                                                                    |            |  |  |  |  |
| QueryPerformanceCounter API found.                                                                   |            |  |  |  |  |
| 00402044 in functionget_entropy                                                                      |            |  |  |  |  |
| CloseHandle API found.                                                                               |            |  |  |  |  |
| 004019ae in function FUN_00401230                                                                    |            |  |  |  |  |
| 0040197a in function FUN_00401230                                                                    |            |  |  |  |  |
| SetUnhandledExceptionFilter API found.                                                               |            |  |  |  |  |
| 00401c9f in function FUN_00401c9a                                                                    |            |  |  |  |  |
| 0040221e in function FUN_00402126                                                                    |            |  |  |  |  |
| UnhandledExceptionFilter API found.                                                                  |            |  |  |  |  |
| 00401ca8 in function FUN_00401c9a                                                                    |            |  |  |  |  |
| 00402228 in function FUN_00402126                                                                    |            |  |  |  |  |
| Searching for VMware_I/0_port                                                                        |            |  |  |  |  |
| Found Single keyword Rule 'VMware_I/O_port 0x5658' at 0040104b in function FUN_00401000              |            |  |  |  |  |
| Searching for VMware_magic_value                                                                     |            |  |  |  |  |
| Found Single keyword Rule 'VMware_magic_value 0x564d5868' at 00401041 in function FUN_00401000       |            |  |  |  |  |
| Searching for HeapTailMarker                                                                         |            |  |  |  |  |
| Searching for KernelDebuggerMarker                                                                   |            |  |  |  |  |
| Searching for keyword group: DbgBreakPoint_RET with search range: 80                                 |            |  |  |  |  |
| Searching for keyword group: DbgUiRemoteBreakin_Debugger_Terminate with search range: 80             |            |  |  |  |  |
| Searching for PMCCheck_RDPMC                                                                         |            |  |  |  |  |
| Searching for TimingCheck_RDISC                                                                      |            |  |  |  |  |
| Searching for Environment_TimingCheck_CPUID                                                          |            |  |  |  |  |
| Found Single keyword Rule 'Environment_TimingCheck_CPUID CPUID' at 00402378 in function FUN_00402365 |            |  |  |  |  |
| ound Single keyword Rule 'Environment_TimingCheck_CPUID CPUID' at 00402433 in function FUN_00402305  |            |  |  |  |  |
| Jund Single keyword Rule 'Environment_TimingCheck_CPUID CPUID' at 004024aa in function FUN_004023c5  |            |  |  |  |  |
| Searching for Keyword group: Skipprefixes_INT1 with search range: 80                                 | -          |  |  |  |  |
|                                                                                                    |            |  |  |  |  |

### Use AntiDebugSeeker to confirm the anti-analysis features.

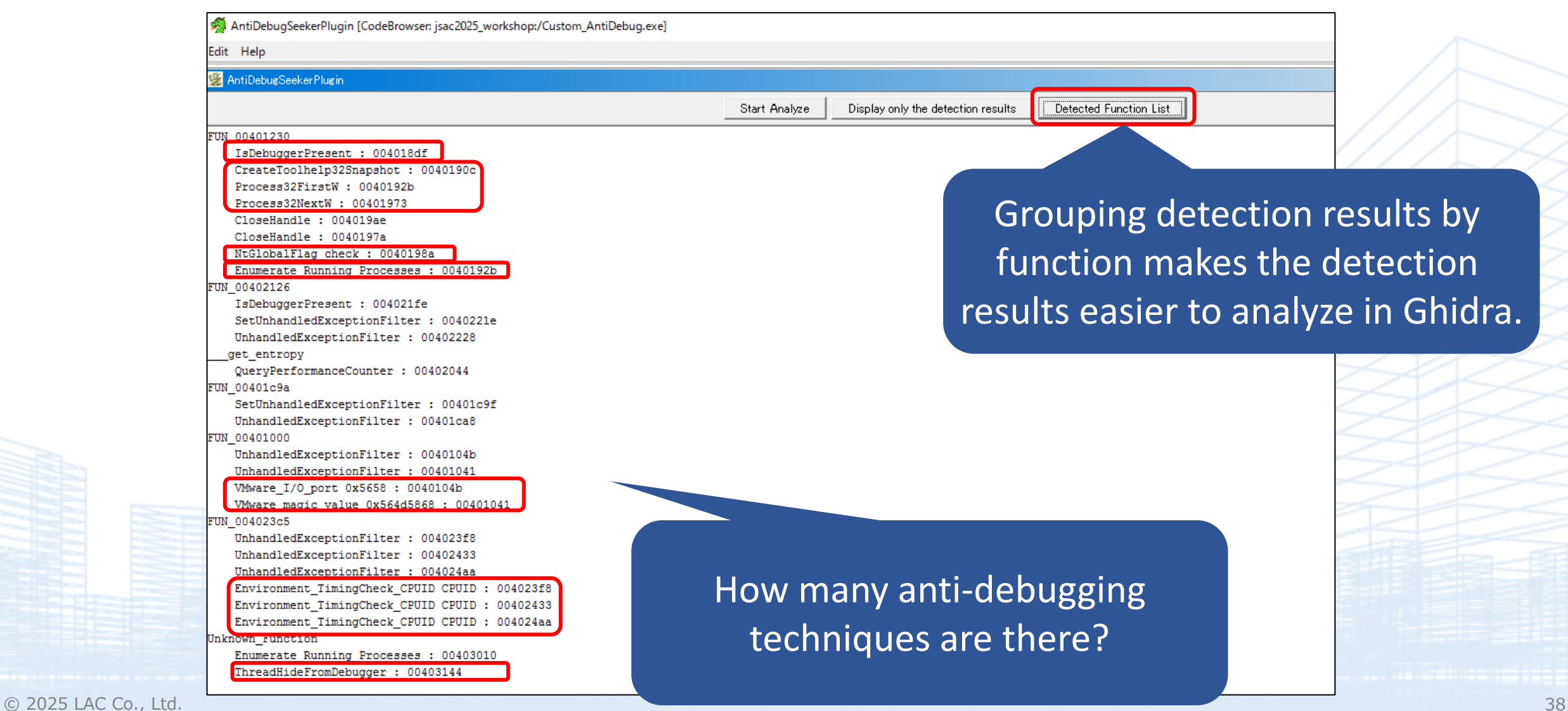

- You can also check the detection results from **Bookmarks** in Ghidra.
- When conducting analysis, it is recommended to navigate to the desired address via **Bookmarks**.

| 🗸 Bookmarks – (46 bookmarks) |   |                             |                                              |          |
|------------------------------|---|-----------------------------|----------------------------------------------|----------|
| Туре                         | à | Category                    | Description                                  | Location |
|                              |   | Function to Analyzer        | Library runction Single Match, _atext        | 00401110 |
| Analysis                     |   | Function ID Analyzer        | Library Function - Single Match,get_entro    | 00402000 |
| Analysis                     |   | Function ID Analyzer        | Library Function - Single Match,security_i   | UU4U2U5a |
| Analysis                     |   | Function ID Analyzer        | Library Function - Single Match,scrt_get     | 00402241 |
| Analysis                     |   | Function ID Analyzer        | Library Function – Single Match, _SEH_prolo  | 00402380 |
| Analysis                     |   | Function ID Analyzer        | Library Function – Single Match,scrt_is_uc   | 00402596 |
| Analysis                     |   | Function ID Analyzer        | Library Function - Single Match,filter_x86   | 0040263e |
| Analysis                     |   | Potential of Anti Debug API | Debugger check : IsDebuggerPresent           | 004018df |
| Analysis                     |   | Potential of Anti Debug API | Debugger check : IsDebuggerPresent           | 004021fe |
| Analysis                     |   | Potential of Anti Debug API | Process Check : CreateToolhelp32Snapshot     | 0040190c |
| Analysis                     |   | Potential of Anti Debug API | Process Check : Process32FirstW              | 0040192Б |
| Analysis                     |   | Potential of Anti Debug API | Process Check : Process32NextW               | 00401973 |
| Analysis                     |   | Potential of Anti Debug API | Time Check : QueryPerformanceCounter         | 00402044 |
| Analysis                     |   | Potential of Anti Debug API | Check Invalid Close->Exception : CloseHandle | 004019ae |
| Analysis                     |   | Potential of Anti Debug API | Check Invalid Close->Exception : CloseHandle | 0040197a |
| Analysis                     |   | Potential of Anti Debug API | Exception Handling Check : SetUnhandledExc   | 00401c9f |
| Analysis                     |   | Potential of Anti Debug API | Exception Handling Check : SetUnhandledExc   | 0040221e |
| Analysis                     |   | Potential of Anti Debug API | Exception Handling Check : UnhandledExcept   | 00401ca8 |
| Analysis                     |   | Potential of Anti Debug API | Exception Handling Check : UnhandledExcept   | 00402228 |
| Analysis                     |   | Anti Debug Technique        | VMware_I/O_port                              | 0040104Ь |
| Analysis                     |   | Anti Debug Technique        | VMware_magic_value                           | 00401041 |
| Analysis                     |   | Anti Debug Technique        | Environment_TimingCheck_CPUID                | 004023f8 |
| Analysis                     |   | Anti Debug Technique        | Environment_TimingCheck_CPUID                | 00402433 |
| Analysis                     |   | Anti Debug Technique        | Environment_TimingCheck_CPUID                | 004024aa |
| Analysis                     |   | Anti Debug Technique        | NtGlobalFlag_check                           | 0040198a |
| Analysis                     |   | Second Keyword              | It was detected at                           | 00401990 |
| Analysis                     |   | Third Keyword               | It was detected at                           | 00401993 |
| Analysis                     |   | Anti Debug Technique        | Enumerate_Running_Processes                  | 0040192Ь |
| Analysis                     |   | Second Keyword              | It was detected at                           | 0040193b |
| Analysis                     |   | Anti Debug Technique        | ThreadHideFromDebugger                       | 004019cd |
| Analysis                     |   | Second Keyword              | It was detected at                           | 004019e3 |

- The first is AntiDebug using IsDebuggerPresent.
- What is the message displayed?

| 🖺 Listing: Custo | om_AntiDebug.exe                                      |                            |                                                              | 💩 📑 - 🗙  | Cf                | Decompile: FUN_00401230 - (Custom_AntiDebug.exe)                                          | - |
|------------------|-------------------------------------------------------|----------------------------|--------------------------------------------------------------|----------|-------------------|-------------------------------------------------------------------------------------------|---|
|                  | 004018d1 c7 45 f4                                     | MOV                        | dword ptr [EBP + local_10],0x550040                          | <u>^</u> | 373<br>374        | local_18 = 0x1f000b;<br>local_14 = 0x20016;                                               | < |
|                  | 40 00 55 00<br>004018d8 c7 45 f8<br>1c 00 00 e0       | MOV                        | <pre>dword ptr [EBP + local_c],0xe000001c</pre>              | 4        | 375<br>376        | <pre>local_10 = 0x550040;<br/>local_c = 0xe000001c;</pre>                                 |   |
| *                | D<br>004018df ff 15 20<br>30 40 00                    | ebugger che<br><u>CALL</u> | ck<br>dword ptr [->KERNEL32.DLL::IsDebuggerPresent] = 00     | 000380a  | 378<br>379<br>380 | <pre>BVar2 = IsDebuggerPresent();<br/>if (BVar2 == 0) {<br/>bVar1 = FUN 00401000();</pre> |   |
| r -              | 004018e5 85 c0<br>004018e7 74 0b<br>004018e9 8d 8d 34 | TEST<br>JZ<br>LEA          | EAX,EAX<br>LAB_004018f4<br>ECX=>local_2d0,[EBP + 0xfffffd34] |          | 381<br>382<br>383 | <pre>if (CONCAT31(extraout_var,bVar1) == 0) {</pre>                                       | 2 |
| F I              | fd ff ff<br>004018ef e9 04 01                         | JMP                        | LAB_004019f8                                                 |          | 384<br>385        | <pre>if (pvVar3 != (HANDLE) 0xffffffff) {     local_4fc[0] = 0x22c;</pre>                 |   |
|                  |                                                       |                            |                                                              |          |                   |                                                                                           |   |

| LAC |  |
|-----|--|

|          |                     |                        |                            | What does a return valu                            | e                            |                     |
|----------|---------------------|------------------------|----------------------------|----------------------------------------------------|------------------------------|---------------------|
| 🕮 CPU    | 🗋 ログ 🛛 🖺 ノート 📄 ラ    | ブレークポイント 🛛 🎟 メモリ・マップ 🦷 | コール・スタック 🛛 🖻 SEH           |                                                    | ッド 🛯 📥 ハンドル                  | 🕈 Trace 📙 Strings   |
|          | 00401892            | C745 D0 0E000D00       | mov dword ptr              | of 1 mean?                                         |                              |                     |
|          | 00401899            | C745 D4 12004000       | mov dword ptr              |                                                    |                              | EAX 00000001        |
|          | <b>0</b> 04018A0    | C745 D8 40005400       | mov dword ptr              |                                                    |                              |                     |
|          | 004018A7            | C745 DC 09000700       | mov dword ptr              | ss: ebp-24,70009                                   |                              | ECX 00000022        |
|          | 004018AE            |                        | mov awora ptr              | ss: epp-20, 8                                      | $[abp, 1c], "\rangle\rangle$ | EDX 00000000        |
|          | 00401886            |                        | mov dword ptr              | SS. epp-10, 500055                                 | [epb-ic]: //                 | FBP 0019FF34        |
|          | 00401863            | C745 EC 0B001E00       | mov dword ptr              | ss. ebp-10, 300012                                 |                              | ESP 0019FA2C        |
|          | 004018CA            | C745 E0 16000200       | mov dword ptr              | ss: [ebp-10],20016                                 |                              | ESI 0000000A        |
|          | 004018D1            | C745 F4 40005500       | mov dword ptr              | ss: [ebp-C],550040                                 |                              | EDI 00000000        |
|          | 00401808            | C743 F8 10000E0        | mov dword ptr              | 55. ebp-8, 2000001C                                |                              |                     |
|          | 004018DF            | FF15 20304000          | call dword pt              | ds:[ <mark>&lt;&amp;IsDebuggerPresent&gt;</mark> ] |                              | EIP 004018E7        |
| ETD      | 00401857            |                        | ie custom ant              | idebugg 401854                                     | _                            |                     |
|          | 004018E7            |                        | lea ecx dword              | ntr ssilepp=200                                    |                              | EFLAGS 00000202     |
|          | 004018EF            | - E9 04010000          | imp custom an              | tidebugg.4019F8                                    |                              |                     |
|          | → 004018F4          | E8 07F7FFF             | call custom_a              | ntidebugg.401000                                   |                              |                     |
|          | <pre>004018F9</pre> | 85C0                   | test eax,eax               |                                                    |                              |                     |
|          | 004018FB            | ~ 74 OB                | <mark>je</mark> custom_ant | <mark>i debugg. 401908</mark>                      |                              | LastError 000000    |
|          | <pre>004018FD</pre> | 8D8D 14FFFFFF          | lea ecx,dword              | ptr_ss:[ebp-EC]                                    |                              | LastStatus C000010  |
|          | 00401903            | ~ E9 F000000           | jmp custom_an              | tidebugg.4019F8                                    |                              |                     |
|          | 00401908            | 6A 00                  | push 0                     |                                                    |                              |                     |
|          | 0040190A            | 6A U2                  | pusn 2                     | , des [ <mark>s@cneeteTee]be]n22cnenebets</mark> ] |                              | 、<br>デフォルト(stdcall) |
|          | 00401900            | PPIS 00304000          | call dword pt              | os: [<&createrooine ipszsnapsnot>]                 |                              | 1: [esp+4] 000000   |
|          | 00401912            | ODFU<br>OBFU           | mov esi,edx                |                                                    | ~                            | 2: [esp+8] 003F100  |
|          |                     |                        |                            |                                                    | >                            | 3: [esp+C] 005C049  |
| Jump 1s  | not taken           | <b>F</b> 4             |                            |                                                    |                              | 4: [esp+10] 000000  |
| euscom_a | incruebugg.004018   | F4                     |                            |                                                    |                              | Forpu141_000000     |

- If you proceed with **F8** without applying any patches, it hits **Call Sub\_401170**.
- First message is displayed.
- Be cautious of conditional jumps like **je**.

| 🛠 Custom_AntiDebugg.exe - PID: 7012 - Module: custom_antidebugg.exe - Thread: Main Thread 2004 - | x32dbg                                                  |
|--------------------------------------------------------------------------------------------------|---------------------------------------------------------|
| ファイル(F) 表示(V) デバッグ(D) Tracing プラグイン(P) お気に入り(i) オプション(O)                                         | ヘルプ(H) Mar 4 2023 (TitanEngine)                         |
| 📄 河 🔳   🜩 🖩   🍷 💫   🐲 🎍   🛊 🦗   📓   🥜 🥪 🛷 fx #   A2 🖺   📓                                        |                                                         |
| 🕮 CPU 🛛 🔎 ログ 🔹 ビート 🔹 ブレークポイント 🛛 🎟 メモリ・マップ 🗐                                                      | コール・スタック 👒 SEH 🔟 スクリプト 🎴 シンボル 🍄 ソース 🔎 リフ                |
| ©004019EE 56                                                                                     | push esi                                                |
| <pre>@004019EF FF15 1C304000</pre>                                                               | <pre>call dword ptr ds:[&lt;&amp;FreeLibrary&gt;]</pre> |
| ● 004019F5 8D4D 8C                                                                               | lea ecx,dword ptr ss:[ebp-74]                           |
| EIP → 004019F8 E8 73F7FFF                                                                        | call custom_antidebugg.401170                           |
| <pre>@004019FD 8B4D FC</pre>                                                                     | mov ecx,dword ptr ss:[ebp-4]                            |
| ●00401A00 <b>33C0</b>                                                                            | xor eax,eax                                             |
| 🔳 Debugger detected — 🔲 🗙                                                                        | pop edi                                                 |
|                                                                                                  | pop esi                                                 |
| Debugger detected. Be cautious with                                                              | xor ecx,ebp                                             |
| conditional statements like is and work                                                          | pop_ebx                                                 |
| Conditional statements like je and work                                                          | <pre>call custom_antidebugg.401A41</pre>                |
| around them carefully.                                                                           | mov esp,ebp                                             |
|                                                                                                  | pop ebp                                                 |
| 00401A0F C2 1000                                                                                 | ret 10                                                  |
| 00401A12 55                                                                                      | push ebp                                                |

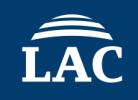

|             | Pressi | ng this will i<br>process fron                                                                                                    | restart th<br>n the beg                                                                  | e debuggir<br>sinning.                                 | ng                                       |                                                                                                    |                                             |                                                       |                                                  |
|-------------|--------|----------------------------------------------------------------------------------------------------|------------------------------------------------------------------------------------------|--------------------------------------------------------|------------------------------------------|----------------------------------------------------------------------------------------------------|---------------------------------------------|-------------------------------------------------------|--------------------------------------------------|
| 米 Custom_Ar | 表示い    |                                                                                                    | フラクイン(P) お                                                                               | 気に入り(1) オフン:                                           |                                          | ມ√(H) N                                                                                                    | Mar 4 2023 (                                | TitanEngine)                                          |                                                  |
|             |        | <sup>□</sup> ノート   ブ<br><b>757796C2</b>                                                                                                | ■ 🥜 歩 🧶 ・<br>レークポイント<br>884C24                                                           |                                                        | ע-ב 🗊<br>ו-ב mc                          | レ・スタック<br><b>マロンマン</b>                                                                                      | SEH                                         | לע ג <u>ס</u> געש געש געש געש געש געש געש געש געש געש | . <sup>1</sup> シンボル<br>esp+54                    |
|             |        | 757796C6<br>757796C8<br>757796CD<br>757796CD<br>757796CE<br>75<br>75<br>Debugger<br>75<br>75<br>75<br>75<br>75<br>75<br>75<br>75<br>75 | 33CC<br>E8 380<br>8BE5<br>5D<br>er detected<br>detected. E<br>statements<br>m carefully. | coo100<br>— — —<br>Be cautious wit<br>s like je and wi | th<br>ork<br>ork<br>jn<br>jn<br>jn<br>jn | or ecx<br>r ecx<br>ke<br>v esp<br>p ebp<br>t 10<br>d dwo<br>p ker<br>sh F<br>p eax<br>p eax<br>p ker<br>t 3 | ,esp<br>rnelbas<br>,ebp<br>rd ptr<br>nelbas | ss: [esp-<br>e.757966<br>e.7577966                    | 7 <mark>05</mark><br>⊦10 <mark>]</mark> ,0<br>38 |
|             |        | 757796E1<br>757796E2<br>757796E3                                                                                                    | CC<br>CC                                                                                 |                                                        | ir<br>ir                                 | 1t3<br>1t3                                                                                                  |                                             |                                                       |                                                  |

ÎÂC

- To force the jump, change the **ZF flag** to 1.
- Double-click the area where **ZF** is set to **0**.

| 🕮 CPU   | 🗋 ログ 🛛 🖺 ノート 📄 ブ    | レークポイント 🛛 📟 メモリ・マップ 🛛 🗐 | コール・スタック 🛛 🖻 SEH | 🧕 スクリプト 🛛 🗎 シンボル                      | ♀ ソース 2 リファレン                        | ノス 🏾 🛸 スレッド | 📥 ハンドル  | 🕈 Trace     | L Strings     |                                       |
|---------|---------------------|-------------------------|------------------|---------------------------------------|--------------------------------------|-------------|---------|-------------|---------------|---------------------------------------|
|         | <pre>004018D8</pre> | C745 F8 1C0000E0        | mov dword ptr s  | s: <mark>[ebp-8]</mark> ,E00000       | 1C                                   |             | ^       |             |               | Hide FPU                              |
|         | 004018DF            | FF15 <u>20304000</u>    | call dword ptr   | ds:[ <mark>&lt;&amp;IsDebugger</mark> | Present>]                            |             |         |             | 000001        |                                       |
|         | <pre>004018E5</pre> | 85C0                    | test eax,eax     |                                       |                                      |             |         |             | 0257000       | OFR Inherite                          |
| EIP     | •004018E7           | ~_74 OB                 | je custom_antic  | lebugg.4018F4                         |                                      |             |         |             | 0237000       |                                       |
|         | 004018E9            | 8D8D 34FDFFFF           | lea ecx, dword p | otr ss: ebp-2CC                       |                                      |             |         |             | 0000022       |                                       |
|         | 004018EF            | E9 04010000             | jmp custom_anti  | debugg.4019F8                         |                                      |             |         |             | 0105534       |                                       |
|         | →0004018F4          |                         | call custom_ant  | 1 debugg. 401000                      |                                      |             |         |             | 0196726       |                                       |
|         | 004018F9            | 74 OP                   | iest eax, eax    | Johuga 101000                         |                                      |             |         |             | 0000000       |                                       |
|         | 004018FD            | * /4 UB<br>8080 1/FEEEE | les ecy dword r  | tr ss: ehn_EC                         |                                      |             |         |             | 0000000       |                                       |
|         | 00401903            | × F9 F000000            | imp custom anti  |                                       |                                      |             |         |             | 0000000       |                                       |
|         | 00401908            | 6A 00                   | push 0           | lacbugg. lorbi o                      |                                      |             |         | FTP 0       | 04018F7       | custom antide                         |
|         | 0040190A            | 6A 02                   | push 2           |                                       |                                      |             |         |             | 0,0101,       | cub com_an chao.                      |
|         | 0040190C            | FF15 00304000           | call dword ptr   | ds:[<&CreateToo]                      | help32Snapshot>                      | ]           |         | EFLASS      | 00000202      |                                       |
|         | 00401912            | 8BF0                    | mov esi,eax      | -                                     |                                      | -           |         | ZF 0 P      | F 0 AF 0      |                                       |
|         | 00401914            | 83FE FF                 | cmp esi, FFFFFF  | F                                     |                                      |             |         | s b a       | F 0 DF 0      |                                       |
|         | 00401917            | ✓ 74 67                 | je custom_antic  | lebugg.401980                         |                                      |             |         | CF 0 T      | F 0 IF 1      | -                                     |
|         | 00401919            | 8D85 08FBFFFF           | lea eax,dword p  | otr ss:[ebp-4F8]                      |                                      |             |         |             |               |                                       |
|         | 0040191F            | C785 08FBFFFF 2C020     | omov dword ptr s | ss: ebp-4F8,22C                       |                                      |             |         | LastErr     | or 00000000   | (ERROR_SUCCES                         |
|         | 00401929            | 50                      | push eax         |                                       |                                      |             |         | LastSta     | tus C0150008  | (STATUS_SXS_I                         |
|         | 0040192A            | 50<br>EE1E 10304000     | push esi         | det [ <mark>28] Prococe</mark> 22E    | inctus]                              |             |         |             |               |                                       |
|         | 00401928            | 8500                    | test eav eav     |                                       | TT SLW>                              |             |         | < <u></u>   | FC 0053       |                                       |
|         | 00401933            | 74 44                   | ie custom antic  | lehuaa 401979                         |                                      |             |         | デフォルト(stdca | JII)          |                                       |
|         | 00401935            | 8B3D_F4304000           | mov edi.dword r  | tr ds:[<& wcsicm                      | l <mark><ul> <li>a</li> </ul></mark> | 004030      | )F4:"p\ | 1: [esp-    | -4] 0000000A  | A000000                               |
|         | 00401038            | 0010 04304000           | mov oby dword r  | tr de Febreces                        |                                      | aby - DE    | D Toha  | 2: [esp-    | -8 00257000   | <peb.inherite< th=""></peb.inherite<> |
| Jump ic | not taken           |                         |                  |                                       |                                      |             | >       | 3: [esp-    | -C] 00710490  | 00710490                              |
|         | antidebugg 004018   | =4                      |                  |                                       |                                      |             |         | 4: [esp-    | -10] 00000018 | 0000018                               |
| cuscom_ |                     | т<br>                   |                  |                                       |                                      |             |         | < form      | 1 4 1 0000000 | 0000000                               |

#### • It changes to jump to 4018F4, allowing you to observe the subsequent behavior.

| 004018D8                | C745 F8 1C0000E0    | mov dword ptr ss:[ebp-8],E000001C                                    | ^                    |                                         |
|-------------------------|---------------------|----------------------------------------------------------------------|----------------------|-----------------------------------------|
| 004018DF                | FF15 20304000       | call dword ptr ds: [<&IsDebuggerPresent>]                            |                      | <b>E</b> 4 Y <b>C C C C C C C C C C</b> |
| C004018E5               |                     | test eax,eax                                                         |                      | EAX 00000001                            |
| EIP 004018E7            |                     | je custom_antidebugg.4018F4                                          |                      | EBX 00257000                            |
| <pre>004018E9</pre>     | 8D8D 34FDFFFF       | lea ecx,dword ptr ss:[ebp-2CC]                                       |                      | ECX 00000022                            |
| 004018EF                | E9 04010000         | <pre>imp custom_antidebugg.4019F8</pre>                              |                      | EDX 00000000                            |
| → <b>(</b> 004018F4     | E8 07F7FFF          | call custom_antidebugg.401000                                        |                      | EBP 0019FF34                            |
| <pre>004018F9</pre>     | 85C0                | test eax,eax                                                         |                      | ESP 0019FA2C                            |
| 004018FB                | √ 74 OB             | ie custom_antidebugg.401908                                          |                      | ESI 0000000A                            |
| 004018FD                | 8D8D 14FFFFFF       | lea ecx.dword ptr ss: ebp-EC                                         |                      | EDI 00000000                            |
| 00401903                | E9 F0000000         | <pre>imp custom_antidebugg.4019F8</pre>                              |                      |                                         |
| 00401908                | 6A 00               | push 0                                                               |                      | EIP 004018E7                            |
| <b>0040190A</b>         | 6A 02               | push 2                                                               |                      |                                         |
| <b>0040190</b> C        | FF15 00304000       | <pre>call dword ptr ds:[&lt;&amp;CreateToolhelp32Snapshot&gt;]</pre> |                      | EFLAGS 00000240                         |
| 00401912                | 8BF0                | mov esi,eax                                                          |                      | ZF 1 PF 0 AF 0                          |
| 00401914                | 83FE FF             | cmp esi, FFFFFFF                                                     |                      | SE 0 DE 0                               |
| 00401917                | ✓ 74 67             | je custom_antidebugg.401980                                          |                      | CE 0 TE 0 TE 1                          |
| 00401919                | 8D85 08FBFFFF       | lea eax,dword ptr ss:[ebp-4F8]                                       |                      |                                         |
| 0040191F                | C785 08FBFFFF 2C020 | 0mov dword ptr ss:[ebp-4F8],22C                                      |                      | LastError 0000000                       |
| 00401929                | 50                  | push eax                                                             |                      |                                         |
| 0040192A                | 56                  | push esi                                                             |                      | Laststatus corsooos                     |
| <b>0040192</b> B        | FF15 10304000       | <pre>call dword ptr ds:[&lt;&amp;Process32Firstw&gt;]</pre>          |                      |                                         |
| 00401931                | 85C0                | test eax,eax                                                         |                      | <                                       |
| 00401933                | ✓ 74 44             | je custom_antidebugg.401979                                          |                      | デフオルト(stdcall)                          |
| 00401935                | 8B3D F4304000       | mov edi,dword ptr ds:[ <mark>&lt;&amp;_wcsicmp&gt;</mark> ]          | 004030F4:"p\         | 1: [esp+4] 0000000A                     |
| 00401020                | 0010 0/20/000       | mov aby dward ats de: [20 Bracace22 Novtws]                          | aby DEP The          | 2: [esp+8] 00257000                     |
| Jump is taken           |                     |                                                                      |                      | 3: [esp+C] 00710490                     |
| custom antidebugg 00401 | 8F4                 |                                                                      |                      | 4: [esp+10] 00000018                    |
|                         |                     |                                                                      |                      | <                                       |
|                         |                     |                                                                      | and an end an an and |                                         |

ÎÂC

### • Is **sub\_401000** an anti-debugging function?

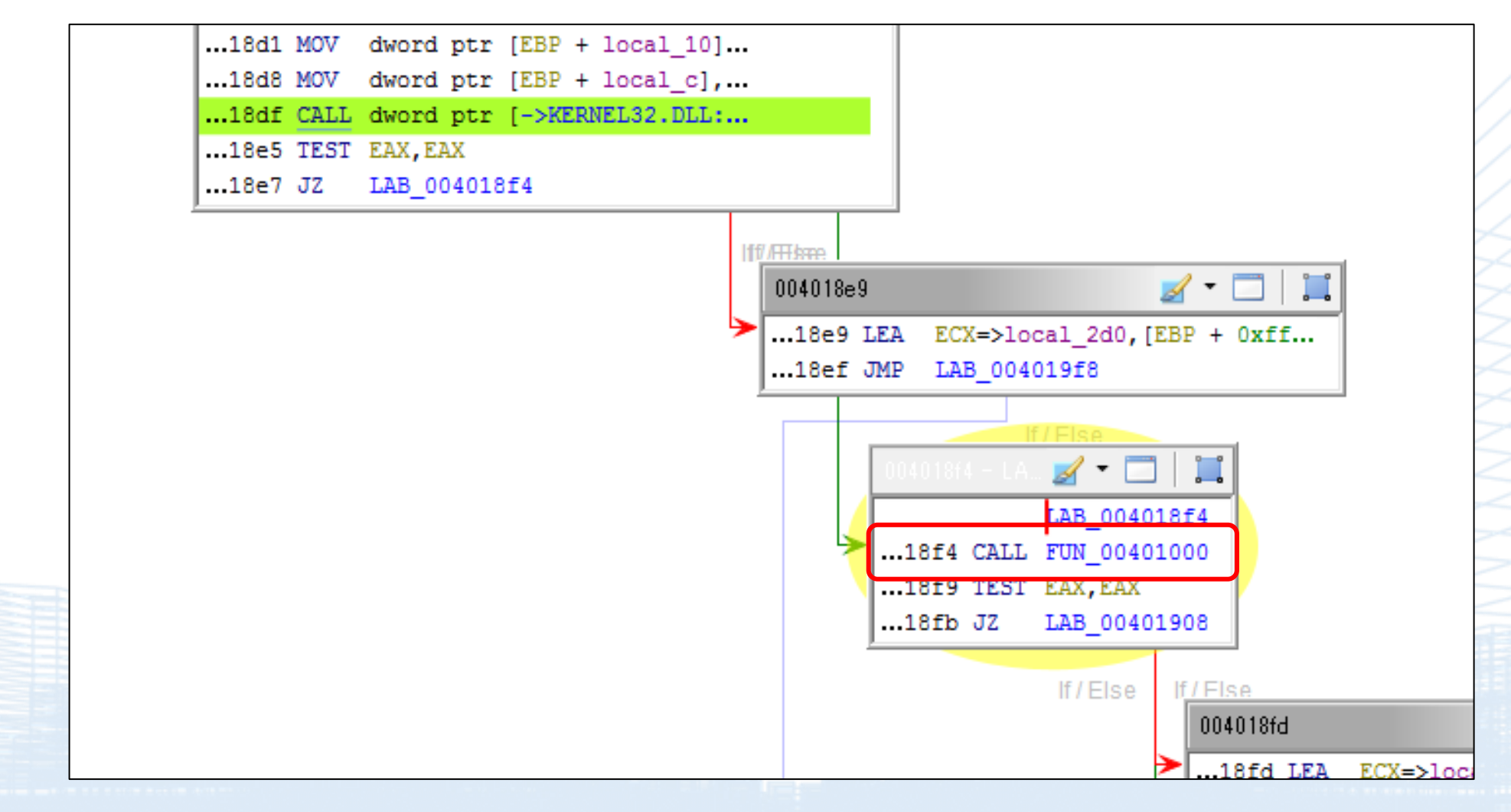

# AntiDebugSeekerPlugin [CodeBrowser: jsac2025\_workshop:/Custom\_AntiDebug.exe] Edit Help AntiDebugSeekerPlugin Start Analyze Display only the detection results Detected Function List

#### FUN\_00401230

IsDebuggerPresent : 004018df CreateToolhelp32Snapshot : 0040190c Process32FirstW : 0040192b Process32NextW : 00401973 CloseHandle : 004019ae CloseHandle : 0040197a NtGlobalFlag check : 0040198a Enumerate Running Processes : 0040192b FUN 00402126 IsDebuggerPresent : 004021fe SetUnhandledExceptionFilter : 0040221e UnhandledExceptionFilter : 00402228 get entropy QueryPerformanceCounter : 00402044 FUN 00401c9a SetUnhandledExceptionFilter : 00401c9f FUN 00401000 UnhandledExceptionFilter : 0040104b UnhandledExceptionFilter : 00401041 VMware\_I/0\_port\_0x5658 : 0040104b VMware magic value 0x564d5868 : 00401041 N 004023c5 UnhandledExceptionFilter : 004023f8 UnhandledExceptionFilter : 00402433 UnhandledExceptionFilter : 004024aa Environment TimingCheck CPUID CPUID : 004023f8 Environment TimingCheck CPUID CPUID : 00402433 Environment TimingCheck CPUID CPUID : 004024aa Unknown\_Function Enumerate Running Processes : 00403010

ThreadHideFromDebugger : 00403144

### It can be confirmed from the results of **AntiDebugSeeker** that VM detection is being performed.

#### • Use **F7** to step into **sub\_401000** and analyze it.

| ファイル(F) 表示(V) デバッグ(D) Tracing プラグイン(P) お気 | 気に入り(i) オプション(O) ヘルプ(H) Ma           | r 4 2023 (TitanEngine)                          |                               |                 |  |  |  |
|-------------------------------------------|--------------------------------------|-------------------------------------------------|-------------------------------|-----------------|--|--|--|
| 🚔 😏 🔳   🔿 🖩   🦿 🏊   🤹 🎍   🛊 🤐 📓   🥜 🚍 🖉 🕖 | 🚔 🗐 🔳 🔿 🖩 🍷 🐟 🖳 🛃 🥜 🚝 🛷 🥒 fx # 🗛 🖳 🗒 |                                                 |                               |                 |  |  |  |
| 🕮 CPU 🛛 🧟 ログ 🛛 ゴノート 🔹 ブレークポイント            | 🎟 メモリ・マップ 🛛 🗐 コール・スタック               | 🖻 SEH 🛛 🧖 スクリプト 🛛 🎴 シンボル                        | 🛇 ע-ג 🔎 גנעדע אדע א           | 🎐 วมพห 🛛 📥 ภวหม |  |  |  |
| 004018D8 C745 F8                          | 8 1C0000E0   mo∨ dwor                | d ptr ss: [ebp-8],E000010                       | C                             | ^               |  |  |  |
| <b>004018DF</b> FF15 <u>20</u>            | 0304000 <mark>call</mark> dwo        | rd ptr ds:[ <mark>&lt;&amp;IsDebuggerP</mark> i | <mark>resent&gt;</mark> ]     |                 |  |  |  |
| ●004018E5 85C0                            | test eax                             | ,eax                                            |                               |                 |  |  |  |
| 004018E7 - 74 OB                          | je custo                             | m_antidebugg.4018F4                             |                               |                 |  |  |  |
| ●004018E9 8D8D 34                         | 4FDFFFF lea ecx,                     | dword ptr ss:[ebp-2CC]                          |                               |                 |  |  |  |
|                                           | 10000 jmp_cust                       | om_antidebugg.4019F8                            |                               |                 |  |  |  |
| EIP → 004018F4 E8 07F                     | 7FFFF call cus                       | tom_antidebugg.401000                           |                               |                 |  |  |  |
| 004018F9 85C0                             | test eax                             | ,eax                                            |                               |                 |  |  |  |
| 004018FB - 74 0B                          | je custo                             | m_antidebugg.401908                             |                               |                 |  |  |  |
| 004018FD 8D8D 14                          | 4FFFFFFF lea ecx,                    | dword ptr ss. ebp-EC                            |                               |                 |  |  |  |
|                                           | jmp cust                             | om_antidebugg.4019F8                            |                               |                 |  |  |  |
| ·→ 00401908 6A 00                         | push 0                               |                                                 |                               |                 |  |  |  |
| 0040190A 6A 02                            | pusn 2                               | und unter des <mark>Eußensetetete</mark> Ble    | - ] = 2.2 cm - m - h - th - ] |                 |  |  |  |
|                                           |                                      | rd ptr ds:[<&createrooine                       | e ip32Snapsnot>j              |                 |  |  |  |
| 00401912 8BF0                             | mov esi,                             |                                                 |                               |                 |  |  |  |
| 00401914 83FE FI                          | F Cmp est,                           | rrrrrrr                                         |                               |                 |  |  |  |
|                                           |                                      | dword ntr ssilehn 459                           |                               |                 |  |  |  |
|                                           | REFERENCE 20020 move dwore           | d ptr ss. [ebp-4F6]                             |                               |                 |  |  |  |
|                                           |                                      | u pti 33.[ebp=4F6],220                          |                               |                 |  |  |  |
| 00401920 56                               | push esi                             |                                                 |                               |                 |  |  |  |
| 00401928 FE15 1(                          | 0304000 call dwo                     | rd ntr ds: [ <mark>-&amp;@rocess32Ei</mark>     | cstw_]                        |                 |  |  |  |
| 00401931 8500                             |                                      | eax                                             |                               |                 |  |  |  |
|                                           |                                      | m antidebugg 401979                             |                               |                 |  |  |  |
| 00401935 8B3D F4                          | 4304000 mov edi                      | dword ptr ds: [<& wesiemp:                      | >1                            | 004030F4:"n\    |  |  |  |
|                                           | 1204000 mov chy                      | dword ntr det Cel Prococe?                      |                               | aby DEP Taba    |  |  |  |
|                                           |                                      |                                                 |                               | >               |  |  |  |

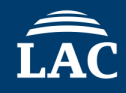

### The code checking whether it is a VM environment.

| 00401030            | 8965 E8          | a ptr ss:[epp-18],esp               |
|---------------------|------------------|-------------------------------------|
| 00401033            | C745 E4 00000000 | word ptr ss: [ebp-1C],0             |
| 0040103A            | C745 FC 00000000 | me dword ptr ss [ebp-4],0           |
| → 00401041          | B8 68584D56      | mov eax, 564D5868                   |
| 00401046            | B9 0A00000       | mov ecx, A                          |
| ●0040104B           | 66:BA 5856       | mov dx,5658                         |
| <pre>0040104F</pre> | ED               | in eax,dx                           |
| 00401050            | 8945 E4          | mov dword ptr ss [ebp-1C],eax       |
| 00401053            | C745 FC FEFFFFFF | mov dword ptr ss: [ebp-4], FFFFFFFE |
| 0040105A            | 8B4D E4          | mov ecx, dword ptr ss: [ebp-1C]     |
| O040105D            | - EB 12          | jmp custom_antidebugg.401071        |
| 0040105F            | B8 01000000      | mov eax,1                           |
| 00401064            | C3               | ret                                 |
| 00401065            | 8B65 E8          | mov esp, dword ptr ss:[ebp-18]      |
| 00401068            | 33C9             | xor ecx,ecx                         |

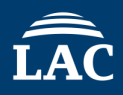

- If a VM is detected and you proceed with **F8** without applying a patch, a message will be displayed.
- Three more anti-debugging left

| 🗮 Custom_AntiDebugg.exe - PID: 3676 - Module: custom_antidebugg.exe - Thread: Main Thread 6784 - x32dbg |                                              |                       |                                                                                                   |  |  |  |
|----------------------------------------------------------------------------------------------------|----------------------------------------------|-----------------------|---------------------------------------------------------------------------------------------------|--|--|--|
| ファイル(F) 表示(V) デノ                                                                                        | バッグ(D) Tracing プラグイ:                         | ン(P) お気に入り(i) オプション(O | ) ヘルプ(H) Mar 4 2023 (TitanEngine)                                                                 |  |  |  |
| 🖻 🔊 🔳 🌩 🖩 🍷 🕫                                                                                           | 💊 🛬 🍹 🛊 🕺 📓 🥖                                | 吴 🛷 🥒 fx # 🛛 A2 👢 📄   | <b>9</b>                                                                                          |  |  |  |
| 🕮 CPU 🔳 VMware                                                                                          | detected —                                   | 🗆 🛛 🕹 🗐               | コール・スタック 🖻 SEH 🧕 スクリプト 🎴 シンボル 🗘                                                                   |  |  |  |
| VMware de<br>anti-debug                                                                                 | etected. Three more<br>gging techniques left | . <u>4000</u>         | push esi<br><pre>call dword ptr ds:[&lt;&amp;FreeLibrary&gt;] lea ecx,dword ptr ss:[ebp-74]</pre> |  |  |  |
| EIP                                                                                                    |                                              | FFF                   | call custom_antidebugg.401170                                                                     |  |  |  |
|                                                                                                    |                                              |                       | mov ecx,dword ptr ss:[ebp-4]                                                                      |  |  |  |
|                                                                                                    |                                              |                       | xor eax,eax                                                                                       |  |  |  |
|                                                                                                    |                                              |                       | pop edi                                                                                           |  |  |  |
|                                                                                                    | <b>0</b> 0401A03 5                           | E                     | pop esi                                                                                           |  |  |  |
|                                                                                                    | <b>0</b> 0401A04 3                           | 3CD                   | xor ecx,ebp                                                                                       |  |  |  |
|                                                                                                    | <b>0</b> 0401A06 5                           | В                     | pop ebx                                                                                           |  |  |  |
|                                                                                                    | ●00401A07 E                                  | 8 35000000            | <pre>call custom_antidebugg.401A41</pre>                                                          |  |  |  |
|                                                                                                    | ●00401A0C 8                                  | BE5                   | mov esp,ebp                                                                                       |  |  |  |
|                                                                                                    | ●00401A0E 5                                  | D                     | pop ebp                                                                                           |  |  |  |

### Pressing this will restart the debugging process from the beginning.

| 🛠 Custom_AntiD                                        | n_antidebugg.exe - Thread: Main Threa | d 6784 - x32dbg                                                                                   |
|-------------------------------------------------------|---------------------------------------|---------------------------------------------------------------------------------------------------|
| ファイル(F) 衣示(V) デバッグ(D) Tracing プ                       | ラグイン(P) お気に入り(i) オプシ                  | ョン(O) ヘルプ(H) Mar 4 2023 (TitanEngine)                                                             |
| 😰 🔊 🖬 🔿 🖩 🍷 🐟 📓                                       | 🛛 🥜 😓 🛷 🥒 fx 🗰 🗛 📕                    |                                                                                                   |
| 🕮 CPU 🔳 VMware detected —                             | Xモリ・マップ                               | 🗐 コール・スタック 👒 SEH 🗵 スクリプト 🎴 シンボル 🍄 :                                                               |
| VMware detected. Three m<br>anti-debugging techniques | left. 04000                           | push esi<br><pre>call dword ptr ds:[&lt;&amp;FreeLibrary&gt;] lea ecx,dword ptr ss:[ebp-74]</pre> |
| EIP                                                   | FFF                                   | call custom_antidebugg.401170                                                                     |
|                                                       |                                       | mov ecx,dword ptr ss:[ebp-4]                                                                      |
|                                                       |                                       | xor eax,eax                                                                                       |
| 00401402                                              |                                       | pop eai                                                                                           |
| 00401A03                                              | 5E                                    | pop esi                                                                                           |
| 00401A04                                              | 33CD                                  | xor ecx,ebp                                                                                       |
| 00401A06                                              | 5B                                    | pop ebx                                                                                           |
| 00401A07                                              | E8 3500000                            | call custom_antidebugg.401A41                                                                     |
| ●00401A0C                                             | 8BE5                                  | mov esp,ebp                                                                                       |
| ●00401A0E                                             | 5D                                    | pop ebp                                                                                           |

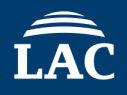

- Setting the **ZF flag** to 1 also works.
- As an alternative, use the **space key** to change **je** to **jmp**, forcing the jump.

| 004018E9   | 8D8D 34FDFFFF        | lea ecx,dword     | ptr ss:[ebp-2CC]                              |              | ^          |            |            | Hide FPU                                                |
|------------|----------------------|-------------------|-----------------------------------------------|--------------|------------|------------|------------|---------------------------------------------------------|
| 004018EF   | E9 04010000          | jmp custom_ant    | <mark>1debugg.4019F8</mark>                   |              | Г          |            | 0000001    |                                                         |
| 004018F4   | E8 07F7FFFF          | call custom_an    | tidebugg.401000                               |              |            |            | 0000001    |                                                         |
| 004018F9   | 85C0                 | test eax,eax      |                                               |              |            | EBX 0      | 0279000    | <peb.inneritedaddressspace></peb.inneritedaddressspace> |
| 004018FB   |                      | je custom_anti    | debugg.401908                                 |              |            | ECX E      | 117A0FC    |                                                         |
| 004018FD   | 8D8D 14FFFFF         | lea ecx,dword     | ptr ss: ebp-EC                                |              |            | EDX 0      | 0005658    |                                                         |
| 00401903   | E9 F0000000          | imp custom ant    | idebugg 401958                                |              |            | FRP (      | 019FF34    |                                                         |
| 00401908   | →6A 00               | 書 004018FB をアセンブル |                                               |              |            | >          | < 9FA2C    |                                                         |
| 0040190A   | 6A 02                |                   |                                               |              |            |            | 0000A      |                                                         |
| 0040190C   | FF15 00304000        | iel 0x00401908    |                                               |              |            |            | 00000      |                                                         |
| 00401912   | 8BF0                 | 2-1               |                                               |              |            |            |            |                                                         |
| 00401914   | 83FE FF              | □ サイズを維持する(S) 「   | □NOPで埋める(E) ○ XEDParse(X)                     | ● asmiit(a)  | OK 3       | テッシュカール    | 018FB      | custom_antidebugg.004018FB                              |
| 00401917   | × 74 67              |                   |                                               |              |            |            | 1          |                                                         |
| 00401919   | 8D85 08FBFFFF        |                   |                                               | インストラクジ      | ションはエンコードさ | ちれました      | . 00000202 |                                                         |
| 0040191F   | C785 08FBFFFF        |                   |                                               |              | B          | ytes: 740E | 3 0 AF 0   |                                                         |
| 00401929   | 50                   | pusn eax          |                                               |              | 1000       | OF 0 S     | FO DFO     |                                                         |
| 0040192A   | 56                   | push esi          |                                               |              |            | CF 0 T     | F 0 IF 1   |                                                         |
| 0040192B   | FF15 <u>10304000</u> | call dword        | <pre> s:[&lt;&amp;Process32FirstW&gt;] </pre> |              |            |            |            |                                                         |
| 00401931   | 85C0                 | 正 004018FB をアセンブル |                                               |              |            | )          | 0000000    | 0 (ERROR_SUCCESS)                                       |
| 00401933   | · /4 44              |                   |                                               |              |            |            | s C015000  | 8 (STATUS_SXS_KEY_NOT_FOUND)                            |
| 00401935   | 883D <u>F4304000</u> |                   |                                               |              |            |            | 1          |                                                         |
|            |                      | jmp 0x00401908    |                                               |              |            |            |            |                                                         |
|            |                      | □ # / ずを維持する(の) □ |                                               | 🔍 comit(c)   |            | الرجلي دي: |            |                                                         |
|            |                      | ロッキスを補持する(5) し    | INOPCHEMON(F) O XEDParse(X)                   | le asmjit(a) | UK 7       | ヤノゼル       |            |                                                         |
|            |                      |                   |                                               | インストラケシ      | ションはエンコードさ | いました       |            |                                                         |
|            |                      |                   |                                               |              | Βv         | /tes: EB0E | }          |                                                         |
| © 2025 LAC | C Co., Ltd.          |                   | 100150                                        |              | 40.21      | Col Here   |            | 52                                                      |

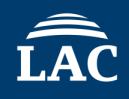

### • It has been forcibly changed to **jmp to 401908**.

| 🕮 CPU | 🗋 🗋 א-ר 🗎 🕐 ב       | ブレークポイント 🛛 📟 メモリ・マップ 🛛 🗐 | コール・スタック 🥦 SEH 🔟 スクリプト 🎴 シンボル 🍄 ソース 🖉 リファレンス                         | 🋸 スレッド 🛛 星 |
|-------|---------------------|--------------------------|----------------------------------------------------------------------|------------|
|       | 004018E9            | 8D8D 34FDFFFF            | lea ecx,dword ptr ss:[ebp-2CC]                                       |            |
|       | <b>0</b> 04018EF    | E9 04010000              | jmp custom_antidebugg.4019F8                                         |            |
|       | <pre>004018F4</pre> | E8 07F7FFFF              | call custom_antidebugg.401000                                        |            |
|       | 004018F9            | 85C0                     | test eax,eax                                                         |            |
| EIP   | 004018FB            | ∼ <sub>Г</sub> ЕВ ОВ     | jmp custom_antidebugg.401908                                         |            |
|       | 004018FD            | 8D8D 14FFFFFF            | lea ecx,dword ptr ss:[ebp-EC]                                        |            |
|       | 00401903            | E9 F000000               | jmp custom_antidebugg.4019F8                                         |            |
|       | └─→€00401908        | -6A 00                   | push 0                                                               |            |
|       | <b>0040190A</b>     | 6A 02                    | push 2                                                               |            |
|       | <b>0</b> 040190C    | FF15 00304000            | <pre>call dword ptr ds:[&lt;&amp;CreateToolhelp32Snapshot&gt;]</pre> |            |
|       | 00401912            | 8BF0                     | mov esi,eax                                                          |            |
|       | 00401914            | 83FE FF                  | cmp esi,FFFFFFFF                                                     |            |
|       | 00401917            | ✓ 74 67                  | je custom_antidebugg.401980                                          |            |
|       | 00401919            | 8D85 08FBFFFF            | lea eax,dword ptr ss:[ebp-4F8]                                       |            |

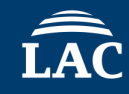

## Check the comments to determine what it is attempting to detect.

| 🗄 Listing: Custom_ | AntiDebug.exe     |                | <b>P</b>                                          | - 💼   📑 -   : | ×   🔓 | Decompile: FUN_00401230 - (Custom_AntiDebug.exe)                                                           | 🌮 👬 Ro   🗅   🌌   🛍       |
|--------------------|-------------------|----------------|---------------------------------------------------|---------------|-------|----------------------------------------------------------------------------------------------------|--------------------------|
|                    | 0040191f c7 85 08 | MOV            | dword ptr [EBP + local 4fc].                      | <b>▲</b>      | 376   | <pre>local_c = 0xe000001c;</pre>                                                                           |                          |
|                    | fb ff ff          |                |                                                   |               | 377   | /* Debugger check */                                                                                       |                          |
|                    | 2c 02 00 0        | 0              |                                                   |               | 378   | <pre>BVar2 = IsDebuggerPresent();</pre>                                                                    |                          |
|                    | 00401929 50       | PUSH           | EAX                                               |               | 379   | if (BVar2 == 0) {                                                                                          |                          |
|                    | 0040192a 56       | PUSH           | ESI                                               |               | 380   | bVar1 = FUN_00401000();                                                                                    |                          |
|                    |                   | Enumerate_Runn | ning_Processes                                    |               | 381   | if (CONCAT31(extraout_var,bVar1) == 0) {                                                                   |                          |
|                    | 0040192b ff 15 10 | CALL           | dword ptr [->KERNEL32.DLL::Process32FirstW]       |               | 382   | /* Process Check */                                                                                        |                          |
|                    | 30 40 00          |                |                                                   |               | 383   | <pre>pvVar3 = (HANDLE)CreateToolhelp32Snapshot(2,0);</pre>                                                 |                          |
|                    |                   | If CreateTool  | help32Snapshot is nearby, it is highly likely th. |               | 384   | 11 (pvvar3 != (HANDLE)OXIIIIII) {                                                                          |                          |
|                    |                   | It might be de | etecting a specific debugger and using functions. |               | 385   | local_4ic[0] = 0x22c;                                                                                      |                          |
|                    | 00401931 85 c0    | TEST           | EAX,EAX                                           |               | 386   | /* Enumerate_Running_Processes */                                                                          |                          |
|                    | 00401933 74 44    | JZ             | LAB_00401979                                      |               | 387   | <pre>ivar4 = Process32Firstw(pvvar3,local_4ic); while (iVar4 = 0) (</pre>                                  |                          |
|                    | 00401935 8b 3d f4 | MOV            | EDI, dword ptr [->API-MS-WIN-CRT-STRING-L1-1-0.   | = 0000390c    | 300   | White (IVar4 := 0) {                                                                                       |                          |
|                    | 30 40 00          |                |                                                   |               | 389   | <pre>iVar4 = _wcsicmp(local_408,L"x32dbg.exe"); if ((iVar4 = _0) = (local_408,L"x32dbg.exe");</pre>        |                          |
|                    | 0040193b 8b 1d 04 | MOV            | EBX, dword ptr [->KERNEL32.DLL::Process32NextW]   |               | 390   | <pre>if ((lvar4 == 0) )) (lvar4 = _wcsicmp(local_4d8,L'%o4dr<br/>(t Check Iswalid Check Exception t)</pre> | og.exe"), 1Var4 == 0)) { |
|                    | 30 40 00          |                |                                                   |               | 391   | Clease Handle (mellar2) .                                                                                  |                          |
|                    |                   |                |                                                   |               | = 202 | crosenandre(pvvars);                                                                                       |                          |
|                    |                   | LAB_00401941   | XREF[1]: 0                                        | 00401977(j)   | - 393 | goto IAB 00401958:                                                                                         |                          |
|                    | 00401941 8d 85 2c | LEA            | EAX=>local_4d8,[EBP + 0xfffffb2c]                 |               | 305   | goto IAB_OONOISIO,                                                                                         |                          |
|                    | fb ff ff          |                |                                                   |               | 396   | /* Drocess Check */                                                                                        |                          |
|                    | 00401947 68 5c 31 | PUSH           | u_x32dbg.exe_0040315c                             | wchar_t * _St | 397   | iVar4 = Process32NextW(nvVar3 local 4fc).                                                                  |                          |
|                    | 40 00             |                |                                                   |               | - 398 | 1 1/014 - 110000002/02/00/01/01/01/01/01/01/01/01/01/01/01/01/                                             |                          |
|                    | 0040194c 50       | PUSH           | EAX                                               | wchar_t * _St | = 399 | /* Check Invalid Close->Exception */                                                                       |                          |
|                    | 0040194d ff d7    | CALL           | EDI=>API-MS-WIN-CRT-STRING-L1-1-0.DLL::_wcsicm    | P             | 400   | CloseHandle (pvVar3):                                                                                      |                          |
|                    | 0040194f 83 c4 08 | ADD            | ESP, 0x8                                          |               | 401   | }                                                                                                    |                          |
| <u> </u>           | 00401052 85 20    | TFOT           | DIV DIV                                           |               | 101   | ۰<br>۱                                                                                                    |                          |

LÂC

• It is checking for the **x32dbg** and **x64dbg** processes.

| push esi                                                    |                      |
|-------------------------------------------------------------|----------------------|
| <pre>call dword ptr ds:[&lt;&amp;Process32FirstW&gt;]</pre> |                      |
| test eax,eax                                                |                      |
| je custom_antidebugg.401979                                 |                      |
| mov edi,dword ptr ds:[<&_wcsicmp>]                          | 004030F4:"p\n8t"     |
| mov ebx, dword ptr ds: $[<\&Process32NextW>]$               |                      |
| lea eax,dword ptr ss:[ebp-4D4]                              |                      |
| push custom_antidebugg.40315C                               | 40315C:L"x32dbg.exe" |
| push eax                                                    |                      |
| call edi                                                    |                      |
| add esp,8                                                   |                      |
| test eax,eax                                                |                      |
| je custom_antidebugg.4019AD                                 |                      |
| lea eax,dword ptr ss:[ebp-4D4]                              |                      |
| push custom_antidebugg.403174                               | 403174:L"x64dbg.exe" |
| push eax                                                    |                      |
| call edi                                                    |                      |
| add esp.8                                                   |                      |
| test eax,eax                                                |                      |
| je custom_antidebugg.4019AD                                 |                      |
|                                                             |                      |

ÎÂC

• It is checking for the **x32dbg** and **x64dbg** processes.

| 0000 20101111 | ica can, unoi a per 33. Ecop Tot         |                      |
|---------------|------------------------------------------|----------------------|
| 68 5C314000   | <pre>push custom_antidebugg.40315C</pre> | 40315C:L"x32dbg.exe" |
| 50            | push eax                                 | eax:L"vmtoolsd.exe"  |
| FFD7          | call edi                                 |                      |
| 83C4 08       | add esp,8                                |                      |
| 85C0          | test eax,eax                             | eax:L"vmtoolsd.exe"  |
| ~ 74 57       | je custom_antidebugg.4019AD              |                      |
| 8D85 2CFBFFFF | lea eax,dword ptr ss:[ebp-4D4]           |                      |
| 68 74314000   | <pre>push custom_antidebugg.403174</pre> | 403174:L"x64dbg.exe" |
| 50            | push eax                                 | eax:L"vmtoolsd.exe"  |
| FFD7          | call edi                                 |                      |
| 83C4 08       | add esp,8                                |                      |
| 85C0          | test eax,eax                             | eax:L"vmtoolsd.exe"  |
| ~ 74 42       | je custom_antidebugg.4019AD              |                      |
| 8D85 08FBFFFF | lea eax,dword ptr ss:[ebp-4F8]           | <                    |
| 50            | push eax                                 | eax:L"vmtoolsd.exe"  |
| 56            | push esi                                 |                      |
| FFD3          | call ebx                                 |                      |
| 85C0          | test eax,eax                             | eax:L"vmtoolsd.exe"  |
| ~ 75 C8       | jne custom_antidebugg.401941             |                      |
| 56            | nush esi                                 |                      |

It was a program that detects x32dbg and x64dbg, but are there any other tools that might also be targeted for detection?

| 🛞 Custom_AntiDebugg.exe - PID: 2980 - Module: custom_antidebugg.exe - Thread: Main Thread 1992 - x32dbg |                                                                                                    |                          |  |  |  |  |  |  |  |
|----------------------------------------------------------------------------------------------------|----------------------------------------------------------------------------------------------------|--------------------------|--|--|--|--|--|--|--|
| ファイルビー 東テハル デバッガ(ロ) エージャー ペラガイン(ロ) ち                                                                    | ファイJ <mark>ビロー 来テルカーデビッグ(D) エッショック プラグマン(D) お</mark> 気に入り(i) オプション(O) ヘルプ(H) Mar 4 2023(TitanEngine) |                          |  |  |  |  |  |  |  |
| 💼 👩 🖭 x32dbg or x64dbg d — 🛛 🛛 🛛                                                                        | 👂 fx #   A2 🔜   🗐 👳                                                                                  |                          |  |  |  |  |  |  |  |
| 🖾 🕬 🖾 🖾 🖾 🖾 🖾 🖾 🖾 🖾 🖾                                                                                   | 📟 メモリ・マップ 🛛 コール・スタック 👒 SEH 🗔 スクリプト 🎴 シンボル 🌼 ソース 🎜                                                    | リファレンス 🛛 🛸 スレッド 🛛 📥 ハンドル |  |  |  |  |  |  |  |
| of processes are likely to be targeted?                                                                 | lea eax,dword ptr ss:[ebp-4D4]                                                                       | [ebp-4D4]:"潯T" ^         |  |  |  |  |  |  |  |
| EIP                                                                                                    | <pre>push custom_antidebugg.40315C</pre>                                                             | 40315C:L"x32dbg.exe"     |  |  |  |  |  |  |  |
|                                                                                                    | push eax                                                                                             |                          |  |  |  |  |  |  |  |
|                                                                                                    | call edi                                                                                             |                          |  |  |  |  |  |  |  |
|                                                                                                    | add_esp,8                                                                                            |                          |  |  |  |  |  |  |  |
| 8500                                                                                                    | test eax,eax                                                                                         |                          |  |  |  |  |  |  |  |
| ~ 74 57                                                                                                 | je custom_antidebugg.4019AD                                                                          |                          |  |  |  |  |  |  |  |
| 8D85 2CFBFFFF                                                                                           | lea eax,dword ptr ss:[ebp-4D4]                                                                       | [ebp-4D4]:"溽T"           |  |  |  |  |  |  |  |
| 68 <u>74314000</u>                                                                                      | push custom_antidebugg.403174                                                                        | 403174:L"x64dbg.exe"     |  |  |  |  |  |  |  |
| ● 50                                                                                                    | push eax                                                                                             |                          |  |  |  |  |  |  |  |
| FFD7                                                                                                    | call edi                                                                                             |                          |  |  |  |  |  |  |  |
| 83C4 08                                                                                                 | add esp,8                                                                                            |                          |  |  |  |  |  |  |  |
| 85C0                                                                                                    | test eax,eax                                                                                         |                          |  |  |  |  |  |  |  |
| € ∽ 74 42                                                                                               | je custom_antidebugg.4019AD                                                                          |                          |  |  |  |  |  |  |  |
| 8D85 08FBFFFF                                                                                           | lea eax,dword ptr ss:[ebp-4F8]                                                                       |                          |  |  |  |  |  |  |  |
| 50                                                                                                    | push eax                                                                                             |                          |  |  |  |  |  |  |  |
| 56                                                                                                    | push esi                                                                                             |                          |  |  |  |  |  |  |  |
| FFD3                                                                                                    | call ebx                                                                                             |                          |  |  |  |  |  |  |  |
| 85C0                                                                                                    | test eax,eax                                                                                         |                          |  |  |  |  |  |  |  |
| ~ 75 C8                                                                                                 | jne custom_antidebugg.401941                                                                         |                          |  |  |  |  |  |  |  |

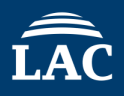

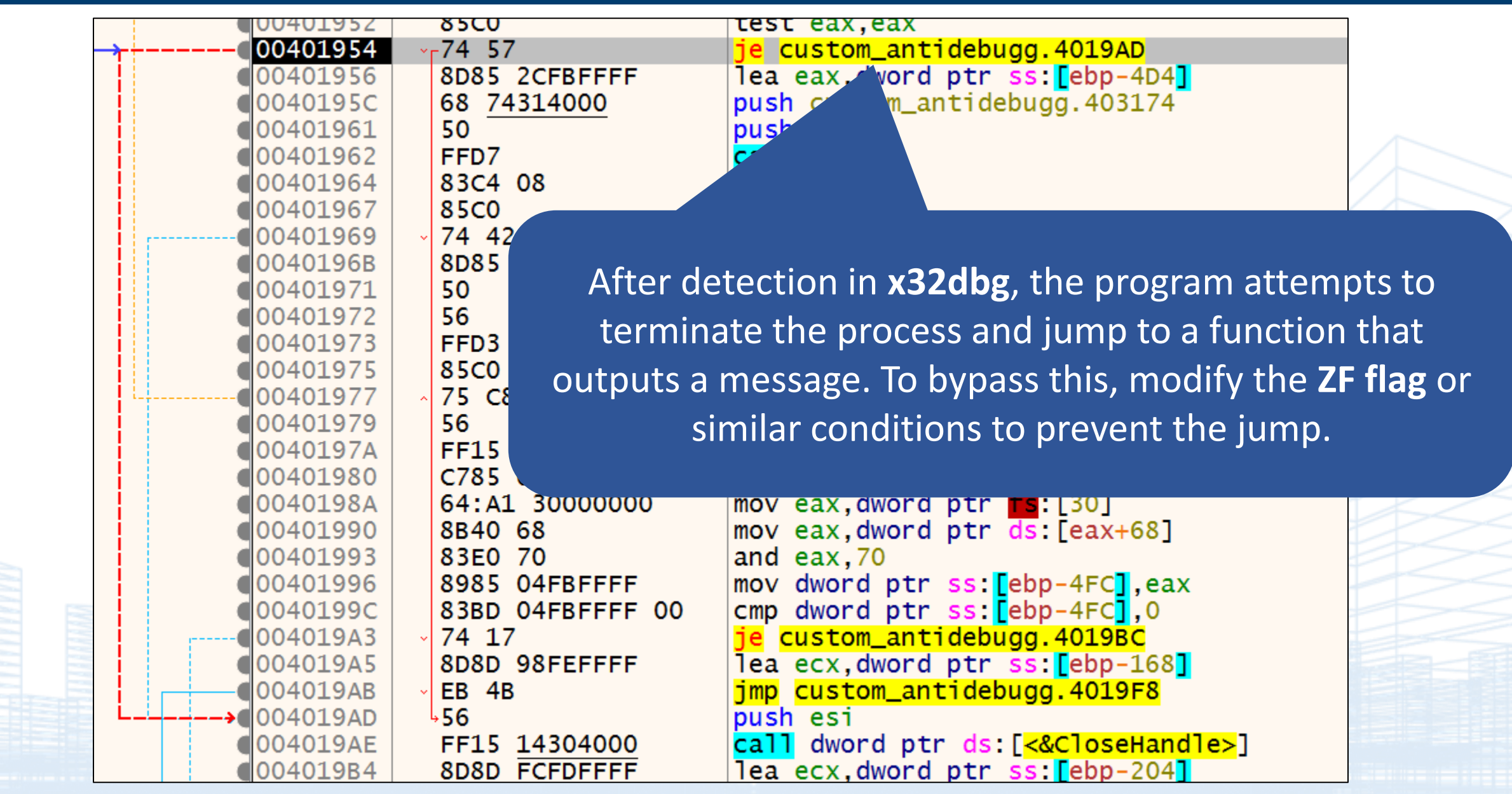

© 2025 LAC Co., Ltd.

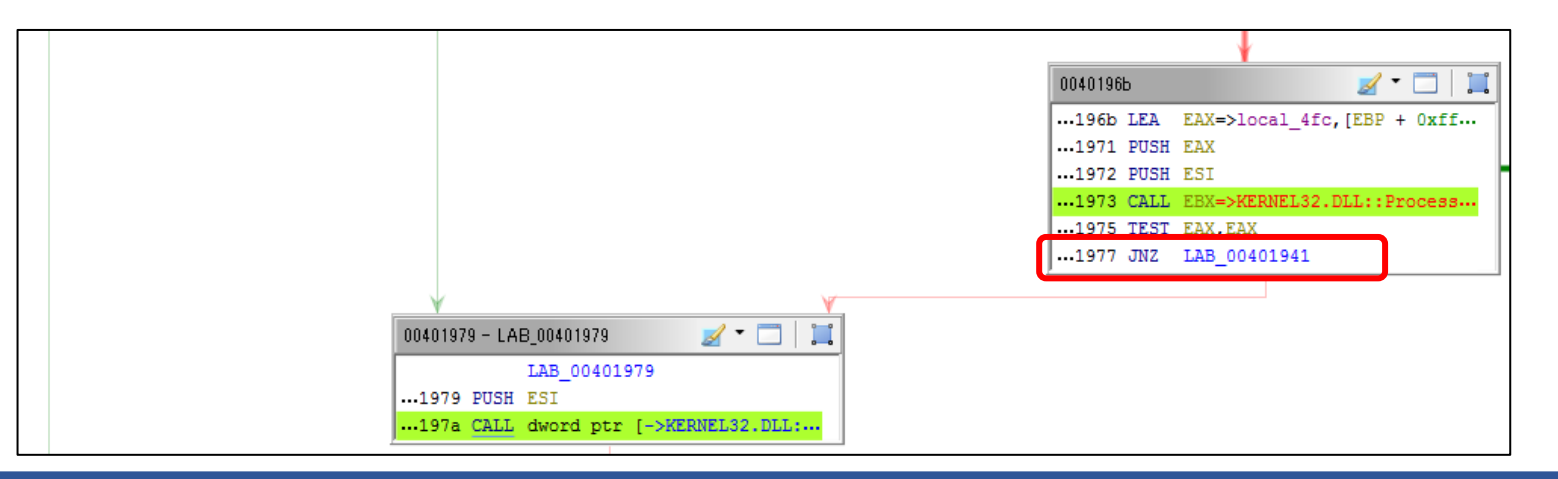

Check all processes and either terminate the loop or modify the conditional branch at **401977** to bypass it. Both approaches work.

| 00401975            | 8500                | Test eax eax                       |
|---------------------|---------------------|------------------------------------|
|                     | ^└75 C8             | jne custom_antidebugg.401941       |
| 00401979            | 56                  | push esi                           |
| <b>0040197A</b>     | FF15 14304000       | call dword ptr ds:[<&CloseHandle>] |
| 00401980            | C785 04FBFFFF 00000 | mov dword ptr ss:[ebp-4FC],0       |
| <pre>0040198A</pre> | 64:A1 3000000       | mov eax, dword ptr fs: [30]        |
| 00401990            | 8B40 68             | mov eax,dword ptr ds:[eax+68]      |
| 00401993            | 83E0 70             | and eax,70                         |
| 00401996            | 8985 04FBFFFF       | mov dword ptr ss:[ebp-4FC],eax     |
| <b>0040199</b> C    | 83BD 04FBFFFF 00    | cmp dword ptr ss: ebp-4FC,0        |
| 004019A3            | ✓ 74 17             | je custom_antidebugg.4019BC        |
| 004019A5            | 8D8D 98FEFFFF       | lea ecx,dword ptr ss:[ebp-168]     |
|                     | ✓ EB 4B             | jmp custom_antidebugg.4019F8       |
| <b>0</b> 040194D    | 56                  | nush esi                           |

| _ |                   |             |                                                   |   |   |     |                                                                                    |
|---|-------------------|-------------|---------------------------------------------------|---|---|-----|------------------------------------------------------------------------------------|
|   | 00 00 00 00       | 0           |                                                   |   |   | 401 | }                                                                                  |
|   |                   | NtGlobalFla | g_check                                           |   |   | 402 | /* NtGlobalElag check */                                                           |
|   | 0040198a 64 al 30 | MOV         | EAX.ES:[offset_ProcessEnvironmentBlock]           |   |   | 102 | / Webibballing_check /                                                             |
|   | 00 00 00          |             |                                                   |   | 8 | 403 | <pre>if ((*(uint *)((int)ProcessEnvironmentBlock + 0x68) &amp; 0x70) == 0) {</pre> |
|   | 00 00 00          |             |                                                   |   |   | 404 | <pre>hModule = LoadLibraryA("ntdll.dll");</pre>                                    |
|   |                   | The code is | checking the NtGlobalFlag value at offset 0x68 f  | r |   | 405 | if (bModule I= (HMODULE) 0x0) [                                                    |
|   |                   | The value 7 | 0 is the sum of FLG HEAP ENABLE TAIL CHECK (0x10) |   |   | -05 | II (INOUTE := (INODOLE) (XO) {                                                     |
|   |                   |             |                                                   |   |   | 406 | /* ThreadHideFromDebugger */                                                       |
|   | 00401990 8b 40 68 | MOV         | EAX, dword ptr [EAX + 0x68]                       |   |   | 407 | pWarf - CotDrochdroog (bModulo "NtSotInformationThroad").                          |
|   | 00401993 83 e0 70 | AND         | EAX.0x70                                          |   |   | 407 | prvars = Getriccadress(imodule, wesetiniormationiniread);                          |
|   |                   |             |                                                   |   |   | 408 | if (pFVar5 != (FARPROC) 0x0) {                                                     |
|   | 00401996 89 85 04 | MOV         | dword ptr [EBP + local 500].E                     |   |   |     |                                                                                    |
|   |                   |             |                                                   |   |   |     |                                                                                    |

### Check the comments to determine what it is attempting to detect.

© 2025 LAC Co., Ltd.

| LAC |  |
|-----|--|

|                    | 🕮 CPU 🛛 🗋 🛛 | グ 🏝 ノート 🏾 🍨 ブ                      | レークポイント 🛛 🎟 メモリ・マップ 🛛 🗐 : | コール・スタック 👒 SEH 🔟 スクリプト 😫 シンボル 🍄 ソース 🔎 リファレンス             |
|--------------------|-------------|------------------------------------|---------------------------|----------------------------------------------------------|
|                    |             | 00401971                           | 50                        | push eax                                                 |
|                    |             | 00401972                           | 56                        | push esi                                                 |
|                    |             | 00401973                           | FFD3                      | call ebx                                                 |
|                    |             | 00401975                           | 85C0                      | test eax,eax                                             |
|                    |             | 00401977                           | ^ 75 C8                   | jne custom_antidebugg.401941                             |
|                    |             | 00401979                           | 56                        | push esi                                                 |
|                    |             | <b>0040197</b> A                   | FF15 14304000             | <pre>call dword ptr ds:[&lt;&amp;CloseHandle&gt;]</pre>  |
|                    |             | 00401980                           | C785 04FBFFFF 00000       | mov dword ptr ss:[ebp-4FC],0                             |
|                    |             | <b>0040198</b> A                   | 64:A1 3000000             | mov eax,dword ptr fs:[30]                                |
|                    |             | 00401990                           | 8B40 68                   | mov eax,dword ptr ds:[eax+68]                            |
|                    | EIP         | → 00401993                         | 83E0 70                   | and eax,70                                               |
|                    |             | 00401996                           | 8985 04FBFFFF             | mov dword ptr ss:[ebp-4FC],eax                           |
|                    |             | <b>0040199</b> C                   | 83BD 04FBFFFF 00          | <pre>cmp_dword ptr_ss:[ebp-4FC],0</pre>                  |
|                    |             | 004019A3                           | · 74 17                   | je custom_antidebugg.4019BC                              |
|                    |             | <b>004019A5</b>                    | 8D8D 98FEFFFF             | lea ecx,dword ptr ss:[ebp-168]                           |
|                    |             | €004019AB                          | ✓ EB 4B                   | jmp custom_antidebugg.4019F8                             |
|                    |             | <pre>004019AD</pre>                | 56                        | push esi                                                 |
|                    |             | <pre>004019AE</pre>                | FF15 <u>14304000</u>      | <pre>call dword ptr ds:[&lt;&amp;CloseHandle&gt;]</pre>  |
|                    |             | <b>0</b> 04019B4                   | 8D8D FCFDFFFF             | lea ecx,dword ptr ss:[ebp-204]                           |
|                    |             | •••••••••••••••••••••••••••••••••• | ✓ EB 3C                   | jmp custom_antidebugg.4019F8                             |
|                    |             | → <b>0</b> 004019BC                | 68 38314000               | push custom_antidebugg.403138                            |
|                    |             | 004019C1                           | FF15 <u>0C304000</u>      | <pre>call dword ptr ds:[&lt;&amp;LoadLibraryA&gt;]</pre> |
|                    |             | <b>004019C7</b>                    | 8BF0                      | mov esi,eax                                              |
|                    |             | 004019C9                           | 85F6                      | test esi,esi                                             |
|                    |             | 004019CB                           | ~ 74 28                   | je custom_antidebugg.4019F5                              |
|                    |             | 004019CD                           | 68 <u>44314000</u>        | push custom_antidebugg.403144                            |
|                    |             | 004019D2                           | 56                        | push esi                                                 |
|                    |             | 004019D3                           | FF15 <u>18304000</u>      | call aword ptr ds:[<&GetProcAddress>]                    |
|                    |             |                                    |                           |                                                          |
|                    | eax=70 p    |                                    |                           |                                                          |
|                    | 70 p        |                                    |                           |                                                          |
| © 2025 LAC Co., Lt | d.          |                                    |                           |                                                          |

| 🛞 Custom_AntiDebugg.exe - PID: 5756 - Module: custom_antidebugg.exe | e - Thread: Main Thread 6396 - | x32dbg                                   |
|---------------------------------------------------------------------|--------------------------------|------------------------------------------|
| ファイル(ロ) まテハハ デバッガ(ロ) エート・・・ ペラガマン(ロ) ち                              | 気に入り(i) オプション(O)               | ヘルプ(H) Mar 4 2023 (TitanEngine)          |
| 💼 🍯 💽 Debug detected. Ple — 🗌 🛛 👋                                   | 👂 fx #   A2 📃   🗐 🤵            |                                          |
| 🔟 (Debug detected. Please explain this                              | 📟 メモリ・マップ 🛛 🗐                  | コール・スタック 🚾 SEH 🔟 スクリプト 🎴 シンボル 🍄 ソース      |
| EIPanti-debugging technique.                                        | 7FFFF                          | call custom_antidebugg.401170            |
|                                                                     | C                              | mov ecx,dword ptr ss:[ebp-4]             |
|                                                                     |                                | xor eax,eax                              |
|                                                                     |                                | pop edi                                  |
|                                                                     |                                | pop esi                                  |
| 00401A04 33CD                                                       |                                | xor ecx,ebp                              |
| ●00401A06 5B                                                        |                                | pop ebx                                  |
| ●00401A07 E8 350                                                    | 000000                         | <pre>call custom_antidebugg.401A41</pre> |
| ●00401A0C 8BE5                                                      |                                | mov esp,ebp                              |
| 00401A0E 5D                                                         |                                | pop ebp                                  |
| ●00401A0F C2 100                                                    | 00                             | ret 10                                   |
| 00401A12 55                                                         |                                | push ebp                                 |
|                                                                     |                                |                                          |
|                                                                     |                                |                                          |

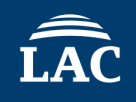

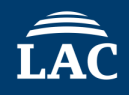

- 0040198A mov eax, dword ptr fs:[30] //PEB Access
- 00401990 mov eax,dword ptr ds:[eax+68] //NtGlobal Flag
- 0401993 and eax,70 //Compare NtGlobal Flag 70 or not
- If the value of **NtGlobalFlag** is **70**, it is considered as a sign of debugging.

| 00401980 | C785 04FREEFE 00000 | mov dword ntr sstepn-4FC 0        |
|----------|---------------------|-----------------------------------|
| 0040198A | 64:A1 3000000       | mov eax.dword ptr <b>fs</b> :[30] |
| 00401990 | 8B40_68             | mov eax.dword ptr ds: [eax+68]    |
| 00401993 | 83E0 70             | and eax.70                        |
| 00401996 | 8985 04FBFFFF       | mov dword ptr ss: ebp-4FC, eax    |
| 0040199C | 83BD 04FBFFFF 00    | cmp dword ptr ss: [ebp-4FC],0     |
| 004019A3 | ✓ 74 17             | je custom_antidebugg.4019BC       |
| 004019A5 | 8D8D 98FEFFFF       | lea ecx.dword ptr ss:[ebp-168]    |

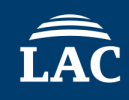

### This is the final anti-debugging mechanism.

• What does the comment say?

|      | 30 40 00          |              |                                            |                      | 401    | }                                                          |            |
|------|-------------------|--------------|--------------------------------------------|----------------------|--------|------------------------------------------------------------|------------|
|      | 004019c7 8b f0    | MOV          | ESI,EAX                                    |                      | 402    | /* NtGlobalFlag check */                                   |            |
|      | 004019c9 85 f6    | TEST         | ESI, ESI                                   | _                    | 403    | if ((*(uint *)((int)ProcessEnvironmentBlock + 0x68) & 0x70 | 0) == 0) { |
|      | 004019cb 74 28    | JZ           | LAB 004019f5                               |                      | 404    | hModule = LoadLibraryA("ntdll.dll");                       |            |
|      |                   | ThreadHideF: | romDebugger 0x11                           |                      | 405    | if (hModule != (HMODULE)0x0) {                             |            |
|      | 004019cd 68 44 31 | PUSH         | s NtSetInformationThread 00403144          | LPCSTR lpProcName fo | 406    | /* ThreadHideFromDebugger 0x11 */                          |            |
|      | 40 00             |              |                                            |                      | 407    | pFVar5 = GetProcAddress(hModule,"NtSetInformationThrea     | ad");      |
|      | 004019d2 56       | PUSH         | ESI                                        | HMODULE hModule for  | 408    | if (pFVar5 != (FARPROC)0x0) {                              |            |
|      | 004019d3 ff 15 18 | CALL         | dword ptr [->KERNEL32.DLL::GetProcAddress] | = 000037ea           | 409    | uVar9 = 0;                                                 |            |
|      | 30 40 00          |              |                                            |                      | 410    | uVar8 = 0;                                                 |            |
|      | 004019d9 8b f8    | MOV          | EDI,EAX                                    | -                    | 411    | uVar7 = 0x11;                                              |            |
|      | 004019db 85 ff    | TEST         | EDI, EDI                                   |                      | 412    | <pre>pvVar3 = GetCurrentThread();</pre>                    |            |
| i r- | 004019dd 74 Of    | JZ           | LAB 004019ee                               |                      |        |                                                            |            |
|      | 004019df 6a 00    | PUSH         | 0x0                                        |                      |        |                                                            |            |
|      | 004019e1 6a 00    | PUSH         | 0x0                                        | ********             | *****  | * * * * * * * * * * * * * * * * * * * *                    |            |
|      | 004019e3 6a 11    | PUSH         | 0x11                                       | * lpProcNa           | me par | rameter of GetProcAddress *                                |            |
|      | 004019e5 ff 15 08 | CALL         | dword ptr [->KERNEL32.DL                   | *                    |        | *                                                          |            |
|      | 30 40 00          |              |                                            | *******              | *****  | *******                                                    |            |
|      | 004019eb 50       | DIISH        | FAV                                        | Nt Sot Inform        |        | Throad                                                     |            |
|      |                   |              |                                            | NUSECTITOT           | nacion | IIIIIzau                                                   |            |
|      |                   |              |                                            | s_NtSetInf(          | ormati | ionThread_00403144 XREF[1]: FUN_0                          | 0          |
|      |                   |              | 0040314                                    | 4 4e 74 53 ds        |        | "NtSetInformationThread"                                   |            |
|      |                   |              |                                            | 65 74 49             |        |                                                            |            |
|      |                   |              |                                            | 50 66 6f             |        |                                                            |            |
|      |                   |              |                                            | The force is         |        |                                                            |            |
|      |                   |              |                                            | The function         | on NtS | betiniormationinread is invoked to hide the cu             |            |
|      |                   |              |                                            | At this tim          | me_Thr | readHideFromDebugger (0x11) is specified. This             |            |
|      |                   |              |                                            |                      |        |                                                            |            |

ĹÂ

• You can either change the **ZF flag**, modify the **jump instruction**.

| 00401973              | FFD3                 | call ebx                                                | · · · · · · · · · · · · · · · · · · · |                      | Hide FPU                          |
|-----------------------|----------------------|---------------------------------------------------------|---------------------------------------|----------------------|-----------------------------------|
| 00401975              | 85C0                 | test eax,eax                                            |                                       | EAX 00000070         | 'n '                              |
| <mark>00401977</mark> | ~ 75 C8              | jne custom_antidebugg.401941                            |                                       | EAX 00000070         | μ<br>μ                            |
| 00401979              | 56                   | push esi                                                |                                       | EBX /3E30620         | <kernel32.p< td=""></kernel32.p<> |
| <b>0040197</b> A      | FF15 14304000        | <pre>call dword ptr ds:[&lt;&amp;CloseHandle&gt;]</pre> |                                       | ECX 20E1C5D4         |                                   |
| 00401980              | C785 04FBFFFF 00000  | mov dword ptr ss: [ebp-4FC],0                           |                                       | EDX 0000000          |                                   |
| 0040198A              | 64:A1 3000000        | mov eax, dword ptr <b>fs</b> : [30]                     | [0000030]:F                           | EBP 0019FF34         |                                   |
| 00401990              | 8B40 68              | mov eax, dword ptr ds: [eax+68]                         |                                       | ESP 0019FA2C         |                                   |
| 00401993              | 83E0 70              | and eax.70                                              |                                       | ESI 000000C4         | 'Ä'                               |
| 00401996              | 8985 04FBFFFF        | mov dword ptr ss: ebp-4FC eax                           |                                       | EDI 74380A70 -       | <ucrtbase< td=""></ucrtbase<>     |
| ■0040199C             | 83BD 04FBFFFF 00     | cmp dword ptr ss: [ebp-4FC],0                           |                                       |                      | _                                 |
| EIP 004019A3          | - <sub>∽</sub> 74 17 | je custom_antidebugg.4019BC                             |                                       | EIP 004019A3 0       | custom_anti                       |
| 004019A5              | 8D8D 98FEFFFF        | lea ecx,dword ptr ss:[ebp-168]                          |                                       |                      |                                   |
| 004019AB              | ✓ EB 4B              | jmp custom_antidebugg.4019F8                            |                                       | EFLAGS 00000202      |                                   |
| 004019AD              | 56                   | push esi                                                |                                       | ZE 0 PE 0 AE 0       |                                   |
| 004019AE              | FF15 14304000        | <pre>call dword ptr ds:[&lt;&amp;CloseHandle&gt;]</pre> |                                       | SE 0 DE 0            |                                   |
| ■004019B4             | 8D8D FCFDFFFF        | lea ecx,dword ptr ss:[ebp-204]                          |                                       | CE 0 TE 0 TE 1       |                                   |
| 004019BA              | ✓ EB 3C              | jmp custom_antidebugg.4019F8                            |                                       |                      |                                   |
| →€004019BC            | 68 38314000          | push custom_antidebugg.403138                           | 403138:"ntdl                          | LastError 0000000    |                                   |
| 004019C1              | FF15 0C304000        | call dword ptr ds:[<&LoadLibraryA>]                     |                                       |                      | (ERROR_SUC                        |
| 004019C7              | 8BF0                 | mov esi.eax                                             |                                       | Lasistatus Corsooos  | (STATUS_SX                        |
| 004019C9              | 85F6                 | test esi.esi                                            |                                       |                      |                                   |
| 004019CB              | √ 74 28              | ie custom antidebugg.4019F5                             |                                       | GS 002B FS 0053      |                                   |
| 004019CD              | 68 44314000          | push custom antidebugg.403144                           | 403144:"NtSe                          | ES 002B DS 002B      |                                   |
| 004019D2              | 56                   | push esi                                                |                                       | CS 0023 SS 002B      |                                   |
| 004019D3              | FF15 18304000        | call dword ptr ds: [<&GetProcAddress>]                  |                                       | <                    |                                   |
| 004019D9              | 8BF8                 | mov edi.eax                                             |                                       | デフォルト(stdcall)       |                                   |
| 004019DB              | 85FF                 | test edi.edi                                            |                                       | 1. [esp+4] 00000004  | 0000004                           |
|                       |                      | ·····                                                   | >                                     | 2: [esp+8] 00248000  | <pfb td="" thheri<=""></pfb>      |
| Jump is not taken     |                      |                                                         |                                       | 3. [esp+c] 00000070  | 00000070                          |
| 004019BC "181@"       |                      |                                                         |                                       | 4: [esp+10] 0000022c | 00000220                          |
|                       |                      |                                                         |                                       | E. [esp+14] 0000000  | 00000000                          |

• When **call edi** is executed, the thread becomes invisible to the debugger, making it impossible to continue debugging.

|   |             | call dword ptr ds:[<&CloseHandle>]                                        |                                 |           |
|---|-------------|---------------------------------------------------------------------------|---------------------------------|-----------|
|   |             | lea ecx,dword ptr ss:[ebp-204]                                            |                                 |           |
|   | -           | jmp custom_antidebugg.4019F8                                              |                                 |           |
|   |             | push custom_antidebugg.403138                                             | 403138:"ntdll.dll"              | $\square$ |
|   |             | <mark>call</mark> dword ptr ds:[ <mark>&lt;&amp;LoadLibraryA&gt;</mark> ] |                                 | $\geq$    |
|   |             | mov esi,eax                                                               |                                 | $\geq$    |
|   |             | test esi,esi                                                              |                                 | $\geq$    |
| - | -           | je custom_antidebugg.4019F5                                               |                                 | $\leq$    |
|   |             | push custom_antidebugg.403144                                             | 403144:"NtSetInformationThread" | $\leq$    |
|   |             | push esi                                                                  |                                 | $\leq$    |
|   |             | <pre>call dword ptr ds:[&lt;&amp;GetProcAddress&gt;]</pre>                |                                 |           |
|   |             | mov edi,eax                                                               | edi:"7\r"                       |           |
|   |             | test edi,edi                                                              | edi:"7\r"                       |           |
|   | -           | je custom_antidebugg.4019EE                                               |                                 |           |
| 3 |             | push 0                                                                    |                                 |           |
| 5 |             | push 0                                                                    |                                 | 2         |
| 3 |             |                                                                           |                                 |           |
|   |             | call dword ptr ds:[<&GetCurrentInread>]                                   |                                 |           |
|   |             | push eax                                                                  |                                 |           |
|   | <b>*</b>    |                                                                           |                                 |           |
| Ŀ | <b>&gt;</b> | push esi                                                                  |                                 | FΞ        |

To display the message, modify the conditional branch at **4019CB**. This can be done by changing the jump instruction (e.g., **je** to **jmp**) or adjusting the flag condition to ensure the desired path is taken.

|           | 004019AD            | 56                   | push esi                                                     | ^                            |           | Ні          | de FP                |
|-----------|---------------------|----------------------|--------------------------------------------------------------|------------------------------|-----------|-------------|----------------------|
|           | <b>004019AE</b>     | FF15 <u>14304000</u> | <pre>call dword ptr ds:[&lt;&amp;CloseHandle&gt;]</pre>      |                              | FΔX       | 77240000    | ntd                  |
|           | 00401984            | 8D8D FCFDFFFF        | lea ecx, dword ptr ss: [ebp-204]                             |                              | FBX       | 73E30620    | <ke< td=""></ke<>    |
|           | 004019BA            | × EB 3C              | Jmp Custom_antidebugg.4019F8                                 | 402120 . !!!! + 477 . 477 !! | FCX       | 0418D1FF    |                      |
|           | 00401980            | 68 <u>38314000</u>   | push custom_antidebugg.403138                                | 403138: htall.all            | FDX       | 00000000    |                      |
|           | 004019C1            | PF15 <u>0C304000</u> | call dword ptr ds: [<@LoadLibraryA>]                         |                              | FRP       | 00195534    |                      |
|           | 00401907            |                      | tost osi osi                                                 |                              | FSP       | 00196420    |                      |
| ETD       | 004019C9            |                      | ie custom antidebugg 4019EE                                  |                              | FST       | 77240000    | ntd                  |
|           | 004019CB            | 68 44314000          | push custom antidebugg. 401915                               | 403144 · "NtSetInform        | FDT       | 74380470    |                      |
|           | 004019D2            | 56                   | nush esi                                                     | HOSELTH NESCELITOR           |           | 11500410    | - C                  |
|           | 004019D3            | FF15 18304000        | call dword ptr ds: [<&GetProcAddress>]                       |                              | FTP       | 004019CB    | cus                  |
|           | 004019D9            | 88F8                 | mov edi.eax                                                  |                              |           | 00101000    | cub                  |
|           | 004019DB            | 85FF                 | test edi.edi                                                 |                              |           | 00000206    |                      |
|           | 004019DD            | √ 74 OF              | ie custom_antidebugg.4019EE                                  |                              |           | PF 1 AF 0   | >                    |
|           | 004019DF            | 6A 00                | push 0                                                       |                              |           |             |                      |
|           | ●004019E1           | 6A 00                | push 0                                                       |                              | CF 0      | TF 0 TF 1   |                      |
|           | ●004019E3           | 6A 11                | push 11                                                      |                              |           |             |                      |
|           | ●004019E5           | FF15 08304000        | <pre>call dword ptr ds:[&lt;&amp;GetCurrentThread&gt;]</pre> |                              | LastEr    | ror 000000  | 00 (F                |
| 7         | ●004019EB           | 50                   | push eax                                                     |                              | LastSt    | atus C01500 | 08 (5                |
|           | ●004019EC           | FFD7                 | call edi                                                     |                              |           |             | 00 (3                |
|           | →●004019EE          | 56                   | push esi                                                     |                              | GS 002    | B ES 0053   |                      |
|           | ●004019EF           | FF15 <u>1C304000</u> | <pre>call dword ptr ds:[&lt;&amp;FreeLibrary&gt;]</pre>      |                              | ES 002    |             |                      |
|           | →●004019F5          | <sup>6</sup> 8D4D_8C | lea ecx,dword ptr ss:[ebp-74]                                |                              | CS 002    | 3 SS 002B   |                      |
|           | → <b>0</b> 004019F8 | E8 73F7FFFF          | call custom_antidebugg.401170                                |                              |           | 5 55 0026   |                      |
|           | 004019FD            | 8B4D FC              | mov ecx, dword ptr ss: [ebp-4]                               |                              | <         |             | <                    |
|           | 00401A00            | 3300                 | xor eax,eax                                                  |                              | デフォルト(std | call)       |                      |
|           | 00401A02            | 5F                   | pop eai                                                      | ×                            | 1: Lesp   | +4] 0000000 | DA 000               |
| Jump is n | sot taken           |                      |                                                              | >                            | 2: Lesp   | 002CE00     | JU <pe< td=""></pe<> |
| Sump 1s n | iot taken           |                      |                                                              |                              | 3: Lesp   | 000000/     |                      |
| cuscom_an | 10102009.00401985   |                      |                                                              |                              | 4: Lesp   | 000002      |                      |
| +ov+.004  | 1010CP custom anti  | dahuga ava \$1000 #  |                                                              |                              | s. Lest   |             | 00 00                |

### • The final message is displayed.

| Tea ecx, aword per ss. Lebp-2                                         | 204                           |
|-----------------------------------------------------------------------|-------------------------------|
|                                                                       | - <mark>8</mark> -            |
| Q04019BC 68 38314000 push custom_antidebugg.4031                      | .38                           |
| JU-Dポイントがセットされていません     ロ × Call dword ptr ds: [<&LoadLi              | braryA>]                      |
| Cooperation Next we will work on movesi,eax                           |                               |
| Test esi,esi                                                          |                               |
| je custom_antidebugg.4019F5                                           |                               |
| <pre></pre>                                                           | .44                           |
| Opush esi                                                             |                               |
| <pre>@d @d @d @call dword ptr ds:[&lt;&amp;GetPro</pre>               | ocAddress>]                   |
| <pre>mov edi,eax</pre>                                                |                               |
| <pre>004019DB 85FF test edi,edi</pre>                                 |                               |
| ¶004019DD   → 74 OF   <mark>je</mark> custom_antidebugg.4019EE        |                               |
| ●004019DF 6A 00 push 0                                                |                               |
| ●004019E1 6A 00 push 0                                                |                               |
| ●004019E3 6A 11 push 11                                               |                               |
| <pre>@004019E5 FF15 08304000 call dword ptr ds:[&lt;&amp;GetCur</pre> | <mark>rentThread&gt;</mark> ] |
| ©004019EB 50 push eax                                                 |                               |
| O04019EC FFD7 Call edi                                                |                               |
| 004019EE 56 push esi                                                  |                               |
| O04019EF FF15 <u>1C304000</u> call dword ptr ds:[<&FreeLi             | brary>]                       |
| 004019F5 8D4D 8C lea ecx,dword ptr ss:[ebp-7                          | ′4 <mark>]</mark>             |
| → 004019F8 E8 73F7FFFF call custom_antidebugg.4011                    | . <mark>70</mark>             |
| <pre>@004019FD 8B4D FC mov ecx,dword ptr ss:[ebp-4</pre>              | ]                             |

© 2025 LAC Co., Ltd.

### **Exercise 1 Optional Question Answer For Ghidra**

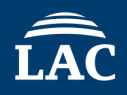

• To investigate the XOR key, examine the function that outputs the message.

|                         |              |                                |          | 0040120d(*)             | 4    | {                                                                                             |
|-------------------------|--------------|--------------------------------|----------|-------------------------|------|-----------------------------------------------------------------------------------------------|
|                         | FUN 00401170 |                                | XREF[1]: | FUN 00401230:004019f8(c | 5    | HWND hWnd;                                                                                    |
| 00401170 55             | PUSH         | EBP                            |          |                         | 6    | int iVar1;                                                                                    |
| 00401171 8b ec          | MOV          | FRP FSP                        |          |                         | 7    | <pre>tagMSG local_24;</pre>                                                                   |
| 00401173 83 ec 20       | ) SIIB       | ESP 0x20                       |          |                         | 8    | uint local_8;                                                                                 |
| 00401175 =1 04 40       | ) MOV        | EST, 0220                      |          | - BRADESAED             | 9    |                                                                                               |
| 40 00                   | 1 100        | EAX, [DA1_00404004]            |          | - DD40E04EII            | 10   | <pre>local_8 = DAT_00404004 ^ (uint)&amp;stack0xfffffffc</pre>                                |
| 40 00<br>0040117b 22 cE | VOD          | דזע דסה                        |          |                         | 11   | <pre>FUN_00401090((ushort *)param_1);</pre>                                                   |
| 00401175 33 65          | AUK MOU      | LAA, LDr                       |          |                         | 12   | hWnd = CreateWindowExW(8,L"STATIC", (LPCWSTR)0x0,0x10cf0000,-0x80000000,-0x80000000,300,0x96, |
| 004011/0 89 45 10       | : MUV        | dword ptr [EBP + local_6], LAA |          |                         | 13   | (HWND) 0x0, (HMENU) 0x0, (HINSTANCE) 0x0, (LPVOID) 0x0);                                      |
| 00401180 56             | PUSH         | EDI                            |          |                         | - 14 | if (hWnd != (HWND)0x0) {                                                                      |
| 00401181 57             | PUSH         | EDI                            |          |                         | 15   | <pre>SetWindowTextW(hWnd,param 1);</pre>                                                      |
| 00401182 86 19          | MOV          | EDI, param_1                   |          |                         | 16   | <pre>SetWindowPos(hWnd,(HWND)0xffffffff,0,0,0,0,0x43);</pre>                                  |
| 00401184 e8 07 ff       | CALL         | FUN_00401090                   |          | undefined FUN_004010    | = 17 | <pre>iVar1 = GetMessageW(clocal 24, (HWND) 0x0,0,0);</pre>                                    |
| ff ff                   |              |                                |          |                         | 18   | while (iVar1 != 0) {                                                                          |
| 00401189 6a 00          | PUSH         | 0x0                            |          | LPVOID lpParam for C    | 19   | TranslateMessage (slocal 24):                                                                 |
| 0040118b 6a 00          | PUSH         | 0x0                            |          | HINSTANCE hInstance     | 20   | DispatchMessageW(slocal 24):                                                                  |
| 0040118d 6a 00          | PUSH         | 0x0                            |          | HMENU hMenu for Crea    | 20   | $iVer1 = GetMessageW(slocal_24),$                                                             |
| 0040118f 6a 00          | PUSH         | 0x0                            |          | HWND hWndParent for     | 21   | Ivall = Genessagew(alocal_24,(inkb)0x0,0,0),                                                  |
| 00401191 68 96 00       | ) PUSH       | 0x96                           |          | int nHeight for Crea 🖕  | 22   | }                                                                                             |
|                         |              |                                |          |                         |      |                                                                                               |
|                         |              |                                |          |                         |      |                                                                                               |
|                         |              |                                |          |                         |      |                                                                                               |
|                         |              |                                |          |                         |      |                                                                                               |

### **Exercise 1 Optional Question Answer For Ghidra**

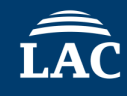

### sub\_401090

Decompile: FUN 00401090 - (Custom AntiDebugiexe) 18 00401090 push ebp local 8 = DAT 00404004 ^ (uint)&stack0xfffffff; 19 00401091 mov ebp.esp 20 puVar7 = slocal 1c; 00401093 sub esp.20 00401096 mov eax, dword ptr ds: [404004] 21 local c = 0; 0040109B xor eax, ebp 22 local 1c = 0x73006a; 0040109D mov dword ptr ss:[ebp-4],eax 23 uStack 18 = 0x630061; 004010A0 movups xmm0, xmmword ptr ds: [40318C] 0040318C:L"jsac2025" uStack 14 = 0x300032;24 004010A7 mov ax, word ptr ds: [40319C] 004010AD ebx:PEB.InheritedAddressSpace 25 uStack 10 = 0x350032;push ebx 004010AE push esi 26 do { 004010AF push edi 27 sVar1 = \*(short \*)puVar7; DAT 0040318c 004010B0 lea esi,dword ptr 28 puVar7 = (undefined4 \*)((int)puVar7 + 2); 004010B3 mov word ptr ss: 6Ah 0040318c 6a 22 004010B7 mov edi.ecx 29 } while (sVar1 != 0); 0040318d 00 22 00h 004010B9 lea ecx, dword ptr 30 uVar4 = \*param 1; 73h 0040318e 73 22 31 uVar2 = 0;0040318f 00 22 00h puVar6 = param 1; 32 61h 00403190 61 22 a if (uVar4 != 0xe000) { 33 00h 00403191 00 22 63h 34 do { 00403192 63 22 C uVar5 = uVar2 % (uint) ((int)puVar7 - ((int) clocal 1c + 2) >> 1); 35 00403193 00 22 oon uVar2 = uVar2 + 1: 32h 2 00403194 32 22 36 00h 00403195 00 37 \*puVar6 = \*(ushort \*)((int)slocal 1c + uVar5 \* 2) ^ uVar4; 22 30h 00403196 30 22 0 38 uvari - param\_r[uvarz], 00403197 00 22 00h 39 puVar6 = param 1 + uVar2; 32h 2 00403198 32 22 } while (uVar4 != 0xe000); 40 00h 00403199 00 22 41 uVar4 = \*param 1; 35h 0040319a 35 22 5 0040319b 00 00h 22

 $XOR_KEY = jsac2025$ 

### **Exercise 2**

### Level2. Analysis of a program with multiple anti-debugging features

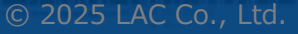

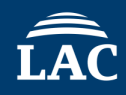

### Target Malware : Exercise2.exe

### Question

Use dynamic and static analysis to apply patches and make the malware function properly.

Check1 : How many anti-analysis features must be circumvented? Check2 : Investigate the main functions of this malware.

**Point** : Use the IDA/Ghidra plugin AntiDebugSeeker to identify anti-analysis features.
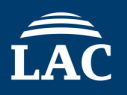

#### • Use AntiDebugSeeker to confirm the anti-analysis features.

| Click 'Detected Functio<br>to group the func | n List' Buttor<br>tion list                                                                                    |
|----------------------------------------------|----------------------------------------------------------------------------------------------------|
| Click 'Detected Functio<br>to group the func | n List' Buttor<br>tion list                                                                                    |
| Click 'Detected Functio<br>to group the func | n List' Buttor<br>tion list                                                                                    |
| Click 'Detected Functio<br>to group the func | n List' Buttor<br>tion list                                                                                    |
| Click 'Detected Functio<br>to group the func | n List' Buttor<br>tion list                                                                                    |
| Click 'Detected Functio<br>to group the func | n List' Buttor<br>tion list                                                                                    |
| Click 'Detected Functio<br>to group the func | n List' Buttor<br>tion list                                                                                    |
| to group the func                            | tion list                                                                                                    |
| to group the func                            | tion list                                                                                                    |
| to group the func                            | tion list                                                                                                    |
| to group the func                            | ation list                                                                                                    |
|                                              | 15225 K                                                                                                    |
|                                              | 62288                                                                                                    |
|                                              | KAZYK                                                                                                    |
|                                              | HAT X                                                                                                    |
|                                              |                                                                                                    |
|                                              |                                                                                                    |
|                                              |                                                                                                    |
|                                              | KITAK                                                                                                    |
|                                              |                                                                                                    |
|                                              |                                                                                                    |
|                                              |                                                                                                    |
|                                              |                                                                                                    |
|                                              |                                                                                                    |
|                                              |                                                                                                    |
|                                              |                                                                                                    |
|                                              |                                                                                                    |
|                                              |                                                                                                    |
|                                              |                                                                                                    |
|                                              |                                                                                                    |
|                                              |                                                                                                    |
|                                              |                                                                                                    |
|                                              |                                                                                                    |
|                                              |                                                                                                    |
|                                              |                                                                                                    |
| 2405                                         | Standard Internet                                                                                              |
| 2405                                         |                                                                                                    |
| 2405                                         |                                                                                                    |
| 00401360                                     |                                                                                                    |
| -                                            |                                                                                                    |
|                                              |                                                                                                    |
| FUN 004015a0                                 |                                                                                                    |
| -                                            | The second second second second second second second second second second second second second second second s |
| ion FUN 004010d0                             |                                                                                                    |
| -                                            |                                                                                                    |
| ion Unknown Function                         |                                                                                                    |
| -                                            |                                                                                                    |
| t t                                          | 2405<br>2405<br>2405<br>_00401360<br>FUN_004015a0<br>ion FUN_004010d0<br>ion Unknown_Function                  |

© 2025 LAC Co., Ltd.

#### • Use AntiDebugSeeker to confirm the anti-analysis features.

| 🐕 AntiDebugSeekerPlugin                                                                                                    |                                                                         |                    |
|----------------------------------------------------------------------------------------------------|-------------------------------------------------------------------------|--------------------|
|                                                                                                    | Start Analyze Display only the detection results Detected Function List |                    |
| FUN 004015a0                                                                                                    |                                                                         |                    |
| CheckRemoteDebuggerPresent : 00401719                                                                                                    |                                                                         |                    |
| IsDebuggerPresent : 004016d5                                                                                                    |                                                                         |                    |
| Enumining and a contract of the contract of the contract of th |                                                                         |                    |
|                                                                                                    |                                                                         |                    |
| UnbandladExagnianEiltan + 000015bd                                                                                                    |                                                                         |                    |
|                                                                                                    |                                                                         |                    |
| UnhandredexceptionFilter: 0040150                                                                                                    |                                                                         |                    |
| Unnandledxceptionrilter: 004015c8                                                                                                    | HOW                                                                     |                    |
| Time Check 1 GetTickCount : 0040150d                                                                                                    |                                                                         |                    |
| lime Check_2 GetlickCount64 : 004015bd                                                                                                    |                                                                         |                    |
| Sleep Check Sleep : 004015c8                                                                                                    | 0                                                                       |                    |
| Opened_Exclusively_Check : 004016bc                                                                                                    | 17                                                                      | asturas ara thara? |
| UN_00402195                                                                                                    |                                                                         |                    |
| IsDebuggerPresent : 0040226d                                                                                                    |                                                                         |                    |
| SetUnhandledExceptionFilter : 0040228d                                                                                                    |                                                                         |                    |
| UnhandledExceptionFilter : 00402297                                                                                                    |                                                                         |                    |
| UN_004010d0                                                                                                    |                                                                         |                    |
| CreateToolhelp32Snapshot : 0040110c                                                                                                    |                                                                         |                    |
| Process32Next : 004011bb                                                                                                    |                                                                         |                    |
| Enumerate_Running_Processes : 0040111b                                                                                                    |                                                                         |                    |
| JN_004014a0                                                                                                    |                                                                         |                    |
| CreateProcessA : 0040156c                                                                                                    |                                                                         |                    |
| CloseHandle : 0040157e                                                                                                    |                                                                         |                    |
| CloseHandle : 00401586                                                                                                    |                                                                         |                    |
| get entropy                                                                                                    |                                                                         |                    |
| GetCurrentProcessId : 004020ac                                                                                                    |                                                                         |                    |
| QueryPerformanceCounter: 004020b9                                                                                                    |                                                                         |                    |
| ****<br>10 004022b5                                                                                                    |                                                                         |                    |
| GetModuleHandleW • 004022b7                                                                                                    |                                                                         |                    |
|                                                                                                    |                                                                         |                    |
| SetUnbandledExcentionFilter • 00/019e8                                                                                                    |                                                                         |                    |
| InbandledEvcentionFilter • 004019f1                                                                                                    |                                                                         |                    |
|                                                                                                    |                                                                         |                    |
| Theorem of the section of the section of the sectio |                                                                         |                    |
|                                                                                                    |                                                                         |                    |
| Unhandledzkceptionriter : 00403010                                                                                                    |                                                                         |                    |
| Unnandledxceptionrilter: 00403010                                                                                                    |                                                                         |                    |
| Time Check_1 GetTickCount : 00403014                                                                                                    |                                                                         |                    |
| Time Check_Z GetTickCount64 : 00403014                                                                                                    |                                                                         |                    |
| Sleep Check Sleep : 00403010                                                                                                    |                                                                         |                    |
| Enumerate_kunning_processes : 00403004                                                                                                    |                                                                         | 554 22             |
| IN_0401370                                                                                                    |                                                                         |                    |
| UnhandledExceptionFilter : 004013c0                                                                                                    |                                                                         |                    |
| UnhandledExceptionFilter : 004013b1                                                                                                    |                                                                         | 55 56 123          |
| UnhandledExceptionFilter : 004013c6                                                                                                    |                                                                         |                    |
| VMware_I/0_port 0x5658 : 004013c0                                                                                                    |                                                                         |                    |
| VMware_magic_value 0x564d5868 : 004013b1                                                                                                    |                                                                         |                    |
| VMware_magic_value 0x564d5868 : 004013c6                                                                                                    |                                                                         |                    |
| JN_00401400                                                                                                    |                                                                         |                    |
| UnhandledExceptionFilter : 0040144c                                                                                                    |                                                                         |                    |
| UnhandledExceptionFilter : 0040143d                                                                                                    |                                                                         |                    |
| VMware_I/0_port 0x5658 : 0040144c                                                                                                    |                                                                         |                    |
| VMware_magic_value_0x564d5868 : 0040143d                                                                                                    |                                                                         |                    |
| UN 00402405                                                                                                    |                                                                         |                    |
| UnhandledExceptionFilter: 00402438                                                                                                    |                                                                         |                    |
| UnhandledExceptionFilter: 00402473                                                                                                    |                                                                         |                    |
| InhandledEventionFilter • 004024ea                                                                                                    |                                                                         |                    |
| Environment TimingCheck (PHILD + 00402438                                                                                                    |                                                                         |                    |
| Environment Timing/herk/CDUID COULD : 00402430                                                                                                    |                                                                         |                    |
| Environment_Inmingoneck_COULD_COULD : 004024/3                                                                                                    |                                                                         |                    |
| ENVIONMENE_IIMINGENECK_CPUID CPUID : UU4U24Ea                                                                                                    |                                                                         |                    |
|                                                                                                    |                                                                         |                    |
| mostopatriag check 5 . 00401300                                                                                                    |                                                                         |                    |

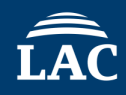

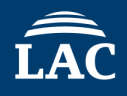

• The first is AntiDebug using Sleep-Time Check.

| 004015  | c 57       | PUSH         | EDI                                            |
|---------|------------|--------------|------------------------------------------------|
|         |            | Time Check_2 |                                                |
| 004015  | d 8b 3d 14 | MOV          | EDI,dword ptr [->KERNEL32.DLL::GetTickCount64] |
|         | 30 40 00   |              |                                                |
| 0040150 | 3 83 c7 02 | ADD          | EDI,0x2                                        |
| 0040150 | 6 ff d7    | CALL         | EDI                                            |
|         |            | Sleep Check  |                                                |
| 0040150 | 8 8b 1d 10 | MOV          | EBX, dword ptr [->KERNEL32.DLL::Sleep]         |
|         | 30 40 00   |              |                                                |
| 0040150 | e 8b f0    | MOV          | ESI, EAX                                       |
| 0040150 | 0 68 80 3e | PUSH         | 0x3e80                                         |
|         | 00 00      |              |                                                |
| 0040150 | 5 ff d3    | CALL         | EBX=>KERNEL32.DLL::Sleep                       |
| 0040150 | 7 ff d7    | CALL         | EDI                                            |
| 0040150 | 9 2b c6    | SUB          | EAX, ESI                                       |
| 0040150 | b 83 da 00 | SBB          | EDX, 0x0                                       |
| 0040150 | e 85 d2    | TEST         | EDX, EDX                                       |
| 0040156 | 0 77 11    | JA           | LAB_004015f3                                   |
| 0040156 | 2 72 07    | JC           | LAB_004015eb                                   |
| 0040156 | 4 3d 98 3a | CMP          | EAX, 0x3a98                                    |
|         | 00 00      |              |                                                |
| 0040156 | 9 73 08    | JNC          | LAB_004015f3                                   |

#### It's easier to visualize when hexadecimal is converted to decimal.

| Add Label<br>Show Label History<br>Clear Register Values | L<br>H | Library Function - Single Match, _onexit<br>Library Function - Single Match, atexit<br>Char Sequence: "¥0¥0*,98h by<br>Double: 7.410984687618698E-320 g4<br>Float: 2.1019477E-41 rt |
|----------------------------------------------------------|--------|----------------------------------------------------------------------------------------------------|
| Set Register Values<br>Colors                            | Ctrl+R | Unsigned Binary:0000000001110101001000b ss<br>Unsigned Decimal: 15000<br>Onsigned Hex: 0x5496                                                                                       |
| Convert<br>Set Equate                                    | E      | Unsigned Octal: 35230o<br>Process Uneck : Process 2/Next<br>Process Create : CreateProcessA                                                                                         |

# **Exercise 2 Answer For IDA**

#### Decompiled

- 1. Get Initial Time ( $\alpha$ ): It first captures the current time.
- 2. Sleep for 16 Seconds: The program then pauses for 16 seconds.
- 3. Get Time After Sleep ( $\beta$ ): Immediately after the pause, it captures the time again.
- 4. Calculate Time Difference: The difference between the initial time ( $\alpha$ ) and the time after sleep ( $\beta$ ) is calculated.
- 5. Check for Time Discrepancy: If the difference is less than 15 seconds, the program assumes that some form of anti-debugging technique, like sleep time reduction in a sandbox, is being used.
- 6. Terminate if Tampered: If it detects shortened sleep, suggesting tampering or debugging, the malware shuts itself down to avoid detection or analysis.

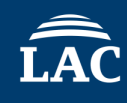

ÎÂC

- The first is AntiDebug using Sleep-Time Check.
- The purpose is to detect environments like sandboxes, so it can be debugged directly using F8.

|   | 00401 | 15A0 | 55                      | push ebp                                             |                                     |
|---|-------|------|-------------------------|------------------------------------------------------|-------------------------------------|
|   | 00401 | L5A1 | 8BEC                    | mov ebp,esp                                          |                                     |
|   | 004   | 5A3  | 83E4 F8                 | and esp,FFFFFF8                                      |                                     |
|   | 004   | 5A6  | 81EC D4010000           | sub esp,1D4                                          |                                     |
|   | 004   | 5AC  | A1 04504000             | mov eax, dword ptr ds: [405004]                      |                                     |
|   | 004   | 5B1  | 33C4                    | xor eax,esp                                          |                                     |
|   | 004   | 5B3  | 898424 D0010000         | mov dword ptr ss:[esp+1D0],eax                       | [esp+1D0]:PEB.InheritedAddressSpace |
|   | 004   | 5BA  | 53                      | push ebx                                             |                                     |
|   | 004   | 5BB  | 56                      | push esi                                             |                                     |
|   | 004   | 5BC  | 57                      | push edi                                             |                                     |
|   | 004   | 5BD  | 8B3D 14304000           | mov edi,dword ptr ds:[<&GetTickCount64>]             |                                     |
|   | 004   | 5C3  | 83c7 02                 | add edi,2                                            |                                     |
|   | 004   | 5C6  | FFD7                    | call edi                                             |                                     |
|   | 004   | 5C8  | 8B1D 10304000           | <pre>mov ebx,dword ptr ds:[&lt;&amp;Sleep&gt;]</pre> |                                     |
|   | 004   | 5CE  | 8bf0                    | mov esi,eax                                          |                                     |
|   | 004   | 5D0  | 68 803E0000             | push 3E80                                            |                                     |
|   | 004   | 5D5  | FFD3                    | call ebx                                             |                                     |
|   | 004   | 5D7  | FFD7                    | call edi                                             |                                     |
|   | 004   | 5D9  | 2BC6                    | sub eax,esi                                          |                                     |
|   | 004   | 5DB  | 83DA 00                 | sbb edx,0                                            |                                     |
|   | 004   | 5DE  | 85D2                    | test edx,edx                                         |                                     |
|   | 004   | 5E0  | <ul><li>77 11</li></ul> | ja exercise2.4015F3                                  |                                     |
|   | 004   | 5e2  | <ul><li>72 07</li></ul> | jb exercise2.4015EB                                  |                                     |
|   | 004   | 5E4  | 3D 983A0000             | cmp eax, 3A98                                        |                                     |
|   | 004   | 5E9  | <ul><li>73 08</li></ul> | jae exercise2.4015F3                                 |                                     |
|   | 004   | SEB  | 6a 00                   | push 0                                               |                                     |
|   | 00401 | L5ED | FF15 A4304000           | <pre>call dword ptr ds:[&lt;&amp;exit&gt;]</pre>     |                                     |
|   | 00401 | L5F3 | 33C9                    | xor ecx,ecx                                          |                                     |
|   | 00401 | L5F5 | BA D0104000             | mov edx, exercise2.4010D0                            |                                     |
|   | 00401 | L5FA | BE 20134000             | mov esi, exercise2.401320                            | 401320:L"j聨"                        |
| - | 00401 |      | 0.0                     |                                                      |                                     |

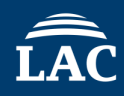

If you continue debugging as is, there is a function called sub\_4010D0. Does this function have anti-analysis capabilities?

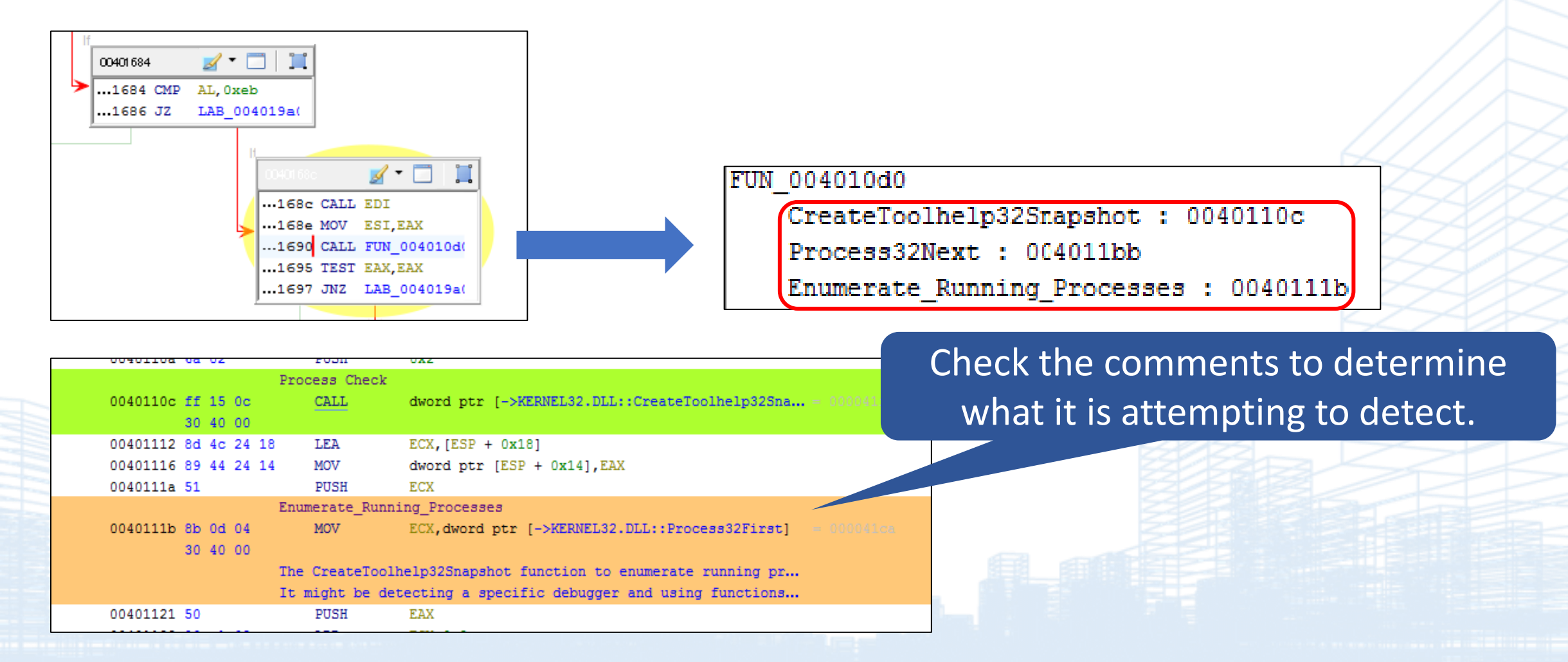

| LA | .( |
|----|----|

| 0040168E   | 8bf0                              | mov esi,eax            |                                   |                                            |                       |  |
|------------|-----------------------------------|------------------------|-----------------------------------|--------------------------------------------|-----------------------|--|
| 00401690   | e8 3bfaffff                       | call exercise2.4010D   | 0                                 |                                            |                       |  |
| 00401695   | 85C0                              | test eax, eax          |                                   | The function is che                        | cking whether any     |  |
| 00401697   | <ul> <li>OF85 03030000</li> </ul> | ine exerc 2.4019A0     |                                   |                                            |                       |  |
| 0040169D   | 50                                | push eax               |                                   | process of an analy                        | cic tool is running   |  |
| 0040169E   | 68 00124000                       | push exer e2,40120     | 0                                 | process of an analy                        | sis looi is running.  |  |
| 004016A3   | FF15 60304000                     | call dwor tr ds:       | &EnumWindows>1                    |                                            |                       |  |
| 004016A9   | 8500                              | test eax.              |                                   |                                            |                       |  |
| 004016AB   | ↓ 0F > 004010D0                   | 55 push                | ebp 💼                             |                                            |                       |  |
| 004016в1   | 50 004010D1                       | 8BEC mo∨               | ebp,esp                           |                                            |                       |  |
| 004016в2   | 68 004010D3                       | 83E4 F0 and            | esp,FFFF = 0                      |                                            |                       |  |
| 004016в7   | 6A 004010D6                       | 81EC 68010000 sub      | esp,168                           |                                            |                       |  |
| 004016в9   | 50 004010DC                       | A1 04504000 mo∨        |                                   |                                            |                       |  |
| 004016BA   | 6A 004010E1                       | 33C4 xor               | 00401127 83F8 01                  | cmp eax.1                                  | eax:"Wireshark.exe"   |  |
| 00401606   | 004010E3                          | 898424 64010000 mo∨    | 0040112A V 0F85 9A0000            | 00 jne exercise2.4011CA                    |                       |  |
|            | 004010EA                          | 56 push                | 00401130 8B3D 003140              | 00 mov edi,dword ptr ds:[<&_stricmp>]      |                       |  |
|            | • 004010EB                        | 57 push                | 00401136 BE 68324000              | mov esi,exercise2.403268                   |                       |  |
|            | • 004010EC                        | 68 24010000 push       | 0040113B 0F1F4400 00              | nop dword ptr ds:[eax+eax],eax             |                       |  |
|            | ● 004010F1                        | 8D4424 20 lea          | €00401142 33C9                    | xor ecx.ecx                                |                       |  |
|            | ● 004010F5                        | C74424 1C 280100 mov   | <b>c</b> 00401144 888c24 5801     | 0000 mov byte ptr ss:[esp+158],cl          |                       |  |
|            | 004010FD                          | 6A 00 push             | 0040114B 0F57C0                   | xorps xmm0, xmm0                           |                       |  |
|            | ● 004010FF                        | 50 push                | 0040114E 0F298424 40              | 01000 movaps xmmword ptr ss: esp+140, xmm0 |                       |  |
|            | • 00401100                        | E8 EF140000 call       | 00401156 84C0                     | test al al                                 |                       |  |
|            | • 00401105                        | 83C4 0C add            | €00401161 - 74 20                 | ie exercise2.401183                        |                       |  |
|            | 00401108                          | 6A 00 push             | 00401163 8BD6                     | mov edx,esi                                |                       |  |
|            | ● 0040110A                        | 6A 02 push             | 00401165 666666:0F1F              | 8400 nop word ptr ds:[eax+eax],ax          |                       |  |
|            | • 0040110C                        | FF15 0C304000 call     | 00401170 F6D0<br>00401172 8p52 01 | log odv dword ntr ds:[odv.1]               |                       |  |
|            | • 00401112                        | 8D4C24 18 lea          | €00401175 88840C 4001             | 0000 mov byte ptr ss: esp+ecx+140 al       |                       |  |
|            | • 00401116                        | 894424 14 mo∨          | <b>0</b> 0040117c <b>41</b>       | inc ecx                                    |                       |  |
|            | ● 0040111A                        | 51 push                | 0040117D 8A02                     | mov al,byte ptr ds:[edx]                   |                       |  |
|            | • 0040111B                        | 8B0D 04304000 mo∨      | 004011/F 84C0                     | test al, al                                |                       |  |
|            | 00401121                          | 50 push                | 00401181 ^ 73 ED                  | inc ecx                                    |                       |  |
|            | 00401122                          | 83C1 02 add            | €00401184 83F9 19                 | cmp ecx, 19                                |                       |  |
|            | 00401125                          | FFD1 <mark>call</mark> | 00401187 ~ 73 70                  | jae exercise2.4011F9                       |                       |  |
|            | 00401127                          | 83F8 01 cmp            | e 00401189 8D8424 4001            | 0000 lea eax,dword ptr ss:[esp+140]        |                       |  |
|            | -• 0040112A                       | ✓ 0F85 9A000000 jne    | 600401190 C6840C 4001             | 0000 mov byte ptr ss:[esp+ecx+140],0       | aax: "Winoshank aya"  |  |
|            | • 00401130                        | 8B3D 00314000 mo∨      | 00401199 8D4424 40                | lea eax.dword ptr ss: [esp+40]             | cax. wireshark.exe    |  |
|            | 00401136                          | BE 68324000 mov        | 40040119D 50                      | push eax                                   | eax: "Wireshark.exe"  |  |
|            |                                   |                        | 0040119E FFD7                     | call edi                                   |                       |  |
|            |                                   |                        | 004011A0 83C4 08                  | add esp,8                                  | opy, "Wineshank, eve" |  |
|            |                                   |                        | 00401145 74 39                    | ie exercise <sup>2</sup> 4011E0            | eax: wiresnark.exe    |  |
| © 2025 LAC | Co., Ltd.                         |                        | 004011A7 83C6 19                  | add esi,19                                 |                       |  |

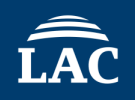

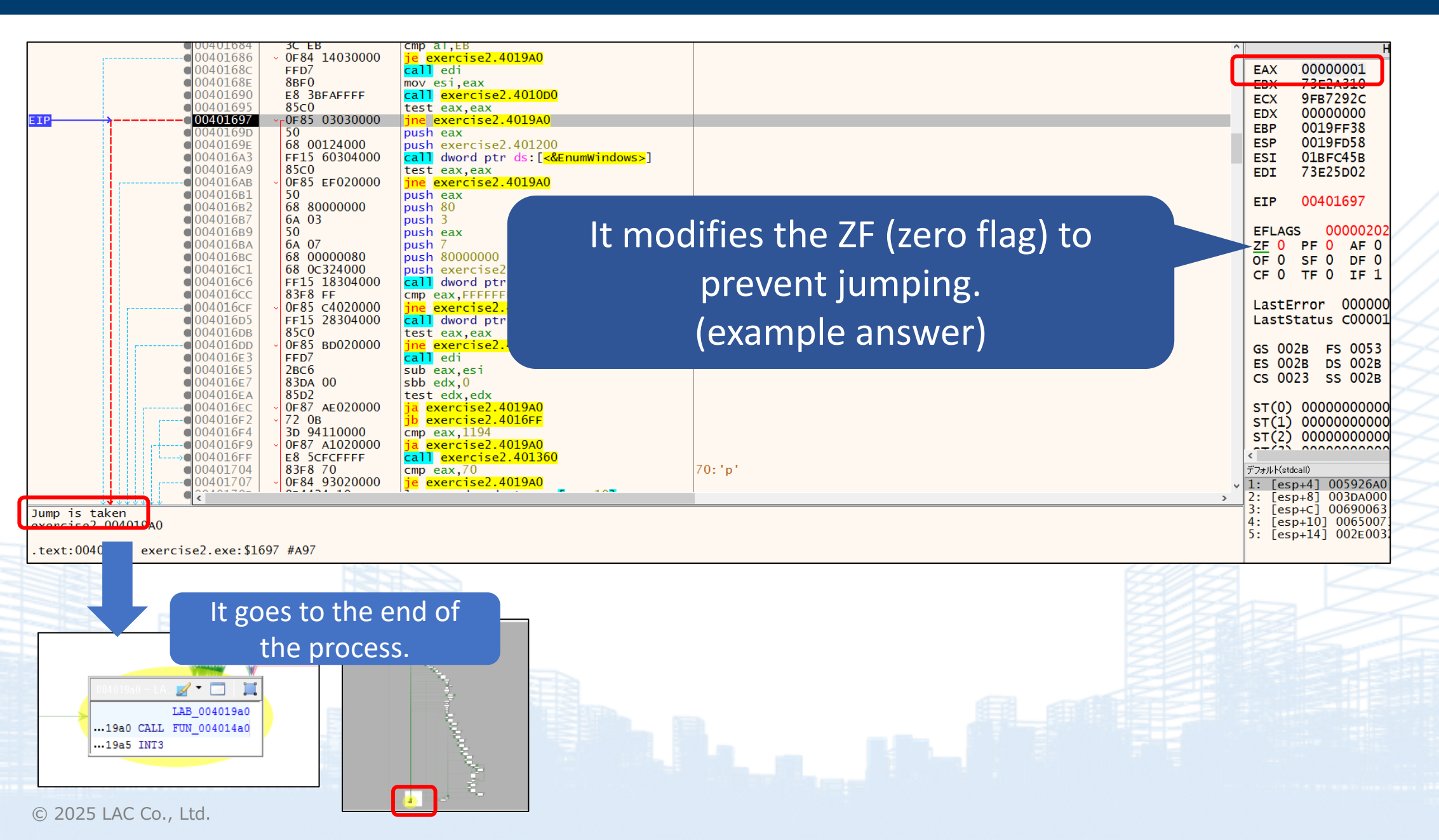

ÎÂC

• This modification bypasses the process check for analysis tools.

|            |                                  | 0.0                               |                                                              |                                            |         |            |
|------------|----------------------------------|-----------------------------------|--------------------------------------------------------------|--------------------------------------------|---------|------------|
|            | • 00401690                       | E8 3BFAFFFF                       | call exercise2.4010D0                                        |                                            | ECX     |            |
|            | 00401695                         | 85C0                              | test eax,eax                                                 |                                            | EDX     |            |
| EIP        | <mark>→</mark> ● <u>00401697</u> | ▼ <sub>□</sub> 0F85 03030000      | jne exercise2.4019A0                                         |                                            |         |            |
|            | • 0040169D                       | 50                                | push eax                                                     |                                            | EBP     |            |
|            | • 0040169E                       | 68 00124000                       | push exercise2.401200                                        |                                            | ESP     |            |
|            | • 004016A3                       | FF15 60304000                     | <pre>call dword ptr ds:[&lt;&amp;EnumWindows&gt;]</pre>      |                                            | ESI     |            |
|            | • 004016A9                       | 85C0                              | test eax,eax                                                 |                                            | EDI     |            |
|            | 004016АВ                         | <ul> <li>OF85 EF020000</li> </ul> | jne exercise2.4019A0                                         |                                            |         |            |
|            | • 004016в1                       | 50                                | push eax                                                     |                                            | стр.    |            |
|            | • 004016в2                       | 68 80000000                       | push 80                                                      |                                            | EIP     |            |
|            | • 004016B7                       | 6A 03                             | push 3                                                       |                                            |         |            |
|            | • 004016в9                       | 50                                | push eax                                                     |                                            |         | AGS        |
|            | • 004016ba                       | 6A 07                             | push 7                                                       |                                            | ZF      | 1          |
|            | • 004016BC                       | 68 0000080                        | push 8000000                                                 |                                            |         | <u> </u>   |
|            | • 004016c1                       | 68 0C324000                       | push exercise2.40320C                                        | 40320C:"\\\\.\\Global\\ProcmonDebugLogger" |         | 0          |
|            | • 004016c6                       | FF15 18304000                     | <pre>call dword ptr ds:[&lt;&amp;CreateFileA&gt;]</pre>      |                                            |         | •          |
|            | • 004016cc                       | 83F8 FF                           | cmp eax, FFFFFFF                                             |                                            |         |            |
|            | 004016CF                         | • 0F85_C4020000                   | jne exercise2.401999                                         |                                            | Last    | tEr        |
|            | • 004016D5                       | FF15 28304000                     | <pre>call dword ptr ds:[&lt;&amp;IsDebuggerPresent&gt;</pre> |                                            | Last    | tSt        |
|            | • 004016DB                       | 85C0                              | test eax,eax                                                 |                                            |         |            |
|            | 004016DD                         | • 0F85 BD020000                   | jne exercise2.4019A0                                         |                                            | GS (    | 002        |
|            | ● 004016E3                       | FFD7                              | call edi                                                     |                                            |         | 002        |
|            | ● 004016E5                       | 2BC6                              | sub eax,esi                                                  |                                            |         | 002        |
|            | ● 004016E7                       | 83DA 00                           | sbb edx,0                                                    |                                            |         | 002        |
|            | • 004016EA                       | 85D2                              | test edx,edx                                                 |                                            |         |            |
|            | 004016EC                         | <ul> <li>OF87 AE020000</li> </ul> | ja exercise2.4019A0                                          |                                            | ST(     | 0)         |
|            | • 004016F2                       | <ul> <li>72 Ов</li> </ul>         | jb exercise2.4016FF                                          |                                            | STČ     | $1\hat{)}$ |
|            | ● 004016F4                       | 3D 94110000                       | cmp eax,1194                                                 |                                            | STC     | 25         |
| -          | 004016F9                         | <ul> <li>OF87 A1020000</li> </ul> | ja exercise2.4019A0                                          |                                            |         | 5          |
| 3          | →● 004016FF                      | E8 5CFCFFFF                       | call exercise2.401360                                        |                                            | <       |            |
|            | 00401704                         | 83F8 70                           | cmp eax,70                                                   | 70: 'p'                                    | デフォルト   | -(stdc     |
|            | 00401707                         | • 0F84 93020000                   | je exercise2.4019A0                                          |                                            | v 1: [e | esn        |
|            | • 2040170-                       |                                   |                                                              |                                            | 2: [6   | esn        |
| Jump is no |                                  |                                   |                                                              |                                            | 3: 16   | esn        |
| Jump is no | JE LAKEN                         |                                   |                                                              |                                            | 4: 6    | esp        |
| exercisez. | 004019A0                         |                                   |                                                              |                                            | 5. 5.   | ocp        |
|            |                                  |                                   |                                                              |                                            |         |            |

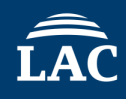

- As the comments indicate, EnumWindows is an API that checks the names of open windows.
- It identifies which windows are being checked.

|   |                   |             |                                        | 00401261 c7 85 dc | MOV  | dword ptr [EBP + local_428],s_RegmonClass_0040   | = "RegmonClass"      |
|---|-------------------|-------------|----------------------------------------|-------------------|------|--------------------------------------------------|----------------------|
|   |                   |             |                                        | fb ff ff          |      |                                                  |                      |
|   |                   |             |                                        | 94 31 40          | 00   |                                                  |                      |
|   |                   |             |                                        | 0040126b c7 85 e0 | MOV  | dword ptr [EBP + local_424],s_PROCEXPL_004031a0  | = "PROCEXPL"         |
|   |                   |             |                                        | fb ff ff          |      |                                                  |                      |
|   |                   |             |                                        | a0 31 40          | 00   |                                                  |                      |
|   |                   |             |                                        | 00401275 c7 85 e4 | MOV  | dword ptr [EBP + local_420],s_TCPViewClass_004.  | = "TCPViewClass"     |
|   |                   |             |                                        | fb ff ff          |      |                                                  |                      |
|   |                   |             |                                        | ac 31 40          | 00   |                                                  |                      |
|   | 0040169d 50       | PUSH        | EAX                                    | 0040127f c7 85 e8 | MOV  | dword ptr [EBP + local_41c],s_SmartSniff_00403.  | = "SmartSniff"       |
|   | 00401698 68 00 12 | DIICH       | InEnumEunc 00401200                    | fb ff ff          |      |                                                  |                      |
|   | 00401052 00 00 12 | PODI        | TPENdal dic_00401200                   | bc 31 40          | 00   |                                                  |                      |
| 1 | 40.00             |             |                                        | 00401289 c7 85 ec | MOV  | dword ptr [EBP + local_418],s_Autoruns_004031c8  | = "Autoruns"         |
|   |                   | Window Name | Check                                  | fb ff ff          |      |                                                  |                      |
|   | 004046-0 55 45 50 | C2 1 1      | decad and I MORDOO DIT - Revellindered | c8 31 40          | 00   |                                                  |                      |
|   | 004016a3 II 15 60 | CALL        | aword ptr [->USER32.DLL::Enumwindows]  | 00401293 c7 85 f0 | MOV  | dword ptr [EBP + local_414], s_CNetmonMainFrame. | = "CNetmonMainFrame" |
|   | 30 40 00          |             |                                        | fb ff ff          |      |                                                  |                      |
|   | 00401689 85 c0    | TEST        | FAX FAX                                | d4 31 40          | 00   |                                                  |                      |
|   | 00401083 03 00    | 1601        | LAA, LAA                               | 0040129d c7 85 f4 | MOV  | dword ptr [EBP + local_410], s_TFormFileAlyzer2. | = "TFormFileAlyzer2" |
|   | 004016ab Of 85 ef | JNZ         | LAB_004019a0                           | fb ff ff          |      |                                                  |                      |
|   |                   |             |                                        | e8 31 40          | 00   |                                                  |                      |
|   |                   |             |                                        | 004012a7 c7 85 f8 | MOV  | dword ptr [EBP + local_40c],s_ProcessHacker_00.  | = "ProcessHacker"    |
|   |                   |             |                                        | fb ff ff          |      |                                                  |                      |
|   |                   |             |                                        | fc 31 40          | 00   |                                                  |                      |
|   |                   |             |                                        | 004012b1 ff 15 5c | CALL | dword ptr [->USER32.DLL::GetClassNameA]          | = 000042b2           |
|   |                   |             |                                        |                   |      |                                                  |                      |
|   |                   |             |                                        |                   |      |                                                  |                      |
|   |                   |             |                                        |                   |      |                                                  |                      |
|   |                   |             |                                        |                   |      |                                                  |                      |
|   |                   |             |                                        |                   |      |                                                  |                      |
|   |                   |             |                                        |                   |      |                                                  |                      |
|   |                   |             |                                        |                   |      |                                                  |                      |
|   |                   |             |                                        |                   |      |                                                  |                      |

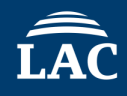

|                                                                                                    |                                                                                                    | If there is no target window to detect,    |                                                                                                    |
|----------------------------------------------------------------------------------------------------|----------------------------------------------------------------------------------------------------|--------------------------------------------|----------------------------------------------------------------------------------------------------|
| 0040169/ V0F85 0303000                                                                                                    | J0 Jne exercise2.4019A0                                                                                                    | the return value will be 0                 | ^                                                                                                    |
|                                                                                                    | push eax                                                                                                    |                                            | FAX 0000000                                                                                                    |
|                                                                                                    | push exercise2.401200                                                                                                    |                                            | EAX 00000000                                                                                                    |
| 00401649 8500                                                                                                    | test eax eax                                                                                                    |                                            |                                                                                                    |
| ETP 004016AB                                                                                                    | 00 ine exercise2.4019A0                                                                                                    |                                            |                                                                                                    |
| 00401681         50           00401682         68           00401687         6A           00401687         6A           00401687         6A           00401687         6A           00401687         6A           00401686         68           00401686         68           00401661         68           00401662         68           00401664         FF15           00401665         FF15           00401666         FF15           00401667         OF85           00401668         S50           00401669         FF15           00401600         OF85           00401600         OF85           00401600         FFD7 | <pre>push eax<br/>push eax<br/>push 3<br/>push ax<br/>push 7<br/>push 80000000<br/>push exercise2.40320C<br/>200 call dword ptr ds:[&lt;&amp;CreateFileA&gt;]<br/>cmp eax,FFFFFFF<br/>200 jne exercise2.401999<br/>200 call dword ptr ds:[&lt;&amp;IsDebuggerPresent&gt;]<br/>test eax, eax<br/>200 jne exercise2.4019A0<br/>call edi</pre> | 40320C:"\\\\.\\Global\\ProcmonDebugLogger" | EDX 00000066<br>EBP 0019FF38<br>ESP 0019FD58<br>ESI 01BFC45B<br>EDI 73E25D02<br>EIP 004016AB<br>EFLAGS 000002<br>ZF 1 PF 1 AF<br>OF 0 SF 0 DF<br>CF 0 TF 0 IF |
| ● 004016E5 2BC6<br>● 004016E7 83DA 00<br>● 004016EA 85D2<br>● 004016EC x 0587 AE02000                                                                                                    | sub eax,esi<br>sbb edx,0<br>test edx,edx                                                                                                    |                                            | LastError 0000<br>LastStatus C000                                                                                                    |
| 004016F2 72 0B<br>004016F4 3D 94110000<br>004016F9 0F87 A102000<br>004016FF E8 5CFCFFFF                                                                                                    | jb exercise2.401940<br>jb exercise2.4016FF<br>cmp eax,1194<br>00 ja exercise2.4019A0<br>call exercise2.401360                                                                                                    |                                            | GS 002B FS 005<br>ES 002B DS 002<br>CS 0023 SS 002                                                                                                    |
| 00401704         83F8 70           00401707         0F84 9302000           0040170D         8D4424 10           00401711         50           00401712         FF15 0830400           00401718         50                                                                                                    | <pre>cmp eax,70 je exercise2.4019A0 lea eax,dword ptr ss:[esp+10] push eax call dword ptr ds:[&lt;&amp;GetCurrentProcess&gt;] push eax</pre>                                                                                                    | '0:'p'                                     | ST(0) 00000000<br>ST(1) 00000000<br>ST(2) 00000000<br>ST(2) 000000000                                                                                         |
| 00401719<br>0040171F<br>837C24 10 00<br>6                                                                                                    | 00 <pre>call dword ptr ds:[&lt;&amp;CheckRemoteDebugger 0</pre>                                                                                                    |                                            |                                                                                                    |
| .text:004016AB exercise2.exe:\$16AB #AAB                                                                                                    |                                                                                                    |                                            | 4: [esp+10] 00650<br>5: [esp+14] 002E0                                                                                                    |

e torget

- Is it an anti-debugging technique like the comment suggests, or is it something else?
- What does ¥¥.¥Global¥ProcmonDebugLogger mean?

| PUSH          | EAX                                                                                                    |
|---------------|----------------------------------------------------------------------------------------------------|
| PUSH          | 0x80                                                                                                    |
|               |                                                                                                    |
| PUSH          | 0x3                                                                                                    |
| PUSH          | EAX                                                                                                    |
| PUSH          | 0x7                                                                                                    |
| Opened_Exclus | ively_Check                                                                                                    |
| PUSH          | 0x80000000                                                                                                    |
|               |                                                                                                    |
| CreateFile is | attempting to exclusively open its own executab                                                                |
| If it fails t | o do so, it deduces that a debugger may already                                                                |
| PUSH          | <pre>s_\\.\Global\ProcmonDebugLogger_0040320c</pre>                                                            |
|               |                                                                                                    |
| CALL          | dword ptr [->KERNEL32.DLI FileA]                                                                               |
|               |                                                                                                    |
|               | PUSH<br>PUSH<br>PUSH<br>PUSH<br>Opened_Exclus<br>PUSH<br>CreateFile is<br>If it fails t<br>PUSH<br><u>CALL</u> |

By checking for the existence of ¥¥.¥Global¥ProcmonDebugLogger, it can determine whether a monitoring tool like Procmon is running.

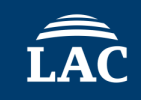

• If Process Monitor is not running, it can pass through without altering the jump instruction.

| • 004016B9 | 50                           | push eax                                                     |                                            | 1 |
|------------|------------------------------|--------------------------------------------------------------|--------------------------------------------|---|
| ОО4016ВА   | 6a 07                        | push 7                                                       |                                            |   |
| 004016BC   | 68 0000080                   | push 8000000                                                 |                                            |   |
| • 004016c1 | 68 0c324000                  | push exercise2.40320C                                        | 40320C:"\\\\.\\Global\\ProcmonDebugLogger" |   |
| 004016c6   | FF15 18304000                | <pre>call dword ptr ds:[&lt;&amp;CreateFileA&gt;]</pre>      |                                            | 1 |
| • 004016CC | 83F8 FF                      | cmp eax,FFFFFFF                                              |                                            |   |
| -004016CF  | ✓ <sub>□</sub> 0F85 C4020000 | jne exercise2.401999                                         |                                            |   |
| 004016D5   | FF15 28304000                | <pre>call dword ptr ds:[&lt;&amp;IsDebuggerPresent&gt;</pre> |                                            | 1 |
| • 004016DB | 85C0                         | test eax,eax                                                 |                                            | 1 |
| • 004016DD | OF85 BD020000                | jne exercise2.4019A0                                         |                                            |   |
| • 004016E3 | FFD7                         | call edi                                                     |                                            |   |
| 004016E5   | 2BC6                         | sub eax,esi                                                  |                                            | ~ |
| =001016=7  | 0.251 0.0                    |                                                              |                                            | - |

• Next, Debugging detection using IsDebuggerPresent API

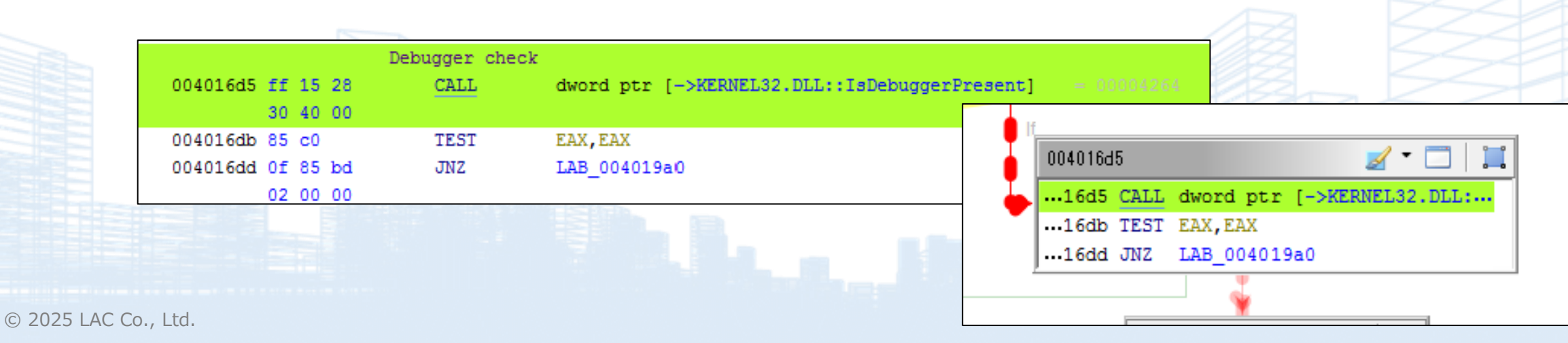

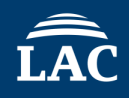

- Since debugging is active, the return value is also 1.
- JNE (Jump Not Equal) = 0, so the jump is taken.

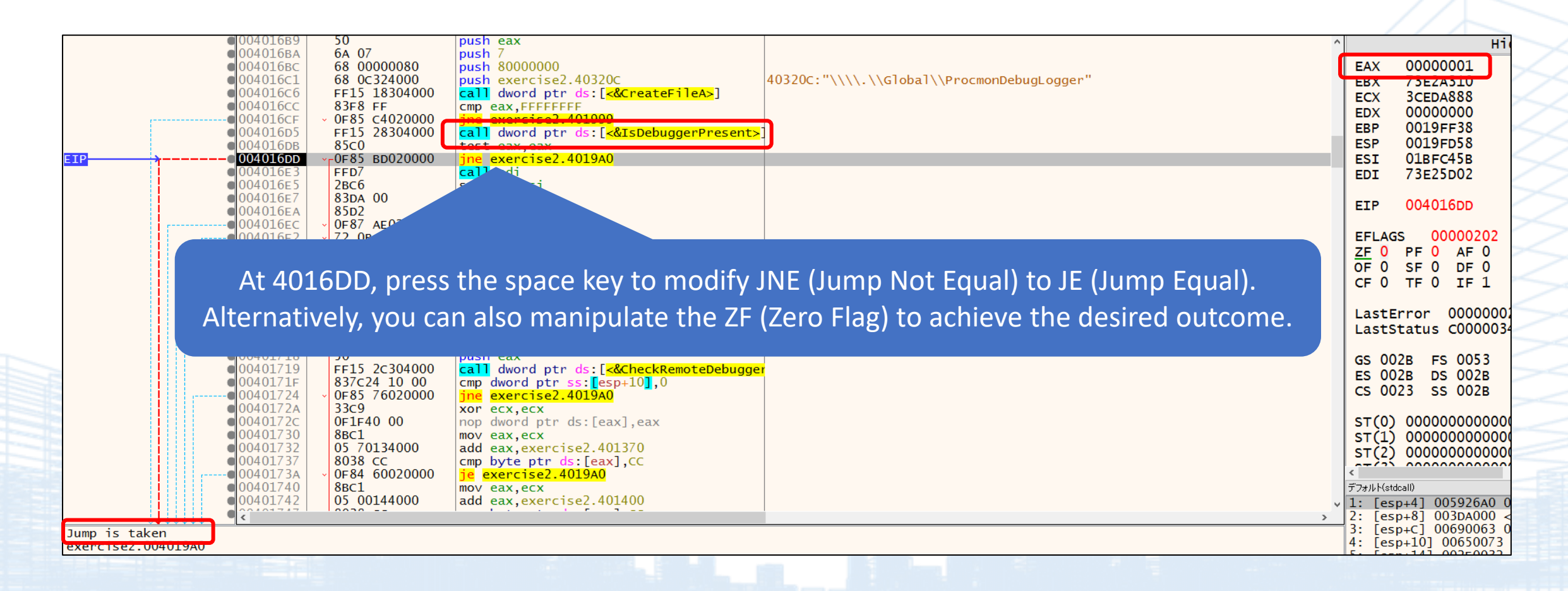

| <ul> <li>004016cc</li> <li>004016cF</li> <li>004016p5</li> <li>004016pB</li> <li>004016pb</li> </ul> | 83F8 FF<br>• 0F85 C4020000<br>FF15 28304000<br>85C0<br>• 0F85 PD020000 | <pre>cmp eax,FFFFFFFF jne exercise2.401999 call dword ptr ds:[&lt;&amp;IsDebuggerPresent&gt;] test eax,eax inc eax,eax</pre> |
|----------------------------------------------------------------------------------------------------|------------------------------------------------------------------------|----------------------------------------------------------------------------------------------------|
| ■ 004016E3                                                                                           | FFD7                                                                   | call edi                                                                                                    |
| 004016E5                                                                                             | 2866                                                                   | sub cax, es i                                                                                                    |
| • 004016E7                                                                                           | 83DA 00                                                                | sbb edx,0                                                                                                    |
| 004016EA                                                                                             | 85D2                                                                   | test edx,edx                                                                                                    |
| 004016EC                                                                                             | ✓ 0F87 AE020000                                                        | ja <mark>exercise2.4019A0</mark>                                                                                             |
| • 004016F2                                                                                           | ✓ 72 OB                                                                | jb exercise2.4016FF                                                                                                    |
| ●004016F4                                                                                            | 3D 94110000                                                            | cmp eax,1194                                                                                                    |
| 004016F9                                                                                             | <ul> <li>OF87 A1020000</li> </ul>                                      | ja <mark>exercise2.4019A0</mark>                                                                                             |
| →●004016FF                                                                                           | E8 5CFCFFFF                                                            | call exercise2.401360                                                                                                    |
| 00401704                                                                                             | 83F8 70                                                                | cmp eax,70                                                                                                    |

#### It went undetected by AntiDebugSeeker.

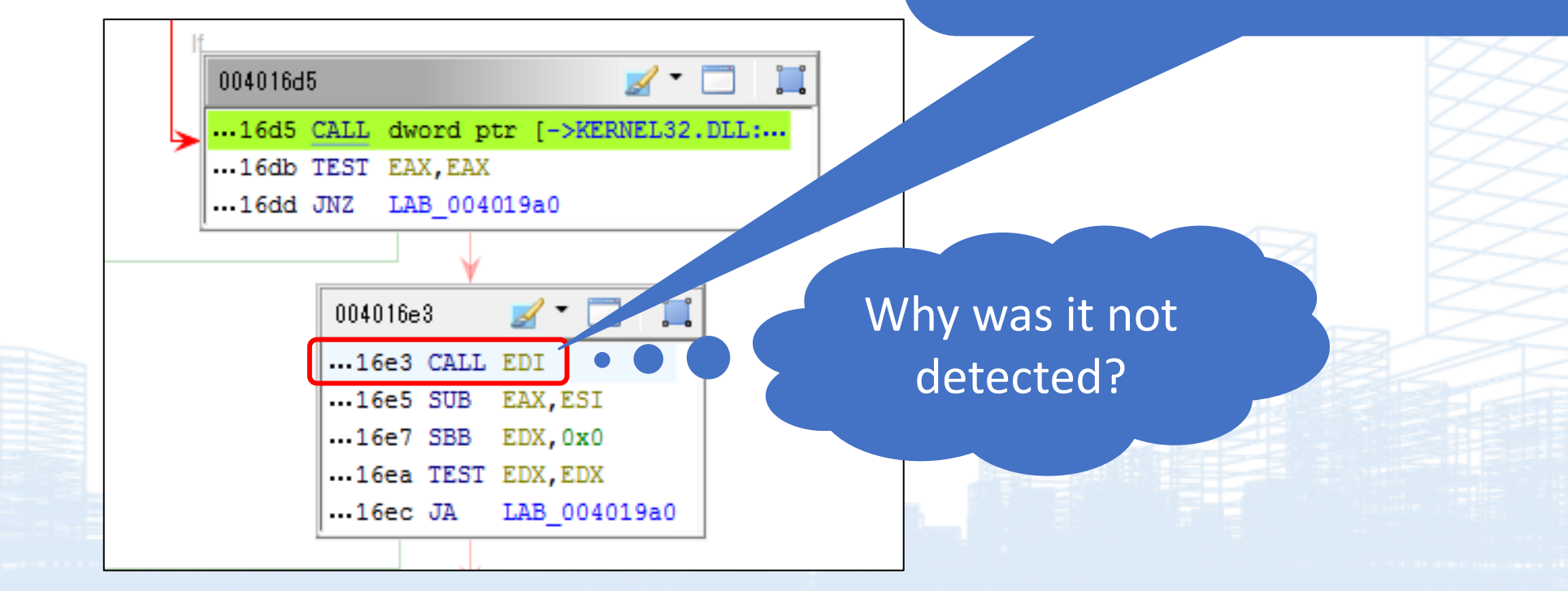

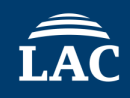

### 4016E3 call edi

| 73E25D02   | 55              | push ebp                           |
|------------|-----------------|------------------------------------|
| 73e25d03   | 8BEC            | mov ebp.esp                        |
| 73F25D05   | 51              | push ecx                           |
| 73E25D06   | 53              |                                    |
| 73E25D00   | 881D 0400EE7E   | move by dword ptr ds: [7EEE0004]   |
| 72525007   |                 | $\frac{100}{20}$ $\frac{100}{20}$  |
| 7 SEZ SDUD | B0 2405FE/F     | mov eax,/FFE0524                   |
| / 3EZ3D1Z  | 20              | push esi                           |
| / 3E25D13  | 57              | push edi                           |
| 73E25D14   | BF 2003FE7F     | mov edi,7FFE0320                   |
| 73E25D19   | 895D FC         | mov dword ptr ss:[ebp-4],ebx       |
| 73E25D1C   | 8B00            | mov eax, dword ptr ds: [eax]       |
| 73E25D1E   | B9 2803FE7F     | mov ecx.7FFE0328                   |
| 73F25D23   | 883E            | mov edi dword ptr ds:[edi]         |
| 73E25D25   | 8809            | mov ecx dword ptr ds:[ecx]         |
| 73E25D25   | 3BC1            | cmp eav ecv                        |
| 72525027   | 74 24           | $rac{1}{2}$                        |
| 7 JEZ JUZ9 | × /4 24         | Je Kernersz./SEZJD4F               |
| 7 3EZ3DZB  | BA 2403FE/F     | mov edx,/FFE0324                   |
| 73E25D30   | BE 2003FE/F     | mov esi,/FFE0320                   |
| /3E25D35   | BB 2803FE/F     | mov ebx,/FFE0328                   |
| 73e25d3a   | 8D9B 00000000 🜈 | lea ebx dword ptr ds:[ebx]         |
| 73e25d40   | F3:90           | pause                              |
| 73E25D42   | 8B02            | mov eax, dword ptr ds:[edx]        |
| 73E25D44   | 8B3E            | mov edi.dword ptr ds:[esi]         |
| 73E25D46   | 8B0B            | mov ecx.dword ptr ds:[ebx]         |
| 73E25D48   | 3BC1            | cmp eax ecx                        |
| 73E25D40   | 75 E/           | $\frac{1}{100}$ kernel 32 73E25D40 |
| 73525046   |                 | mov aby dward ptp cc. abp 4        |
| 7 JEZ JD4C |                 | mul aby                            |
| 7 3EZ3D4F  | F/ED            | mui ebx                            |
| / 3EZ3D31  | 8808            | mov ecx,eax                        |
| / 3E25D53  | 8BF2            | mov esi,edx                        |
| /3E25D55   | 8BC/            | mov eax,edi                        |
| 73E25D57   | F7E3            | mul ebx                            |
| 73E25D59   | OFA4CE 08       | shld esi,ecx,8                     |
| 73E25D5D   | OFACD0 18       | shrd eax.edx.18                    |
| 73E25D61   | C1F1 08         | shl ecx.8                          |
| 73E25D64   | C1FA 18         | shr edx 18                         |
| 73E25D67   | 03c1            | add eax ecx                        |
| 73E25D60   | 50              | non edi                            |
| 73525064   | 1306            | ade adv asi                        |
| 7252500A   | 1300            | auc eux, es i                      |
| 7 SEZSDOC  | JE<br>ED        | pop es i                           |
| 7 3E25D6D  | 2B              | pop ebx                            |
| 73E25D6E   | 8BE5            | mov esp,ebp                        |
| 73E25D70   | 50              | pop ebp                            |
| 73E25D71   | C3              | ret                                |

73E25D07 | mov ebx,dword ptr ds:[7FFE0004]
 7FFE0004 : It refers to the TickCountLow field in KUSER\_SHARED\_DATA.

• A loop containing the pause instruction can detect debugging environments by taking advantage of subtle timing differences.

© 2025 LAC Co., Ltd.

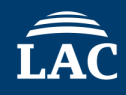

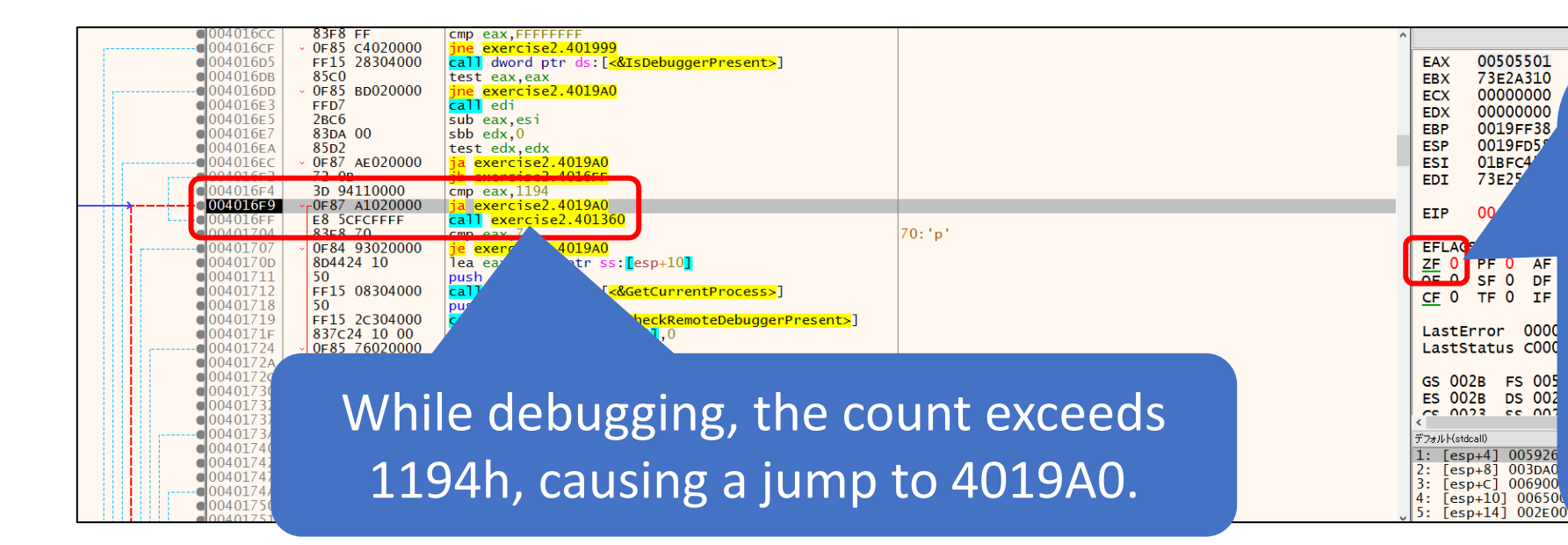

ja is a conditional branching instruction in assembly language, meaning "Jump if Above."

The condition is CF = 0 and ZF = 0 (no carry and non-zero), so you can avoid the jump by changing either of these flags.

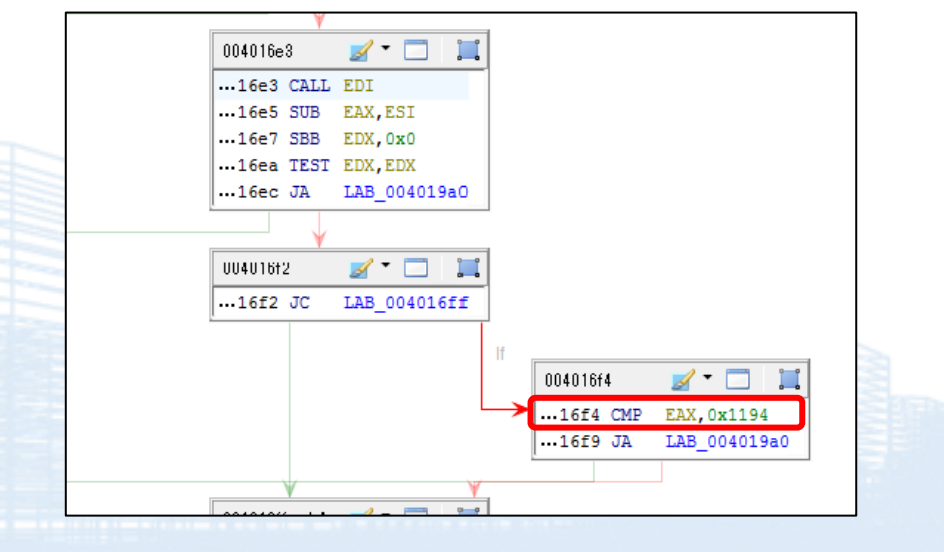

• Checking the value of NtGlobalFlag is a method used to determine the presence of debugging.

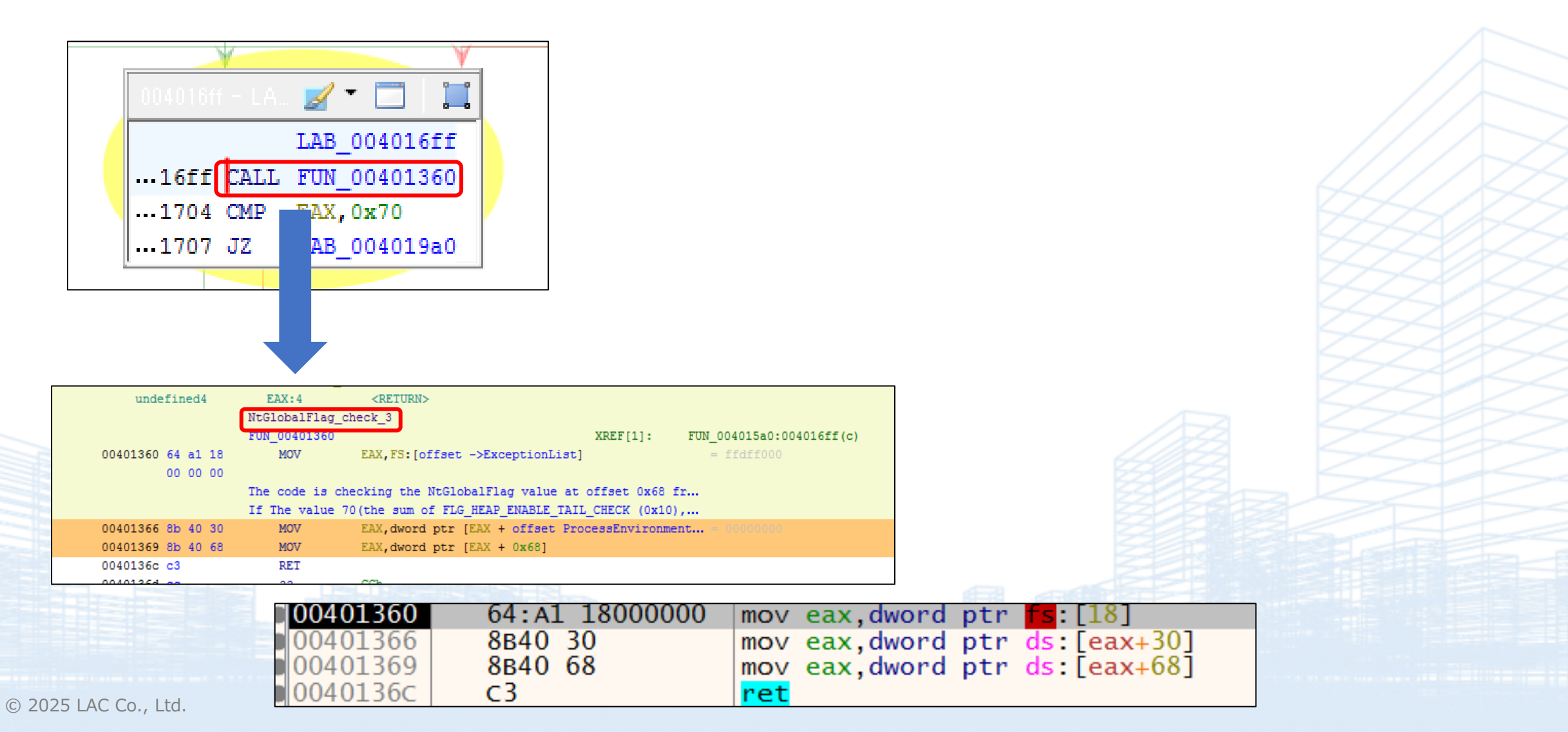

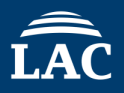

• The value 70, indicating debugging, is stored in EAX as the return value, and a cmp instruction is used to check whether it is 70.

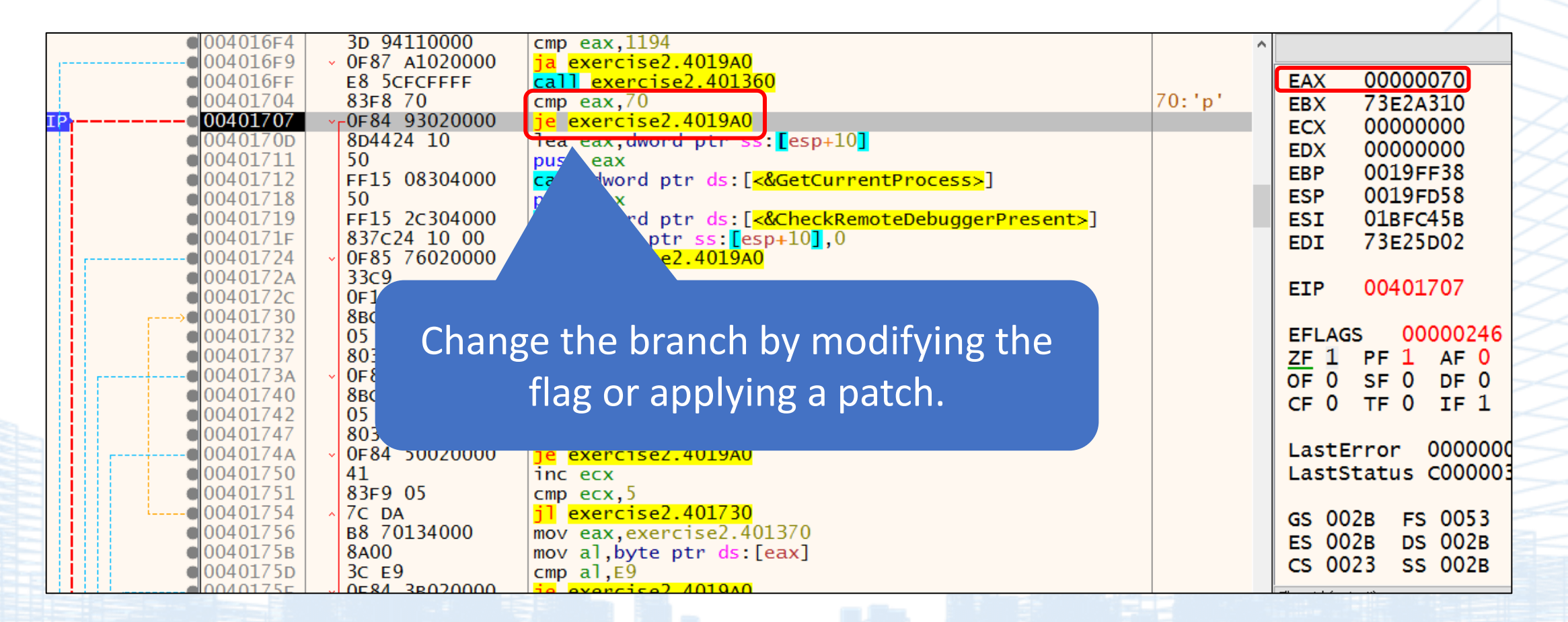

- The program uses CheckRemoteDebuggerPresent to check whether it is running in a debugging environment.
- It can be modified by replacing the jne instruction with nop or je, or by applying a patch.

| 0040170d | 8d | 44 | 24 10 | LEA            | EAX, [ESP + 0x10]                               |                                  |
|----------|----|----|-------|----------------|-------------------------------------------------|----------------------------------|
| 00401711 | 50 |    |       | PUSH           | EAX                                             | PBOOL pbDebuggerPresent for Chec |
| 00401712 | ff | 15 | 80    | CALL           | dword ptr [->KERNEL32.DLL::GetCurrentProcess]   | = 000041dc                       |
|          | 30 | 40 | 00    |                |                                                 |                                  |
| 00401718 | 50 |    |       | PUSH           | EAX                                             | HANDLE hProcess for CheckRemoteD |
|          |    |    |       | Debugger check |                                                 |                                  |
| 00401719 | ff | 15 | 2c    | CALL           | dword ptr [->KERNEL32.DLL::CheckRemoteDebugger. | • = 00004278                     |
|          | 30 | 40 | 00    |                |                                                 |                                  |
| 0040171f | 83 | 7c | 24    | CMP            | dword ptr [ESP + 0x10],0x0                      |                                  |
|          | 10 | 00 |       |                |                                                 |                                  |
| 00401724 | 0f | 85 | 76    | JNZ            | LAB_004019a0                                    |                                  |

| 004016F4   | 3D 94110000                                                                                                    | cmp eax,1194                                                                                                    | ^                                                                                                    |             |                                                                                                    | Hide FPU                                                                                                    |
|------------|----------------------------------------------------------------------------------------------------|----------------------------------------------------------------------------------------------------|----------------------------------------------------------------------------------------------------|-------------|----------------------------------------------------------------------------------------------------|----------------------------------------------------------------------------------------------------|
| 004016FF   | E8 5CFCFFFF                                                                                                    | call exercise2.401360                                                                                                    |                                                                                                    | EAX         | 0000001                                                                                                    |                                                                                                    |
| 00401704   | 83F8 70                                                                                                    | cmp eax,70                                                                                                    | 70:'p'                                                                                                    | EBX         | 73E2A310                                                                                                    | <kernel32.sleep></kernel32.sleep>                                                                                                    |
|            | VF84 93020000<br>804424 10                                                                                                    | Je exercise2.4019A0                                                                                                    |                                                                                                    | ECX         | 76750000                                                                                                    |                                                                                                    |
| 00401711   | 50                                                                                                    | nush eax                                                                                                    |                                                                                                    | EDX         | 0009E678                                                                                                    |                                                                                                    |
| 00401712   | FF15 08304000                                                                                                    | <pre>call dword ptr ds:[&lt;&amp;GetCurrentProcess&gt;]</pre>                                                                                                    |                                                                                                    | EBP         | 0019FF38                                                                                                    |                                                                                                    |
| 00401718   | 50                                                                                                    | push eax                                                                                                    |                                                                                                    | ESP         | 0019FD58                                                                                                    |                                                                                                    |
| 00401719   | FFID 2C304000                                                                                                    | call dword ptr ds: [<&CneckRemoteDebuggerPresent>]                                                                                                    |                                                                                                    | ESI         | 018FC458                                                                                                    |                                                                                                    |
|            | V-0E85 76020000                                                                                                    | ine evercise2 401040                                                                                                    |                                                                                                    | EDI         | 73E25D02                                                                                                    | kerne132.73E25D02                                                                                                    |
| 0040172A   | 33C9                                                                                                    | xor ecx.ecx                                                                                                    |                                                                                                    |             | 00401704                                                                                                    |                                                                                                    |
| 0040172C   | 0F1F40 00                                                                                                    | nop dword ptr ds:[eax],eax                                                                                                    |                                                                                                    | ETh         | 00401724                                                                                                    | exercise2.00401/24                                                                                                    |
| →●00401730 | 8BC1                                                                                                    | mov eax,ecx                                                                                                    |                                                                                                    |             |                                                                                                    |                                                                                                    |
| 00401732   | 05 70134000                                                                                                    | add eax, exercise2.401370                                                                                                    |                                                                                                    | EFLAG       | S 00000202                                                                                                    |                                                                                                    |
| 00401/3/   | 8038 CC                                                                                                    | cmp byte ptr ds:[eax],CC                                                                                                    |                                                                                                    | <u>ZF</u> 0 | PF 0 AF 0                                                                                                    |                                                                                                    |
| 00401/3A   | VF84 00020000                                                                                                    | Je exercise2.4019AU                                                                                                    |                                                                                                    | OF 0        | SF0 DF0                                                                                                    |                                                                                                    |
| 00401740   | 05 00144000                                                                                                    | add eav evencise? 401400                                                                                                    |                                                                                                    | CF 0        | TF 0 IF 1                                                                                                    |                                                                                                    |
|            | 004016F4<br>004016F9<br>004016FF<br>00401704<br>00401707<br>00401700<br>00401712<br>00401712<br>00401718<br>00401718<br>00401718<br>00401724<br>00401724<br>00401724<br>00401730<br>00401730<br>00401737<br>00401737 | 004016F4         3D 94110000           004016F9         • 0F87 A1020000           004016F9         • 0F87 A102000           004016FF         E8 5CFCFFFF           00401704         83F8 70           00401707         • 0F84 93020000           00401700         8D4424 10           00401711         50           00401712         FF15 08304000           00401718         50           00401719         FF15 2c304000           00401718         30           00401724         • 0F85 76020000           00401720         0F1F40 00           00401730         8Bc1           00401737         8038 CC           00401740         8Bc1           00401740         8Bc1 | 004016F4       3D 94110000       cmp eax,1194         004016F9       • 0F87 A1020000       ja exercise2.4019A0         004016FF       E8 5CFCFFFF       cml exercise2.401360         00401704       83F8 70       cmp eax,70         00401707       • 0F84 93020000       je exercise2.4019A0         00401700       8D4424 10       lea eax,dword ptr ss:[esp+10]         00401711       50       push eax         00401712       FF15 08304000       call dword ptr ds:[<&GetCurrentProcess>]         00401718       30       push eax         00401719       FF15 2c304000       jne exercise2.4019A0         00401718       30       push eax         00401724       ~0F85 76020000       jne exercise2.4019A0         00401724       ~0F85 76020000       jne exercise2.4019A0         00401724       33C9       xor ecx,ecx         00401724       05 70134000       mov eax,ecx         00401730       8BC1       mov eax,ecx         00401734       05 70134000       cmp byte ptr ds:[eax],cc         00401734       05 001440000       je exercise2.4019A0         00401742       05 001440000       add eax exercise2.401400 | <pre></pre> | 004016F4       3D 94110000       cmp eax,1194         004016F7       0F87 A1020000       g exercise2.4019A0         004016F7       cmp eax,70       cmp eax,70         00401707       v0F84 9302000       ge exercise2.4019A0         00401707       v0F84 9302000       ge exercise2.4019A0         00401707       v0F84 9302000       ge exercise2.4019A0         00401707       v0F84 9302000       ge exercise2.4019A0         00401711       50       push eax         00401712       FF15 08304000       call dword ptr ds:[<&GetCurrentProcess>]         00401718       50       push eax         00401718       50       push eax         00401718       50       cmp dword ptr ds:[<&GetCurrentProcess>]         00401718       50       push eax         00401718       50       cmp dword ptr ds:[<<br>cmp dword ptr ds:[         00401724       voF85 76020000       ine exercise2.4019A0         00401724       voF85 76020000       ine exercise2.401370         00401730       88C1       mov eax,ecx         00401732       05 70134000       add eax,exercise2.401370         00401734       8038 CC       cmp byte ptr ds:[eax],CC         00401740       88C1       mov eax,ecx | 004016F4       3D 94110000       cmp eax,1194         004016F4       3D 94110000       cmp eax,1194         10 004016F7       687 A1020000       ja exercise2.4019A0         00401704       8378 70       cmp eax,70         00401707       0F84 93020000       je exercise2.4019A0         00401707       0F84 93020000       je exercise2.4019A0         00401707       0F84 93020000       je exercise2.4019A0         00401711       50       push eax         00401712       FF15 08304000       call dword ptr ds:[<&GetCurrentProcess>]         00401718       50       push eax         00401719       FF15 2c304000       call dword ptr ds:[<&GetCurrentProcess>]         00401724       >0F85 76020000       jne exercise2.4019A0         00401724       >0F85 76020000       jne exercise2.4019A0         00401724       33:9       xor ecx,ecx         00401724       007:017 A       33:9         00401730       88C1       mov eax,ecx         00401731       80:3 CC       mov eax,ecx         00401732       05 70134000       add eax,exercise2.401370         00401734       0684 60020000       je exercise2.401370         00401734       0684 60020000       mov eax,ecx     < |

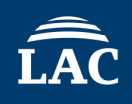

- When debugging with F8, there is a function being called at address 401784, 401791.
- What does this function do?

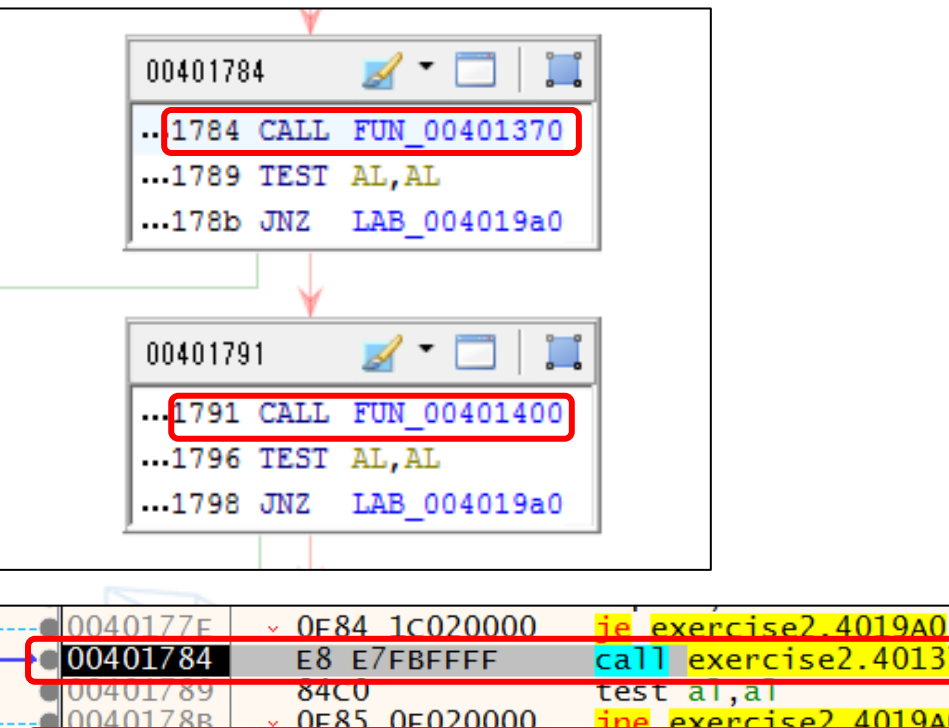

|    | UUU4U1//E          | * UF04 1CU20000                   | TE EXELCTSEZ. 4019A0                       |
|----|--------------------|-----------------------------------|--------------------------------------------|
| ┝  | 00401784           | e8 e7fbffff                       | call exercise2.401370                      |
|    | 00401789           | 84C0                              | test al,al                                 |
|    | <u>-</u> 000401788 | V 0E85 0E020000                   | ine exercise? 401940                       |
|    | 00401791           | E8 6AFCFFFF                       | call exercise2.401400                      |
|    | 00401/96           | 84C0                              | test al,al                                 |
|    |                    | <ul> <li>OF85 02020000</li> </ul> | jne exercise2.4019A0                       |
|    | • 0040179E         | 33C9                              | xor ecx,ecx                                |
|    | 004017A0           | BO 9A                             | mov al,9A                                  |
| ŀ- | →●004017A2         | F6D0                              | not al                                     |
|    | 004017A4           | 88840C E8000000                   | <pre>mov byte ptr ss:[esp+ecx+E8],al</pre> |
|    |                    |                                   |                                            |

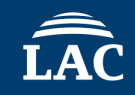

- mov eax, 0x564D5868: This instruction moves the hexadecimal value 0x564D5868 into the eax register. This value
  is known as the "VMware magic value" and is used for communication with the VMware hypervisor.
- in eax, dx: This instruction reads from the I/O port specified in edx (the VMware port) into eax. The result of this
  operation can help determine whether the environment is a VMware VM.
- If the in instruction successfully reads from the VMware I/O port and the value matches the expected VMware magic value, the program can conclude that it is running within a VMware environment.

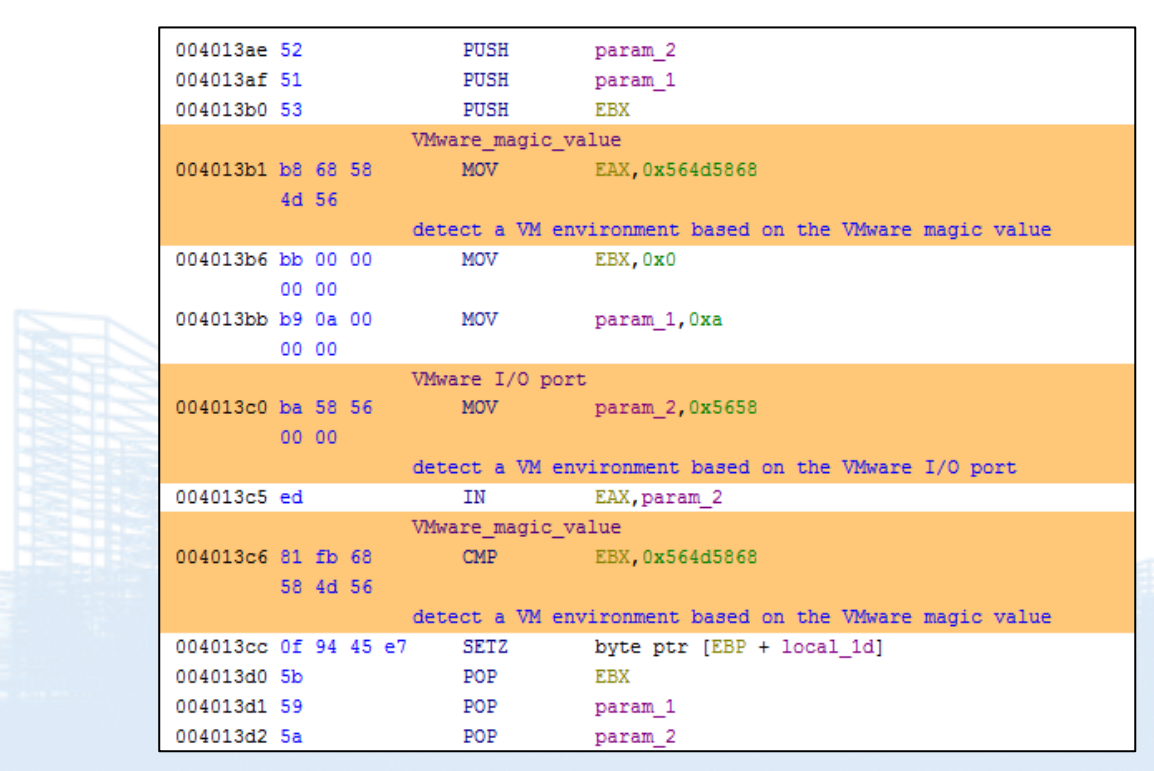

© 2025 LAC Co., Ltd.

For the jump statements at addresses 40178B and 401798, there are approaches to circumvent them:

- Apply a patch (e.g., use nop).
- Modify the flags.

|   | 00401774 3C E9                                                                                                    | cmp al,E9                                                                                                    | ^                                      |                                                             |
|---|----------------------------------------------------------------------------------------------------|----------------------------------------------------------------------------------------------------|----------------------------------------|-------------------------------------------------------------|
|   | 00401/76 V0F84 24020000                                                                                                    | je exercise2.4019A0                                                                                                    |                                        | EAX 00000001                                                |
|   | 00401//C 3C EB                                                                                                    | cmp al,EB                                                                                                    |                                        | EAX 0000001                                                 |
|   | 0040177E • 0F84 1C020000                                                                                                    | 1e exercise2.4019A0                                                                                                    |                                        | EBX 73E2A310 🔺                                              |
|   | 00401/84 E8 E/FBFFFF                                                                                                    | call exercise2.4013/0                                                                                                    |                                        | ECX 9FAED47C                                                |
|   | 00401789 84C0                                                                                                    | test al, al                                                                                                    |                                        | EDX 0009E678                                                |
| _ |                                                                                                    | jne exercise2.4019A0                                                                                                    |                                        | EBP 0019EE38                                                |
|   |                                                                                                    | call exercise2.401400                                                                                                    |                                        |                                                             |
|   | 00401796 84C0                                                                                                    | test al, al                                                                                                    |                                        |                                                             |
|   | 00401798 0F85 02020000                                                                                                    | jne exercise2.4019A0                                                                                                    |                                        | ESI UIBFC45B                                                |
|   |                                                                                                    | xor ecx,ecx                                                                                                    |                                        | EDI 73E25D02 k                                              |
|   | 004017A0 BU 9A                                                                                                    | mov al, 9A                                                                                                    |                                        |                                                             |
|   |                                                                                                    | not al                                                                                                    |                                        | EIP 0040178B e                                              |
|   | 004017A4 00040C E000000                                                                                                    | mov byte ptr ss:[esp+ecx+Eo],ai                                                                                                    |                                        |                                                             |
|   |                                                                                                    | $\left[ \frac{1}{100} \text{ ecx} \right]$                                                                                                    |                                        | EELAGS 00000202                                             |
|   |                                                                                                    | mov al, byte ptr us:[ecx+405AE0]                                                                                                    |                                        |                                                             |
|   | 00401762 04CU                                                                                                    | Lest al, al                                                                                                    |                                        | ZF U PF U AF U                                              |
|   |                                                                                                    | Jne exercise2.401/AZ                                                                                                    | 26.1.1                                 | OF 0 SF 0 DF 0                                              |
|   |                                                                                                    | cmp ecx, se                                                                                                    | DE: >                                  | CF0 TF0 IF1                                                 |
|   |                                                                                                    | Jae exercise2.401994                                                                                                    |                                        |                                                             |
|   |                                                                                                    | mov eur, aword ptr as: [<@system>]                                                                                                    |                                        | LastError 0000002                                           |
|   |                                                                                                    | mov byte ptr ss: esp+ecx+eoj, al                                                                                                    | [ocn ( [9], "C () ) Uconc) ) when 10)  |                                                             |
|   | 004017cc 8D8424 E8000000                                                                                                    | rea eax, aword ptr ss: [esp+E8]                                                                                                    | [esp+Eo]: C:\\Users\\Winiu\            | Lasistatus C0000034                                         |
|   | 00401/80         83F9 3E           00401789         0F83 D5010000           0040178F         8B3D D0304000           004017c5         88840c E8000000           004017cc         8D8424 E8000000           004017c3         50 | <pre>cmp ecx,3E<br/>jae exercise2.401994<br/>mov edi,dword ptr ds:[&lt;&amp;system&gt;]<br/>mov byte ptr ss:[esp+ecx+E8],al<br/>lea eax,dword ptr ss:[esp+E8]<br/>push eax</pre> | <pre>[esp+E8]:"C:\\Users\\Win10\</pre> | CF 0 TF 0 IF 1<br>LastError 00000002<br>LastStatus C0000034 |

ÎÂC

Check. How many anti-analysis features must be circumvented? Answer : There are nine anti-analysis features implemented.

- ✓ Sleep time check
- ✓ Enumerate Running Process
- ✓ Check Analysis tool by EnumWindow
- ✓ Check running Process Monitor
- ✓ IsDebuggerPresent API
- ✓ Timing Check KUSER\_SHARED\_DATA
- ✓ Check NtGlobalFlag
- CheckRemoteDebuggerPresent API
- ✓ VM Check

#### • Delete a document file using the system command.

| 00401903                                 | ↓ ↓ 0F83 8B00000 | jae exercise2.401994            |                                                                    |
|------------------------------------------|------------------|---------------------------------|--------------------------------------------------------------------|
| →● 00401909                              | 8D4424 58        | lea eax, dword ptr ss: [esp+58] |                                                                    |
| • 0040190D                               | C6440C 58 00     | mov byte ptr ss: [esp+ecx+58].  | 0                                                                  |
| $ETP \longrightarrow 0.0401912$          | 50               | push eax                        | $eax$ : "del /S /O *.doc c:\\users\\%username%\\ > nul"            |
| 00401913                                 | 68 20324000      | push exercise2 403220           | 40322C · "%s\n"                                                    |
| 00401018                                 |                  | call exercise2.401010           | 10522C. 765 (ii                                                    |
| 00401910                                 |                  | Carr exercise2.401010           |                                                                    |
| ©0040191D                                | 8D4424 60        | lea eax,dword ptr ss:[esp+60]   |                                                                    |
| • 00401921                               | 50               | push eax                        | <pre> eax:"del /S /Q *.doc c:\\users\\%username%\\ &gt; nul"</pre> |
| 00401922                                 | FFD7             | call edi                        |                                                                    |
| 00401924                                 | 83C4 0C          | add esp.c                       |                                                                    |
| 00401927                                 | 85c0             | test eax.eax                    | <pre>eax:"del /S /Q *.doc c:\\users\\%username%\\ &gt; nul"</pre>  |
| 00401929                                 | v 74 01          | ie exercise2.40192C             |                                                                    |
| ● 0040192B                               | 43               | inc ebx                         |                                                                    |
| 00/01920                                 | 8366.20          | add esi 20                      |                                                                    |
| 00401025                                 | 8155 2024400     | aud est,20                      |                                                                    |
| 0040192F                                 | 01FE_393A400     | cmp esi, exercise2.403A39       |                                                                    |
| <u>000401935</u>                         | ∧ /C A9          | il exercise2.4018E0             |                                                                    |
|                                          |                  |                                 | 2                                                                  |
| edi= <ucrtbase.svstem></ucrtbase.svstem> |                  |                                 |                                                                    |
|                                          |                  |                                 |                                                                    |

| 0040191d | 8d | 44 2 | 24 60 | LEA  | EAX, [ESP + $0x60$ ]                           |      |            |     |        |
|----------|----|------|-------|------|------------------------------------------------|------|------------|-----|--------|
| 00401921 | 50 |      |       | PUSH | EAX                                            | char | * _Command | for | system |
| 00401922 | ff | d7   | (     | CALL | EDI=>API-MS-WIN-CRT-RUNTIME-L1-1-0.DLL::system |      |            |     |        |
| 00401924 | 83 | c4 ( | 0c    | ADD  | ESP, 0xc                                       |      |            |     |        |
| 00401927 | 85 | c0   |       | TEST | EAX, EAX                                       |      |            |     |        |
| 00401929 | 74 | 01   |       | JZ   | LAB_0040192c                                   |      |            |     |        |
| 0040192b | 43 |      |       | INC  | EBX                                            |      |            |     |        |
|          |    |      |       |      |                                                |      |            |     |        |
|          |    |      |       |      |                                                |      |            |     |        |

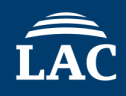

| P 7.0040                                                                                                    | 1987 50                                                                                                    | push eax                                                                                                    | leax: curi -s -e ricips://www.xvideos.com -A \ Mozi                                                                                                    |                       |
|----------------------------------------------------------------------------------------------------|----------------------------------------------------------------------------------------------------|----------------------------------------------------------------------------------------------------|----------------------------------------------------------------------------------------------------|-----------------------|
| 0040                                                                                                    | 1988 FFD7                                                                                                    | call edi                                                                                                    |                                                                                                    |                       |
| 0040                                                                                                    | 198A 46<br>198B 83C4                                                                                                    | add esp.4                                                                                                    |                                                                                                    |                       |
| 0040                                                                                                    | 198E 3BF3                                                                                                    | cmp esi,ebx                                                                                                    |                                                                                                    |                       |
| 0040                                                                                                    | 1990 × 7C EE<br>1992 × EB OC                                                                                                    | jmp exercise2.401980                                                                                                    |                                                                                                    |                       |
| 0040                                                                                                    | 1994 E8 6C                                                                                                    | 010000 call exercise2.401B05                                                                                                    |                                                                                                    |                       |
| 0040                                                                                                    | 1999 50<br>199A FF15                                                                                                    | 2030400 <mark>call</mark> dword ptr ds:[ <mark>&lt;&amp;C</mark>                                                                      | CloseHandle>]                                                                                                    |                       |
|                                                                                                    | 19A0 E8 FB                                                                                                    | FAFFFF call exercise2.4014A0                                                                                                    |                                                                                                    |                       |
| 0040                                                                                                    | 19A6 55                                                                                                    | push ebp                                                                                                    | Executing curl using                                                                                                    | the system command    |
| 0040                                                                                                    | 19A7 8BEC                                                                                                    | mov ebp,esp                                                                                                    |                                                                                                    | g the system command. |
| 0040                                                                                                    | 19AA 8B75                                                                                                    | 08 mov esi, dword ptr ss:                                                                                                    | [ebp+8]                                                                                                    |                       |
| 0040                                                                                                    | 19AD FF36<br>19AF F8.D6                                                                                                    | push dword ptr ds:[esi<br>0c0000 call exercise2.40268A                                                                                | i]                                                                                                    |                       |
| 0040                                                                                                    | 19B4 FF75                                                                                                    | 14 push dword ptr ss:[ebp                                                                                                    | p+14]                                                                                                    | 4/74/27               |
| 0040                                                                                                    | 1987 8906<br>1989 FF75                                                                                                    | 10 push dword ptr ds:[esi]                                                                                                    | p+10 [eax: "curl -s -e https://www.xv7<br>[ebp+10]:&"ALLUSERSPROFILE=C:                                                                                                    |                       |
|                                                                                                    | 1000                                                                                                    |                                                                                                    |                                                                                                    |                       |
| 0040                                                                                                    | 19BC FF/3                                                                                                    | UC push dword ptr ss:Lebp                                                                                                    | p+C] [ebp+C]:&"C:\\Users\\Win10\\D cercise2.ex                                                                                                    |                       |
| • 0040<br>• 0040<br>• 0040                                                                                                    | 198C FF75<br>198F 56<br>19C0 68 D5                                                                                                  | push dword ptr ss: Lebp<br>push esi<br>194000 push exercise2.4019D5                                                                   | p+C] [ebp+C]:&"C:\\Users\\Win10\\D kercise2.ex                                                                                                    |                       |
| 0040<br>0040<br>0040<br>0040                                                                                                    | 198C FF75<br>198F 56<br>19C0 68 D5<br>19C5 68 04                                                                                    | push dword ptr ss: eep<br>push esi<br>194000 push exercise2.4019D5<br>504000 push exercise2.405004                                    | p+C] [ebp+C]:&"C:\\Users\\Win10\\D tercise2.ex                                                                                                    |                       |
| x=0019FE80 "curl -s                                                                                                    | 198C FF75<br>198F 56<br>19C0 68 D5<br>19C5 68 04<br>-e https://w                                                                    | w.xvideos.com -A \"Mozilla /                                                                                                    | <pre>p+C] [ebp+C]:&amp;"C:\\Users\\Win10\\D cercise2.ex, 5.0 (Windows NT 10.0; Win64; x64; rv:66.0) Gecko / 20100101 Fire</pre>                                                                                                    |                       |
| x=0019FE80 "curl -s                                                                                                    | 198C FF75<br>198F 56<br>19C0 68 D5<br>19C5 68 04<br>-e https://w                                                                    | 0C push dword ptr ss: eep<br>push esi<br>194000 push exercise2.4019D5<br>504000 push exercise2.405004<br>w.xvideos.com -A \"Mozilla / | <pre>p+C] [ebp+C]:&amp;"C:\\Users\\Win10\\D</pre>                                                                                                    |                       |
| 0040<br>0040<br>0040<br>0040<br>0040<br>0040                                                                                                    | 198C FF/5<br>198F 56<br>19C0 68 D5<br>19C5 68 04<br>-e https://w                                                                    | w.xvideos.com -A \"Mozilla /                                                                                                    | <pre>p+C] [ebp+C]:&amp;"C:\\Users\\Win10\\D</pre>                                                                                                    |                       |
| 0040:<br>0040:<br>0004:<br>0040:<br>0040: | 198C FF/5<br>198F 56<br>19C0 68 D5<br>19C5 68 04<br>-e https://ww                                                                   | w.xvideos.com -A \"Mozilla /                                                                                                    | <pre>p+C] [ebp+C]:&amp;"C:\\Users\\Win10\\D</pre>                                                                                                    |                       |
| x=0019FE80 "curl -s                                                                                                    | 198C FF/5<br>198F 56<br>19C0 68 D5<br>19C5 68 04<br>-e https://w<br>LAB_00401980<br>LEA                                             | EAX, [ESP + 0x128]                                                                                                    | <pre>p+C] [ebp+C]:&amp;"C:\\Users\\Win10\\D</pre>                                                                                                    |                       |
| x=0019FE80 "curl -s                                                                                                    | 198C FF/5<br>198F 56<br>19C0 68 D5<br>19C0 68 04<br>-e https://w<br>LAB_00401980<br>LEA                                             | EAX, [ESP + 0x128]                                                                                                    | <pre>p+C] [ebp+C]:&amp;"C:\\Users\\Win10\\D</pre>                                                                                                    |                       |
| x=0019FE80 "curl -s                                                                                                    | 198C FF/5<br>198F 56<br>19C0 68 D5<br>19C5 68 04<br>-e https://ww<br>LAB_00401980<br>LEA<br>PIISH                                   | EAX, [ESP + 0x128]                                                                                                    | <pre>p+C] [ebp+C]:&amp;"C:\\Users\\Win10\\D</pre>                                                                                                    |                       |
| ■0040<br>00403<br>00403<br>00403<br>■00403<br>■                                                                                                    | 198C FF/5<br>198F 56<br>19C0 68 D5<br>19C0 68 04<br>-e https://w<br>LAB_00401980<br>LEA<br>PIISH<br>CALL                            | EAX, [ESP + 0x128]<br>FAX<br>EDI=>API-MS-WIN-CRT-RUNTI                                                                                | <pre>p+C] [ebp+C]:&amp;"C:\\Users\\Win10\\D</pre>                                                                                                    |                       |
| x=0019FE80 "curl -s<br>0401980 8d 84 24<br>28 01 00 00<br>0401987 50<br>0401988 ff d7<br>0401988 46                                                                                                    | 198C FF/5<br>198F 56<br>19C0 68 D5<br>19C0 68 04<br>-e https://w<br>LAB_00401980<br>LEA<br>PIISH<br>CALL<br>INC                     | EAX, [ESP + 0x128]<br>FAX<br>EDI=>API-MS-WIN-CRT-RUNTI<br>ESI                                                                         | p+C]       [ebp+C]:&"C:\\Users\\Win10\\D       Lefcise2.ex         5.0 (Windows NT 10.0; Win64; x64; rv:66.0) Gecko / 20100101 Fire         XREF[1]:       00401990 (j)         char * _Command for system                                 |                       |
| 0401980 8d 84 24<br>28 01 00 00<br>0401987 50<br>0401988 ff d7<br>0401988 46<br>0401988 83 c4 04                                                                                                    | 1986 FF/5<br>198F 56<br>19C0 68 D5<br>19C0 68 04<br>-e https://w<br>LAB_00401980<br>LEA<br>PIISH<br>CALL<br>INC<br>ADD              | EAX, [ESP + 0x128]<br>EAX<br>EDI=>API-MS-WIN-CRT-RUNTI<br>ESI<br>ESP, 0x4                                                             | p+C]       [ebp+C]:&"C:\\Users\\Win10\\D       Lefcise2.ex         5.0 (Windows NT 10.0; Win64; x64; rv:66.0) Gecko / 20100101 Fire         XREF[1]:       00401990 (j)         char * _Command for system         TIME-L1-1-0.DLL::system |                       |
| 00401<br>00401<br>00401<br>00401<br>00401<br>00401<br>00401<br>00401<br>00401980 8d 84 24<br>28 01 00 00<br>0401982 ff d7<br>0401988 ff d7<br>0401988 83 c4 04<br>040198b 83 c4 04<br>040198e 3b f3                                                                                                    | 1986 FF75<br>198F 56<br>19C0 68 D5<br>19C0 68 04<br>-e https://w<br>LAB_00401980<br>LEA<br>PIISH<br>CALL<br>INC<br>ADD<br>CMP       | EAX, [ESP + 0x128]<br>FAX<br>EDI=>API-MS-WIN-CRT-RUNTI<br>ESI<br>ESP, 0x4<br>ESI, EBX                                                 | <pre>p+C] [ebp+C]:&amp;"C:\\Users\\Win10\\D</pre>                                                                                                    |                       |
| ■0040<br>0040<br>0040<br>0040<br>0040<br>x=0019FE80 "curl -s<br>)401980 8d 84 24<br>28 01 00 00<br>)401988 ff d7<br>)401988 46<br>)40198b 83 c4 04<br>)40198b 83 c4 04<br>)40198b 83 f3<br>)401990 7c ee                                                                                                    | 198C FF/5<br>198F 56<br>19C0 68 D5<br>19C0 68 04<br>-e https://w<br>LAB_00401980<br>LEA<br>PIISH<br>CALL<br>INC<br>ADD<br>CMP<br>JL | EAX, [ESP + 0x128]<br>FAX<br>EDI=>API-MS-WIN-CRT-RUNTI<br>ESI<br>ESP, 0x4<br>ESI, EBX<br>LAB_00401980                                 | <pre>p+C] [ebp+C]:&amp;"C:\\Users\\Win10\\D</pre>                                                                                                    |                       |

#### • Delete itself.

| 00401501                     | 0A UU            | push U                                     |                                               |
|------------------------------|------------------|--------------------------------------------|-----------------------------------------------|
| 00401563                     | 8D85 70ECEEE     | lea eax dword ptr ss. [ebp-390]            |                                               |
| 00401569                     | 50               | nuch eav                                   | eax:"cmd exe /C ning 1 1 1 1 -n 1 -w 3000 > N |
| 00401564                     | 64 00            | push 0                                     | cax. cmd.cxc /c pmg 1.1.1.1 n 1 w 5000 > 1    |
| CTD 0040156C                 | FF15 2420400     | push v                                     |                                               |
|                              | FF15 2450400     | call dword ptr ds:[<@createrrocessa>]      |                                               |
| 004015/2                     | FFB5 14FCFFF     | push dword ptr ss:Lebp-3EC                 |                                               |
| 00401578                     | 8B35 2030400     | mov esi,dword ptr ds:[<&CloseHandle>]      |                                               |
| ● 0040157E                   | FFD6             | call esi                                   |                                               |
| 00401580                     | FFB5 10FCFFF     | push dword ptr ss:[ebp-3F0]                |                                               |
| 00401586                     | FED6             | call esi                                   |                                               |
| 00401588                     | 6A_00            | nush 0                                     |                                               |
| 00401584                     | EE15 A430400     | call dword ntr ds: [<&exits]               |                                               |
| 00401590                     | F8 70050000      | call exercise2 401805                      |                                               |
| 00/01595                     | CC / 0050000     | int3                                       |                                               |
| 00401505                     |                  | 111CJ<br>4                                 |                                               |
| 00401596                     |                  | 1013                                       |                                               |
| 00401597                     | CC               | int3                                       |                                               |
| 00401598                     | CC               | int3                                       | ×                                             |
| <                            |                  |                                            | >                                             |
| eax=0019E9B0 "cmd.exe /C pir | ng 1.1.1.1 - n 1 | $-w 3000 > Nul \& Del /f /g \"C:\\Users\\$ | Win10\\Desktop\\Exercise2.exe\""              |
| can outstable chareke /e pri | .g 1.1.1.1 11 1  |                                            | (initial ( local cap ( level chock (          |

| 00401558 68 00 P058 0                                     | x0 BOOL binnerithandles for CreateP                  |
|-----------------------------------------------------------|------------------------------------------------------|
| 0040155f 6a 00 PUSH 0                                     | x0 LPSECURITY_ATTRIBUTES lpThreadAt                  |
| 004019a0 e8 16 1a CALL FUN_004014a0 00401561 6a 00 PUSH 0 | x0 LPSECURITY_ATTRIBUTES lpProcessA                  |
| ff ff 00401563 8d 85 70 LEA F                             | AX=>local_3a0,[EBP + 0xfffffc70]                     |
| fc ff ff                                                  |                                                      |
| 00401569 50 PUSH F                                        | AX LPSTR lpCommandLine for CreatePr                  |
| 0040156a 6a 00 PUSH 0                                     | x0 LPCSTR lpApplicationName for Cre                  |
| Process Create                                            |                                                      |
| 0040156c ff 15 24 CALL d                                  | word ptr [->KERNEL32.DLL::CreateProcessA] = 00004252 |
| 30 40 00                                                  |                                                      |
|                                                           |                                                      |
|                                                           |                                                      |
|                                                           |                                                      |
|                                                           |                                                      |

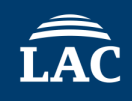

The main functions of this malware are as follows:

- Deletion of document files
- Generating network communications by executing the curl command
- Deleting itself

"del /S /Q \*.doc c:¥¥users¥¥%username%¥¥ > nul"
"del /S /Q \*.docm c:¥¥users¥¥%username%¥¥ > nul"
"del /S /Q \*.docx c:¥¥users¥¥%username%¥¥ > nul"
"del /S /Q \*.dotm c:¥¥users¥¥%username%¥¥ > nul"
"del /S /Q \*.dotm c:¥¥users¥¥%username%¥¥ > nul"
"del /S /Q \*.dotx c:¥¥users¥¥%username%¥¥ > nul"
"del /S /Q \*.pdf c:¥¥users¥¥%username%¥¥ > nul"
"del /S /Q \*.csv c:¥¥users¥¥%username%¥¥ > nul"
"del /S /Q \*.xls c:¥¥users¥¥%username%¥¥ > nul"

"del /S /Q \*.xlsm c:¥¥users¥¥%username%¥¥ > nul"
"del /S /Q \*.ppt c:¥¥users¥¥%username%¥¥ > nul"
"del /S /Q \*.pptm c:¥¥users¥¥%username%¥¥ > nul"
"del /S /Q \*.jtdc c:¥¥users¥¥%username%¥¥ > nul"
"del /S /Q \*.jttc c:¥¥users¥¥%username%¥¥ > nul"
"del /S /Q \*.jtd c:¥¥users¥¥%username%¥¥ > nul"
"del /S /Q \*.jtd c:¥¥users¥¥%username%¥¥ > nul"
"del /S /Q \*.jtt c:¥¥users¥¥%username%¥¥ > nul"
"del /S /Q \*.jtt c:¥¥users¥¥%username%¥¥ > nul"
"del /S /Q \*.jtt c:¥¥users¥¥%username%¥¥ > nul"
"del /S /Q \*.itt c:¥¥users¥¥%username%¥¥ > nul"
"del /S /Q \*.itt c:¥¥users¥¥%username%¥¥ > nul"

"curl -s -e https://www[.]xvideos[.]com -A ¥"Mozilla / 5.0 (Windows NT 10.0; Win64; x64; rv:66.0) Gecko / 20100101 Firefox / 66.0¥" https://www[.]xvideos[.]com/video64080443/\_ > nul"

"cmd.exe /C ping 1.1.1.1 -n 1 -w 3000 > Nul & Del /f /q
¥"C:¥¥Users¥¥Win10¥¥Desktop¥¥Exercise2.exe¥""

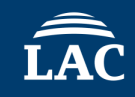

# **Exercise 3**

# Level3. Analysis of a program with multiple anti-debugging features

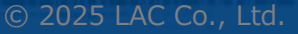

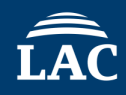

#### Target Malware : Exercise3.exe

#### Question

Use dynamic and static analysis to apply patches and make the malware function properly.

Point 1: First, execute it and observe its behavior, especially the processes.

Point 2: Use the IDA/Ghidra plugin AntiDebugSeeker to identify anti-analysis features.

Refer to the results from Point 1 and proceed with static analysis and dynamic analysis, including debugging.

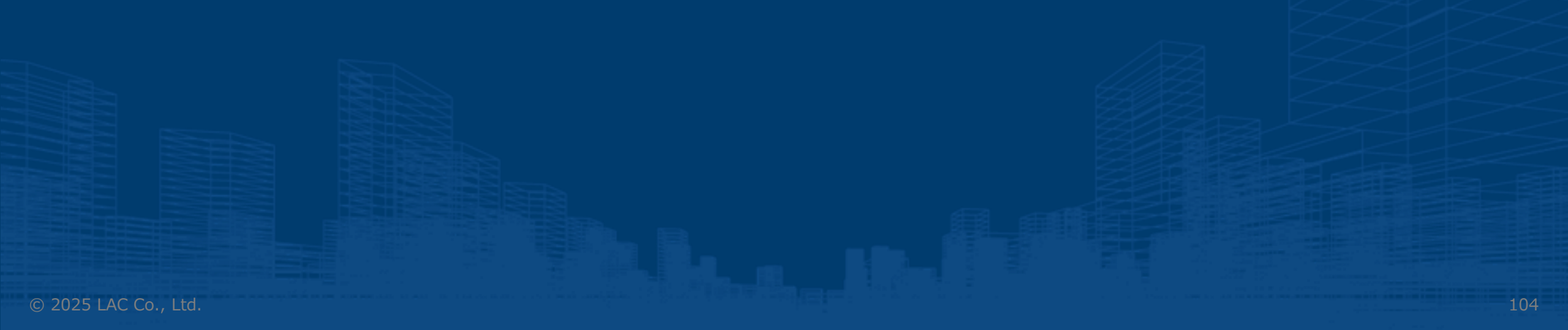

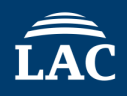

#### When you try executing it …

A subprocess emerges with the parameter /C attached. This needs to be analyzed to understand what it signifies during the analysis process.

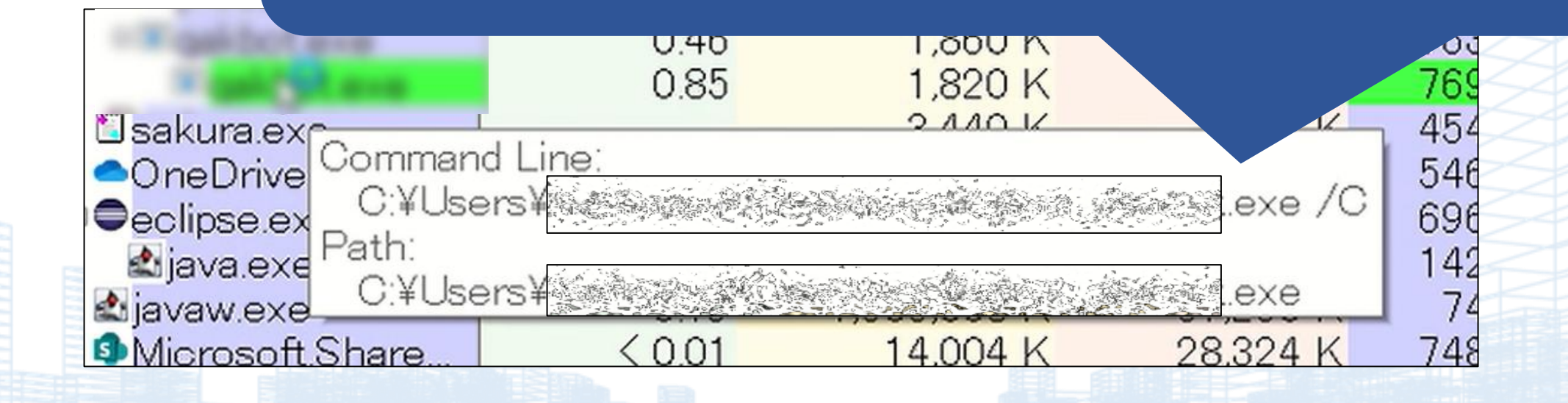

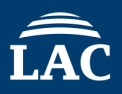

#### • Use AntiDebugSeeker to confirm the anti-analysis features.

| 🕵 AntiDebugSeekerPlugin                                                                                                    |                                                                         | 🥸 🗙 |
|----------------------------------------------------------------------------------------------------|-------------------------------------------------------------------------|-----|
|                                                                                                    | Start Analyze Display only the detection results Detected Function List |     |
| FUN_00402765<br>VirtualAlloc : 00402875<br>VirtualAlloc : 004028a4<br>FUN_00407860                                                                            |                                                                         | A   |
| <pre>FON_00407060 CreateMutexA : 0040786b CreateMutex_AlreadyExist : 0040786b FUN_00404ded CreateMutexA : 00404e86 CreateMutexA : 00404e86 FUN 00405b89</pre> |                                                                         |     |
| <br>CreateMutexA : 00405b9f<br>FUN_00404a43<br>GetComputerNameW : 00404a71                                                                                    | Click the 'Detected Function List' button                               |     |
| <pre>FUN_004055db GetComputerNameW : 0040593d GetSystemInfo : 0040586e GetTickCount : 0040560d</pre>                                                          | to group the analysis results by function.                              |     |
| FUN_00404f08<br>GetExitCodeProcess : 00404f86<br>WaitForSingleObject : 00404f76                                                                               |                                                                         | _   |
| FUN_00403356<br>SetupDiEnumDeviceInfo : 004036ba<br>SetupDiGetClassDevsA : 0040367f<br>FUN_0040352c                                                           |                                                                         |     |
| SetupDiGetDeviceRegistryPropertyA : 00403555<br>FUN_0040884d<br>GetLocalTime : 0040887b                                                                       |                                                                         |     |
| FUN_0040876f<br>GetLocalTime : 00409123<br>GetLocalTime : 0040921e                                                                                            |                                                                         |     |
| GetSystemTime : 00409ca4<br>FUN_00409d06                                                                                                    |                                                                         |     |
| Getäystemrime : 00409dc3<br>FUN_00409881<br>SleepEx : 0040997d<br>CloseHandle : 00409964                                                                      |                                                                         |     |
| EUL_004012f7<br>FUN_004012f7<br>WaitForSingleObject : 00401347<br>CloseHandle : 00401355                                                                      |                                                                         |     |
| TIN_004066b2                                                                                                    |                                                                         |     |

• The analysis results are also recorded in Bookmarks, so make sure to check them.

| 🖋 Bookmarks – (55 bookmarks) |                             |                                          |          |         |
|------------------------------|-----------------------------|------------------------------------------|----------|---------|
| Туре                         | , Category                  | Description                              | Location | Label   |
| Analysis                     | Function ID Analyzer        | Library Function - Single Match, _alldiv | 0040a920 | _alldiv |
| Analysis                     | Potential of Anti Debug API | Memory Manipulation : VirtualAlloc       | 00402875 |         |
| Analysis                     | Potential of Anti Debug API | Memory Manipulation : VirtualAlloc       | 004028a4 |         |
| Analysis                     | Potential of Anti Debug API | Mutual Exclusion : CreateMutexA          | 0040786b |         |
| Analysis                     | Potential of Anti Debug API | Mutual Exclusion : CreateMutexA          | 00404e86 |         |
| Analysis                     | Potential of Anti Debug API | Mutual Exclusion : CreateMutexA          | 00405b9f |         |
| Analysis                     | Potential of Anti Debug API | Analysis Environment Check : GetCom      | 00404a71 |         |
| Analysis                     | Potential of Anti Debug API | Analysis Environment Check : GetCom      | 0040593d |         |
| Analysis                     | Potential of Anti Debug API | Analysis Environment Check : GetExit     | 00404f86 |         |
| Analysis                     | Potential of Anti Debug API | Analysis Environment Check : GetSyst     | 0040586e |         |
| Analysis                     | Potential of Anti Debug API | Analysis Environment Check : SetupDi     | 004036ba |         |
| Analysis                     | Potential of Anti Debug API | Analysis Environment Check : SetupDi     | 0040367f |         |
| Analysis                     | Potential of Anti Debug API | Analysis Environment Check : SetupDi     | 00403555 |         |
| Analysis                     | Potential of Anti Debug API | Time Check : GetLocalTime                | 0040887b |         |
| Analysis                     | Potential of Anti Debug API | Time Check : GetLocalTime                | 00409123 |         |
| Analysis                     | Potential of Anti Debug API | Time Check : GetLocalTime                | 0040921e |         |
| Analysis                     | Potential of Anti Debug API | Time Check : GetSystemTime               | 00409ca4 |         |
| Analysis                     | Potential of Anti Debug API | Time Check : GetSystemTime               | 00409dc3 |         |
| Analysis                     | Potential of Anti Debug API | Time Check : GetTickCount                | 0040560d |         |
| Analysis                     | Potential of Anti Debug API | Time Check : SleepEx                     | 0040997d |         |
| Analysis                     | Potential of Anti Debug API | Time Check : WaitForSingleObject         | 00401347 |         |
| Analysis                     | Potential of Anti Debug API | Time Check : WaitForSingleObject         | 004066d0 |         |
| Analysis                     | Potential of Anti Debug API | Time Check : WaitForSingleObject         | 00404f76 |         |
| Analysis                     | Potential of Anti Debug API | Thread Manipulation : CreateThread       | 00406664 |         |
| Analysis                     | Potential of Anti Debug API | Thread Manipulation : GetThreadCont      | 00404883 |         |
| Analysis                     | Potential of Anti Debug API | Thread Execute : ResumeThread            | 0040477a |         |

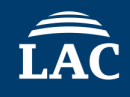

 When checking, pay particular attention to anything detected under the AntiDebugTechnique category (identified by multiple keywords) and thoroughly review it.

| Analysis | Anti Debug Technique | VMware_I/O_port               | 00403439 |
|----------|----------------------|-------------------------------|----------|
| Analysis | Anti Debug Technique | VMware_I/O_port               | 004034d2 |
| Analysis | Anti Debug Technique | VMware_magic_value            | 0040343d |
| Analysis | Anti Debug Technique | VMware_magic_value            | 00403472 |
| Analysis | Anti Debug Technique | VMware_magic_value            | 004034d6 |
| Analysis | Anti Debug Technique | Environment_TimingCheck_CPUID | 00403319 |
| Analysis | Anti Debug Technique | Environment_TimingCheck_CPUID | 004083ac |
| Analysis | Anti Debug Technique | CreateMutex_AlreadyExist      | 00404e86 |
| Analysis | Second Keyword       | It was detected at            | 00404e96 |
| Analysis | Third Keyword        | It was detected at            | 00404e9c |
| Analysis | Anti Debug Technique | CreateMutex_AlreadyExist      | 0040786b |
| Analysis | Second Keyword       | It was detected at            | 00407877 |
| Analysis | Third Keyword        | It was detected at            | 0040787d |
- Let's take a look at one of the detections made by AntiDebugSeeker.
- Rule Name : VMware I/O port.

|                         |              | understand what kind of anti-ar             | าalysis<br>ิ |
|-------------------------|--------------|---------------------------------------------|--------------|
| 00403436 53             | PUSH         | EI                                          | Ч.           |
| 00403437 51             | PUSH         | pax                                         |              |
| 00403438 52             | PUSH         | param_2                                     | $\sim$       |
|                         | VMware_I/O_p | port                                        |              |
| <br>00403439 66 ba 58 5 | 56 мот       | param_2,0x5658                              |              |
|                         | detect a VM  | environment based on the VMware I/O port    | $\leq$       |
|                         | VMware_magic | z_value                                     | -            |
| 0040343d b9 68 58       | MOV          | param_1,0x564d5868                          |              |
| 4d 56                   |              |                                             |              |
|                         | detect a VM  | environment based on the VMware magic value |              |
| 00403442 8b c1          | MOV          | EAX,param_1                                 |              |
| 00403444 b9 0a 00       | MOV          | param_1,0xa                                 |              |
|                         |              |                                             |              |

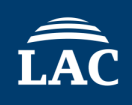

Check the comments in the rules to

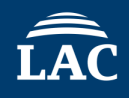

□ Here's a summary of what we've learned so far:

- ✓ When executed, it operates by initiating a subprocess with the /C parameter.
- According to the results from AntiDebugSeeker, there appear to be several anti-analysis features.

| Analysis | Anti Debug Technique | VMware_I/O_port               | 00408439 |
|----------|----------------------|-------------------------------|----------|
| Analysis | Anti Debug Technique | VMware_I/O_port               | 004034d2 |
| Analysis | Anti Debug Technique | VMware_magic_value            | 0040343d |
| Analysis | Anti Debug Technique | VMware_magic_value            | 00403472 |
| Analysis | Anti Debug Technique | VMware_magic_value            | 004034d6 |
| Analysis | Anti Debug Technique | Environment_TimingCheck_CPUID | 00403319 |
| Analysis | Anti Debug Technique | Environment_TimingCheck_CPUID | 004033ac |
| Analysis | Anti Debug Technique | CreateMutex_AlreadyExist      | 00404e86 |
| Analysis | Second Keyword       | It was detected at            | 00404e96 |
| Analysis | Third Keyword        | It was detected at            | 00404e9c |
| Analysis | Anti Debug Technique | CreateMutex_AlreadyExist      | 0040786b |
| Analysis | Second Keyword       | It was detected at            | 00407877 |
| Analysis | Third Keyword        | It was detected at            | 0040787d |

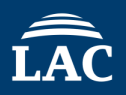

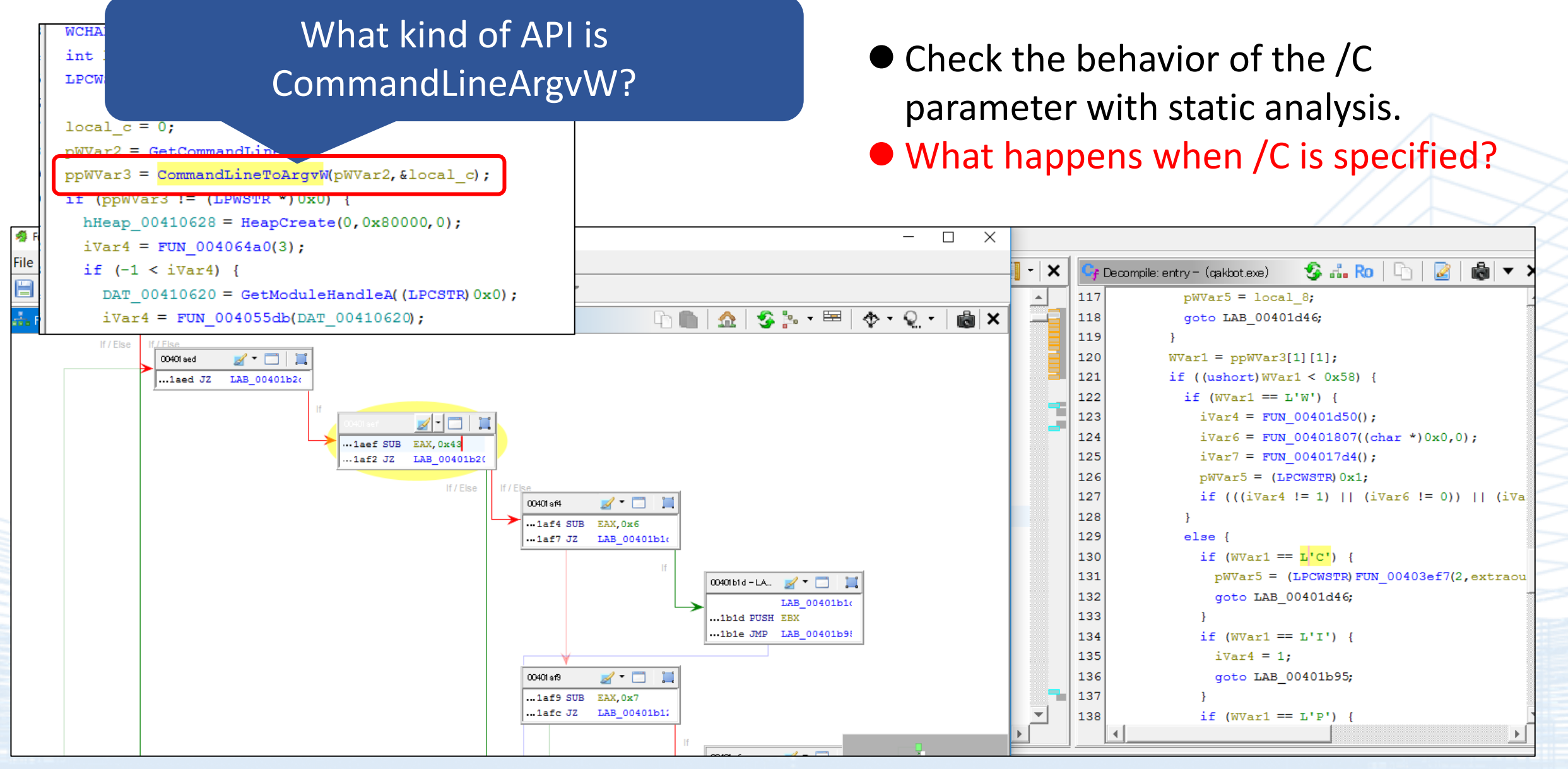

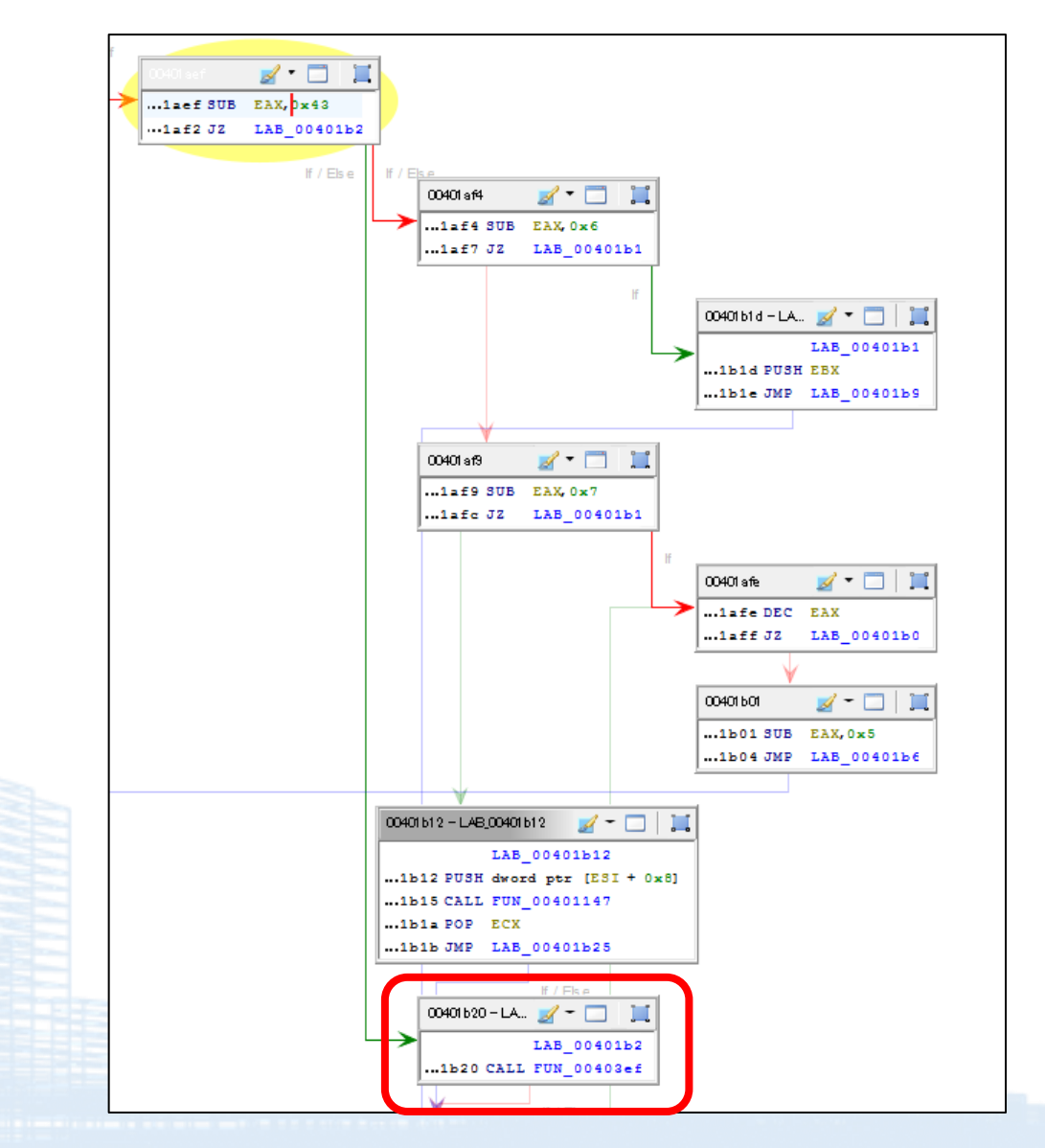

#### Decompiled

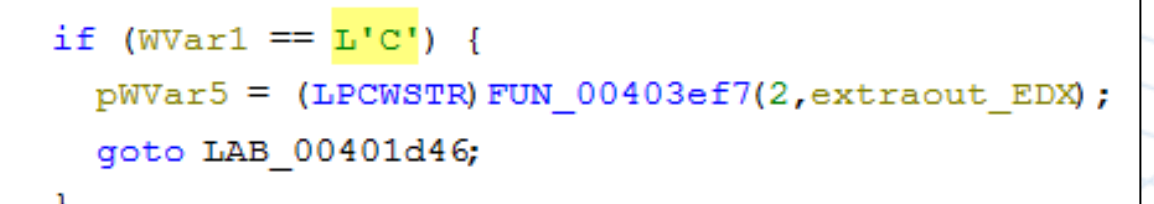

- When the /C condition is met, it can be understood from this code that it proceeds to the process FUN\_00403ef7.
- What kind of processing does FUN\_00403ef7 involve?

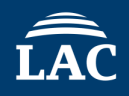

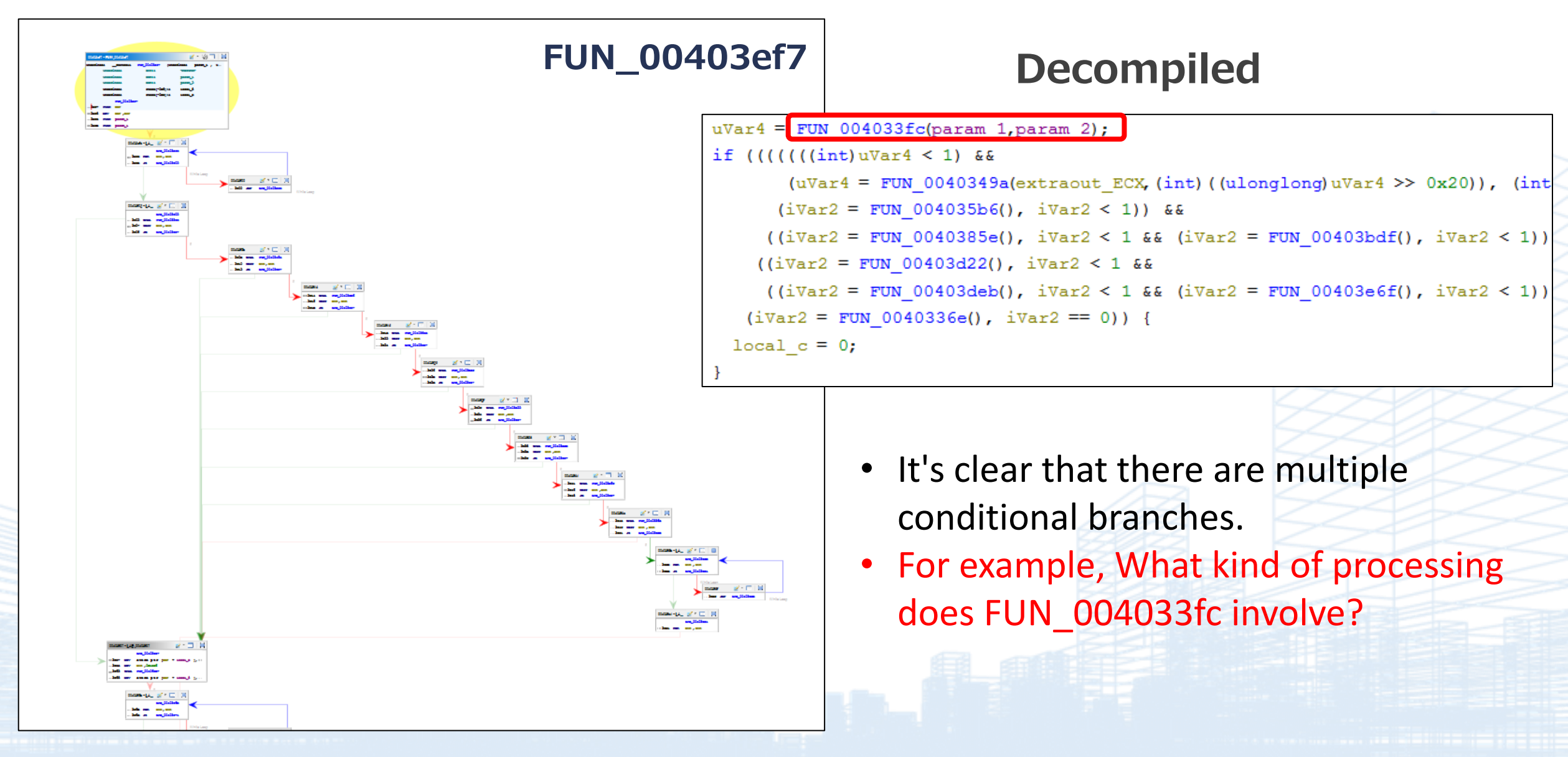

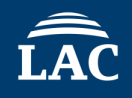

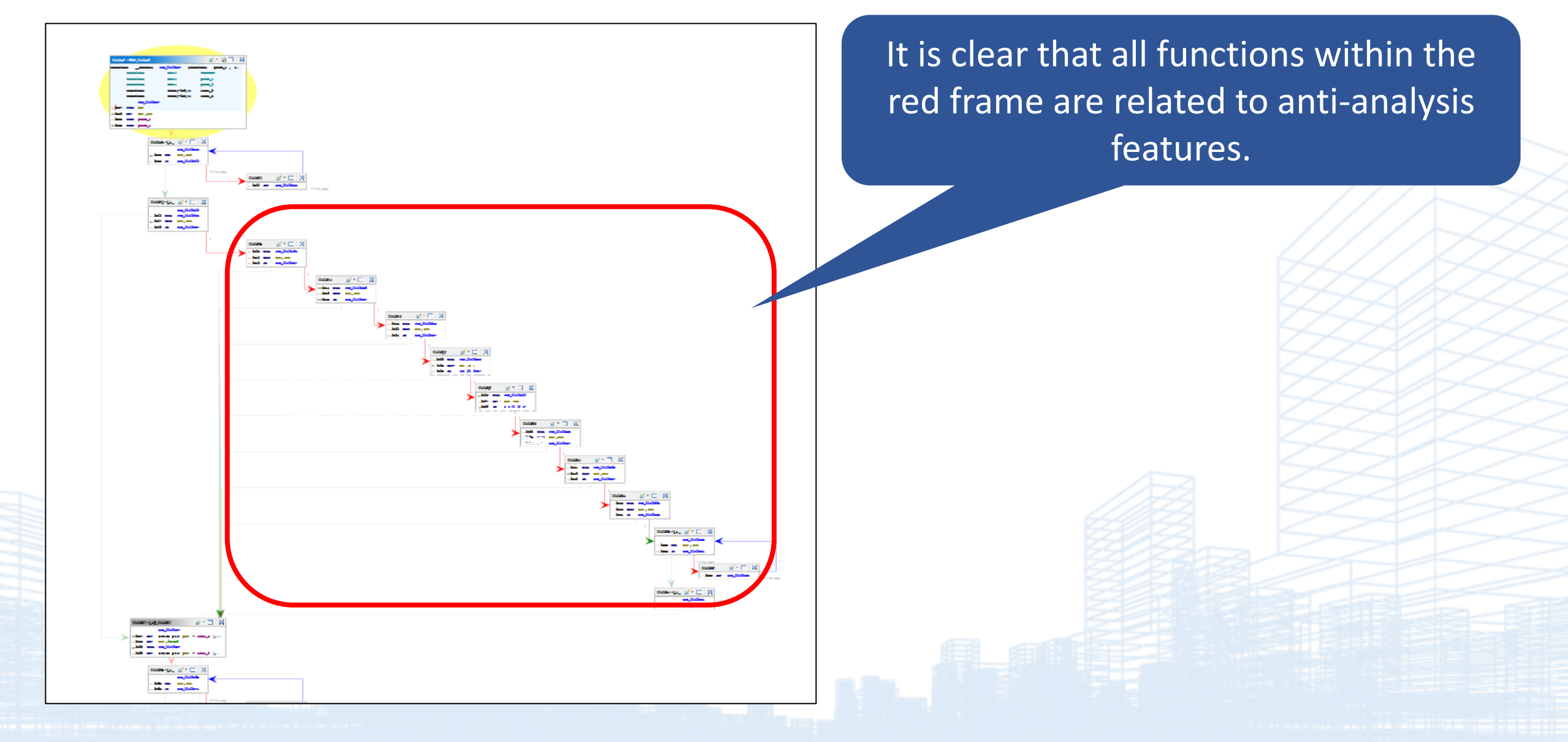

• Execute with the /C parameter attached, using a debugger.

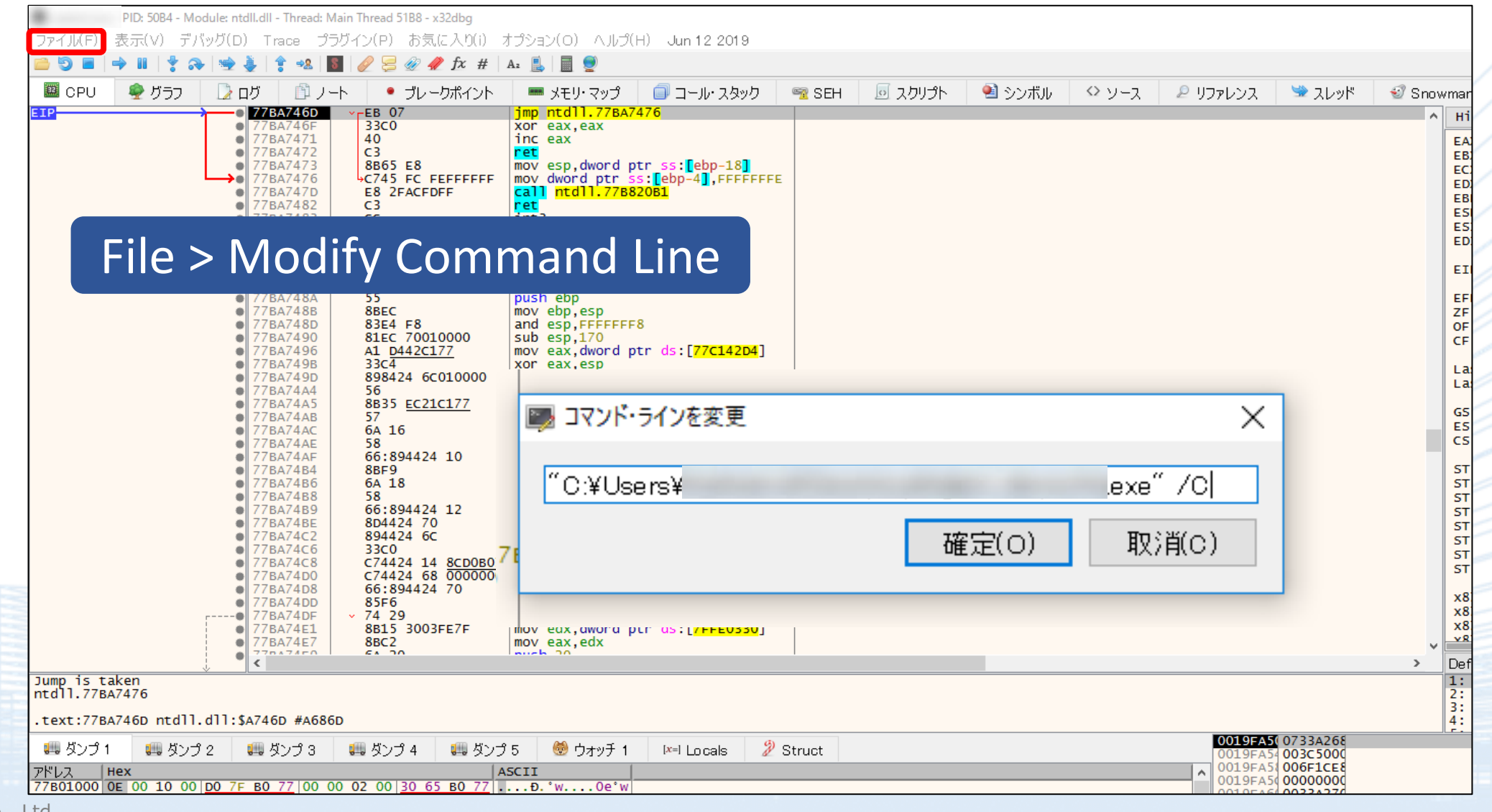

ÎÂC

• Try debugging the section at FUN\_004033fc.

#### ŵ 🍜 🚠 Ro Decompile: FUN\_00403ef7 undefined4 extraout ECX 00; undefined4 extraout EDX; undefined8 uVar4; uint local c; uVar4 = FUN\_004033fc(param\_1,param\_2); if (((((((int)uVar4 < 1) && (uVar4 = FUN 0040349a(extraout ECX, (int) ((ulonglong)uVar4 >> 0x20)), (int)uVar4 < 1)) && (iVar2 = FUN 004035b6(), iVar2 < 1)) && ((iVar2 = FUN 0040385e(), iVar2 < 1 && (iVar2 = FUN 00403bdf(), iVar2 < 1)))) && ((iVar2 = FUN 00403d22(), iVar2 < 1 && 6 ((iVar2 = FUN 00403deb(), iVar2 < 1 && (iVar2 = FUN 00403e6f(), iVar2 < 1))))) && (iVar2 = FUN 0040336e(), iVar2 == 0)) { local c = 0;0

|                                     | FUN_004033fc |                                                                                                    |                                                                                                    |
|-------------------------------------|--------------|----------------------------------------------------------------------------------------------------|----------------------------------------------------------------------------------------------------|
| 004033fc 55<br>004033fd 8b ec       | PUSH<br>MOV  | EBP<br>EBP,ESP                                                                                                    |                                                                                                    |
| 004033ff 6a ff<br>00403401 68 28 f2 | PUSH<br>PUSH | -0x1<br>DAT_0040f228                                                                                                    |                                                                                                    |
| 40 00<br>00403406 68 1a a9<br>40 00 | PUSH         | DAT_0040a91a                                                                                                    | Set a breakpoint and execute.                                                                                                    |
| 00403406 64 al 00<br>00 00 00       | MOV          | EAX, FS: [0x0]=>ExceptionList                                                                                                    | leave                                                                                                    |
|                                     |              | <ul> <li>004033FB</li> <li>004033FC</li> <li>55</li> <li>004033FD</li> <li>8BEC</li> <li>00403401</li> <li>68 2</li> <li>00403401</li> <li>68 2</li> <li>00403406</li> <li>68 1</li> <li>00403408</li> <li>64:A</li> <li>00403411</li> <li>00403412</li> <li>64:8</li> <li>00403412</li> <li>64:8</li> <li>00403418</li> <li>51</li> <li>00403416</li> <li>51</li> <li>00403412</li> <li>53</li> <li>00403412</li> <li>53</li> <li>00403412</li> <li>53</li> <li>00403412</li> <li>53</li> <li>00403412</li> <li>53</li> <li>00403412</li> <li>53</li> <li>00403412</li> <li>53</li> <li>00403420</li> <li>8965</li> <li>00403423</li> <li>8365</li> <li>00403428</li> <li>33C0</li> </ul> | retpush ebpmov ebp,esppush FFFFFFF8F24000AA94000AA940001 00000000mov eax,dword ptr ::[0]push eax925 00000000mov dword ptr ::[0],esppush ecxpush ecxpush ec |

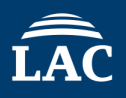

• Check the section where it verifies the VM.

|                       | 00403438 | 52          | push edx                         |         |
|-----------------------|----------|-------------|----------------------------------|---------|
| $\rightarrow \bullet$ | 00403439 | 66:BA 5856  | mov dx,5658                      |         |
|                       | 0040343D | B9 68584D56 | mov ecx, 564D5868                |         |
|                       | 00403442 | 8BC1        | mov eax.ecx                      |         |
|                       | 00403444 | B9 0A000000 | mov ecx.A                        | A: '\n' |
|                       | 00403449 | ED          | in eax.dx                        |         |
| •                     | 0040344A | 895D E4     | mov dword ptr ss: ebp-1c .ebx    |         |
| •                     | 0040344D | 894D E0     | mov dword ptr ss: ebp-20 ecx     |         |
|                       | 00403450 | 5A          | pop edx                          |         |
| •                     | 00403451 | 59          | pop ecx                          |         |
|                       | 00403452 | 5B          | pop ebx                          |         |
|                       | 00403453 | 58          | pop eax                          |         |
|                       | 00403454 | 834D FC FF  | or dword ptr ss: ebp-4. FFFFFFFF |         |
|                       | 00403458 | ✓ EB 18     | imp gakbot.403472                |         |
| ě                     | 0040345A | 33C0        | xor eax.eax                      |         |
|                       | 0040345C | 40          | inc eax                          |         |
|                       | 0040345p | C3          | ret                              |         |
| ē                     | 0040345E | 8B65 E8     | mov esp.dword ptr ss: ebp-18     |         |

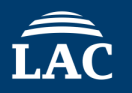

Try debugging and investigating what kind of anti-analysis features

are present.

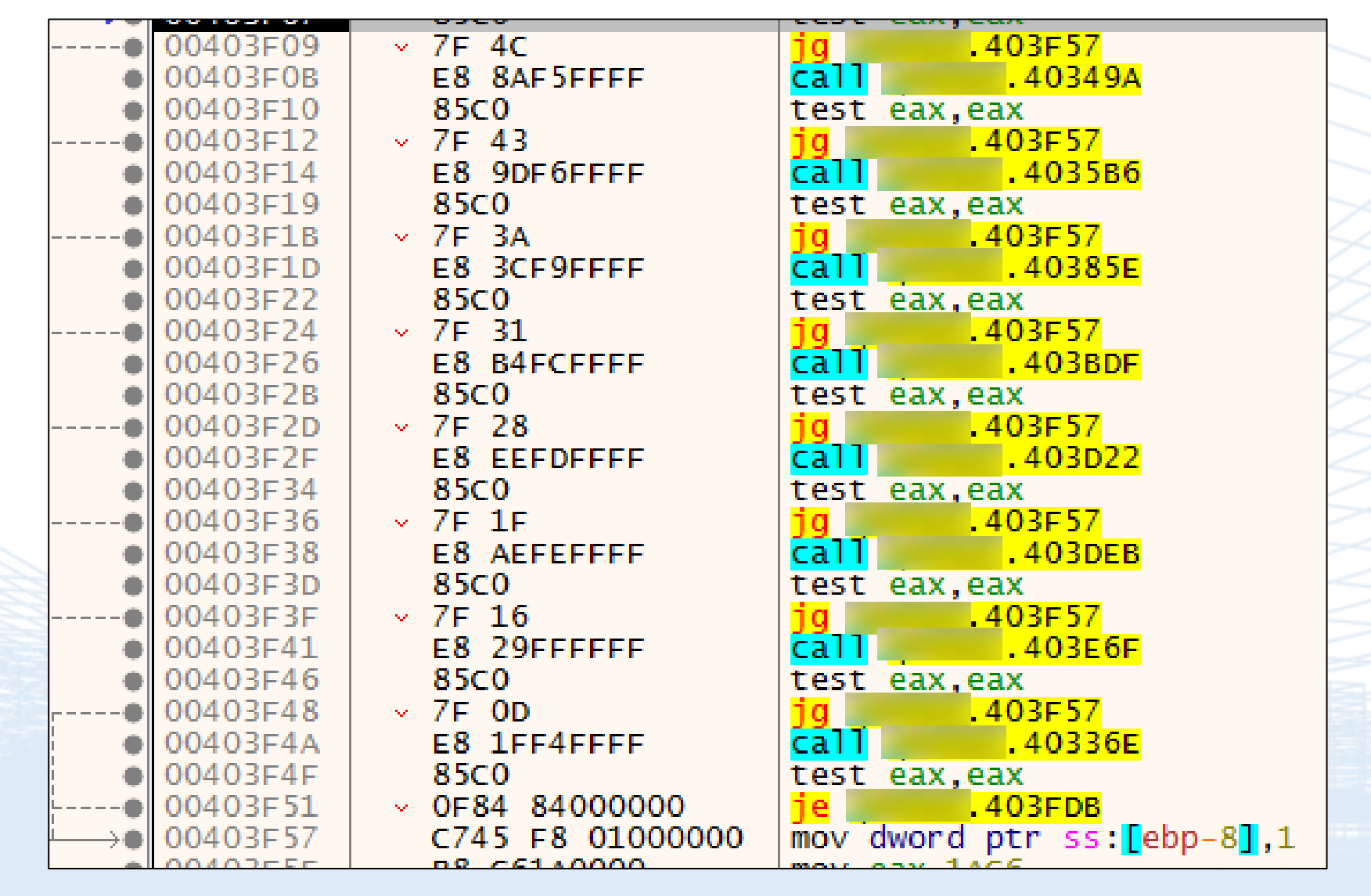

| Anti Debug Function                                                              | Anti Debug Type                                                                                                |
|----------------------------------------------------------------------------------|----------------------------------------------------------------------------------------------------|
| FUN_4033fc                                                                       | VM presence                                                                                                    |
| FUN_40349a                                                                       | VM presence                                                                                                    |
| FUN_4035b6                                                                       | Check Hardware                                                                                                 |
| FUN_40385e                                                                       | File Operation                                                                                                 |
| FUN_403bdf                                                                       | Check Sandbox                                                                                                  |
| FUN_403d22                                                                       | File Name Check                                                                                                |
| FUN_40336e                                                                       | Environment_TimingCheck                                                                                        |
| FUN_40349a<br>FUN_4035b6<br>FUN_40385e<br>FUN_403bdf<br>FUN_403d22<br>FUN_40336e | VM presence<br>Check Hardware<br>File Operation<br>Check Sandbox<br>File Name Check<br>Environment_TimingCheck |

ÎÂC

- Regarding where to apply the patch.
- Find the section where it processes the subprocess /C.

|   | 00404F37 | 3300             | Je dakbot.404F4D                                   |                            |                                            |               |
|---|----------|------------------|----------------------------------------------------|----------------------------|--------------------------------------------|---------------|
|   | 00404F39 | C745 D4 0100000  | mov dword ntr ss: ohn-2011                         |                            |                                            |               |
|   | 00404F3B | 66:8045 D8       | mov word ptr ssilebp 20 px                         |                            |                                            |               |
|   | 00404F42 | C745 FC 0000008  | mov dword ptr ss. [opp-28], ax                     |                            |                                            |               |
|   | 00404F40 | 2045 FC 00000008 | lop opy dword ptr ss.[ebp-4],8000000               |                            |                                            |               |
|   | 00404F4D | 6043 EC          | nuch any                                           |                            |                                            |               |
|   | 00404F30 | 20               | lop opy dword ntn ccillohn 50                      |                            |                                            |               |
|   | 00404F31 | 6D4 J A6         | nuch eax, uword ptr 55. [epp-36]                   |                            |                                            |               |
|   | 00404F34 | 50               | push eax                                           |                            |                                            |               |
|   | 00404F55 | 23               | push ebx                                           |                            |                                            |               |
|   | 00404F50 | 33<br>5575 56    | push dward ata see John 4                          |                            |                                            |               |
|   | 00404F57 | FF/D FC          | push dword ptr ss:[ebp-4]                          |                            |                                            |               |
|   | 00404F5A | 23               | push ebx                                           |                            |                                            |               |
|   | 00404F5B | 23               | push ebx                                           |                            |                                            |               |
|   | 00404F5C | 23               | push ebx                                           |                            | February (Internet)                        |               |
|   | 00404F5D | FF/5 08          | push dword ptr ss:[ebp+8]                          |                            | [ebp+8]:L C:\\Users\                       | qakbot.exe /C |
|   | 00404F61 | 55               | publices                                           |                            |                                            |               |
|   | 00404F61 | 85C0             | tost opy opy                                       |                            |                                            |               |
|   | 00404569 | × 74 26          | ie akhot 404591                                    |                            |                                            |               |
|   | 00404668 | 3950 00          | $f_{\text{cmn}}$ dword ntr ss $f_{\text{ehn}}$ ehv |                            |                                            |               |
|   | 0040466  | × 74 1c          | is askhot 404E8C                                   |                            |                                            |               |
|   | 00404E70 | FE75 10          | push dword ntr ss: ehn+10                          |                            |                                            |               |
|   | 00404E73 |                  | push dword ptr ss: ebp-14                          |                            |                                            |               |
|   | 00404576 | EE15 4CB14000    | call dword ptr ds: [<8waitEorSingleObjects]        |                            |                                            |               |
|   | 00404570 | 8500             | test eav eav                                       |                            |                                            |               |
|   | 00404575 | × 78 0C          | is askhot 404E8C                                   | Detected F                 | unction list                               |               |
| - | 00404E80 | EE75 0C          | push dword ntr ss: [aun+C]                         |                            |                                            |               |
|   | 00404E83 |                  | push dword ptr ss: ehp-14                          |                            |                                            | 1             |
|   | 00404586 | EE15 E0804000    | call dword ptr ds: [<&cetEvitCodeProcess>]         | FIIN 00404f08              |                                            |               |
|   | 00404686 | 3300             | vor eav eav                                        | 101 00101100               |                                            |               |
|   |          |                  |                                                    |                            |                                            |               |
|   | 00404E8E | 40               | inc eav                                            |                            |                                            |               |
|   | 00404F8E | 40               | inc eax                                            | GetExitCode                | Process : 00404f86                         |               |
|   | 00404F8E | 40               | inc eax                                            | GetExitCode                | Process : 00404f86                         |               |
|   | 00404F8E | 40               | inc eax                                            | GetExitCode                | Process : 00404f86                         |               |
|   | 00404F8E | 40               | inc eax                                            | GetExitCode<br>WaitForSing | Process : 00404f86<br>pleObject : 00404f76 |               |

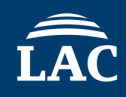

#### • How to apply the patch

| 00404F80<br>00404F83<br>00404F86<br>00404F86<br>00404F86<br>00404F8F<br>00404F8F<br>00404F91<br>00404F93 | FF75 OC<br>FF75 EC<br>FF15 F0B04000<br>33C0<br>40<br>V EB 02<br>33C0 | <pre>push dword ptr ss:[ebp+C] push dword ptr ss:[ebp-14] call dword ptr ds:[&lt;&amp;GetExitCodeProcess&gt;] xor eax,eax inc eax jmp gakbot.404F93 xor eax,eax pop odd</pre> |
|----------------------------------------------------------------------------------------------------|----------------------------------------------------------------------|----------------------------------------------------------------------------------------------------|
| 00404F93<br>00404F94<br>00404F95<br>00404F96<br>00404F97<br>00404F98<br>00404F98                         | Pay attention to the<br>If the value of EAX                          | return value of GetExitCodeProcess.<br>is not zero, it detects that it is in an                                                                                               |
|                                                                                                    | ana<br>Therefore, add 'mov                                           | alysis environment.<br>/ eax, 0' just before the 'xor eax, eax'<br>section.                                                                                                   |

ÎÂC

• At address 404F86, press the space key and enter 'mov eax, 0'.

| 00404F00 |                                   |                                                                                                    |                                              |
|----------|-----------------------------------|----------------------------------------------------------------------------------------------------|----------------------------------------------|
| 00404F83 | FF75 EC                           | push dword ptr ss: ebp-14                                                                                                    |                                              |
| 00404F86 | FF15 F0B04000                     | call dword ptr ds: <a href="https://call.com/sciencess&gt;">call.com/sciencess&gt;</a>                                                                                                    |                                              |
| 00404F8C | 33C0                              | xor eax.eax                                                                                                    |                                              |
| 00404F8E | 40                                | inc eax                                                                                                    |                                              |
| 00404F8F | EB 02                             | imp gakbot.404F93                                                                                                    |                                              |
| 00404F91 | 33C0                              | xor eax.eax                                                                                                    |                                              |
| 00404F93 | 5F                                | pop edi                                                                                                    |                                              |
| 00404F94 | 5B                                | pop ebx                                                                                                    |                                              |
| 00404F95 | C9                                | leave                                                                                                    |                                              |
| 00404F96 | C3                                | ret                                                                                                    |                                              |
| 00404F97 | 55                                | push ebp                                                                                                    |                                              |
| 00404F98 | 8BEC                              | mov ebp,esp                                                                                                    |                                              |
| 00404F9A | 83E4 F8                           | and esp,FFFFFF8                                                                                                    |                                              |
| 00404F9D | 81EC 38010000                     | sub esp,138                                                                                                    |                                              |
| 00404FA3 | 56                                | push esi                                                                                                    | esi:&L"C:\\Users\\kaihatu\\Desktop\\qbot_dem |
| 00404FA4 | 57                                | push edi                                                                                                    |                                              |
| 00404FA5 | 6A 00                             | push 0                                                                                                    |                                              |
| 00404FA7 | 6A 02                             | push 2                                                                                                    |                                              |
| 00404FA9 | FF15 88074100                     | call dword ptr ds:[<&CreateToolhelp325napshot>]                                                                                                    |                                              |
| 00404FAF | 8BF8                              | mov edi,eax                                                                                                    |                                              |
| 00404FB1 | 83C8 FF                           | or eax,FFFFFFFF                                                                                                    |                                              |
| 00404FB4 | 3BF8                              | cmp edi,eax                                                                                                    |                                              |
| 00404FB6 | <ul> <li>OF84 83000000</li> </ul> | je gakbot.40503F                                                                                                    |                                              |
| 00404FBC | BE 28010000                       | mov esi,128                                                                                                    | ∧ t_dem                                      |
| 00404FC1 | 56                                | push esi                                                                                                    | t_dem                                        |
| 00404FC2 | 8D4424 1C                         | lea eax, dword ptr ss: [esp+] move eax of                                                                                                    |                                              |
| 00404FC6 | 6A 00                             | push 0                                                                                                    |                                              |
| 00404FC8 | 50                                | push eax $\Box = \frac{1}{2} \sqrt{2} \frac{1}{2} \frac{1}{2} $ |                                              |
| 00404FC9 | E8 46590000                       | call <jmp.&memset> ログイスを維持する(S) ロ NOP("理める(F) O XEDParse</jmp.&memset>                                                                                                    | (X) • asmjit(a) OK キャンセル                     |
| 00404FCE | 83C4 0C                           | add esp,C                                                                                                    |                                              |
| 00404FD1 | 8D4424 18                         | lea eax,dword ptr ss:[esp+                                                                                                    | Instruction encoded successfully             |
| 00404FD5 | 50                                | push eax                                                                                                    |                                              |
| 00404FD6 | 57                                | push edi                                                                                                    |                                              |
| 00404FD7 | 897424 20                         | mov_dword_ptr_ss:[esp+20],esi                                                                                                    |                                              |
| 00404FDB | EE15 CC074100                     | call dword ptr ds:[<%Process32First>]                                                                                                    |                                              |

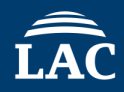

#### File > Choose to Patch File > Select 'Patch File' > Save

|                                                                                                    |                                                                                                    |                                                                                                    | a                                                                                                    |                     | م 🖂 🔊                                                     |       |                | <u></u>          |
|----------------------------------------------------------------------------------------------------|----------------------------------------------------------------------------------------------------|----------------------------------------------------------------------------------------------------|----------------------------------------------------------------------------------------------------|---------------------|-----------------------------------------------------------|-------|----------------|------------------|
| CPU     ダブラフ     ググラフ     ジ     ジ | ▶ □𝒯       ▶ 𝔅       ↓ ¬𝑘       ↓         FF75       EC       FF15       4CB14000         8500       ×       78 0C       FF75 0C         FF75       EC       FF15       F000000         B8 0000000       B8 0000000       B8 0000000         33C0       5F       58         C9       C3       55         8BEC       83E4       F8         81EC       38010000       56         57       6A 00       6A 02         FF15       88074100       88F8         0F84       83000000       BE 28010000         56       8D4424 1C       6A 00         50       E8 46590000       83C4 0C         804424       18       50         57       897424 20       FF15         C0       75 0C       57         850       ×75 0C       57         50       57       75 0C         57       75 0C       57         57       57       57 | ルーカボイント ● メモリ・マップ<br>push dword ptr ss:[ebp-1<br>cal] dword ptr ds:[<&wai<br>test eax,eax<br>js qakbot.404F8C<br>push dword ptr ss:[ebp+C<br>push dword ptr ss:[ebp-1<br>cal] dword ptr ss:[ebp-1<br>cal] dword ptr ds:[<&Get<br>mov eax,0<br>xor eax,eax<br>pop edi<br>pop ebx<br>leave<br>ret<br>push ebp<br>mov ebp,esp<br>and esp,FFFFFFF8<br>sub esp,138<br>push esi<br>push edi<br>push 2<br>cal] dword ptr ds:[<&Cre<br>mov edi,eax<br>je qakbot.40503F<br>mov esi,128<br>push esi<br>lea eax,dword ptr ss:[es<br>push 0<br>push eax<br>cal] call cord ptr ss:[espush 0<br>push eax<br>dd esp,C<br>lea eax,dword ptr ss:[espush eax<br>push eat<br>dword ptr ds:[<&Pro<br>test eax,eax<br>ine qakbot.404FF1<br>push edi<br>mov do:[stelean]<br>dword ptr ds:[stelean] | <pre>     □ → J·· スタック      IForSingleobject&gt;]      ateroolhelp325i p+1C] p+18] , esi cess32First&gt;] </pre> | wf<br>odules<br>exe | <br>● シンボル<br>Patches<br>図 010<br>図 010<br>図 010<br>図 010 | ↔ y-, | ₽ IJファレンス<br>× | esktop<br>esktop |
|                                                                                                    |                                                                                                    |                                                                                                    |                                                                                                    |                     | <br>                                                      |       |                |                  |

# Execute the patched file and record the network traffic using Wireshark or similar tools.

| 961  |       | 0840    | 1.22            |         |        |      |               |      |                   | 00      | ner-    | P DE SU - DOZUS ISTR. ANT SAME ACATE MAREAZED LATER ASSELUCE AND PRIME ESTIM                                                                                                    |   |
|------|-------|---------|-----------------|---------|--------|------|---------------|------|-------------------|---------|---------|----------------------------------------------------------------------------------------------------|---|
| 428  | 321.  | 6821    | 192             | 168     | 109.   | 80   | 102.          | 168. | 100.              | 1 1     | TCP     | P 60 56208 - 80 [ACK] Sec=1 Ack=1 Win=525568 Len=0                                                                                                    |   |
| 429  | 321   | 6823    | 192             | 168     | 109    | 8.0  | 102           | 168  | 100               | 1 1     | TOP     | P 276 56208 - 80 (PSH, ACK) Septi Ackti Wint525568 Lont222 (TCP segment of a reasonabled PDW)                                                                                                    |   |
| 430  | 321   | 6823    | 192             | 168     | 100.   | 88   | 192           | 168. | 100.              | 1 4     | CSP     | SP 137 Request                                                                                                    |   |
| 431  | 321   | 6823    | 102             | 168     | 189    | 1    | 102           | 168  | 100               | 88      | ECP.    | 54 88 - 56208 [ACK] Sent Ack=223 Win=64128 Lon=8                                                                                                    |   |
| 432  | 321   | 6823    | 1.92            | 168     | 100    |      | 192.          | 168. | 100.              | 80 1    | TOP     | P 54 88 - 55298 [ACK] Segut Acku395 Wint64128 Lenge                                                                                                    |   |
| 499  | 321   | 6982    | 192             | 168     | 108    |      | 102           | 168  | 166               | 88      | TCP     | 2 204 88 - 58208 [PSH 4/K] Senii 4/kii98 Wini64128 Lenii6 [T/P semant of a reassethild PDW]                                                                                                    |   |
| 434  | 321   | 6998    | 192             | 164     | 100    | 1.1  | 142           | 168  | 100               | 80 1    | TTP     | TP 312 MTP/1 1 200 0K (text/bal)                                                                                                    |   |
| 425  | 321   | 7005    | 102             | 1.168   | 100    | 80   | 102           | 16.0 | 100               | 1       | EC.P    | 6 65 6204 - 86 Farth Canada dekada Wigas55656 Janas                                                                                                    |   |
| 498  | 221   | 7697    | 103             | 168     | 100    | 8.6  | 102           | 168  | 188               | 7 3     | TCP     | 6 56 56 26 8 6 5 10 10 10 10 10 10 10 10 10 10 10 10 10                                                                                                    |   |
| 437  | 321   | 7007    | 102             | 160     | 100    | -    | 10.0          | 20   | CAU               | -       | TOP     | B 64 69 - 622 67 Samel Samel A deka 20 Min Edit 20 James                                                                                                    |   |
| 407  | OLL . | 0640    | 1 1 7 1         | .100    | -      | 0.0  | 1021          | 100  | 100               | 00      |         | 2 A 17th Decision (action) activity manager activity and a manager and a second activity and a second activity activity and a second activity activity activ |   |
| 420  | 0.04  | 0550    | 102             | 10      | 100    | 4    | 10.0          | 160  | 1.0.0             | 00 1    | TOTAL C |                                                                                                    |   |
| 430  | 999   | 4472    | 1 1 2 2         | 100     | 100.   | No.  | 93.9          | 100. | 47 0              | 9       |         |                                                                                                    | _ |
| 444  | 303   | 4477    | 7               | . 100   | 100    | 20   |               |      |                   |         | 27      | Discourse and form and the second former and the second formation and the state of the state of  |   |
| -    | 1200  | 4470    |                 | 1155    |        | 8.0  | 24.4          |      |                   | 1       | TO P    | De [Ter Retransmission] [Ter Pirt indexes raised] 5020 - 442 [Star] Super Ant-SSSS twice Sasting Ret Stars Final Stars (Stars Stars)                                                                                                    |   |
| 4/9  | 997   | 2020    | Link            | ALC: NO | 1000   |      |               |      |                   | 19.0    | 100     | De l'iter kettenbalaaten jiter en innenen in teasen jenzen was join begre kinnebaat en en baartee anen renken                                                                                                    |   |
| 444  | 237   | 3030.   | 1.04            | are_    | 01.40  | - 84 | 190.10        |      | 7-4-              | 100 1   | UDD .   |                                                                                                    |   |
| 444  | 027.  | 46.02   | 101             |         | 101    | 20   | THE P         | 6_9  | 1210              | 1167    | UCP.    | r me 102-100-10012 13 at 00-00.23-01-07-00<br>a reference 143 februar diameter l'ante mechana mechana lene cire areat                                                                                                    | _ |
| 1000 | 000   | 4002    | 101             | 100     | 100    | 00   | 24 1          | 49.9 | 57.0              |         | Den.    | OF STATE THE OTHER STATE TO BE AND AND A CONTRACT AND A CONTRACT AND A CONTR      | _ |
| 447  | 3.30  | 4640    |                 | 100     | 100    |      | C4 1.         |      | 2/ 2<br>87 8      |         | DOD D   | e do [rep werransmission] [rep wir namen's reason] corto - es [stat] seven anti-corto terre ass-rate were sets rem-s                                                                                                    |   |
| 140  | 997   | 2024    | 1.44            | 100     | 07:10  |      | 244 . LL      |      | 07 0<br>1 1 1 1 1 | 1 1 1 1 | 100     | 2 I TERMET ANALISION J TERMETS TRUSPENT TRADETS TRUSPENT AND SELECTION AND SELECTION A |   |
| 440  | 007   | 3034    |                 | are_    | 91:46  | .00  | CONTRACTOR OF | 0 0  | 7.4.              | 100 1   | MPP 100 | 7 00 MHD 045 146 100 100 11 FELL 102 100 00                                                                                                    |   |
| 443  | aar.  | 4744    |                 | ner e_  | 51.01  |      | rinna.        | 10.3 | 1.10              | 100.0   | 4007    | 7 42 192.100.100.1 19 KE 00.00.22191.01.00<br>Destruction for February Langebrase Langebrase Lange 200 1000.1                                                                                                    | _ |
| 400  | 330.  | 4744    | 192             | . 100   | .100.1 | 00   | 24.1          | 22 1 | 07.0              |         | LP I    | 60 SOCIA - 445 [SIN] SOCIA BATABOSSO LEND ROSA AND FERRIA                                                                                                    | _ |
| 10.0 | 2.44  | 42.24   | 100             | 100     | 100.1  |      | 24 A          |      | 27 2<br>87 8      |         | DOD D   | o of (it we transmission) [it y out instant research solid 44 [STM] see win-ossis two-ossis and win-solid fills                                                                                                    |   |
| 402  | 041   | 4771    | 192             | 100     | 100    |      | 24 1          |      | 07 D              | 9       | i Ger   | <ul> <li>prilitati kontensionalaiten tensionalaiten eta latai anti-possa tente astra-ten anti-tensionalaiten</li> </ul>                                                                                                    |   |
| 400  | 240   | 2042    | 1.94            | 100     | 100.1  |      | C4.1          | 22.1 | 31.30             |         | 100     | C 00.00212 - 443 [STR] S00-0 RIN-00030 LEN-0 X00-1400 KS-0 ANLA FERT-1<br>C 00.00212 - 443 [STR] S00-0 RIN-00030 LEN-0 X00-1400 KS-0 ANLA FERT-1                                                                                                    |   |
| 404  | 240.  | 3043.   |                 | nare_   | 97:10  | TH.  | PPTWAL        |      | 7.01              | .30 /   | 1002    | 7 00 WHICH HAS 102.108.100.17 FB11 102.100.100.00                                                                                                    |   |
| 400  | 340.  | . 3043. | - 9799          | mi e_   | 91.01  |      | NYW.          | 6.3  | 1:16              | .10/    | URP     |                                                                                                    |   |
| 450  | 340   | 47.92   | 192             | 104     | 100    |      | 64, 1,<br>a.a | 66 I | 27.9              |         | CPP 1   | 66 [ICP Retransmission] [ICP Part numbers reduced] 56212 = 443 [STM] Seg-0 Win-05255 Len-0 MS-1400 WS-0 Sector PLN-1                                                                                                    |   |
| 407  | 240   | 2022    | 1.00            | 100     | 07.10  |      |               |      | 37.3              |         | 102     | 2 ILV RETAILAISSION TILV OFT HANDERS TEUSED JEZZ 443 STAT SEGER BIN-DOSSE LENE MOS-1480 SALA PENN-1                                                                                                    |   |
| 408  | 303.  | 3033.   |                 | mre_    | 91:10  |      | CONTRACT OF   | 6 9  | 7.4.              | . 30 /  | 100     | 7 00 WHO HAS 192,108,100,17 FELL 192,108,100,80                                                                                                    |   |
| 409  | 303.  | 3034    | - 4194          | wrv_    | 21:01  | . 40 | In the second | 10.9 | 1:10              |         | 4107    | A 192100.100113 at 00:001299101:00                                                                                                    |   |
| 460  | 300.  | 1299.   | . 192           | . 168   | .100.1 |      | 192.          | 108. | 100.              | 1 1     | AND I   | s restandard query exerve A das astracts.com                                                                                                    |   |
| 40.1 | 393.  | 1320.   | . 392           | 100     | . 100. | A    | INZ           | 169. | 200.              | 80 1    | 1925    | s scandard query response exared A dms.msrtmcs1.com A 192,100.100.1                                                                                                    |   |
| Fram | 0 44  | 1: 85   | i hvte          | s an    | wire   | 152  | 8 hi          | ts). | 66                | bvte    | s ca    | captured (528 bits) on interface ens33. id 0                                                                                                    |   |
| 0000 | 00 6  | 9c 29   | 91 đ            | f 38    | 06 9c  | - 21 | 9 87          | 10   | 6                 | 8 88    | 45      | 5 00 ) Ø                                                                                                    |   |
| 8818 | 00 2  | 34 3b   | f8 4            | 0 60    | 80 96  | e    | 5 10          | CØ 1 | 18 6-             | 4 50    | 18      | 8 7a 4; @ dP z                                                                                                    |   |
| 0820 | 9d 5  | 5d db   | 91 <del>8</del> | 1 bb    | c5 5a  | 81   | bc            | 60   | 90 D              | 0 00    | 80      | 8 62 JZ                                                                                                    |   |
| 0030 | TT I  | FF 68   | 01 8            | 0 60    | 82 84  | 05   | 6.64          | 01 1 | 93 63             | 3 83    | 01      | 1.01 - 0                                                                                                    |   |
| 0940 | 84 4  | 92      |                 |         |        |      |               |      |                   |         |         | 22                                                                                                    |   |
|      |       |         |                 |         |        |      |               |      |                   |         |         |                                                                                                    |   |

## **Exercise 4**

## Level4. Malware analysis Tips + Anti Debug

#### **Exercise 4**

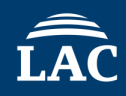

#### Target Malware : Packed\_Exercise4.exe

Question1.

This sample is packed.

Please set breakpoints on the following two APIs using a debugger, and attempt to unpack:

- ✓ VirtualAlloc
- ✓ VirtualProtect

## Exercise 4 Question1 Answer for Ghidra

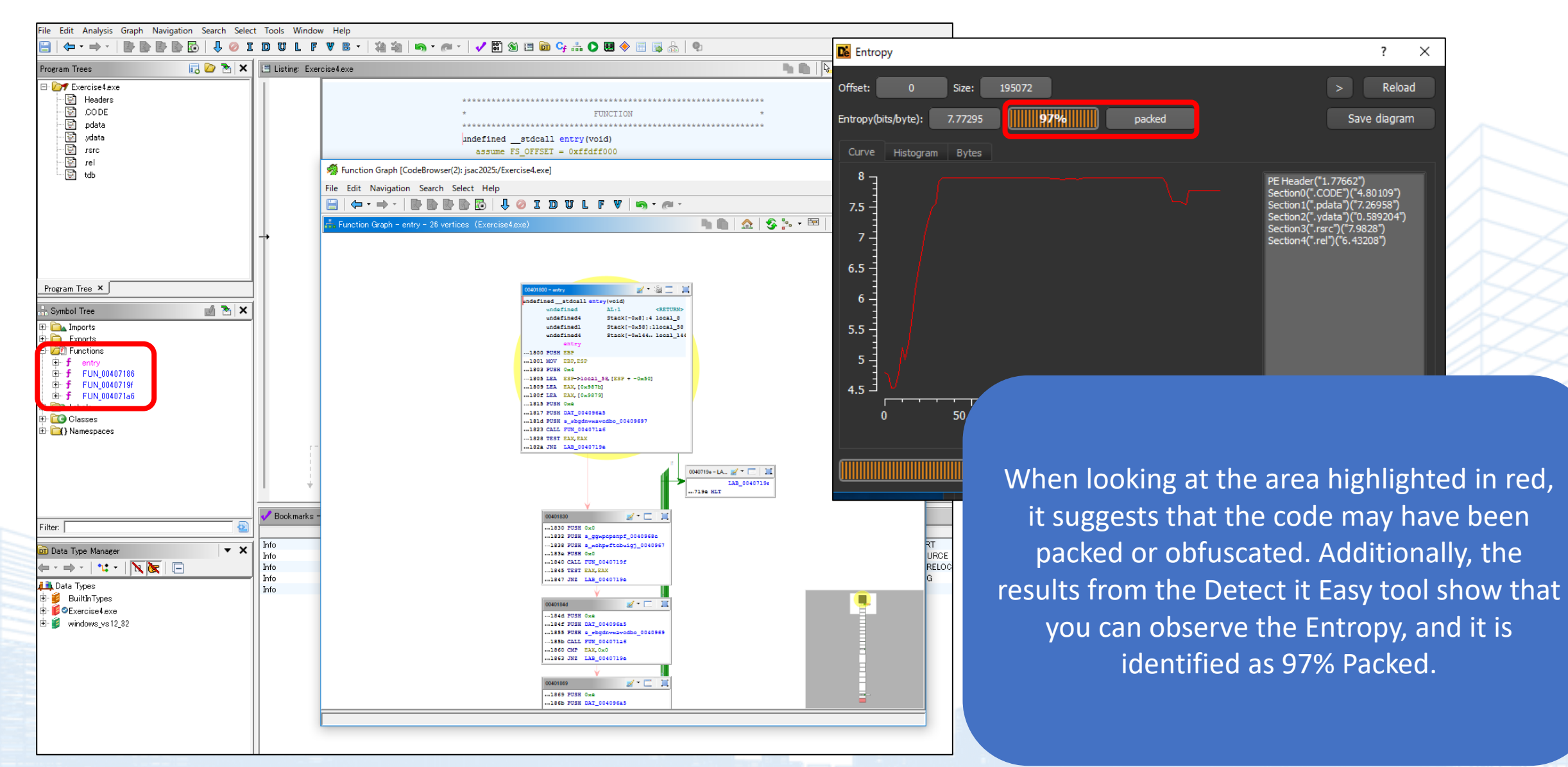

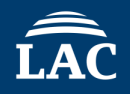

|                                                                                                    | 🖉 リファレンス 🛛 🎽    |
|----------------------------------------------------------------------------------------------------|-----------------|
| EIP ECX EDX ES01800 55 push ebp                                                                                              | E               |
| mov edp, esp                                                                                                    |                 |
| 01805 8D6424 B0 lea esp. dword ptr ss: [esp-50]                                                                              |                 |
| 01809 8D05 7в980000  lea eax, dword ptr ds:[987в]                                                                            |                 |
| (0180F 8D05 79980000 ]ea eax, dword ptr ds:[9879]                                                                            |                 |
| 01815 6A 0E push E                                                                                                    |                 |
| 01817 2E:68 A5964000 push exercise4.4096A5                                                                                   | 1               |
| 01810 22:00 97904000 push exercise4.409097<br>01823 E8 7E590000 call exercise4.407146                                        | 4               |
| 01828 85C0 test eax.eax                                                                                                    |                 |
| 0182A 0F85 6E590000 jne exercise4.40719E                                                                                     |                 |
| ●01830 6A 00 push 0                                                                                                    |                 |
| 01832 2E:68 8C964000 push exercise4.400705                                                                                   |                 |
| 01838 2E:08 /E964000 push exercise4.                                                                                         |                 |
| 01840 F8 54590000 call exercise4 Set Dre                                                                                     | akpoints on the |
| 01845 85C0 test eax,eax                                                                                                    |                 |
| 01847 - 0F85 51590000 jne exercise4.4 follor                                                                                 | wing two ADIs   |
| O184D GA OE  push E                                                                                                    | wing two Aris   |
| bp=0019FF94                                                                                                    |                 |
|                                                                                                    |                 |
|                                                                                                    |                 |
|                                                                                                    | /irtua Alloc    |
| 72A1000 0E 00 10 00 A0 7F 2A 77 00 00 02 00 30 65                                                                            | IIIUaAIIUU      |
| 72A1010 10 00 12 00 4 <u>c</u> 7 <u>E</u> 2 <u>A</u> 77 0 <u>c</u> 00 0 <u>E</u> 00 90                                       |                 |
| 72A1020 06 00 08 00 70 7F 2A 77 06 00 08 00 8 77 77 06 00 08 00 8 77 77 06 00 08 00 8 77 77 00 00 00 00 00 00 00 00 00 00 00 | rtualProtect    |
| 72A1030 00 00 08 00 88 7F 2A 77 06 00 08 07 77 77 77 77 77 77 77 77 77 77 77 77                                              |                 |
| 72A1040 1C 00 1E 00 1A 2A 77 04 00 00 00 0 0 2A 77                                                                           |                 |
| 72A1060 18 00 00 00 00 00 00 00 E4 1 1 40 00 00 00ä.*w@                                                                      |                 |
| /72A1070 00 00 00 00 00 00 00 00 00 2 24 00 FC 7D 2A 77                                                                      |                 |
| (72A1080 06 00 00 00 <u>C0 7E 2A 77 00 00 00 0A 00 00 00</u> À~*w                                                            |                 |
| 72AT030 AO /F 7A // OT 00 00 00 00 00 00 8C /F 7A // ~~W                                                                     |                 |
| $772 \times 10 \times 0$ 03 00 00 00 14 00 7 00 60 7 2 $\times$ 77 02 00 00 00                                               |                 |
| 772A10A0   03 00 00 00   14 00 00 00   60 7E 2A 77   02 00 00 00                                                             | v               |
| 772A10A0 03 00 00 00 14 00 00 00 60 7E 2A 77 02 00 00 00                                                                     | <b></b>         |

|                                                                                                    | レンス 🎐 スレッド 着 ハンドル 🦸 Trace 🛛 🗒 Strings                                                                                                    |
|----------------------------------------------------------------------------------------------------|----------------------------------------------------------------------------------------------------|
| EIP 2A3D0 8BFF mov edi,edi                                                                                                   | VirtualProtect ^ Hide FPU                                                                                                    |
| <pre></pre>                                                                                                    | Imp.&virtualProtect         EAX         0000020           EBX         00013800         ECX         00014000           EDX         0019FEF8         EBP         020E0850 |
| When setting breakpoints on VirtualAlloc and Vi<br>process multiple times, the string ".text" becomes<br>dump to be performe | rtualProtect and running the<br>s visible, prompting a memory<br>ed.                                                                                                    |
|                                                                                                    |                                                                                                    |
|                                                                                                    | <pre> • 1: [esp+4] 00401000 </pre>                                                                                                    |
| edi=exercise4.00401000                                                                                                    | <pre>     1: [esp+4] 00401000     2: [esp+8] 00014000     3: [esp+C] 00000004     4: [convit0] 0010555 </pre>                                                           |
| edi=exercise4.00401000<br>■ ダンプ1 ● ダンプ2 ● ダンプ3 ● ダンプ4 ● ダンプ5 ● ウォッチ1 Im Locals 2 Struct                                      | <pre></pre>                                                                                                    |

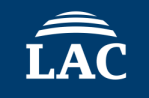

0000

What does the VirtualProtect API hich memory address s it operate on?

0019FF6 0000000

| ESI<br>EDI                    | 00590000<br>00400400                              | exercise4.00400400 |
|-------------------------------|---------------------------------------------------|--------------------|
| EIP                           | 001F00D7                                          |                    |
| EFLAG<br>ZF 0<br>OF 0<br>CF 0 | s 00000200<br>PF 0 AF 0<br>SF 0 DF 0<br>TF 0 IF 1 |                    |

The "MZ" signature is visible, which is the magic number for an EXE file. Since the unpacked EXE is loaded into memory, it will be dumped.

| OOLFOOC257push ediOOLFOOC353push ebxOOLFOOC4FF55 OCcall dword ptr ss:[ebp+C]OOLFOOC754push espOOLFOOC86A O2push 2OOLFOOC853push ediOOLFOOC853push ebxOOLFOOC556push esiOOLFOOCC56push esiOOLFOOCD8BCFmov ecx,ediOOLFOOCF8BFBmov edi,ebx |
|----------------------------------------------------------------------------------------------------|
| 001F00c353push ebx001F00c4FF55 0Ccall dword ptr ss:[ebp+C]001F00c754push esp001F00c86A 02push 2001F00cB53push edi001F00cC56push esi001F00cD8BCFmov ecx,edi001F00cF8BFBmov edi,ebx                                                       |
| 001F00C4FF55 0CCall dword ptr ss:[ebp+C]001F00C754push esp001F00C86A 02push 2001F00CA57push edi001F00CB53push ebx001F00CC56push esi001F00CD8BCFmov ecx,edi001F00CF8BFBmov edi,ebx                                                       |
| 001F00C734push esp001F00c86A 02push 2001F00cA57push edi001F00cB53push ebx001F00cC56push esi001F00cD8BCFmov ecx,edi001F00cF8BFBmov edi,ebx                                                                                               |
| 001F00cA57push edi001F00cB53push ebx001F00cc56push esi001F00cD8BCFmov ecx,edi001F00cF8BFBmov edi,ebx                                                                                                    |
| O01F00CB53push ebxO01F00CC56push esiO01F00CD8BCFmov ecx,ediO01F00CF8BFBmov edi,ebx                                                                                                    |
| 001F00cc56push esi001F00cD8BCFmov ecx,edi001F00cF8BFBmov edi,ebx                                                                                                    |
| O01F00CD8BCFmov ecx,ediO01F00CF8BFBmov edi,ebx                                                                                                    |
| INV eut, ebx                                                                                                    |
| d001E00D1 E3:A4 rep movsh                                                                                                    |
| 001F00D3 5E pop esi                                                                                                    |
| 001F00D4 FF55 0C call dword ptr ss:[ebp+C]                                                                                                    |
| $IP \longrightarrow 001E00D7 58 pop eax$                                                                                                    |
| 001F00D8 8BCE mov ecx,esi                                                                                                    |
| 001F00DD 8D79 18 lea edi dword ptr ds: [ecx+3C]                                                                                                    |
| 001F00E0 8B57 20 mov edx.dword ptr ds: [edi+20]                                                                                                    |
| O01F00E3 OFB741 14 movzx eax, word ptr ds: [ecx+14]                                                                                                    |
|                                                                                                    |
| word ptr ss:[ebp+C]=[001F085C ~:]龝 。龝 溪s 悶s~]= <kerne132.virtualprotect></kerne132.virtualprotect>                                                                                                    |
|                                                                                                    |
|                                                                                                    |
| 0590000 4D 5A 90 00 03 00 00 00 04 00 00 00 FF FF 00 00 MZ                                                                                                    |
|                                                                                                    |
| 0590020 00 00 00 00 00 00 00 00 00 00 00 00                                                                                                    |
| 0590030 00 00 00 00 00 00 00 00 00 00 00 E0 00 0                                                                                                    |
| 0590040 UE IF BA UE UU B4 U9 CD 21 B8 UI 4C CD 21 54 68°I!, .LI!Th                                                                                                    |
| 0590060 74 20 62 65 20 72 75 6F 20 69 6F 20 44 4F 53 20 t be run in DOS                                                                                                    |
| 0590070 6D 6F 64 65 2E 0D 0D 0A 24 00 00 00 00 00 00 00 mode\$                                                                                                    |
| 0590080 B0 EA 6D 0E F4 8B 03 5D F4 8B 03 5D F4 8B 03 5D °êm.ô]ô]ô]                                                                                                    |
| 0590090 FD F3 87 5D F5 8B 03 5D FD F3 80 5D F5 8B 03 5 ýó.]õ]ýó.]õ]                                                                                                    |

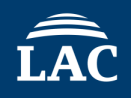

| 0067c000 00004000 User<br>00680000 00035000 User<br>00685000 00008000 User<br>006c0000 00008000 User<br>006c8000 000F8000 User<br>007c0000 000FD000 User<br>008BD000 000FD000 User<br>009BD000 0000FD000 User<br>009C0000 0000FD000 User<br>009C0000 00074000 User<br>009C0000 00174000 User<br>00845000 00005000 User<br>00845000 0008D000 User<br>00850000 00181000 User<br>00850000 00181000 User<br>00650000 00181000 User<br>00650000 00181000 User<br>00650000 00181000 User<br>00650000 00181000 User<br>00650000 00181000 User<br>00650000 0008D000 User<br>00650000 0008D000 User<br>00060000 0008D000 User | Stack (2772)<br>Reserved<br>Heap (ID 0)<br>Reserved (006c0000)<br>Reserved<br>Stack (3320)<br>Reserved<br>Stack (5448)<br>Reserved (009c0000)<br>Reserved (009c0000) |                                                                                                    | Extract memory from<br>this location. |
|----------------------------------------------------------------------------------------------------|----------------------------------------------------------------------------------------------------|----------------------------------------------------------------------------------------------------|---------------------------------------|
| 020F000000027000                                                                                                    |                                                                                                    |                                                                                                    |                                       |
| 022c30000000000000000000000000000000000                                                                                                    | -click Dump to                                                                                                    | Memory t                                                                                                    | o File                                |
| 6985E000                                                                                                    | ener, bamp to                                                                                                    |                                                                                                    |                                       |
| 6985F000 00001000 System<br>69860000 00001000 System<br>69861000 00003000 System<br>69930000 00001000 System<br>69931000 00002000 System<br>69933000 00001000 System<br>69935000 00001000 System<br>69936000 00001000 System<br>73E10000 00001000 System                                                                                                    | ".didat"<br>".rsrc"<br>".reloc"<br>nddeapi.dll<br>".text"<br>".data"<br>".idata"<br>".rsrc"<br>".reloc"<br>kernel32.dll                                              | Resources<br>Base relocations<br>実行可能コード<br>Initialized data<br>Import tables<br>Resources<br>Base relocations |                                       |

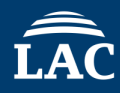

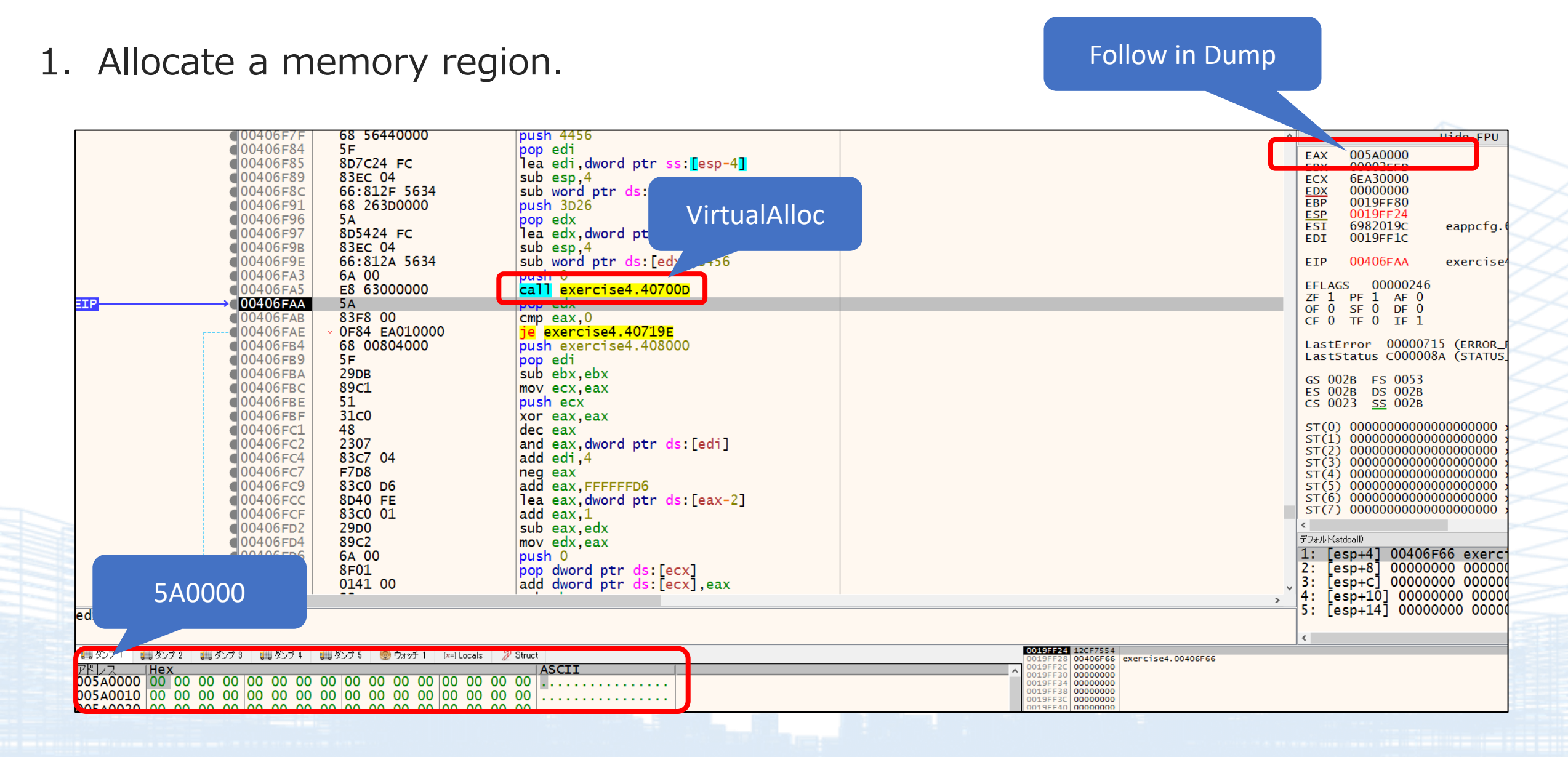

#### 2. Decrypt the shellcode and copy it into the allocated memory region.

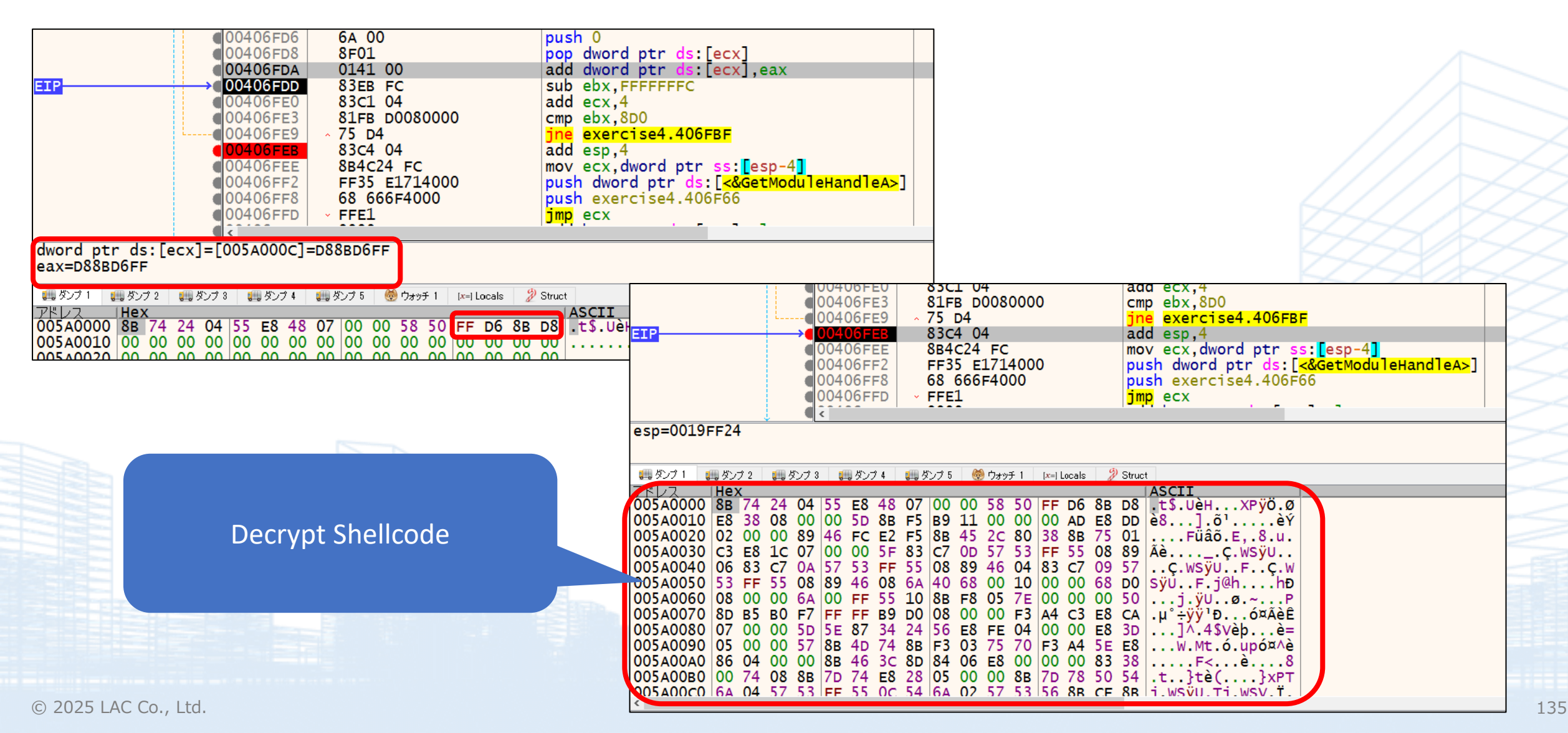

## LÂC

#### • Extract Shellcode

| ogram Trees 🛛 🔂 🔁 🗙     | 🔚 Listing: shellcodebin |                      |                |                            |          |             | 💊   🛱 🖌   💼   🗐        |
|-------------------------|-------------------------|----------------------|----------------|----------------------------|----------|-------------|------------------------|
| - 🗁 🕈 shellcode bin     | <b>→</b>                | /                    | (7             |                            |          |             |                        |
| 📰 ram                   |                         | /                    | // ram         |                            |          |             |                        |
| -                       |                         | /                    | // ram:0000000 | 0-ram:00000fff             |          |             |                        |
|                         |                         | /                    | (7             |                            |          |             |                        |
|                         |                         | assume $DF = 0x0$    | (Default)      |                            |          |             |                        |
|                         |                         | 00000000 8b 74 24 04 | MOV            | ESI,dword ptr [ESP + 0x4]  |          |             |                        |
|                         |                         | 0000004 55           | PUSH           | EBP                        |          |             |                        |
|                         |                         | 00000005 e8 48 07    | CALL           | FUN_00000752               |          | undefined   | FUN_00000752 (undefine |
|                         |                         | 00 00                |                |                            |          |             |                        |
|                         |                         | 0000000a 58          | POP            | EAX                        |          |             |                        |
|                         |                         | 000000b 50           | PUSH           | EAX                        |          |             |                        |
|                         |                         | 0000000c ff d6       | CALL           | ESI                        |          |             |                        |
|                         |                         | 0000000e 8b d8       | MOV            | EBX,EAX                    |          |             |                        |
|                         |                         | 00000010 e8 38 08    | CALL           | FUN 0000084d               |          | undefined   | FUN 0000084d(byte *    |
|                         |                         | 00 00                |                | -                          |          |             | _                      |
|                         |                         | 00000015 5d          | POP            | EBP                        |          |             |                        |
|                         |                         | 00000016 8b f5       | MOV            | ESI,EBP                    |          |             |                        |
|                         |                         | 00000018 b9 11 00    | MOV            | ECX, 0x11                  |          |             |                        |
| Symbol Tree 📝 🏹 🗙       |                         | 00 00                |                |                            |          |             |                        |
|                         |                         |                      |                |                            |          |             |                        |
|                         |                         | I                    | LAB 0000001d   |                            | XREF[1]: | 00000026(j) |                        |
| The Experies            |                         | 000001d ad           | LODSD          | ESI                        |          |             |                        |
| →                       |                         | 0000001e e8 dd 02    | CALL           | FUN 00000300               |          | undefined   | FUN 00000300(void)     |
| ⊕ f FUN 00000303        |                         | 00 00                |                | -                          |          |             | _                      |
| ⊕ <b>f</b> FUN 0000030a |                         | 00000023 89 46 fc    | MOV            | dword ptr [ESI + -0x4],EAX |          |             |                        |
| ⊕ <b>f</b> FUN_00000752 | i.                      | 00000026 e2 f5       | LOOP           | LAB 000001d                |          |             |                        |
| ± f FUN_0000084d        |                         | 00000028 8b 45 2c    | MOV            | EAX.dword ptr [EBP + 0x2c] |          |             |                        |
| 📴 Labels                |                         | 0000002b 80 38 8b    | CMP            | byte ptr [EAX],0x8b        |          |             |                        |
| Classes                 | r -                     | 0000002e 75 01       | JNZ            | LAB 00000031               |          |             |                        |
| C() Namespaces          |                         | 00000030 c3          | RET            |                            |          |             |                        |
|                         |                         |                      |                |                            |          |             |                        |
|                         |                         | т                    | LAB 00000031   |                            | XREF[1]: | 0000002e(i) |                        |
|                         |                         | 00000031 e8 1c 07    | CALL           | FUN 00000752               |          | undefined   | FUN 00000752 (undefine |
|                         |                         |                      | 011212         |                            |          | and child   |                        |

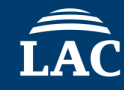

#### 3.Execute the shellcode to decrypt the executable.

| EIP ECX | ODSA0000         8B7424 04         mov esi, dword ptr ss:[esp+4]           O05A0004         55         push ebp           O05A0005         E8 48070000         call 5A0752           O05A0008         50         push eax           O05A0000         FFD6         call esi           O05A0000         FFD6         call esi           O05A0001         E8 38080000         call esi           O05A0015         FD         pop eax                                                                                                    | Decryption Process                                                                                                    |
|---------|----------------------------------------------------------------------------------------------------|----------------------------------------------------------------------------------------------------|
|         | 000580578       50       push eax<br>sub eax, A         00580570       35 Ac3241AA       xor eax, AA4132AC         00580581       2BC2       sub eax, edx<br>pop edx         00580583       5A       pop edx         00580584       AB       stosd         00580585       83E9 03       sub ecx, 3         00580586       66:33F6       xor si, si<br>mov dx, 5A4D         00580593       66:33F6       xor si, si<br>mov dx, 5A4D         00580584       00580584       66:33D0         00580585       66:33D0       xor dx.ax                                                                                                    | table                                                                                                    |
|         | ##2/71       ##2/73       ##2/75       @ 9#7#1       M=1Locals       ② Struct         021200000       4D       5A       90       00       CC       CF       5F       13       72       FD       1E       B9       E7       CF       5E       13       ASCII         021200000       4D       5A       90       00       CC       CF       5F       13       72       FD       1E       B9       E7       CF       5E       13       #2       1F       B9       37       DO       5E       13       #2       : Ai       Ai       Ai | Output and a second second se |

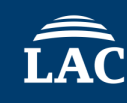

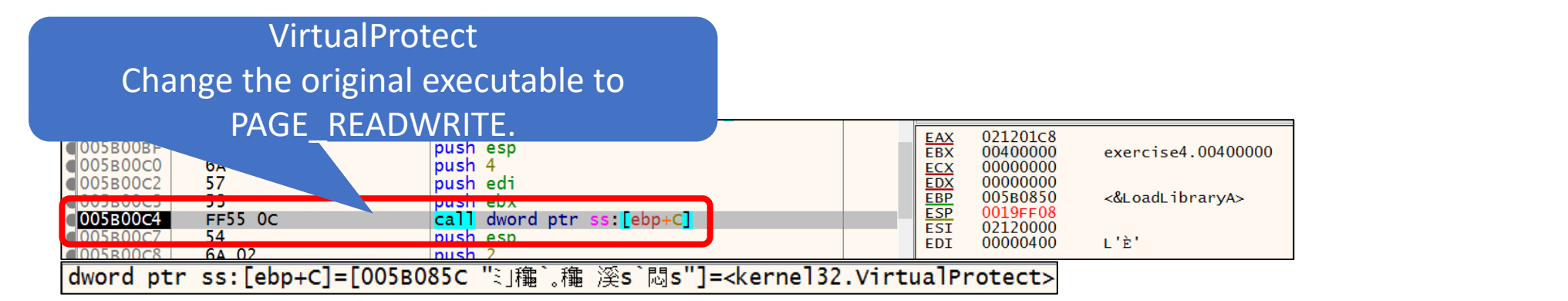

|           |         |                           |   |     |          | The I               |
|-----------|---------|---------------------------|---|-----|----------|---------------------|
| 005B00C4  | FF55 OC | call dword ptr ss:[ebp+C] | ^ |     |          | Hide FPU            |
| 005B00C7  | 54      | push esp                  |   | FAX | 00000001 |                     |
| €005B00C8 | 6A 02   | push 2                    |   | EBX | 00400000 | exercise4.00400000  |
| 005B00CA  | 57      | push edi                  |   | ECX | 00000400 | L'È'                |
| 005B00CB  | 53      | push ebx                  |   | EDX | 00000000 |                     |
| ●005B00CC | 56      | push esi                  |   | EBP | 005в0850 | <&LoadLibraryA>     |
| 005B00CD  | 8BCF    | mov ecx.edi               |   | ECT | 02120000 |                     |
| 005B00CE  | 8RFR    | mov edi ebx               |   | EDT | 02120000 | exercised 00400000  |
| 005B00D1  | F3:A4   | rep movsb                 |   |     | 00400000 | CACI C13C4.00400000 |
| €005B00D3 | 5E      | pop esi                   |   | EIP | 005B00D1 |                     |

| アドレス     | Hex ASCII                                                          | レントレス IHex IASCII                                                     |      |
|----------|--------------------------------------------------------------------|-----------------------------------------------------------------------|------|
| 02120000 | 0 4D 5A 90 00 03 00 00 00 04 00 00 00 FF FF 00 00 MZÿÿ             | 00400000 4D 5A 90 00 03 00 00 04 00 00 0F FF 00 00 MZ                 | ÿÿ   |
| 02120010 | 0 B8 00 00 00 00 00 00 00 40 00 00 00 00 00                        | 00400010 B8 00 00 00 00 00 00 00 40 00 00 00 00 00                    |      |
| 02120020 | 0 00 00 00 00 00 00 00 00 00 00 00 00 0                            | 00400020 00 00 00 00 00 00 00 00 00 00 00 0                           |      |
| 02120030 | 0 00 00 00 00 00 00 00 00 00 00 00 00 0                            | 00400030 00 00 00 00 00 00 00 00 00 00 00 0                           | à    |
| 02120040 | 0 0E 1F BA 0E 00 B4 09 CD 21 B8 01 4C CD 21 54 68                  | 00400040 0E 1F BA 0E 00 B4 09 CD 21 B8 01 4C CD 21 54 68º f!L         | Í!Th |
| 02120050 | 0 69 73 20 70 72 6F 67 72 61 6D 20 63 61 6E 6E 6F is program canno | 00400050 69 73 20 70 72 6F 67 72 61 6D 20 63 61 6E 6E 6F is program c | anno |
| 02120060 | 0 74 20 62 65 20 72 75 6E 20 69 6E 20 44 4F 53 20 t be run in DOS  | 00400060 74 20 62 65 20 72 75 6E 20 69 6E 20 44 4F 53 20 t be run in  | DOS  |
| 02120070 | 0 6D 6F 64 65 2E 0D 0D 0A 24 00 00 00 00 00 00 00 mode\$           | 00400070 6D 6F 64 65 2E 0D 0D 0A 24 00 00 00 00 00 00 mode\$          |      |
| 02120080 | 0 80 EA 6D 0E F4 8B 03 5D F4 8B 03 5D F4 8B 03 5D °êm ê 1ê 1ê 1    | 00400080 P0 F4 2 0E F4 8B 03 5D F4 8B 03 5D F4 8B 03 5D °êm.ô]ô]      | ô1   |
| 02120090 | 0 FD F3 87 5D F5 8B 03 5D FD F3 80 5D F5 8B 03 5D y                | TO Executable DE F5 8B 03 5D FD F3 80 5D F5 8B 03 5D vó. ] ő jvó. ]   | õ]   |
| 021200A0 | 0 37 84 5E 5D F6 8B 03 5D FD F3 90 5D EB 8B 03 5D 7 OVER WITE      | D F6 8B 03 5D FD F3 90 5D EB 8B 03 5D 7.^1ö1ýó.1                      | ë1   |
| 021200B0 | 0 F4 8B 02 5D B8 8A 03 5D 41 15 E6 5D C5 8B 03 5D 6A.æIA           | 1004000B0 F4 8B / 5D B8 8A 03 5D 41 15 E6 5D C5 8B 03 5D 0 A.a.       | Å1   |
| 021200c0 | 0 41 15 DC 5D F5 8B 03 5D 41 15 DD 5D F5 8B 03 5D A.Ü]ŐĴA.ÝĴÕ]     | 004000c0 41 15 DC 5D F5 8B 03 5D 41 15 DD 5D F5 8B 03 5D A.UIŐ. IA.VI | õ. 1 |

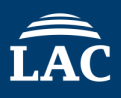

| 005B017C 03F7                                                                                            | add esi,edi                                                                                                |                                       | ^                                    |                                             | Hide FPU                                               |
|----------------------------------------------------------------------------------------------------|----------------------------------------------------------------------------------------------------|---------------------------------------|--------------------------------------|---------------------------------------------|--------------------------------------------------------|
| 005B0172 8978 18<br>005B0181 8970 1C                                                                     | mov dword ptr ds:[eax+10],ed                                                                               |                                       |                                      | EAX 005B0850<br>EBX 00400000                | <&LoadLibraryA> exercise4.00400000                     |
| 005B0184 66:F741 16 0020                                                                                 | test word ptr ds: [ecu16] 200                                                                              |                                       |                                      | SCX 6EA30000                                |                                                        |
| 005B018A 75 0C                                                                                           | mov eax dword ptr                                                                                          |                                       |                                      | 00000000<br>0019FF94                        |                                                        |
| 005B0192 8B40 30                                                                                         | mov eax, dword ptr                                                                                         |                                       |                                      | 0019FF84                                    | "hb龝"                                                  |
| <b>005B0195 8978</b> 08                                                                                  | mov dword ptr ds:                                                                                          | una a ta tha ala an un                |                                      | 00000001                                    |                                                        |
| 005B0198 F8 A2020000                                                                                     | call 580442                                                                                                | ump to the decrypt                    | lea                                  | 005B01CE                                    |                                                        |
| 005B01A0 BF 01000000                                                                                     | mov edi,1                                                                                                  |                                       |                                      | 00000207                                    |                                                        |
|                                                                                                    | call 580506                                                                                                | evecutable                            |                                      | AGS 00000287<br>D PF 1 AF 0                 |                                                        |
| 005B01AA E8 10020000                                                                                     |                                                                                                    |                                       |                                      | ) SF 1 DF 0                                 |                                                        |
| <b>○</b> 005B01B0 <b>5</b> D                                                                             | pop_ebp                                                                                                    |                                       |                                      |                                             |                                                        |
|                                                                                                    | call 5B084D                                                                                                |                                       |                                      | tError 0000007E                             | (ERROR_MOD_NOT_FOUND)<br>(STATUS DLL NOT FOUND)        |
| 00580187 8178 64 00020000                                                                                | cmp dword ptr ds: [eax+64].                                                                                |                                       |                                      | CC 003p FC 0053                             | (                                                      |
| 005B01BE ~ 75 OF                                                                                         | jne 5B01CF                                                                                                 |                                       |                                      | ES 002B DS 002B                             |                                                        |
|                                                                                                    | mov eax, dword ptr ss.                                                                                     |                                       |                                      | CS 0023 SS 002B                             |                                                        |
| 005B01CA FF7424 04                                                                                       | push dword ptr [esp+4]                                                                                     | [esp+4]:PEB.InheritedAddre            | ssSpace                              | ST(0) 0000000000000                         | 0000000 x87r0 Empty 0.000                              |
|                                                                                                    | pusn eax                                                                                                   |                                       | · ·                                  | ST(1) 0000000000000<br>ST(2) 00000000000000 | 0000000 x8/r1 Empty 0.000<br>0000000 x87r2 Empty 0.000 |
| $EIP \longrightarrow 005B01CF \land FFEb \\ 005B01D1 = 60$                                               | jmp esi<br>pushad                                                                                          |                                       |                                      | ST(3) 000000000000000000000000000000000000  | 0000000 x87r3 Empty 0.000                              |
| 005B01D2 8BF3                                                                                            | mov esi,e <u>bx</u>                                                                                        |                                       |                                      | ST(5) 000000000000000000000000000000000000  | 0000000 x87r5 Empty 0.000                              |
| 005B01D4 0376 3C                                                                                         | add esi,d ptr ds: [esi+3C                                                                                  |                                       |                                      | ST(6) 0000000000000<br>ST(7) 00000000000000 | 0000000 x87r6 Empty 0.000<br>0000000 x87r7 Empty 0.000 |
| 005B01DD 85F6                                                                                            | test esi.                                                                                                  | 00414547 33c0                         | YOF ARY ARY                          | v                                           |                                                        |
| 005B01DF - 74 73                                                                                         | je 5B0254                                                                                                  | 004145A9 50                           | push eax                             | ^                                           |                                                        |
| 005B01E1 03F3                                                                                            | add esi,e                                                                                                  | 004145AA 50                           | push eax                             |                                             | press<br>readT                                         |
| 005B01E6 85FF                                                                                            | test edi,                                                                                                  | 004145AB 50                           | push eax                             | ico/ /12059                                 | Cuur                                                   |
| ↓,; <                                                                                                    |                                                                                                    | 004145B1 50                           | push exerc                           | 1504.41506                                  |                                                        |
| esi=exercise4.004145A7                                                                                   |                                                                                                    | 004145B2 50                           | push eax                             |                                             |                                                        |
|                                                                                                    |                                                                                                    | 004145B3 FF15 CC514100                | call dword                           | ptr ds:[ <mark>&lt;&amp;Create</mark>       | Thread>]                                               |
| 🔄 🛄 ダンブ 1 📖 ダンブ 2 📖 ダンブ 3 🚛 ダンブ 4 💷 ダンブ 5 👹 ウォッチ 1 🛛 🖛 Locals                                            | Struct                                                                                                    | 004145B9 50<br>004145BA EE15 BC514100 | push eax                             | nto de <mark>seclocoli</mark>               | andlosl                                                |
| 004145A7 33 C0 50 50 50 68 F8 3C 41 00 50 50 FF 15                                                       | CC 51 3APPPhø <a.ppÿ.ìo< th=""><th>004145C0 6A FF</th><th>push FFFFF</th><th>FFF</th><th></th></a.ppÿ.ìo<> | 004145C0 6A FF                        | push FFFFF                           | FFF                                         |                                                        |
| 004145B7 41 00 50 FF 15 BC 51 41 00 6A FF FF 15 88                                                       | 51 41 A.Pÿ.¼QA.jÿÿQA                                                                                       | 004145C2 FF15 88514100                | call dword                           | ptr ds:[ <mark>&lt;&amp;GetCur</mark>       | rentProcess>]                                          |
| 004145C7 00 50 FF 15 8C 51 41 00 33 C0 C2 10 00 CC                                                       | CC CC .PÿQA.3AAIII                                                                                         | 004145c8 50                           | push eax                             | unter des E <mark>stRuistens</mark>         |                                                        |
| 004145E7 24 F8 83 E0 F8 8B E0 8D 4D 10 6A 33 E8 3D                                                       | 00 00 \$ø.àø.à.M.j3è=                                                                                      | 004145C9 FF15 8C514100                | call dword                           | ptr ds:[ <mark>&lt;&amp;wait⊦o</mark><br>∽  | rsingleobject                                          |
| 004145F7 00 55 56 83 EC 20 8B EC 83 E4 F0 48 8B 31                                                       | 8D 51 .UV.ì .ì.äðH.1.0                                                                                     | 004145D1 C2 1000                      | ret 10                               | ^                                           |                                                        |
| 0041460/ 08 8B 0A 83 C1 01 81 E1 FE 00 00 00 FF 34<br>00414617 FR 48 8B 0C 24 48 8P 54 24 08 4C 8P 44 24 |                                                                                                    | 004145p4 CC                           | int 3                                | "休醪"                                        |                                                        |
| 00414627 8B 4C 24 18 FF D6 8B E5 83 C4 20 5E 5D CB                                                       | FF 1C .L\$.ÿÖ.å.Ä ^]Ëÿ.                                                                                    |                                       | 019FFC8 0000000<br>019FFCC 0019FFE4  | Pointer to SEH_Record[1]                    |                                                        |
| 00414637 24 88 F0 33 C0 0F A2 88 C6 88 E5 5E 5B 5D                                                       | C3 FF \$.ð3À.¢.Æ.å^[]Äÿ                                                                                    | 0                                     | 019FFD0 77315DE0<br>019FFD4 E68AF257 | ntdll.77315DE0                              |                                                        |
| 00414647 30 51 52 41 50 41 51 55 48 88 EC 48 83 EC<br>00414657 88 50 08 48 88 48 10 FF D2 48 88 F5 5D 41 | 38 48 UQRAPAQUH.1H.18Η<br>59 41 Ρ.Η.Η.ΫΟΗ ΆΙΔΥΔ                                                            |                                       | 019FFD8 00000000<br>019FFDC 0019FFEC | naturn to stdll 77200504 from               | n ntdll 772005DA                                       |
| 00414667 58 5A 59 C3 FF 30 8B 48 10 8B 50 08 51 FF                                                       | D2 C3 XZYßO.HP.OŸÒÃ                                                                                        | v 9                                   | 019FFE4 FFFFFFF                      | End of SEH Chain                            | a neurra a substa                                      |

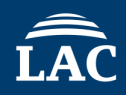

#### Target Malware : Exercise4.exe (Unpacked Exercise4.exe)

#### Question2.

- This program is enabled with ASLR (Address Space Layout Randomization).
- As a result, the memory addresses displayed in IDA or Ghidra may differ from those shown in the debugger.
- To facilitate easier debugging, in IDA, use the "Rebase Program" option, and in Ghidra, adjust the "Base Image Address" so that the memory addresses in IDA and Ghidra match those in the debugger.

## Exercise 4 Question2 Answer For Ghidra

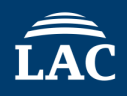

|                             | ************************************** | When opened in IDA a making analysis dif | and a debugger, the memory addre<br>ficult (though some people may no | esses differ,<br>ot mind). |
|-----------------------------|----------------------------------------|------------------------------------------|-----------------------------------------------------------------------|----------------------------|
| undefined4                  | EAX:4                                  | Try changing                             | the memory address on the IDA si                                      | de 🖂                       |
|                             | entry                                  |                                          | the memory dualess on the IDA sh                                      | ис.<br>>                   |
| 004145a7 33 C0              | XOR E                                  |                                          |                                                                       | ×                          |
| 00414589 50                 | PUSH E                                 | AX                                       |                                                                       |                            |
| 004145ab 50                 | PUSI                                   |                                          |                                                                       |                            |
| 004145ac 68 f8 3c           | 00BB45A                                | 7 33c0                                   | xor eax,eax                                                           | EntryPoint                 |
| 41 00                       | 00BB45A                                | 9 50                                     | push eax                                                              |                            |
| 004145b1 50                 | 00BB45A                                | A 50                                     | push eax                                                              |                            |
| 004145b2 50                 | 00BB45A                                | в 50                                     | push eax                                                              |                            |
| 004145b3 ff 15 cc           | 00вв45а                                | с 68 F83CBB00                            | push unpack_exercise4.BB3CF8                                          |                            |
| 51 41 00                    | 00вв45в                                | 1 50                                     | push eax                                                              |                            |
| 004145b9 50                 | 00вв45в                                | 2 50                                     | push eax                                                              |                            |
| 004145ba ff 15 bc           | 00BB45B                                | 3 FF15 CC51BB00                          | call dword ptr ds: [<&CreateThread                                    |                            |
| 51 41 UU                    | 00BB45B                                | 9 50                                     | push eax                                                              |                            |
| 004145c2 ff 15 88           | 00BB45B                                | A FE15 BC51BB00                          | call dword ptr ds: [<&CloseHandles                                    | <mark>,</mark> ]           |
| 51 41 00                    | 00BB45C                                | 0 6A FF                                  | push FFFFFFF                                                          | -                          |
| 004145c8 50                 | 00BB45C                                | 2 FE15 8851BB00                          | call dword ptr ds: [<&GetCurrentPr                                    | °0C                        |
| 004145c9 ff 15 8c           | 00BB45C                                | 8 50                                     | nush eax                                                              |                            |
| 51 41 00                    | 00BB45C                                | 9 FE15 8C51BB00                          | call dword ptr ds [<&waitForsing]                                     | eC                         |
| 004145cf <mark>33 c0</mark> | 00BB45C                                | F 33C0                                   | xor eax eax                                                           |                            |
|                             | 008845D                                | 1 c2 1000                                | ret 10                                                                |                            |
|                             | 000045D                                |                                          | int?                                                                  |                            |

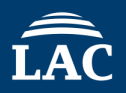

#### Window > Memory Map > House mark Button > Set Base Image Address

| 🙀 Memory Map [CodeBrowser(3): jsac2025:/gootkit_005D0000.bin]                                                                                                    |                 | - 🗆 X           |                                                    |                    |                                  |                        |
|----------------------------------------------------------------------------------------------------|-----------------|-----------------|----------------------------------------------------|--------------------|----------------------------------|------------------------|
| File Edit Help                                                                                                    |                 |                 |                                                    |                    |                                  |                        |
| lan • @ ·                                                                                                    |                 |                 |                                                    |                    |                                  |                        |
| 📟 Memory Map - Image Base: 00400000                                                                                                    | 🛖 🚸 🖻 🕇         | ' 🛨 🚸 🗙 🏡   🔳 🗙 |                                                    |                    |                                  |                        |
| Name         Start ▲         End         Length         R         W         X         Volatile         Overlayed         Type           Headers         00400000         004003ff         0x400         Image: Control of the start of the start | I Byte Source   | Source Comment  |                                                    |                    |                                  |                        |
| text 00401000 004147ff 0x13800 🗹 🔽 🔽 Default                                                                                                    | File: gootkit   |                 |                                                    |                    |                                  |                        |
| Jata 00415000 00417111 082200 V Default                                                                                                    | File gootkit    |                 |                                                    |                    |                                  |                        |
| data 00427800 00427fff 0x800 Default<br>reloc 00428000 004293ff 0x140 Default                                                                                                    | ✓ File: gootkit |                 |                                                    |                    |                                  |                        |
| tdb ffdff000 ffdfffff 0x100 00400000 Default                                                                                                    | V               |                 | Ν                                                  | Annor              | w Man 📂                          |                        |
|                                                                                                    |                 |                 |                                                    | VIEITIOI           |                                  |                        |
|                                                                                                    |                 |                 |                                                    |                    | ×                                |                        |
| Filter:                                                                                                    |                 | 5;              | e4 eve - DID: 4260 - Modu                          | der unnack eversis | e4 eve - Thread: Main Thread 114 | 0 - x22dba             |
|                                                                                                    |                 |                 |                                                    |                    | et.exe - Inicad. Main Inicad II4 | 0 - x520bg             |
|                                                                                                    |                 | T THINK IN IS   | 示(V) テハック(D) I                                     | racing フフクイ        | ついわ お気に入りい オフシ                   | ארע (O) אולערי (O) אוי |
|                                                                                                    |                 | 📄 🕑 🔳   🌳       | 11   🐈 🐟   🐋 🎍                                     | 💡 📲 📓 🥖            | 🦻 😓 🛷 🛷 fx 🗰 🛛 Az 📕              | . 📃 👮                  |
| Input 00BA0000                                                                                                    |                 |                 | <u>р</u> п. н. н. н. н. н. н. н. н. н. н. н. н. н. | •                  |                                  | a - 4 5. b             |
|                                                                                                    |                 | CPU -           | ⊿ ⊔⁄ 🕞 / =r                                        | - 50-0             | M JN = XE9 (9)                   |                        |
|                                                                                                    | - (             | アドレス            | ━━━━━━━━━━━━━━━━━━━━━━━━━━━━━━= □                  | Party              | │情報                              |                        |
| X An array will be displayed for the                                                                                                    |                 | 00BA000         | 0 00001000                                         | User               | unnack exerc                     | rise4 exe              |
| All error will be displayed for the                                                                                                    |                 |                 |                                                    |                    | "toxt"                           |                        |
| sections that could not be set                                                                                                    |                 | UUBALUU         | 00014000                                           | a user             |                                  |                        |
|                                                                                                    |                 | 0088500         | 0 00003000                                         | <u> U</u> ser      | ".rdata"                         |                        |
| successfully, but they are registered                                                                                                    |                 | 00BB800         | 0 00010000                                         | 🤱 User             | ".data"                          |                        |
|                                                                                                    |                 | 0086800         | 0 00002000                                         | llcor              | " reloc"                         |                        |
| as Bookmarks. Please review and fix                                                                                                    |                 | 005000          | 0 00002000                                         | a User             | .16100                           |                        |
|                                                                                                    |                 | UUEC000         | 000010000                                          | 🔏 User             |                                  |                        |
| the error locations as heeded.                                                                                                    |                 |                 | 0 0000 000                                         | A                  |                                  |                        |

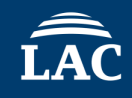

|                   | undefined4<br>assume | stdcall entry(void)<br>FS_OFFSET = 0xffdff000 |               |                                            |            |
|-------------------|----------------------|-----------------------------------------------|---------------|--------------------------------------------|------------|
| underined4        | EAX:4                | <return></return>                             |               | Encure that the addresses are              |            |
| 00bb45a7 3 c0     | XOR                  | EAX.EAX                                       | AREF[2]. EIN  | Ensure that the addresses are              | the same.  |
| 00hh 45-0 -00     | PUSH                 | EAX                                           |               |                                            |            |
| 00bb45aa 50       | PUSH                 | EAX                                           |               |                                            |            |
| 00bb45ab 50       | PUSH                 | EAX                                           |               |                                            |            |
| 00bb45ac 68 f8 3c | PUSH                 | lpStartAddress_00                             | 413cf8        |                                            |            |
| 00 dd             |                      |                                               |               |                                            |            |
| 00bb45b1 50       | PUSH                 | FAX                                           |               |                                            |            |
| 00bb45b2 50       | PUSI                 |                                               | 2200          | VOR OOV                                    | EntavDoint |
| 00bb45b3 ff 15 cc | CAL.                 | UUBB4JA/                                      | 5500          | xor eax, eax                               | EntryPoint |
| 51 bb 00          | DUCH                 | 006645A9                                      | 50            | push eax                                   |            |
| 00bb45ba ff 15 bc | CALL                 | $00 \text{RR} 45 \Delta \Delta$               | 50            | nush eav                                   |            |
| 51 bb 00          | <u>CADD</u>          |                                               | 50            |                                            |            |
| 00bb45c0 6a ff    | PUSH                 | UUBB42AB                                      | 50            | push eax                                   |            |
| 00bb45c2 ff 15 88 | CALL                 | 00вв45ас                                      | 68 F83CBB00   | push unpack exercise4.BB3CF8               |            |
| 51 bb 00          |                      | 0.0 BB/15 B/1                                 | 50            | nuch oax                                   |            |
| 00bb45c8 50       | PUSH                 |                                               | 50            | pusii eax                                  |            |
| 00bb45c9 ff 15 8c | CALL                 | 00884582                                      | 50            | push eax                                   |            |
| 51 bb 00          |                      | 00BB45B3                                      | FE15 CC51BB00 | call dword ptr ds: <a>CreateThread&gt;</a> | 1          |
| 00bb45cf 33 c0    | XOR                  | 00004500                                      | 50            | buch oay                                   | -4         |
| 00bb45d1 c2 10 00 | RET                  | 00004309                                      | 50            | push eax                                   |            |
| 00bb45d4 CC       | 22                   | 00BB45BA                                      | FF15 BC51BB00 | <b>call</b> dword ptr ds:[<&CloseHandle>]  |            |
| 00bb45d6_cc       | 22                   | 00BB45C0                                      |               | nush EEEEEE                                |            |
|                   |                      | 00004563                                      |               | <b>a</b> ]] dward at a day [               | _          |
|                   | -                    | OORR42C2                                      | EET2 992TBR00 | call aword ptr ds:[<@GetCurrentPro         | <u>c</u>   |
|                   |                      | 00вв45с8                                      | 50            | push eax                                   |            |
|                   |                      | 00вв45с9                                      | FF15 8C51BB00 | <b>call</b> dword ptr ds:[<&waitForSingle  | c          |
|                   |                      | 00BB45CE                                      | 3300          | xor eax eax                                |            |
|                   |                      | 00004501                                      | c2 1000       | not 10                                     |            |
|                   |                      | OORR42DT                                      | CZ 1000       | ret 10                                     |            |
|                   |                      | 008845D4                                      | 00            | int3                                       |            |
## **Exercise 4**

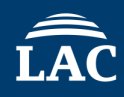

### Target Malware : Exercise4.exe

### Question3.

This diagram shows a part of malware that has been unpacked using

IDA/Ghidra. It is creating a thread using CreateThread.

How should I debug the thread that has been created?

|   | public s | start            |     |                    |
|---|----------|------------------|-----|--------------------|
|   | start pr | roc near         |     |                    |
|   | xor      | eax, eax         |     |                    |
|   | push     | eax              | ;   | lpThreadId         |
|   | push     | eax              | ;   | dwCreationFlags    |
|   | push     | eax              | ;   | lpParameter        |
|   | push     | offset sub_413CF | 8   | ; lpStartAddress   |
|   | push     | eax              | ;   | dwStackSize        |
| 2 | push     | eax              | ;   | lpThreadAttributes |
|   | call     | ds:CreateThread  |     |                    |
| 2 | push     | eax              | ;   | hObject            |
| 2 | call     | ds:CloseHandle   |     |                    |
|   | push     | ØFFFFFFFh        | ;   | dwMilliseconds     |
|   | call     | ds:GetCurrentPro | oce | 25.5               |
|   | push     | eax              | ;   | hHandle            |
| 5 | call     | ds:WaitForSingle | 0   | oject              |
| 2 | xor      | eax, eax         |     |                    |
|   | retn     | 10h              |     |                    |
|   | start er | ndp              |     |                    |

🛞 💪 😿

## Exercise 4 Question3 Answer For Ghidra

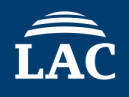

CreateThread is a function that creates a new thread. In this case, it sets the function labeled as IpStartAddress as the starting point for the execution of the new thread.

| AUDELTHERA                  | LHA.4 | XREI URIV                                      |    |
|-----------------------------|-------|------------------------------------------------|----|
|                             | entry | XREF[2]: H                                     | En |
| 00bb45a7 33 c0              | XOR   | EAX, EAX                                       |    |
| 00bb45a9 50                 | PUSH  | EAX                                            |    |
| 00bb45aa <mark>50</mark>    | PUSH  | EAX                                            |    |
| 00bb45ab 50                 | PUSH  | FAX                                            |    |
| 00bb45ac 68 f8 3c           | PUSH  | lpStartAddress_00413cf8                        |    |
| 00 dd                       |       |                                                |    |
| 00bb45b1 50                 | PUSH  | EAX                                            |    |
| 00bb45b2 50                 | PUSH  | EAX                                            |    |
| 00bb45b3 ff 15 cc           | CALL  | dword ptr [->KERNEL32.DLL::CreateThread]       |    |
| 51 bb 00                    |       |                                                |    |
| 00bb45b9 50                 | PUSH  | EAX                                            |    |
| 00bb45ba ff 15 bc           | CALL  | dword ptr [->KERNEL32.DLL::CloseHandle]        |    |
| 51 bb 00                    |       |                                                |    |
| 00bb45c0 <mark>6a ff</mark> | PUSH  | -0x1                                           |    |
| 00bb45c2 ff 15 88           | CALL  | dword ptr [->KERNEL32.DLL::GetCurrentProcess]  |    |
| 51 bb 00                    |       |                                                |    |
| 00bb45c8 50                 | PUSH  | EAX                                            |    |
| 00bb45c9 ff 15 8c           | CALL  | dword ptr [->KERNEL32.DLL::WaitForSingleObject | c] |
| 51 bb 00                    |       |                                                |    |

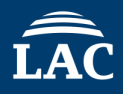

| en                          | try   | XREF[2]:                                |  |
|-----------------------------|-------|-----------------------------------------|--|
| 00bb45a7 <mark>33 c0</mark> | XOR   | EAX, EAX                                |  |
| 00bb45a9 50                 | PUSH  | EAX                                     |  |
| 00bb45aa 50                 | PUSH  | EAX                                     |  |
| 00bb45ab 50                 | DIISH | FAX                                     |  |
| 00bb45ac 68 f8 3c           | PUSH  | lpStartAddress_00413cf8                 |  |
| bb 00                       |       |                                         |  |
| 00bb45b1 50                 | PUSH  | EAX                                     |  |
| 00bb45b2 50                 | PUSH  | EAX                                     |  |
| 00bb45b3 ff 15 cc           | CALL  | dword ptr [->KERNEL32.DLL::CreateThread |  |

The address value of lpStartAddress\_ remains the same as before changing the Base Image, but when checking the destination, the updated address 00BB3CF8 is the correct value.

# Since this is the starting position of the thread, set a breakpoint at this memory address.

| ſ |          |    |    | 1p5   | tartAddress_ | 00413cf8 XREF[1]:                          |      | entry:00bb45ac(*)            |
|---|----------|----|----|-------|--------------|--------------------------------------------|------|------------------------------|
|   | 00bb3cf8 | 55 |    |       | PUSH         | EBP                                        |      |                              |
|   | UUDDOCT9 | 8b | ec |       | MOV          | EBP, ESP                                   |      |                              |
| 1 | 00bb3cfb | 83 | e4 | f8    | AND          | ESP, 0xffffff8                             |      |                              |
|   | 00bb3cfe | 81 | ec | ac    | SUB          | ESP, 0xac                                  |      |                              |
|   |          | 00 | 00 | 00    |              |                                            |      |                              |
|   | 00bb3d04 | 53 |    |       | PUSH         | EBX                                        |      |                              |
|   | 00bb3d05 | 8b | 1d | 60    | MOV          | EBX, dword ptr [->KERNEL32.DLL::GetProcess | Heap | = 000165c2                   |
|   |          | 51 | bb | 00    |              |                                            |      |                              |
|   | 00bb3d0b | 33 | c0 |       | XOR          | EAX,EAX                                    |      |                              |
|   | 00bb3d0d | 56 |    |       | PUSH         | ESI                                        |      |                              |
|   | 00bb3d0e | 57 |    |       | PUSH         | EDI                                        |      |                              |
|   | 00bb3d0f | 68 | 80 | 02    | PUSH         | 0x208                                      |      | SIZE_T dwBytes for HeapAlloc |
|   |          | 00 | 00 |       |              |                                            |      |                              |
|   | 00bb3d14 | 6a | 80 |       | PUSH         | 0x8                                        |      | DWORD dwFlags for HeapAlloc  |
|   | 00bb3d16 | 89 | 84 | 24    | MOV          | dword ptr [ESP + local_10],EAX             |      |                              |
|   |          | b8 | 00 | 00 00 |              |                                            |      |                              |
|   | 00bb3d1d | ff | d3 |       | CALL         | EBX=>KERNEL32.DLL::GetProcessHeap          |      |                              |
|   | 00bb3d1f | 8b | 35 | 58    | MOV          | ESI, dword ptr [->KERNEL32.DLL::HeapAlloc] | ]    | = 000165aa                   |

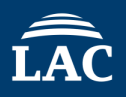

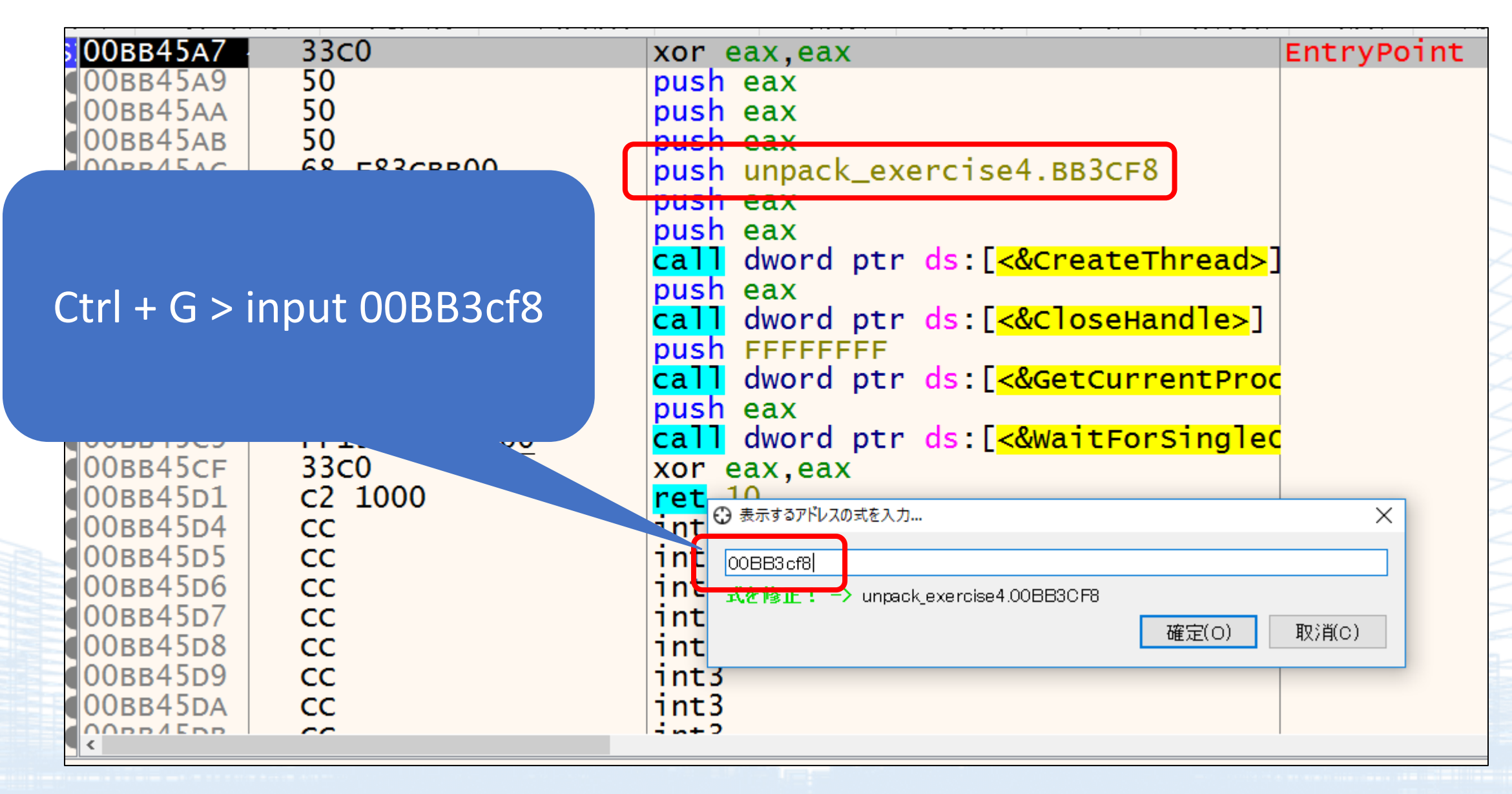

## Before executing the thread, press F9.

| 🖾 CPU 🛛 🗋 | ログ 🛛 🖺 ノート | ・ ブレークボ  | パント  | 📟 メモリ・マップ | י ב 🗐 וי |
|-----------|------------|----------|------|-----------|----------|
| Number ]  | ID I       | Entry    | TEB  | EIP       |          |
| 1 2       | 2248       | 77206020 | 0103 | c000773   | 0F7FC    |
| Main 1    | 1140 (     | 00вв45а7 | 0103 | 9000008   | B45A7    |
| 2 3       | 3608       | 772D6020 | 0103 | F000773   | OF7FC    |
| 3 5       | 5796       | 77206020 | 0104 | 2000773   | 0F7FC    |

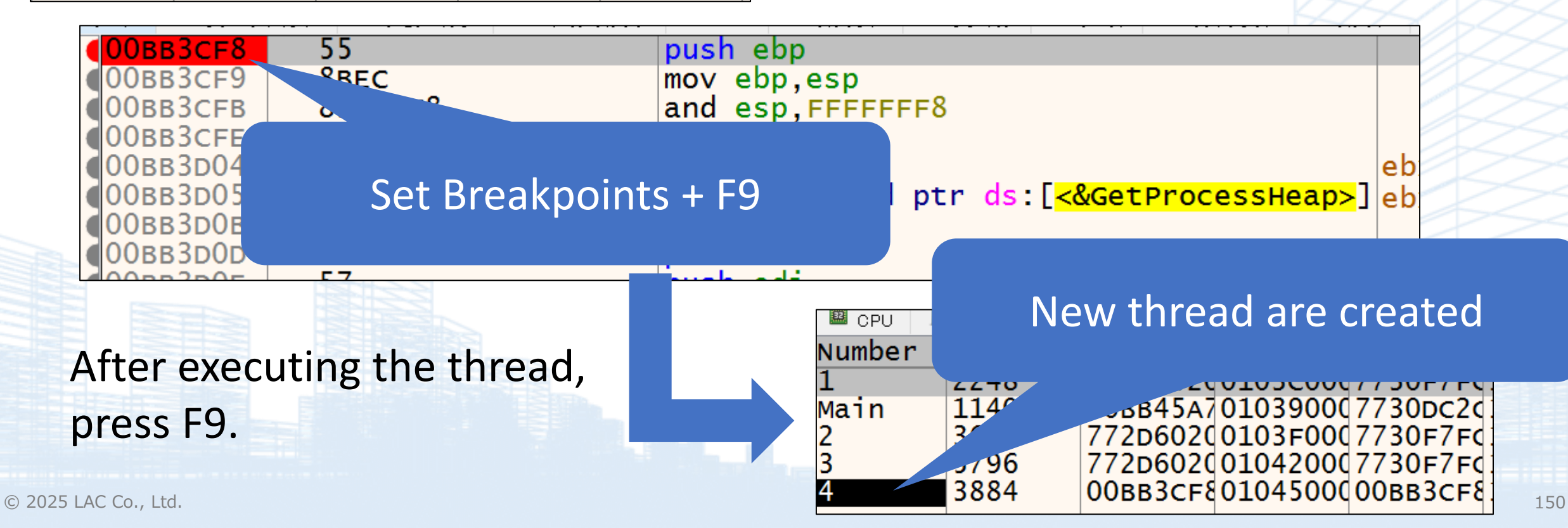

## **Exercise 4**

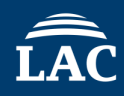

## Target Malware : Exercise4.exe (Unpacked Version)

### Question4.

© 2025 LAC Co., Ltd.

Find the MAC address related to VMware from the values written in hexadecimal, edit the rule file, and make it detectable by AntiDebugSeeker.

| 1.text:00412300 push | edi                         |      |                      |       |                                            |                             |
|----------------------|-----------------------------|------|----------------------|-------|--------------------------------------------|-----------------------------|
| toxt:00112300 push   | 6                           |      | 00bb2306 6a 08       | PUSH  | 0x8                                        | DWORD dwFlags for HeapAlloc |
| .text:00412301 push  | 0                           |      | 00bb2308 c7 45 98    | MOV   | dword ptr [EBP + local_6c],0xf01faf00      |                             |
| .text:00412303 pop   | eax                         |      | 00 af 1f f0          |       |                                            |                             |
| .text:00412304 push  | 0Ch ; dwBytes               |      | 00bb230f c7 45 9c    | MOV   | dword ptr [EBP + local_68],0x505600        |                             |
| .text:00412306 push  | 8 ; dwFlags                 |      | 00 56 50 00          |       |                                            |                             |
| .text:00412308 mov   | [ebp+var_68], 0F01FAF00h    |      | 00bb2316 c7 45 a0    | MOV   | dword ptr [EBP + local_64],0x8002700       |                             |
| .text:0041230F mov   | [ebp+var_64], 505600h       |      | 00 27 00 08          |       |                                            |                             |
| .text:00412316 mov   | [ebp+var 60], 8002700h      |      | 00bb231d C7 45 a4    | MOV   | aword ptr [EBP + local_60], 0xc2900        |                             |
| .text:0041231D mov   | [ebp+var_5C], 0C2900h       |      | 00290000             | MOM   | dword ptr [FRD + local 5cl 0v56000         |                             |
| .text:00412324 mov   | [ebp+var_58], 56900h        |      | 00 69 05 00          | 110 V | dword per [Ebr + Tocar_Se], 0x30500        |                             |
| .text:0041232B mov   | [ebp+var 54], 3FF00h        |      | 00bb232b c7 45 ac    | MOV   | dword ptr [EBP + local 58],0x3ff00         |                             |
| .text:00412332 mov   | [ebp+var_50], 1C4200h       |      | 00 ff 03 00          |       |                                            |                             |
| text:00412339 mov    | [ebp+var_4C] 163E00h        |      | 00bb2332 c7 45 b0    | MOV   | dword ptr [EBP + local_54],0x1c4200        |                             |
| text:00412330 mov    | [ebptvar_20]_38122404b      |      | 00 42 1c 00          |       |                                            |                             |
| .text:00412347 mov   | [cbp+var_20], 0012240411    |      | 00bb2339 c7 45 b4    | MOV   | dword ptr [EBP + local_50],0x163e00        |                             |
| .text:00412347 mov   | [ebp+var_ic], 355A6266n     |      | 00 3e 16 00          |       |                                            |                             |
| .text:0041234E mov   | byte ptr [ebp+var_18], al   |      | 00bb2340 c7 45 e0    | MOV   | dword ptr [EBP + local_24],0x38122404      |                             |
| .text:00412351 mov   | [ebp+var_18+1], 565Eh       |      | 04 24 12 38          |       |                                            |                             |
| .text:00412357 mov   | [ebp+lpProcName], 6A517456h |      | 00bb2347 c7 45 e4    | MOV   | dword ptr [EBP + local_20],0x355a6266      |                             |
| .text:0041235E mov   | [ebp+var_C], 32h ; '2'      |      | 66 62 58 35          | MOLT  | hute star (EDD ) local 1-1 DI              |                             |
| .text:00412362 call  | ds:GetProcessHeap           |      | 00bb2342 66 45 26    | MOV   | word ptr [EBP + local_ic],AL               |                             |
| .text:00412368 push  | eax ; hHeap                 |      | e9 5e 56             | 110 V | word per [EBF + rocal_rotoxi],0x3036       |                             |
| .text:00412369 call  | ds:HeapAlloc                |      | 00bb2357 c7 45 f0    | MOV   | dword ptr [EBP + local 141.0x6a517456      |                             |
| .text:0041236F mov   | ecx, eax                    |      | 56 74 51 6a          |       |                                            |                             |
| .text:00412371 xor   | eax, eax                    |      | 00bb235e c6 45 f4 32 | MOV   | byte ptr [EBP + local_10],0x32             |                             |
| .text:00412373 mov   | edi, ecx                    |      | 00bb2362 ff 15 60    | CALL  | dword ptr [->KERNEL32.DLL::GetProcessHeap] | = 000165c2                  |
| text:00412375 mov    | [ebp+lpLibEileName], ecx    | 1000 | 51 bb 00             |       |                                            |                             |
| text:00412378 stord  | [cop.speroratemone]) cex    |      | 00bb2368 50          | PUSH  | EAX                                        | HANDLE hHeap for HeapAlloc  |
| text:00412378 stosd  |                             |      | 00bb2369 ff 15 58    | CALL  | dword ptr [->KERNEL32.DLL::HeapAlloc]      | = 000165aa                  |

## Exercise 4 Question4 Answer For Ghidra

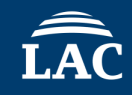

|   | 00bb2308 | c7         | 45 | 98 |    | MOV  | <pre>dword ptr [EBP + local_6c],0xf01faf00</pre> |
|---|----------|------------|----|----|----|------|--------------------------------------------------|
|   |          | 00         | af | 1f | fO |      |                                                  |
|   | 00bb230f | <b>c</b> 7 | 45 | 9c |    | MOV  | dword ptr [EBP + local_8],0x505600               |
|   |          | 00         | 56 | 50 | 00 |      |                                                  |
|   | 00bb2316 | c7         | 45 | a0 |    | MOV  | dword ptr [EBP + local_64],0x8002700             |
|   |          | 00         | 27 | 00 | 80 |      |                                                  |
|   | 00bb231d | c7         | 45 | a4 |    | MOV  | dword ptr [EBP + local_0],0xc2900                |
|   |          | 00         | 29 | 0c | 00 |      |                                                  |
|   | 00bb2324 | c7         | 45 | a8 |    | MOV  | dword ptr [EBP + local_c],0x56900                |
|   |          | 00         | 69 | 05 | 00 |      |                                                  |
|   | 00bb232b | c7         | 45 | ac |    | MOV  | dword ptr [EBP + local_58],0x3ff00               |
|   |          | 00         | ff | 03 | 00 |      |                                                  |
|   | 00bb2332 | c7         | 45 | b0 |    | MOV  | dword ptr [EBP + local_54],0x1c4200              |
|   |          | 00         | 42 | 1c | 00 |      |                                                  |
|   | 00bb2339 | c7         | 45 | b4 |    | MOV  | dword ptr [EBP + local_50],0x163e00              |
|   |          | 00         | 3e | 16 | 00 |      |                                                  |
|   | 00bb2340 | c7         | 45 | e0 |    | MOV  | dword ptr [EBP + local_24],0x38122404            |
|   |          | 04         | 24 | 12 | 38 |      |                                                  |
|   | 00bb2347 | c7         | 45 | e4 |    | MOV  | dword ptr [EBP + local_20],0x355a6266            |
|   |          | 66         | 62 | 5a | 35 |      |                                                  |
|   | 00bb234e | 88         | 45 | e8 |    | MOV  | byte ptr [EBP + local_1c],AL                     |
|   | 00bb2351 | 66         | c7 | 45 |    | MOV  | word ptr [EBP + local_1c+0x1],0x565e             |
|   |          | e9         | 5e | 56 |    |      |                                                  |
|   | 00bb2357 | c7         | 45 | fO |    | MOV  | dword ptr [EBP + local_14],0x6a517456            |
|   |          | 56         | 74 | 51 | 6a |      |                                                  |
|   | 00bb235e | c6         | 45 | f4 | 32 | MOV  | byte ptr [EBP + local_10],0x32                   |
|   | 00bb2362 | ff         | 15 | 60 |    | CALL | dword ptr [->KERNEL32.DLL::GetProcessHeap]       |
| _ |          | 51         | bb | 00 |    |      |                                                  |
|   |          |            |    |    |    |      |                                                  |

The three hexadecimal values are related to VMware's MAC address, and are being used to check if the analysis environment is a virtual machine.

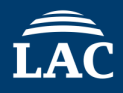

## Define the three values in the anti\_debug\_Ghidra.config

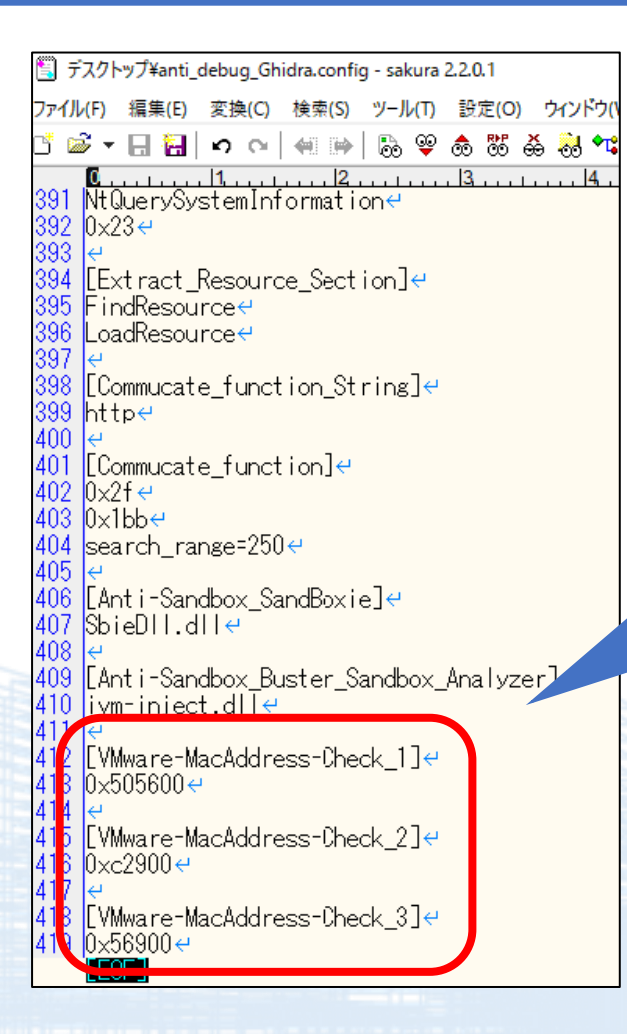

Be aware that the hexadecimal notation differs between IDA and Ghidra. In the case of Ghidra, you need to prepend 0x to the value.

© 2025 LAC Co., Ltd.

### Edit anti\_debug\_techniques\_descriptions\_Ghidra.json.

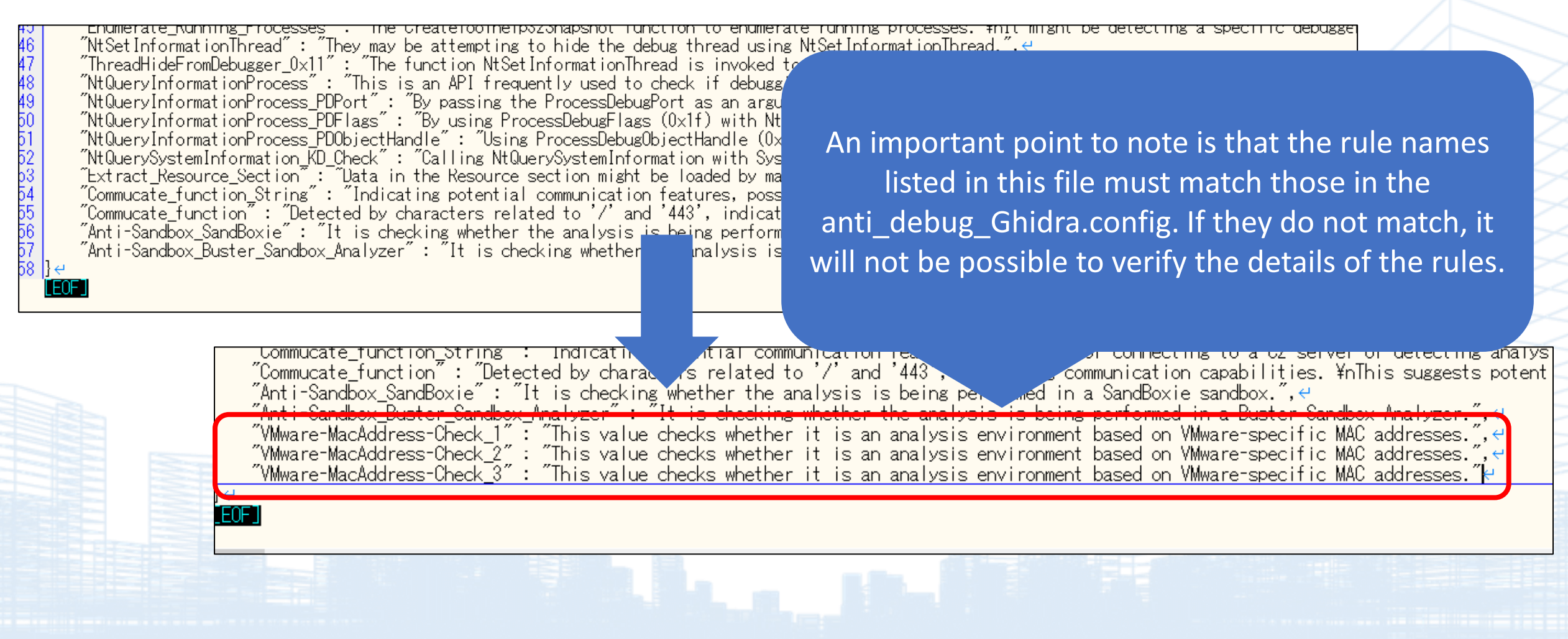

#### AntiDebugSeekerPlugin [CodeBrowser(3): jsac2025:/gootkit\_005D0000.bin]

| Edit Help                                                                                                    |                      |                                      |                        |
|----------------------------------------------------------------------------------------------------|----------------------|--------------------------------------|------------------------|
| 🐕 AntiDebugSeeker Plugin                                                                                                    |                      |                                      |                        |
|                                                                                                    | Start Analyze        | Display only the detection years its | Detected Exection List |
|                                                                                                    | Start Analyze        | Display only the detection results   | Detected Function List |
| Found Single keyword Rule 'Sleep Check Sleep' at 00ba2231 in function lpStartAddress_0040216e                                                                                                    |                      |                                      |                        |
| Found Single keyword Rule 'Sleep Check Sleep' at 00ba2253 in function lpStartAddress_0040216e                                                                                                    |                      |                                      |                        |
| Found Single keyword Rule 'Sleep Check Sleep' at 00ba30ae in function lpStartAddress_00402ecf                                                                                                    |                      |                                      |                        |
| Found Single keyword Rule 'Sleep Check Sleep' at 00ba32a7 in function lpStartAddress_004030b6                                                                                                    |                      |                                      |                        |
| Found Single keyword Rule 'Sleep Check Sleep' at 00ba3445 in function FUN_00ba3269                                                                                                    |                      |                                      |                        |
| round Single keyword Rule 'Sleep Check Sleep' at UDBa646 in function FUN_OUD66/Fd                                                                                                    |                      |                                      |                        |
| Found Single keyword Rule Sleep Check Sleep at Obb/446 in function FOR_ODB663                                                                                                    |                      |                                      |                        |
| Found single keyword Rule 'sleep Check sleep' at 00ba7639 in function InStartAddaes 0040769b                                                                                                    |                      |                                      |                        |
| Found Single keyword Rule Siesp Check Sleep at Obba7085 in function ipStartAudress_00407055                                                                                                    |                      |                                      |                        |
| Found Single keyword Rule Siep Check Siep? at ObarSd in function ipstartsaufssa_00407744                                                                                                    |                      |                                      |                        |
| Found Single keyword Dule 'Sleep Check Sleep' at ObaSS41 in function FUN Oba237d                                                                                                    |                      |                                      |                        |
| Found Single keyword hule 'Sleen Check Sleen' at Obassou in function InStartladges Obdossed                                                                                                    |                      |                                      |                        |
| Found Single keyword Rule 'Sleep Check Sleep' at 00ba957a in function inStartAddress 0040956f                                                                                                    |                      |                                      |                        |
| Found Single keyword Rule 'Sleep Check Sleep' at 00bad1f4 in function FUN 00badeb                                                                                                    |                      |                                      |                        |
| Found Single keyword Rule 'Sleep Check Sleep' at 00bb16cb in function FUN 00bb1690                                                                                                    |                      |                                      |                        |
| Found Single keyword Rule 'Sleep Check Sleep' at 00bb1db5 in function lpStartAddress 00411da8                                                                                                    |                      |                                      |                        |
| Found Single keyword Rule 'Sleep Check Sleep' at 00bb1f06 in function lpStartAddress 00411dd1                                                                                                    |                      |                                      |                        |
| Found Single keyword Rule 'Sleep Check Sleep' at 00bb2133 in function lpStartAddress 00411dd1                                                                                                    |                      |                                      |                        |
| Found Single keyword Rule 'Sleep Check Sleep' at 00bb256c in function FUN 00bb24c9                                                                                                    |                      |                                      |                        |
| Found Single keyword Rule 'Sleep Check Sleep' at 00bb5170 in function Unknown Function                                                                                                    |                      |                                      |                        |
| Keyword group Opened Exclusively Check found starting at: 00ba82b1 in direct search. In function                                                                                                    | FUN 00ba8295         |                                      |                        |
| Detected Second Keyword is 00ba82bd                                                                                                    |                      |                                      |                        |
| Keyword group Opened_Exclusively_Check found starting at: 00ba9a3f in direct search. In function                                                                                                    | FUN_00ba9a17         |                                      |                        |
| Detected Second Keyword is 00ba9a45                                                                                                    |                      |                                      |                        |
| Keyword group Opened_Exclusively_Check found starting at: OOba9cac in direct search. In function                                                                                                    | FUN_00ba9afb         |                                      |                        |
| Detected Second Keyword is 00ba9cb2                                                                                                    |                      |                                      |                        |
| Keyword group Opened_Exclusively_Check found starting at: 00bae151 in direct search. In function                                                                                                    | FUN_00bae0cf         |                                      |                        |
| Detected Second Keyword is 00bae159                                                                                                    |                      |                                      |                        |
| Keyword group Memory_EXECUTE_READWRITE_1 found starting at: OOba3a0e in direct search. In function                                                                                                    | on FUN_00ba39de      |                                      |                        |
| Detected Second Keyword is 00ba3a10                                                                                                    |                      |                                      |                        |
| Detected Third Keyword is 00ba3a19                                                                                                    |                      |                                      |                        |
| Keyword group Memory_EXECUTE_READWRITE_2 found starting at: 00bac122 in direct search. In function                                                                                                    | on FUN_00babbc2      |                                      |                        |
| Detected Second Keyword is Obbacl29                                                                                                    |                      |                                      |                        |
| Reyword group Memory_EXECUTE_READWRITE_2 found starting at: 00bac187 in direct search. In function                                                                                                    | on FUN_00babbc2      |                                      |                        |
| Detected Second Keyword 19 UUDac191                                                                                                    | FIN OOb-bb-O         |                                      |                        |
| Repeated Second Memory Exclusion in Observations at the second starting at observation of the second second s | on FUN_UUDabbc2      |                                      |                        |
| Detected Second ReyMord 15 UDDacage<br>Variant group Menowy EVICTIE DETENDITE 2 found starting at: Otherdaf in direct search. In function                                                                                                    | on FIN OObabba?      |                                      |                        |
| Network group memory is Obsolf.                                                                                                    | on row_oobabbcz      |                                      |                        |
| Detected scould report is objective found starting at 00hac583 in direct search. In functive                                                                                                    | on FIIN 00babbc2     |                                      |                        |
| Report group memory_international state in a conductor in direct state. In function                                                                                                    | on row_oppapper      |                                      |                        |
| Keyword group Enumerate Running Processes found starting at: 00bble6c in direct search. In funct:                                                                                                    | ion lpStartAddress 0 | 0411dd1                              |                        |
| Detected Second Keyword is 00ble8c                                                                                                    | Tour Theorem and the |                                      |                        |
| Keyword group Enumerate Running Processes found starting at: 00bb1f27 in direct search. In funct:                                                                                                    | ion lpStartAddress 0 | 0411dd1                              |                        |
| Detected Second Keyword is 00bb1fb4                                                                                                    | ·                    |                                      |                        |
| Keyword group Enumerate_Running_Processes found starting at: 00bb5100 in direct search. In funct:                                                                                                    | ion Unknown_Function |                                      |                        |
|                                                                                                    |                      |                                      |                        |
| Found Single keyword Rule 'VMware-MacAddress-Check_1 0x505600' at 00bb230f in function FUN_00bb23                                                                                                    | 2f4                  |                                      |                        |
| Found Single keyword Rule 'VMware-MacAddress-Check_2 0xc2900' at 00bb231d in function FUN_00bb22f                                                                                                    | £4                   |                                      |                        |
| Found Single keyword Rule 'VMware-MacAddress-Check_3 0x56900' at 00bb2324 in function FUN_00bb22f                                                                                                    | f4                   |                                      |                        |
|                                                                                                    |                      |                                      |                        |

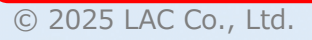

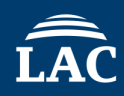

| 🖉 AntiDebugSeekerPlugin                       |                                               |                     |                                                  |        |
|-----------------------------------------------|-----------------------------------------------|---------------------|--------------------------------------------------|--------|
| Sta                                           | rt Analyze Display only the detection results | ected Function List |                                                  |        |
| FUN_00ba9d1f                                  |                                               |                     |                                                  |        |
| CloseHandle : 00ba9db4                        |                                               |                     |                                                  |        |
| FUN_00baa7ee                                  |                                               |                     |                                                  |        |
| CloseHandle : 00baaac0                        |                                               |                     |                                                  |        |
|                                               |                                               |                     |                                                  |        |
| Closenhale: 00Dabl4                           |                                               |                     |                                                  |        |
| Classwork at 00bc7c7                          |                                               |                     |                                                  |        |
| Closenance: oubac/e/                          |                                               |                     |                                                  |        |
| ClaseBandla • Oblacc70                        |                                               |                     |                                                  |        |
| CloseHandle : Objacc/9                        |                                               |                     |                                                  |        |
| TIN Obad287                                   |                                               |                     |                                                  |        |
| CloseBandle • 00bad5a0                        |                                               |                     |                                                  |        |
| CloseHandle : 00bad5c3                        | 00 af 1f f0                                   |                     |                                                  | ~      |
|                                               |                                               | VMware-MacAddre     | ss-Check 1                                       |        |
| CloseHandle : 00bae19f                        |                                               | vindic Hadridaic    | bo oncox_1                                       |        |
| Opened Exclusively Check : 00bae151           | 00bb230f c7 45 9c                             | MOV                 | dword ptr [EBP + local_68],0x505600              |        |
| Unknown Function                              | 00 56 50 00                                   |                     |                                                  |        |
| CloseHandle : 00bb5208                        |                                               |                     |                                                  |        |
| CloseHandle : 00bb5170                        |                                               | This value chec     | ks whether it is an analysis environment based 👘 |        |
| Time Check 1 GetTickCount : 00bb5208          | 00bb2316 c7 45 a0                             | MOV                 | dword ntr [FBP + local 641 0x8002700             | ~      |
| Sleep Check Sleep : 00bb5170                  | 00002310 C/ 43 80                             | 110 V               | dword ber [EDF + IOCar_04], 0x0002/00            |        |
| Enumerate_Running_Processes : 00bb5100        | 00 27 00 08                                   |                     |                                                  | ×      |
| FUN_00ba1000                                  |                                               | When Maaldana       | an Chaola 2                                      |        |
| CloseHandle : 00ba113e                        |                                               | VMware-MacAddre     | ss-cneck_z                                       | <      |
| Sleep Check Sleep : 00ba113e                  | 00bb231d c7 45 a4                             | MOV                 | dword ptr [EBP + local 60],0xc2900               |        |
| FUN_00ba67fd                                  | 00.00.00.00                                   |                     |                                                  | $\leq$ |
| CloseHandle : 00ba6846                        | 00 29 00 00                                   |                     |                                                  |        |
| Sleep Check Sleep : 00ba6846                  |                                               | This value chec     | ks whether it is an analysis environment based   | $\leq$ |
| FUN_00ba837d                                  |                                               | Weelder Meelder     | an Chaola 2                                      |        |
| CloseHandle : 00ba85ca                        |                                               | vmware-MacAddre     | ss-uneck_s                                       |        |
| Sleep Check Sleep : 00ba85ca                  | 00bb2324 c7 45 a8                             | MOV                 | dword ptr [EBP + local 5c],0x56900               |        |
| 1pStartAddress_004088e4                       | 00.00.00.00                                   |                     |                                                  |        |
| CloseHandle : 00ba890a                        | 00 69 05 00                                   |                     |                                                  |        |
| Sleep Check Sleep : 000a890a                  |                                               | This value chec     | ks whether it is an analysis environment based   |        |
|                                               |                                               | WOTT                |                                                  |        |
| Closenance: CoopleCb                          | 00002320 C7 45 aC                             | MOV                 | dword ptr [EBP + local_58],0x31100               |        |
|                                               | 5                                             |                     | 55 55                                            |        |
| CloseHandle - 00b1db5                         |                                               |                     | 55 55 25                                         |        |
| Sleen Check Sleen - Olbhidh5                  |                                               |                     | 25 5 1 2 3 2                                     |        |
|                                               |                                               |                     | SZ PORTS AND                                     |        |
| CloseHandle : 00bb256c                        |                                               |                     |                                                  |        |
| Sleep Check Sleep : 00bb256c                  |                                               |                     |                                                  |        |
| FUN 00bb22f4                                  |                                               |                     |                                                  |        |
| CloseHandle : 00bb230f                        |                                               |                     |                                                  |        |
| CloseHandle : 00bb231d                        |                                               |                     |                                                  |        |
| Closenandie : 000D2524                        |                                               |                     |                                                  |        |
| VMware-MacAddress-Check_1 0x505600 : 00bb230f |                                               |                     |                                                  |        |
| VMware-MacAddress-Check_2 0xc2900 : 00bb231d  |                                               |                     |                                                  |        |
| VMware-MacAddress-Check_3 0x56900 : 00bb2324  |                                               |                     |                                                  |        |
|                                               |                                               |                     |                                                  |        |

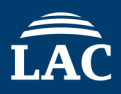

## Target Malware : Exercise4.exe (Unpacked Version)

## Question5.

What is this code doing,

and how can the results of its execution be debugged?

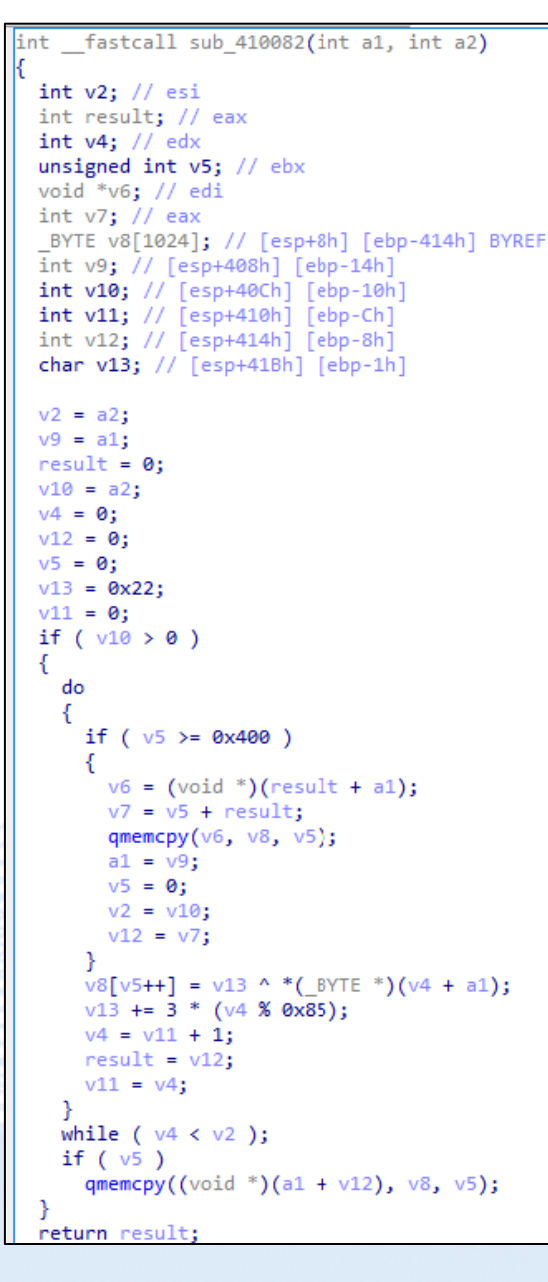

## Exercise 4 Question5 Answer For Ghidra

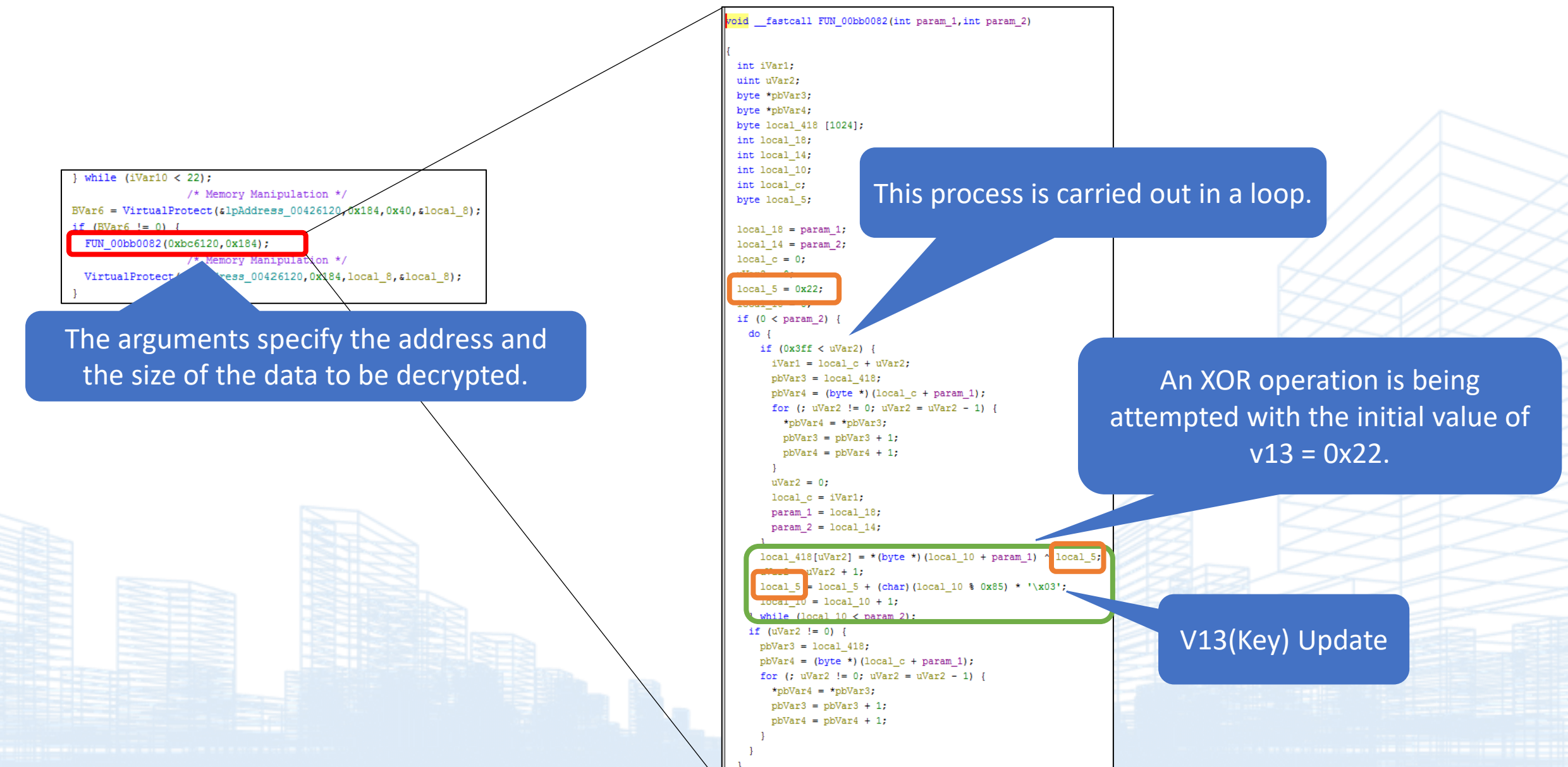

• Behavior of a Function That Decrypts Using XOR

| 🔛 CPU 🛛 🗋 🖸                                                        | 1ヴ 📄 ノート 🔹 ブレークポイント                                                                                                    | 🎟 メモリ・マップ 🛛 🗐 コール・スタック 🗠 SI                                                                                                    | EH 🛛 スクリプト 🔮 シンボル 🗘 ソース 🖉 リファレンス 🛸 スレッド 📥 ハンドル                                                                                                    | 🐔 Trace 📙 Strings                                                                                                    |                                                                                                    |                                                                                                    |                                                                                                    |
|--------------------------------------------------------------------|----------------------------------------------------------------------------------------------------|----------------------------------------------------------------------------------------------------|----------------------------------------------------------------------------------------------------|----------------------------------------------------------------------------------------------------|----------------------------------------------------------------------------------------------------|----------------------------------------------------------------------------------------------------|----------------------------------------------------------------------------------------------------|
|                                                                    |                                                                                                    | 8945 F8<br>840404                                                                                                    | mov dword ptr ss: ebp-8, eax                                                                                                    | edy+ecy*1."0G/VXA -"                                                                                                    | ^                                                                                                    |                                                                                                    | Hide FPU                                                                                                |
| EIP                                                                | 00000000000000000000000000000000000000                                                                                             | BF 85000000<br>3245 FF<br>88841D ECEREFE<br>88821D ECEREFE<br>88821D ECEREFE<br>88821D ECEREFE                                                 | <pre>mov edi,05 xor al,byte ptr ss:[ebp-1] mov evidation mov evidation m</pre> |                                                                                                    | ED>                                                                                                    | 0000004F<br>00000000<br>00BC6120<br>00000000<br>02A2FA70                                                           | '0'<br>"OG\vXA"                                                                                         |
|                                                                    | <pre>00BB00E1<br/>00BB00E2<br/>00BB00E4<br/>00BB00E6<br/>00BB00E8</pre>                                                            | 43<br>F7FF<br>8AC2<br>B2 01<br>F6EA                                                                                                    |                                                                                                    |                                                                                                    | ESF<br>ESI<br>EDI                                                                                                    | 02A2F650<br>00000184<br>00000085                                                                                   | L'5'                                                                                                    |
|                                                                    | <pre>00BB00EA<br/>00BB00ED<br/>00BB00F0<br/>00BB00F1<br/>00BB00F4<br/>00BB00F7</pre>                                               | 8855<br>0045<br>42<br>8845<br>8955<br>38D6                                                                                                    | rstood that the memory at ebp-1 (<br>th the data to be decrypted, al = 4                                                                                                    | ( <mark>22</mark> ) is XORed<br>F ('O').                                                                                                    | EFL<br>ZF<br>OF<br>CF                                                                                                    | AGS 00000287<br>0 <u>PF</u> 1 AF 0<br>0 <u>SF</u> 1 DF 0<br>1 TF 0 IF 1                                            | exer erser_unpacket                                                                                     |
|                                                                    | 00BB00F9<br>00BB00FB<br>00BB00FD                                                                                                   | <ul> <li>7C AF</li> <li>85DB</li> <li>74 0E</li> </ul>                                                                                         |                                                                                                    |                                                                                                    | Las                                                                                                    | tError 00000000<br>tStatus C0000023                                                                                | (ERROR_SUCCESS)<br>(STATUS_BUFFER_TO                                                                    |
|                                                                    | 00BB00FF<br>00BB0101<br>00BB0107<br>00BB0109                                                                                       | 8BF8<br>8DB5 ECFBFFFF<br>03F9<br>8BCB                                                                                                    | <pre>mov edi,eax lea esi,dword ptr ss:[ebp-414] add edi,ecx mov ecx,ebx</pre>                                                                                                    | ecx:"OG\vXA"<br>ecx:"OG\vXA"                                                                                                    | GS<br>ES<br>CS                                                                                                    | 002B FS 0053<br>002B DS 002B<br>0023 <u>SS</u> 002B                                                                |                                                                                                    |
|                                                                    | 00BB010B<br>00BB010D<br>00BB010E<br>00BB010F                                                                                       | F3:A4<br>5F<br>5E<br>5B                                                                                                    | pop edi<br>pop esi<br>pop ebx                                                                                                    |                                                                                                    | ST(<br>ST(                                                                                                    | (0) 000000000000<br>1) 000000000000000000000                                                                       | 0000000 x87r0 Empt<br>0000000 x87r1 Empt                                                                |
|                                                                    | 00BB0110<br>00BB0112<br>00BB0113<br>00BB0114                                                                                       | 8BE5<br>5D<br>C3<br>53                                                                                                    | mov esp,ebp<br>pop ebp<br>ret<br>push ebx                                                                                                    |                                                                                                    | 1:<br>2:<br>3:<br>4:                                                                                                    | [esp+4] 73E2A3D0<br>[esp+8] 00BC6120<br>[esp+C] 00000E88<br>[esp+10] 0000007F                                      | <pre><kernel32.virtuali 0000007f<="" 00000e88="" exercise4_unpacke="" pre=""></kernel32.virtuali></pre> |
| al=4F 'O'<br>byte ptr                                              | ss:[ebp-1]=[02A2FA6                                                                                                    | F]=22 '\"'                                                                                                    |                                                                                                    |                                                                                                    | 5:                                                                                                    | [esp+14] 00F10000                                                                                                  | 00F10000                                                                                                |
| ## ダンブ1 ##<br>アドレス<br>02A2FA6F<br>02A2FA7F<br>02A2FA8F<br>02A2FA9F | ■ ダンプ 2 ■ ダンプ 3 ■ ダンプ 4<br>Hex<br>22 C8 FA A2 02 A7 3<br>00 90 9F E2 73 EF 3<br>70 3F 56 24 <u>35 47 4</u><br>53 00 00 00 00 00 00 | ## ダンプ 5      愛 ウォッチ 1 [x=] Locals     3 BA 00 68 1D F1 00 E0     C BB 00 39 35 04 4E 03     E 01 75 5C 70 16 56 75     0 00 00 2D 00 00 00 A8 | <pre></pre>                                                                                                    | 02A2FA70<br>02A2FA77<br>02A2FA77<br>02A2FA78<br>02A2FA78<br>02A2FA78<br>02A2FA78<br>02A2FA80<br>02A2FA80<br>02A2FA80<br>02A2FA80<br>02A2FA80<br>02A2FA80 | 22000184<br>22A2FAC8<br>00BA33A7<br>retur<br>00F11D68<br>L"\"C<br>00F292E0<br>SHEL<br>73E29F90<br>kerne<br>00BB3CEF<br>retur<br>4E043539<br>3524563F | n to exercise4_unpacked.0<br>:\\Users\\Win10\\Desktop\'<br>132.011"<br>!132.73E29F90<br>n to exercise4_unpacked.00 | DBA33A7 from exercise4_unpac<br>\Exercise4_unpacked.bin\""<br>DBB3CEF from exercise4_unpac              |

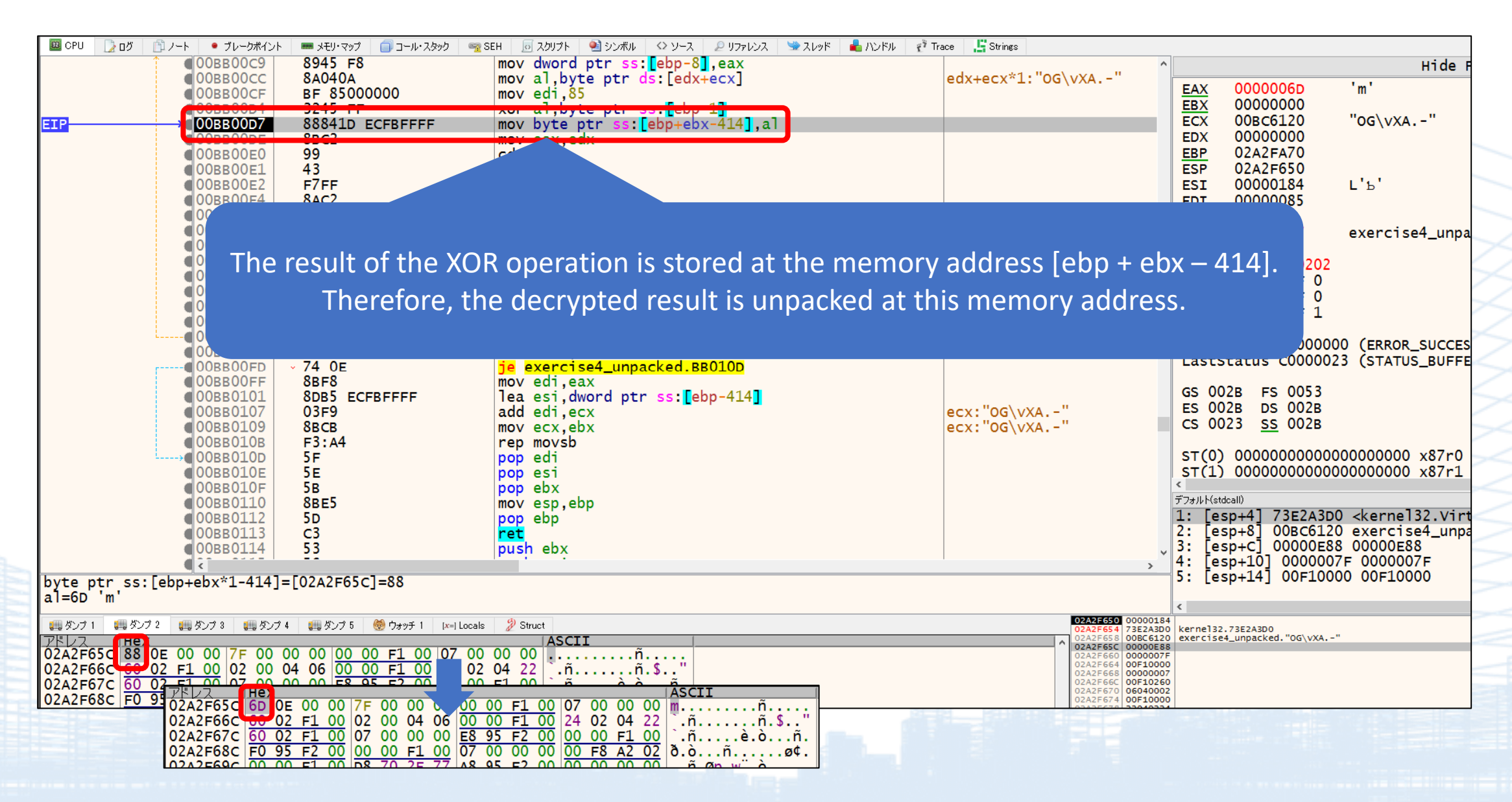

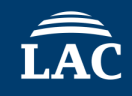

#### **Before Decryption**

#### **After Decryption**

| 02A2F65C 88 0E 00 00 7F 00 00 00 00 F1 00 07 00 00 00ñ                         | 02A2F65C 6D 65 2E 73 75 6E 62 61 6C 6C 61 73 74 2E 66 72 me.sunballast.fr |
|--------------------------------------------------------------------------------|---------------------------------------------------------------------------|
| 02A2F66C 60 02 F1 00 02 00 04 06 00 00 F1 00 24 02 04 22 .ññ.\$"               | 02A2F66C 00 00 00 00 00 00 00 00 00 00 00 00 00                           |
| 02A2F67C 60 02 F1 00 07 00 00 00 E8 95 F2 00 00 00 F1 00 `.ñè.òñ.              | 02A2F67C 6B 6F 6F 68 79 2E 74 6F 70 00 00 00 00 00 00 koohy.top           |
| 02A2F68C F0 95 F2 00 00 00 F1 00 07 00 00 00 F8 A2 02 ð.oñø¢.                  | 02A2F68C 00 00 00 00 00 00 00 00 00 00 00 00 00                           |
| 02A2F69C 00 00 F1 00 D8 70 2E 77 A8 95 F2 00 00 00 00ñ.øp.w <sup></sup> ò      | 02A2F69C 00 00 00 00 00 00 00 00 00 00 00 00 00                           |
| 02A2F6AC B7 67 2E 77 F1 B6 72 06 38 00 00 00 00 F1 00 g.wñ¶r.8ñ.               | 02A2F6AC 00 00 00 00 00 00 00 00 00 00 00 00 00                           |
| 02A2F6BC 2D 00 00 00 E1 B6 72 06 30 00 00 00 00 F1 00á¶r.0ñ.                   | 02A2F6BC 00 00 00 00 00 00 00 00 00 00 00 00 00                           |
| 02A2F6CC 25 00 00 00 D8 70 2E 77 A8 95 F2 00 00 00 00 00 %øp.w <sup>*</sup> .ò | 02A2F6CC 00 00 00 00 00 00 00 00 00 00 00 00 0                            |
| 02A2F6DC B7 67 2E 77 02 00 04 06 28 00 00 00 24 02 04 22 g.w(\$"               | 02A2F6DC 00 00 00 00 00 00 00 00 00 00 00 00 00                           |
| 02A2F6EC 19 00 00 00 02 00 04 06 E5 FD FF FF AE 04 F1 00åýÿÿ®.ñ.               | 02A2F6EC 00 00 00 00 00 00 00 00 00 00 00 00 00                           |
| 02A2F6FC 00 00 F1 00 02 00 04 06 E4 FD FF FF AC 04 F1 00ñäýÿÿ¬.ñ.              | 02A2F6FC 00 00 00 00 00 00 00 00 00 00 00 00 00                           |
| 02A2F70C 00 00 00 00 02 00 04 06 DE FF FF FF 32 00 04 36                       | 02A2F70C 00 00 00 00 00 00 00 00 00 00 00 00 0                            |
| 02A2F71C <u>A8 95 F2 00 34 F7 A2 02</u> DE FF FF FF 32 00 04 36 ".ò.4÷¢.Þÿÿÿ26 | 02A2F71C 00 00 00 00 00 00 00 00 00 00 00 00 00                           |
| 02A2F72C 07 00 00 00 32 00 04 36 DE FF FF FF 32 00 04 3626Þÿÿÿ26               | 02A2F72C 00 00 00 00 00 00 00 00 00 00 00 00 00                           |
| 02A2F73C 07 00 00 00 00 F1 00 E0 95 F2 00 32 00 04 36ñ.à.ò.26                  | 02A2F73C 00 00 00 00 00 00 00 00 00 00 00 00 00                           |
| 02A2F74C 08 00 00 00 00 00 00 00 7F 00 00 00 10 00 00 00                       | 02A2F74C 00 00 00 00 00 00 00 00 00 00 00 00 00                           |
| 02A2F75C <u>C0 00 F1 00 84 02 F1 00</u> 7F 00 00 00 10 00 00 Å.ññ              | 02A2F75C 00 00 00 00 00 00 00 00 00 00 00 00 00                           |
| 02A2F76C 00 00 F1 00 48 00 00 00 60 02 F1 00 02 00 04 06                       | 02A2F76C 00 00 00 00 00 00 00 00 00 00 00 00 00                           |
| 02A2F77C 70 00 00 00 10 00 00 00 00 00 00 00 10 01 00 00                       | 02A2F77C 00 00 00 00 00 00 00 00 00 00 00 00 00                           |
| 02A2F78C 00 00 00 00 10 00 00 00 <u>50 96 F2 00 00 00 F1 00</u> P.òñ.          | 02A2F78C 00 00 00 00 00 00 00 00 00 00 00 00 00                           |
| 02A2F79C 00 00 00 00 01 00 00 00 <u>A0 95 F2 00</u> <u>A0 95 F2 00</u> òò.     | 02A2F79C 8C 0A 00 00 73 76 63 68 6F 73 74 2E 65 78 65 00svchost.exe.      |
| 02A2F7AC 6B 01 00 50 A8 95 F2 00 A8 95 F2 00 20 96 F2 00 kP".ò.".òò.           | 02A2F7AC 00 00 00 00 00 00 00 00 00 00 00 00 00                           |

### It is also possible to decrypt the data extracted from memory using a program like Python.

#### **Before Decryption**

#### **After Decryption**

| 00000000 4F 47 0B 58 41 2E 2D 00 1A E2 C8 B4 9C 22 55 2F QG.XA箏ェ.~U/ 00000000 6D 65 2E 73 75 6E 62 61 6C 6C 61 73 74 2E 66 72                                             | me.sunballast.fr |
|----------------------------------------------------------------------------------------------------|------------------|
| 00000010 8A BA ED 23 5C 98 D7 19 5E A6 F1 3F 90 E4 3B 95 00000010 00 00 00 00 00 00 00 00 00 00                                                                           |                  |
| 00000020 99 3D DA 73 FD DE 2B BE 36 BE 39 B7 38 BC 43 CD = Us.*+t6t9+85C1 00000020 6B 6F 6F 68 79 2E 74 6F 70 00 00 00 00 00 00 00 00                                     | koohy.top        |
| 00000030 5A EA 7D 13 AC 48 E7 89 2E D6 81 2F EO 94 4B 05 Z黨.州使.∃./熹K. 00000030 00 00 00 00 00 00 00 00 00 00                                                              |                  |
| 00000040 C2 82 45 0B D4 A0 6F 41 16 EE C9 A7 88 6C 53 3D ツ・.ヤ.oA.鐱ァ・S= 00000040 00 00 00 00 00 00 00 00 00 00                                                             |                  |
| 00000050 2A 1A 0D 03 FC F8 F7 F9 FE 06 11 1F 30 44 5B 75 *•0D[u] 00000050 00 00 00 00 00 00 00 00 00 00                                                                   |                  |
| 00000060 92 B2 D5 FB 24 50 7F B1 E6 E 59 97 D8 1C 63 AD 調2.\$P.7Y鱗.c1 00000060 00 00 00 00 00 00 00 00 00 00                                                              |                  |
| 00000070 FA 4A 9D F3 4C A8 07 69 CE 36 A1 0F 80 F4 6B E5                                                                                                    |                  |
| 00000080 62 E2 65 EB 74 00 00 03 09 2 1E 2D 3F 54 6C 87                                                                                                    |                  |
| 00000090 A5 C6 EA 11 3B 68 98 CB 01 3A 76 B5 F7 3C 84 CF 二;h侏.:vオ.く・ N 00000090 00 00 00 00 00 00 00 00 00 00                                                             |                  |
| 000000A0 1D 6E C2 19 73 D0 30 93 F9 62 CE 3D AF 24 9C 17 .nº.s≥0世b标=ッ\$                                                                                                   |                  |
| 000000B0 95 16 9A 21 AB 38 C8 5B F1 8A 26 C5 67 0C B4 5F!#8 <sup>‡</sup> [• <sup>&amp;</sup> + <sup>g</sup> . <sup>I</sup> ] XOR J0000B0 00 00 00 00 00 00 00 00 00 00 00 |                  |
| 00000000 0D BE 72 29 E3 A0 60 23 E9 B2 7E 4D 1F F4 CC A7 .tr)罌`魎´M.・ァ                                                                                                    |                  |
| 000000D0 85 66 4A 31 1B 08 F8 EB E1 DA D6 D5 D7 DC E4 EF ・J1・瞽ョュラワ蔡 7 000000D0 00 00 00 00 00 00 00 00 00 00                                                              |                  |
| 000000E0 FD 0E 22 39 53 70 90 B3 D9 02 2E 5D 8F C4 FC 37 9Sp正业]焼.7                                                                                                    | •••••            |
| $000000F0$ 75 B6 FA 41 8B D8 28 7B D1 2A 86 E5 47 AC 14 7F 山前前 ( $4* \cdot Gv$ ) 000000F0 00 00 00 00 00 00 00 00 00 00                                                   | •••••            |
| 00000100 ED 5E D2 49 C3 40 C0 43 C9 52 DE DE E1 E7 F0 FC 備メIテ@タC/R <sup>**</sup> 祖・  00000100 00 00 00 00 00 00 00 00 00 00                                               | •••••            |
| 00000110 OB 1D 32 4A 65 83 A4 C8 EF $^{-9}$ 46 76 A9 DF 18 542JeZ $\frac{1}{2}$ Fv $\frac{1}{2}$ °.T                                                                      | •••••            |
| 00000120 93 D5 1A 62 AD FB 4C AO F7 51 AE 0E 71 D7 40 AC 惇.bュ新.・ョ.qラ@ヤ                                                                                                    |                  |
| 00000130 1B 8D 02 7A F5 73 F4 78 FF 89 16 A6 39 CF 68 04z •79?h.                                                                                                    | ຶ່ງ sychost av   |
| 00000140 2F 4F EA 92 4E 9D FF 38 68 B2 0A 10 64 BF F5 5C /O艫N8hイdソ・ 00000140 02 8C 0D 0A 00 00 00 00 00 00 00 00 00 00 00 00                                              | 7SVUIUSL.EX      |
| 00000150 2B FD D2 AA 85 63 44 28 0F F9 E6 D6 C9 BF B8 B4 +.メェ・D(.・ヨノックエ)                                                                                                  | e                |
| 00000160 B3 B5 BA C2 CD DB EC 00 17 31 4E 6E 91 B7 E0 0C ウオユットロ1Nh孫                                                                                                    |                  |
| 00000170 3B 6D A2 DA 15 53 94 D8 1F 69 B6 06 59 AF 08 64 ;m「レ.S蛮.iカ.Yッ.d                                                                                                  | •••••            |
| 00000180 C3 25 8A F2 デ約支                                                                                                    |                  |

#### C:¥Users¥Win10¥Desktop>python decrypt\_xor.py Usage: python script.py <binary\_file> [output\_file]

## Python code to decrypt the previously encrypted data

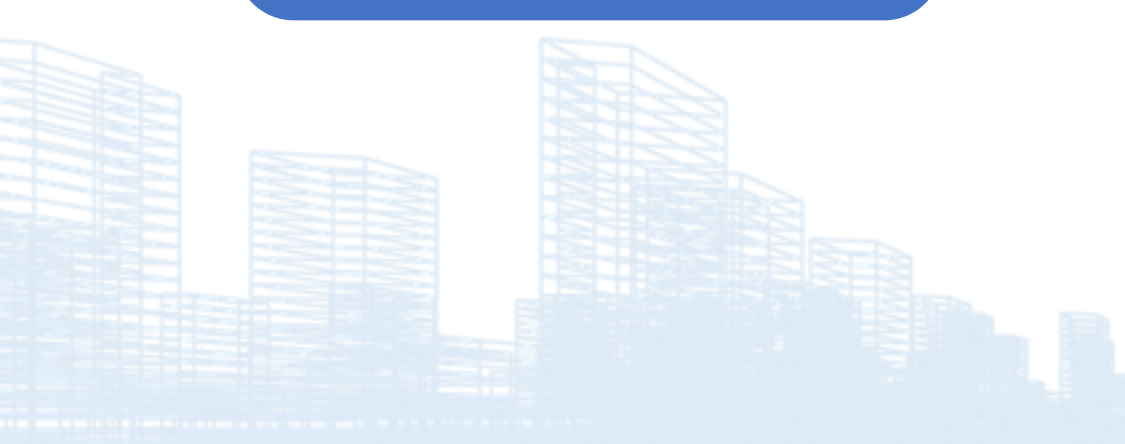

#### import sys import os

def decrypt(config): counter = 0 key = 0x22 idiv\_val = 0x85 imul\_val = 3 decrypted = []

# Process binary data
for i in config:
 dec\_val = i ^ key
 decrypted.append(chr(dec\_val))
 add\_to\_key = counter % idiv\_val
 imul\_val = 3
 add\_to\_key = imul\_val \* add\_to\_key
 key += add\_to\_key
 key = key & 0xff
 counter += 1

# Return decrypted result return "".join(decrypted)

if \_\_name\_\_ == "\_\_main\_\_":
 if len(sys.argv) < 2:
 print("Usage: python script.py <binary\_file> [output\_file]")
 sys.exit(1)

file\_path = sys.argv[1] output\_file = sys.argv[2] if len(sys.argv) >= 3 else "output.bin"

if not os.path.isfile(file\_path):
 print("Error: File not found.")
 sys.exit(1)

#### try: # Open the binary file safely in read-only binary mode with open(file\_path, "rb") as f: config = f.read()

# Decrypt data
result = decrypt(config)

# Save result to file with open(output\_file, "w", encoding="utf-8") as f: f.write(result)

print("Decrypted result:") print(result) print(f"¥nResult saved to: {output\_file}")

except Exception as e: print(f"Error: {e}")

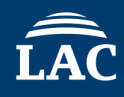

### Edit anti\_debug\_techniques\_descriptions.json.

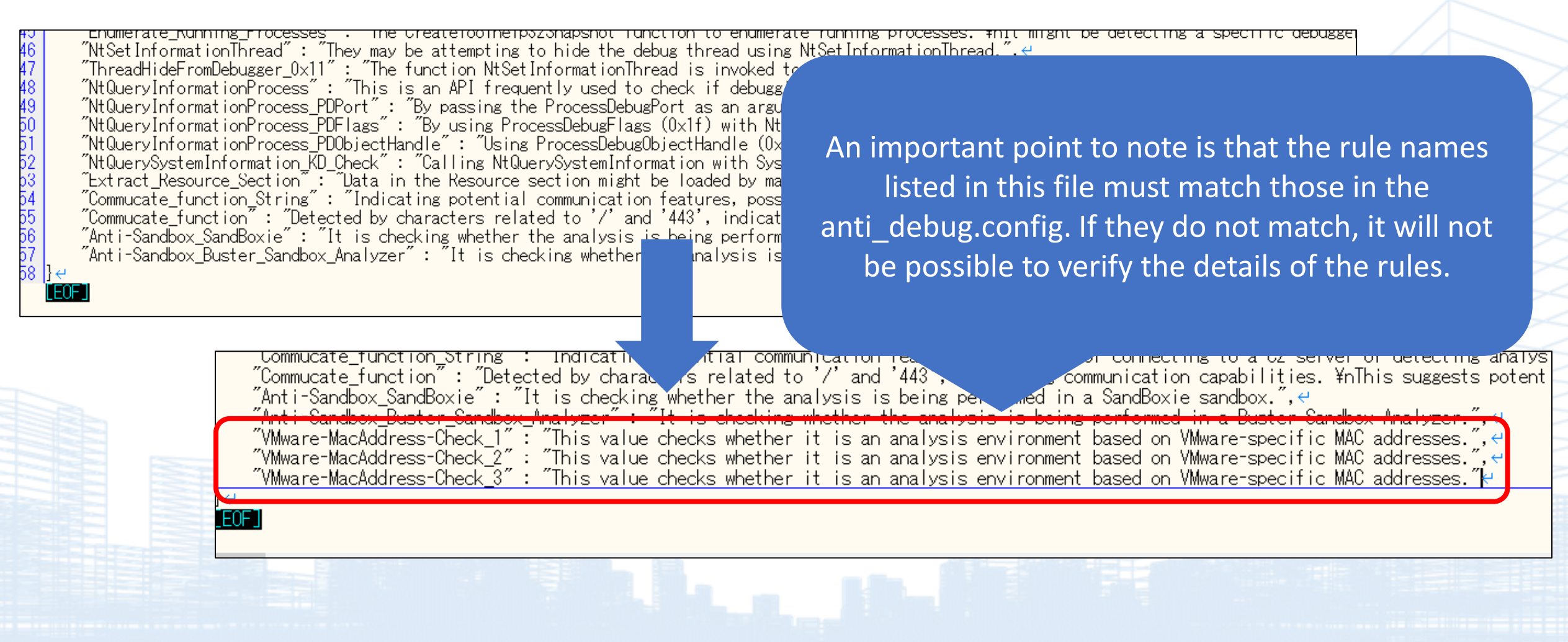

## Appendix

## An Introduction to the Basic Usage of Ghidra and x32/64dbg

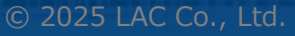

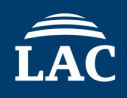

### • Display Project Window

| Tool Chest Active Project: NO ACTIVE PROJECT | T<br>Tip of the Day ×<br>Did you know<br>Did you know that you can create and edit structures from<br>the Decompiler? |  |  |
|----------------------------------------------|----------------------------------------------------------------------------------------------------|--|--|
| Filter:                                      | Show Tips on Startup?                                                                                                 |  |  |
| Tree View Table View                         |                                                                                                    |  |  |
| Running Tools: INACTIVE                      |                                                                                                    |  |  |

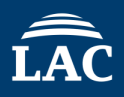

# Make Project File > New Project

| Open Pro   | ject Ct        | rl+0 |  |  |  | _ |
|------------|----------------|------|--|--|--|---|
| Close Pro  | ject Ct        | rl+W |  |  |  |   |
| Save Proj  | ect Ct         | rl+S |  |  |  |   |
| Delete Pro | oject          |      |  |  |  |   |
| Archive C  | urrent Project |      |  |  |  |   |
|            |                |      |  |  |  |   |
|            |                |      |  |  |  |   |

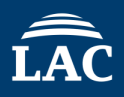

# Select Project > Non-Shared Project

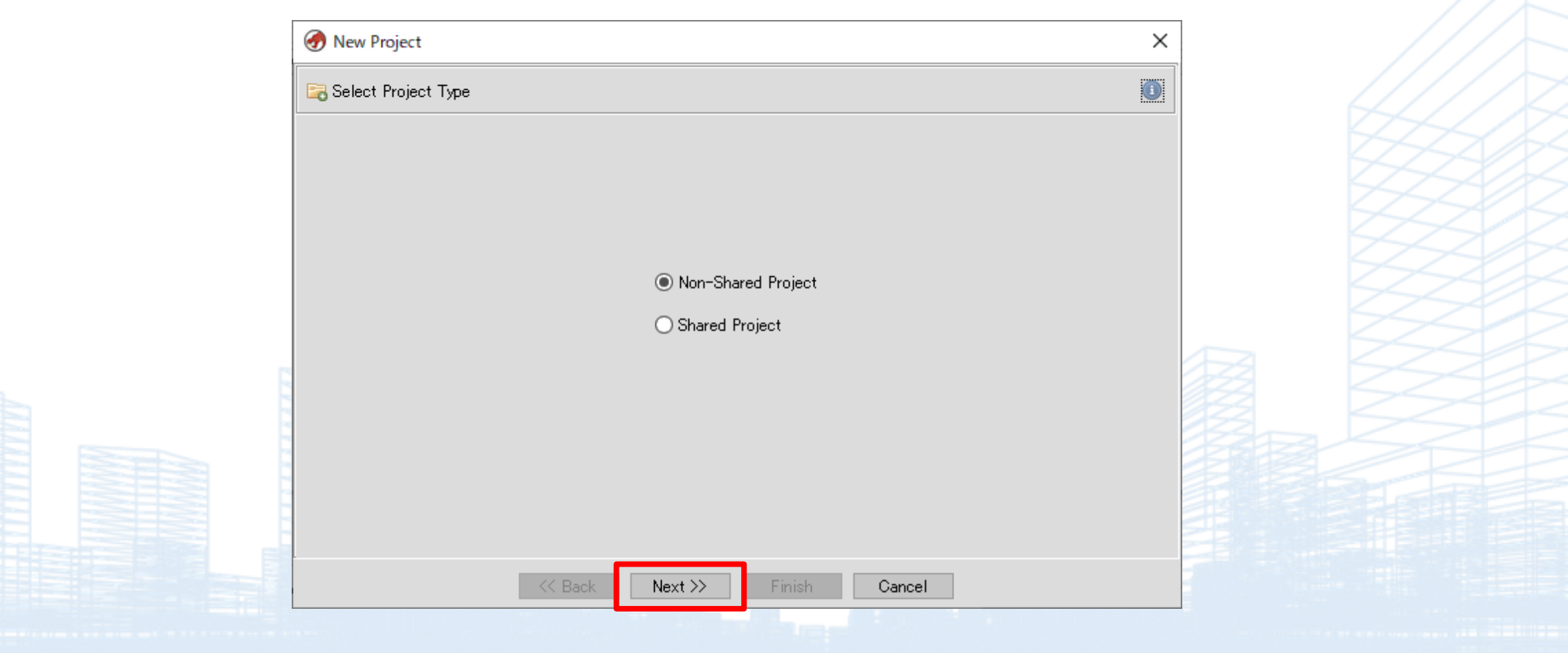

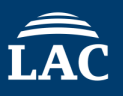

### • Select a Directory which you want to save

| Select Project Location                                                  |  |
|--------------------------------------------------------------------------|--|
|                                                                          |  |
| Project Directory: C#Users#Public#Desktop ···<br>Project Name: project01 |  |
| Kext         Finish         Cancel                                       |  |

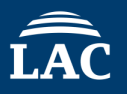

#### • Double Click the display program name.

| Ghidra: project01                                            |              |
|--------------------------------------------------------------|--------------|
| <u>File E</u> dit <u>P</u> roject <u>T</u> ools <u>H</u> elp |              |
| *2 *a *a *a *a *a *s *S                                      |              |
| Tool Chest 🚀 🏂 📢                                             |              |
| Active Project: project01                                    |              |
|                                                              | - ALL STREET |
|                                                              |              |

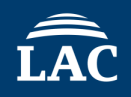

#### • Select Analyze Option

| Analyzers —  |                                                  |   | Description                                                                 |
|--------------|--------------------------------------------------|---|-----------------------------------------------------------------------------|
| Enabled      | Analyzer                                         |   | This analyzer uses external Windows function call parameter information to  |
|              | Function ID                                      | < | populate comments next to pushed parameters. In some cases, data is labeled |
|              | Function Start Pre Search                        |   | and commented as well                                                       |
|              | Function Start Search                            |   |                                                                             |
|              | Function Start Search After Code                 |   | Options                                                                     |
|              | Function Start Search After Data                 |   | No options available                                                        |
| $\checkmark$ | Non-Returning Functions - Discovered             |   |                                                                             |
|              | Non-Returning Functions - Known                  |   |                                                                             |
|              | PDB MSDIA                                        |   |                                                                             |
|              | PDB Universal                                    |   |                                                                             |
|              | Reference                                        |   |                                                                             |
|              | Scalar Operand References                        |   |                                                                             |
|              | Shared Return Calls                              |   |                                                                             |
|              | Stack                                            |   |                                                                             |
|              | Subroutine References                            |   |                                                                             |
|              | Variadic Function Signature Override (Prototype) |   |                                                                             |
|              | Windows x80 PE Exception Handling                |   |                                                                             |
|              | Windows x80 FE KTTI Analyzer                     |   |                                                                             |
| * 2          | Windows PE v86 Propagate External Parameters     |   |                                                                             |
|              | Windows Resource Reference                       |   |                                                                             |
|              | x86 Constant Beference Analyzer                  |   |                                                                             |
|              | X86 Function Callee Purge                        |   |                                                                             |
| Select       | All Deselect All Reset Save                      |   |                                                                             |

### • Code Browser

| 🐔 CodeBrowser: Project01:/notepad.exe                  |                       |              |                                 |                             |             | -                                   | - 🗆 | ×   |
|--------------------------------------------------------|-----------------------|--------------|---------------------------------|-----------------------------|-------------|-------------------------------------|-----|-----|
| File Edit Analysis Graph Navigation Search Select Tool | s Window Help         |              |                                 |                             |             |                                     |     |     |
|                                                        | JLFVB+  🍓 🛍   🖏 🕇     | n - 🚺        | ) 🖄 🔳 📴 🗣 🚠 💽 🛄 🔶 🗐             | B 🔒                         |             |                                     |     |     |
| Program Trees 🔂 🗁 🎦 🗵 Listing: r                       | ote padiexe           |              |                                 | <b>n n</b>   <u>R</u>   🛱 I | 1 💩 🗐 - 🗙   | 🔓 Decompile: e 🎸 🏭 Ro 🛛 🗋           |     | • X |
| 🖃 🦢 notepadiexe 🔥                                      | 140023bb6 cc          | 2.2          | CCh                             |                             | <u>^</u>    | 1                                   |     |     |
| Headers                                                | 140023bb7 cc          | ??           | CCh                             |                             |             | 2 void entry(void)                  |     |     |
| text                                                   | 140023bb8 cc          | 2.2          | CCh                             |                             |             | 3                                   |     |     |
| 🖻 📲 rogram                                             | 140023bb9 cc          | 22           | CCh                             |                             |             | 4 {                                 |     |     |
|                                                        | 140023bba cc          | ??           | CCh                             |                             |             | <pre>5security_init_cookie();</pre> |     |     |
| pdata Trees                                            | 140023bbb cc          | ??           | CCh                             |                             |             | 6 FUN_140023a40();                  |     |     |
| didat 🖉                                                | 140023bbc cc          | 2.2          | CCh                             |                             |             | 7 return;                           |     |     |
| - E rsrc                                               | 140023bbd cc          | ??           | CCh                             |                             |             | 8 }                                 |     |     |
| 🖳 🔄 reloc 🗸 🗸                                          | 140023bbe cc          | 2.2          | CCh                             |                             | _           | 9                                   |     |     |
| Program Tree ×                                         | 140023bbf cc          | 22           | CCh                             |                             |             |                                     |     |     |
|                                                        | **                    | ******       | **********                      | *****                       | **          |                                     |     |     |
| Symbol Iree                                            |                       |              | FUNCTION                        |                             | *           | Decomr                              | lie |     |
|                                                        |                       |              |                                 | *******                     | k :k        | Decom                               |     |     |
| API-MS-WIN-CORE-RILSUPPORI-LI-                         | 1                     |              |                                 |                             |             |                                     |     |     |
| F BtWirtuall basind                                    |                       | assume GS (  | DFFSLT = 0xff0000000            |                             |             | Mindo                               | NA/ |     |
|                                                        | undefined             | AL:1         | <return></return>               |                             |             | villuo                              | VV  |     |
| 🖕 📄 🔊 🔊 🖓 mbol Tree                                    | er                    | ntry         |                                 | XREF[4]:                    | Entry Poin  |                                     |     |     |
| i∰ <b>f</b> entry                                      |                       |              |                                 |                             | 140027348 ( |                                     |     |     |
| 🖨 📴 Functions 🛛 🚽                                      | 140023bc0 48 83 ec 28 | SUB          | RSP,0x28                        |                             |             |                                     |     |     |
| ⊞- <b>f</b> entry                                      | 140023bc4 e8 27 06    | CALL         | security_init_cookie            |                             | void _      |                                     |     |     |
|                                                        | 00 00                 |              |                                 |                             |             |                                     |     |     |
| Filter: entry                                          | 140023bc9 48 83 c4 28 | ADD          | RSP,0x28                        |                             |             |                                     |     |     |
|                                                        | 140023bcd e9 6e fe    | JMP          | FUN_140023a40                   |                             | ulonglo 📒 🚍 |                                     |     |     |
| 🗊 Data Type Manager 🛛 🔻 🗙                              | ff ff                 |              |                                 |                             | <u>-</u>    |                                     |     |     |
|                                                        |                       | - Flow Overr | ide: CALL_RETURN (CALL_TERMINA) | TOR)                        |             |                                     |     |     |
| 🛱 🙀 BuiltInTypes 🔨                                     |                       | AB 140023bd2 |                                 | XREFILL.                    | 140033e5c(  |                                     |     |     |
| AIFF-Sound                                             |                       | AD_140025002 |                                 | AKEL[1].                    | 14003363670 |                                     |     |     |
| 🔄 🔨 Data Type                                          | <u>&lt;</u>           |              |                                 |                             | 2           |                                     |     | 2   |
|                                                        | Scripting             |              |                                 |                             |             |                                     |     | 🦉 🗙 |
| Manager                                                |                       |              |                                 |                             |             |                                     |     |     |
| BitmapResource                                         |                       |              |                                 |                             |             |                                     |     |     |
| bool                                                   |                       |              | Console                         | Windo                       |             |                                     |     |     |
| byte                                                   |                       |              |                                 |                             |             |                                     |     |     |
| char V                                                 |                       |              |                                 |                             |             |                                     |     |     |
| Filter:                                                |                       |              |                                 |                             |             |                                     |     |     |
|                                                        |                       |              |                                 | 1400                        | 23bc0 entry | SUB RSP 0v22                        |     |     |
|                                                        |                       |              |                                 | 1400.                       | entry       | _ 30B Nar,0X20                      |     |     |

© 2025 LAC Co., Ltd.

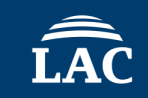

## How to Use x32/64 dbg

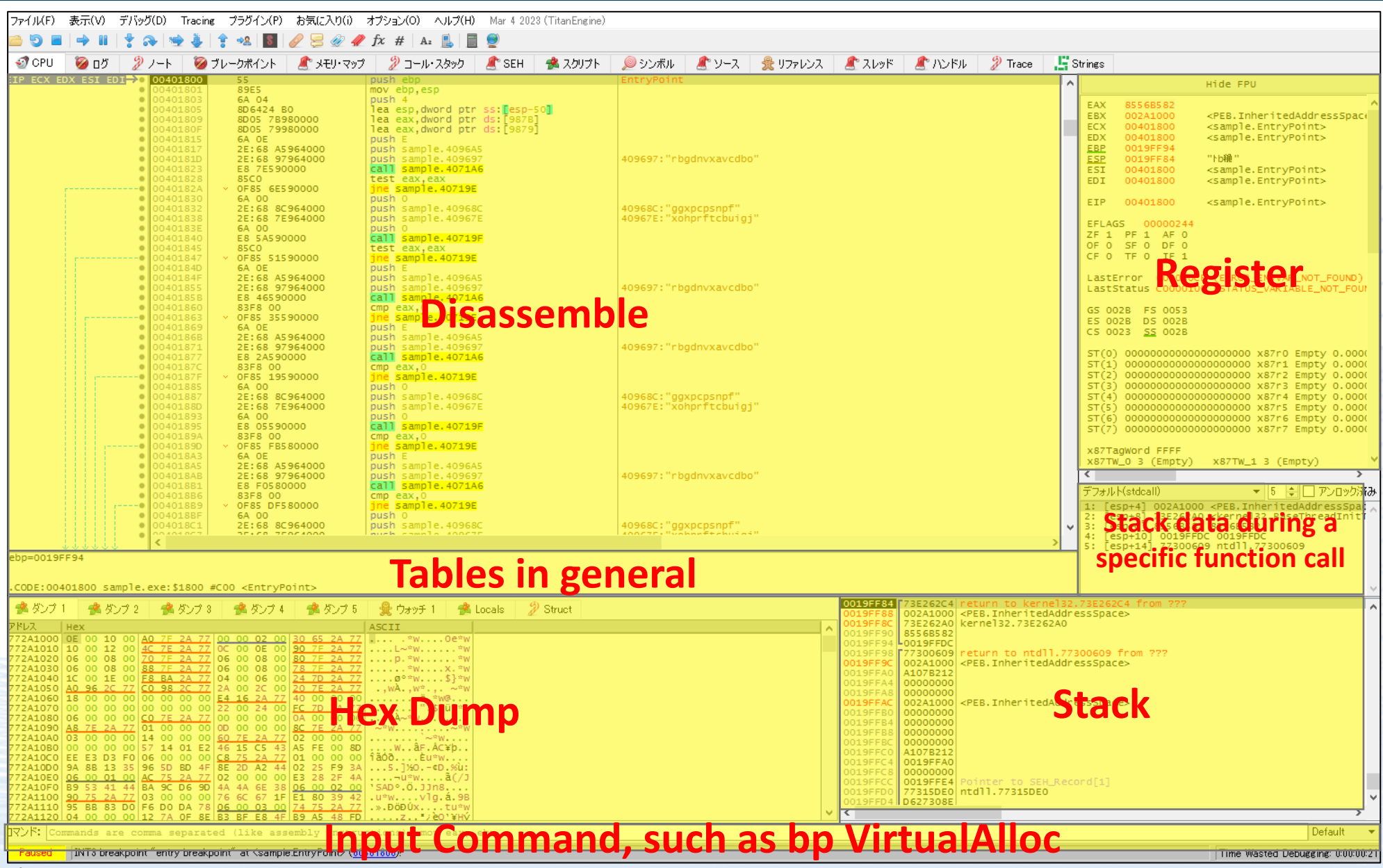

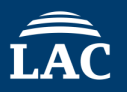

## How to Use x32/64 dbg

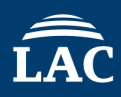

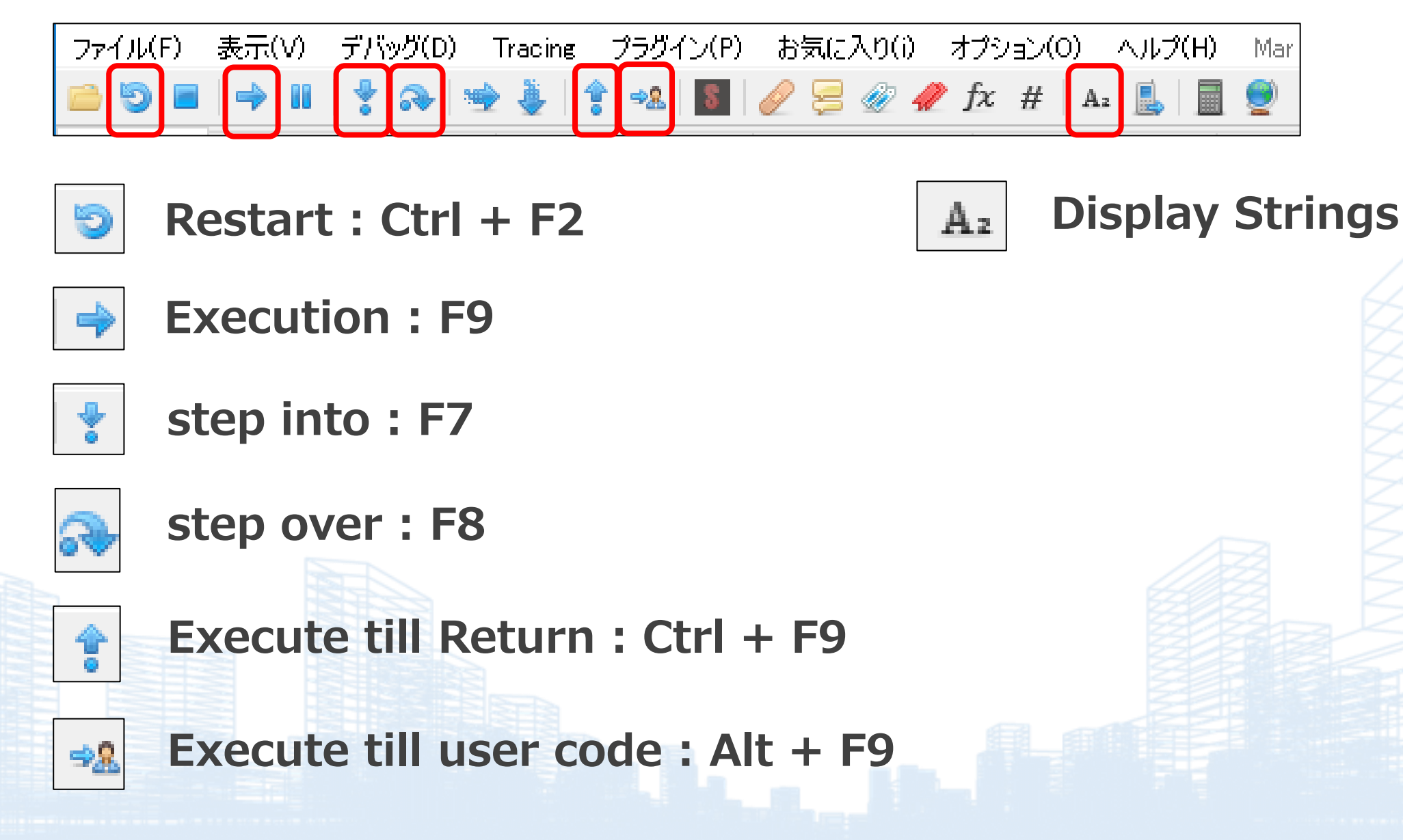

This memory map displays the memory regions currently used by the process. The main details are as follows:

- Address Range: The starting position and size of the memory.
- Purpose: The usage of the memory, such as stack, heap, code section (.text), or data section (.data).
- Protection: Access permissions such as Read (R), Write (W), and Execute (X).

| CPU    | עם 🧭      | 🐉 ノート    | 🛛 🥪 ブレークポイント 🛛 🧟 メモリ・マップ                                                                                                    | 🞾 コール・スタック 🛛 🍂 SEH 👘         | 📌 スクリプト | 🔎 シンボル     | 🧷 🖉 🧷   |     |
|--------|-----------|----------|----------------------------------------------------------------------------------------------------|------------------------------|---------|------------|---------|-----|
| ス      | サイズ       | Party    | 情報                                                                                                    | 内容                           | 217     | Protection | Initial |     |
| 10000  | 00010000  | 0 User   |                                                                                                    |                              | MAP     | -RW        | -RW     | 1   |
| 20000  | 00004000  | User     |                                                                                                    |                              | PRV     | FRW        | FRW     | i i |
| 20000  | 00001000  | licer    |                                                                                                    |                              | PRV     | _PW        | -RW     | i i |
| 40000  | 00016000  | A User   |                                                                                                    |                              | MAR     | -P         | -P      | i i |
| 60000  | 00016000  | t user   | Recentred                                                                                                    |                              | DRV     | -K         | -R      | i i |
| 00000  | 00035000  | g user   | Keserveu                                                                                                    |                              | PRV     | DWL C      | -KW     | i i |
| 95000  | 00008000  | g user   | Procession of the second second sec |                              | PRV     | -KW-G      | -RW     | i i |
| A0000  | 000FB000  | 👷 User   | Reserved                                                                                                    |                              | PRV     |            | -RW     | i i |
| .9B000 | 00005000  | 👷 User   | Stack (3820)                                                                                                    |                              | PRV     | -RW-G      | -RW     | 1   |
| A0000  | 00004000  | 👷 User   |                                                                                                    |                              | MAP     | -R         | -R      |     |
| .B0000 | 00002000  | 👷 User   |                                                                                                    |                              | PRV     | -RW        | -RW     | i i |
| C0000  | 00035000  | 👷 User 👘 | Reserved                                                                                                    |                              | PRV     |            | -RW     | i.  |
| F5000  | 0000B000  | 💂 User   |                                                                                                    |                              | PRV     | -RW-G      | -RW     |     |
| 00000  | 000A000   | 🗿 User   | Reserved                                                                                                    |                              | PRV     |            | -RW     | i i |
| A0000  | 0000E000  | 🗿 User   | PEB, TEB (3820), WOW64 TEB (3820)                                                                                                    |                              | PRV     | -RW        | -RW     | i i |
| AE000  | 00152000  | 🖗 User   | Reserved (00200000)                                                                                                    |                              | PRV     |            | -RW     |     |
| 00000  | 00001000  | 🖁 User   | sample.exe                                                                                                    |                              | TMG     | -R         | FRWC-   | i i |
| 01000  | 00007000  | Licer    | " CODE"                                                                                                    |                              | TMG     | EP         | ERWC-   | i i |
| 08000  | 00001000  |          | " ndata"                                                                                                    | Exception information        | TMG     | _P         | ERWC-   | 1   |
| 00000  | 00001000  | User     | ".vdata"                                                                                                    | Exception information        | TMG     | -R         | ERWC-   |     |
| 00000  | 00001000  | a user   | " nene"                                                                                                    | Resources                    | THE     | -RWC-      | ERWC-   |     |
| 0A000  | 0002/000  | g user   | ", rsrc"                                                                                                    | Resources                    | IMG     | -RWC-      | ERWC-   |     |
| 31000  | 00001000  | guser    | rei                                                                                                    |                              | IMG     | -K         | ERWC-   |     |
| 40000  | 00035000  | g User   | Reserved                                                                                                    |                              | PRV     |            | -RW     |     |
| 75000  | 0000B000  | 🗶 User   |                                                                                                    |                              | PRV     | -RW-G      | -RW     | 1   |
| 80000  | 00001000  | 👷 User   |                                                                                                    |                              | PRV     | -RW        | -RW     |     |
| A0000  | 00006000  | 👷 User 👘 |                                                                                                    |                              | PRV     | -RW        | -RW     |     |
| A6000  | 0000A000  | 👷 User 👘 | Reserved (004A0000)                                                                                                    |                              | PRV     |            | -RW     | i i |
| B0000  | 00035000  | 💂 User   | Reserved                                                                                                    |                              | PRV     |            | -RW     | i i |
| E5000  | 00008000  | 🖶 User   |                                                                                                    |                              | PRV     | -RW-G      | -RW     |     |
| 00000  | 00014000  | 🖗 User   | Heap (ID 0)                                                                                                    |                              | PRV     | -RW        | -RW     |     |
| 14000  | 000EC000  | 🖗 User   | Reserved (00500000)                                                                                                    |                              | PRV     |            | -RW     |     |
| 00000  | 00001000  | User     | \Device\HarddiskVolume3\Windows\                                                                                                    |                              | MAP     | -R         | -R      |     |
| 00000  | 00050000  | Licer    | Pecerved                                                                                                    |                              | PP V    |            | -PW     |     |
| 00000  | 00004000  |          | Stack (5076)                                                                                                    |                              | DRV     | -PW-C      | -DW     |     |
| 00000  | 00004000  | User     | Beconved                                                                                                    |                              |         | -101-0     | -KN     |     |
| 00000  | 000FD000  | t user   | Stack (4820)                                                                                                    |                              | PRV     | DWL C      | -KW     |     |
| 0000   | 00003000  | g user   | Beconved                                                                                                    |                              | PRV     | -KW-0      | -RW     |     |
| 00000  | 000FD000  | t user   | Stack (4154)                                                                                                    |                              | PRV     | DWL C      | -KW     |     |
|        | 00003000  | g user   | SLACK (4164)                                                                                                    |                              | PRV     | -KW-G      | -RW     |     |
| 00000  | 000000000 | g user   | need (accesse)                                                                                                    |                              | MAP     | -K         | -R      | i i |
| DC000  | 00174000  | 👷 User   | Reserved (009D0000)                                                                                                    |                              | MAP     |            | -R      |     |
| 50000  | 00005000  | 👷 User   |                                                                                                    |                              | MAP     | -R         | -R      |     |
| 55000  | 00003000  | 👷 User   | Reserved (009D0000)                                                                                                    |                              | MAP     |            | -R      | i i |
| 60000  | 00181000  | 👷 User   |                                                                                                    |                              | MAP     | -R         | -R      | 1   |
| F0000  | 0008D000  | 👷 User 👘 |                                                                                                    |                              | MAP     | -R         | -R      |     |
| 7D000  | 01373000  | 👷 User 👘 | Reserved (OOCF0000)                                                                                                    |                              | MAP     |            | -R      | 1   |
| 90000  | 00003000  | 💂 User   | Heap (ID 1)                                                                                                    |                              | PRV     | -RW        | -RW     |     |
| 93000  | 00000000  | 🗿 User   | Reserved (02290000)                                                                                                    |                              | PRV     |            | -RW     |     |
| B0000  | 00052000  | 💂 User   |                                                                                                    |                              | IMG     | -R         | ERWC-   |     |
| 10000  | 00077000  | 🖶 User   |                                                                                                    |                              | IMG     | -R         | ERWC-   |     |
| 90000  | 0000A000  | 🖗 User   |                                                                                                    |                              | TMG     | -R         | ERWC-   | 1   |
| 20000  | 00001000  | System   | nddeani.dll                                                                                                    |                              | TMG     | -R         | FRWC-   | 1   |
| 21000  | 00002000  | System   | ".text"                                                                                                    | 実行可能コード                      | TMG     | FR         | FRWC-   |     |
| 23000  | 00001000  | System   | ".data"                                                                                                    | Initialized data             | TMG     | -RW        | FRWC-   |     |
| 24000  | 00001000  | System   | "idata"                                                                                                    | Import tables                | TMG     | -R         | ERWC-   |     |
| 25000  | 00001000  | 9 System | " nene"                                                                                                    | Pesounces                    | TMG     | -P         | ERWC-   | 1   |
| 25000  | 00001000  | System   | " noloc"                                                                                                    | Resources                    | TMG     | - North    | ERWC-   | 1   |
| 26000  | 00001000  | System   | annhaln dll                                                                                                    | base relocations             | IMG     |            | ERWC-   |     |
| 60000  | 00001000  | 2 System | appnerp.dri                                                                                                    |                              | IMG     | -K         | ERWC-   | 1   |
| 61000  | 0006F000  | System   | .text                                                                                                    | 美行可能」~ ド                     | IMG     | ER         | ERWC-   |     |
| 00000  | 00002000  | 🖉 System | ".data"                                                                                                    | Initialized data             | IMG     | -RW        | ERWC-   | 1   |
| D2000  | 00003000  | 🖉 System | ".idata"                                                                                                    | Import tables                | IMG     | -R         | ERWC-   | 1   |
| D5000  | 00017000  | 🖉 System | ".nsnc"                                                                                                    | Resources                    | IMG     | -R         | ERWC-   | i i |
| EC000  | 00006000  | % System | ".reloc"                                                                                                    | Base relocations             | IMG     | -R         | ERWC-   |     |
| 10000  | 00001000  | System   | kernel32.dll                                                                                                    |                              | IMG     | -R         | ERWC-   |     |
| 11000  | 0000F000  | System   | Reserved (73E10000)                                                                                                    |                              | IMG     |            | ERWC-   | 1   |
| 20000  | 00064000  | System   | ".text"                                                                                                    | 実行可能コード                      | IMG     | ER         | ERWC-   | 1   |
| 84000  | 00000000  | System   | Reserved (73E10000)                                                                                                    |                              | IMG     |            | ERWC-   |     |
| 90000  | 00027000  | System   | ".rdata"                                                                                                    | Read-only initialized dat    | a TMG   | -R         | FRWC-   |     |
| B7000  | 00009000  | System   | Reserved (73E10000)                                                                                                    | inclusionly interactized dat | TMG     |            | FRWC-   |     |
| 00000  | 00001000  | Svetam   | " data"                                                                                                    | Initialized data             | TMG     | -RW        | ERWC-   | 1   |
| C1000  | 00005000  | 9 System | Reserved (73510000)                                                                                                    | interarized data             | TMG     | N.         | ERWC-   |     |
| 00000  | 0000F000  | System   | " none"                                                                                                    | Recourses                    | TMG     |            | ERWC-   |     |
| 00000  | 00001000  | System   | Personwed (72510000)                                                                                                    | Resources                    | TMG     | -K         | ERWC-   | 1   |
| 01000  | 0000F000  | System   | Kesei Ved (/SE10000)                                                                                                    |                              | IMG     |            | ERWC-   | 1   |
| E0000  | 00005000  | System   | .reloc                                                                                                    | sase relocations             | IMG     | -K         | ERWC-   | 1   |
| E5000  | 00008000  | System   | Reserved (/3E10000)                                                                                                    |                              | IMG     | -          | ERWC-   |     |
|        | 000010001 | W SVETem | USer (2 dill                                                                                                    |                              | TMG     |            | ERWC-   | 4   |